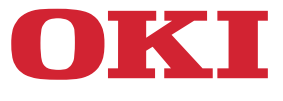

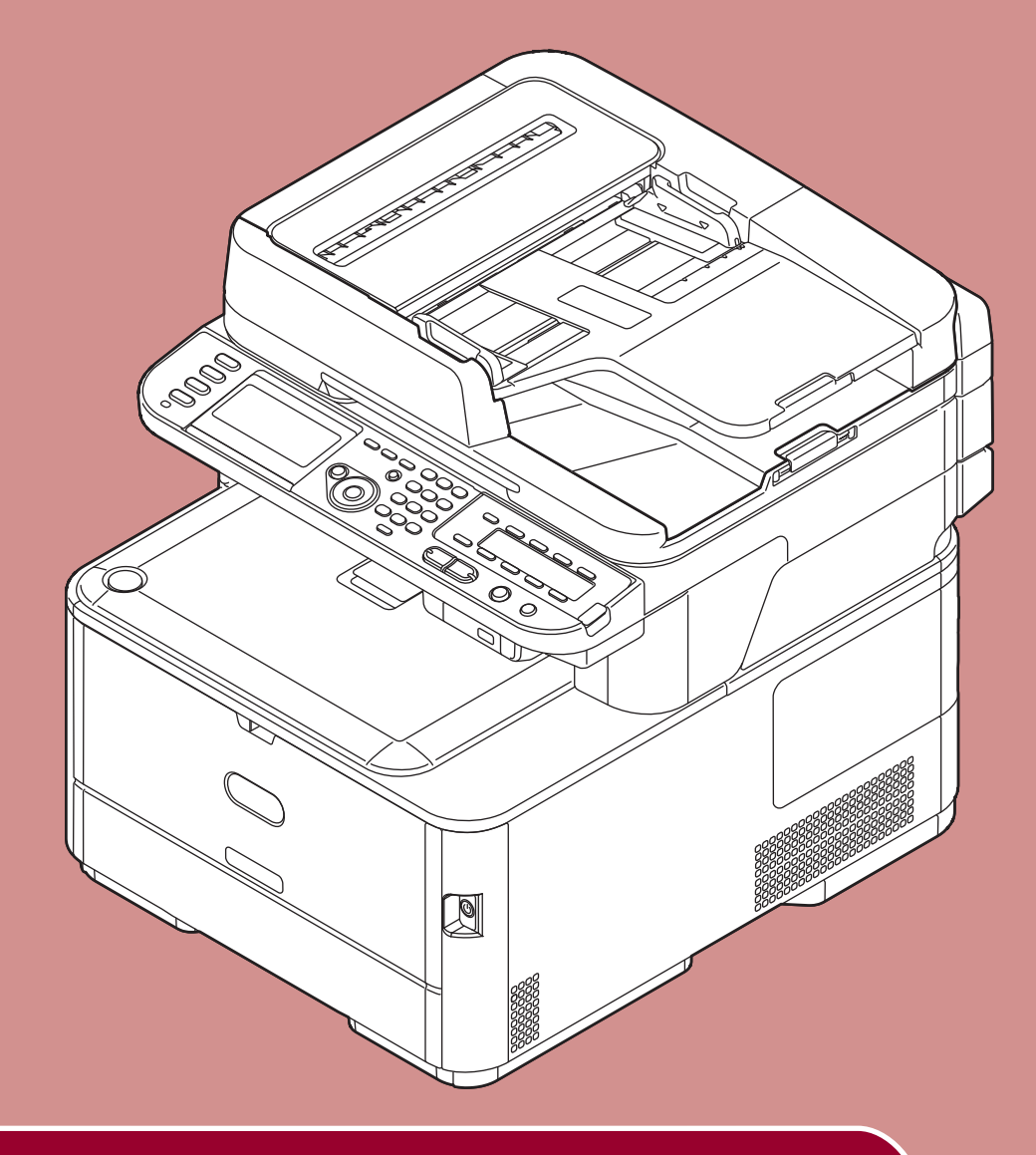

# Leitfaden zur Inbetriebnahme

Diese Anleitung gilt für folgende Modelle: MC332dn, MC342dn, MC342dw, MC352dn, MC362dn, MC362w, MC562dn, MC562w, MC562dw, ES3452 MFP, ES5462 MFP, ES5462dw MFP, MPS2731mc

# VORWORT

Es wurden alle Anstrengungen unternommen, um sicherzustellen, dass die in dieser Veröffentlichung enthaltenen Informationen vollständig und richtig sind und dem aktuellsten Stand entsprechen. Der Hersteller übernimmt keinerlei Verantwortung für die Konsequenzen von Irrtümern außerhalb der Kontrolle des Unternehmens. Zudem kann der Hersteller keine Garantie dafür übernehmen, dass durch andere Hersteller vorgenommene Änderungen an Software und Geräten, die in diesem Handbuch erwähnt werden, die Gültigkeit der hierin enthaltenen Informationen unbeeinträchtigt lassen. Die Erwähnung von Software-Produkten von Drittherstellern lässt nicht notwendigerweise den Schluss zu, dass sie vom Hersteller empfohlen werden.

Obwohl größte Sorgfalt darauf verwendet wurde, die hierin enthaltenen Informationen so akkurat und hilfreich wie möglich weiterzugeben, übernehmen wir keinerlei Garantie hinsichtlich ihrer Genauigkeit und Vollständigkeit.

Alle Rechte sind der Oki Data Corporation vorbehalten. Kein Teil dieses Dokuments darf auf keine Art und Weise ohne schriftliche Einverständniserklärung der Oki Data Corporation wiedergegeben werden.

© 2012 Oki Data Corporation

OKI ist ein eingetragenes Warenzeichen der Oki Electric Industry Co., Ltd.

ENERGY STAR ist eine Marke der United States Environmental Protection Agency.

Microsoft, Windows, Windows Server, Windows Vista und Internet Explorer sind eingetragene Warenzeichen der Microsoft Corporation.

Apple, Macintosh, Mac und Mac OS sind eingetragene Marken von Apple Inc.

Andere Produkt- und Markennamen sind eingetragene Marken oder Marken der jeweiligen Unternehmen.

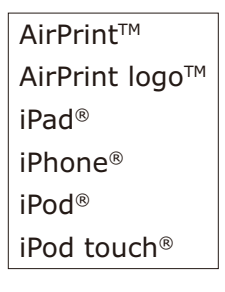

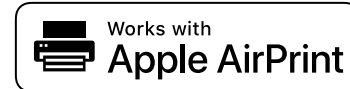

iPad, iPhone, iPod, und iPod Touch sind Marken von Apple Inc., die in den USA und anderen Ländern registriert sind. AirPrint und das Logo von AirPrint sind Marken von Apple Inc.

Dieses Produkt entspricht den Anforderungen der Richtlinien des EU-Rates 2014/30/EU (EMC), 2014/35/EU (LVD), 2014/53/EU (RED), 2009/125/EC (ErP) und 2011/65/EU (RoHS), ggf. ergänzt, in der Angleichung der Rechtsvorschriften der Mitgliedsstaaten in Bezug auf elektromagnetische Verträglichkeit, Niederspannung, Funk- und Telekommunikationsendgeräte und energieverbrauchende Produkte sowie Beschränkungen bei der Verwendung bestimmter gefährlicher Substanzen in elektrischen und elektronischen Geräten.

Die folgenden Kabel wurden zur Produktevaluation in Übereinstimmung mit der EMC-Richtlinie 2014/30/EU verwendet. Andere Konfigurationen könnten diese Übereinstimmung beeinträchtigen.

| KABELTYP | LÄNGE (METER) | KERN | ABSCHIRMUNG           |
|----------|---------------|------|-----------------------|
| Netz     | 1,8           | ×    | ×                     |
| USB      | 5,0           | ×    | <ul> <li>✓</li> </ul> |
| LAN      | 7,0           | ×    | ×                     |
| Telefon  | 7,0           | ×    | ×                     |

# **ENERGY STAR**

Zielländer des ENERGY STAR-Programms sind die Vereinigten Staaten, Kanada und Japan. Es ist nicht für andere Länder anwendbar. Dieses Produkt ist nur konform mit ENERGY STAR v2.0.

# **ERSTE HILFE**

Vorsicht beim Umgang mit dem Tonerpulver:

Bei Verschlucken lassen Sie die Person kleine Mengen Wasser trinken und einen Arzt aufsuchen. Versuchen Sie NICHT, Erbrechen herbeizuführen.

Wenn es eingeatmet wird, bringen Sie die Person an die frische Luft. Begeben Sie sich unverzüglich in ärztliche Behandlung.

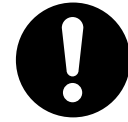

Sollte Tonerpulver in die Augen gelangen, spülen Sie es mindestens 15 Minuten mit viel Wasser aus. Schließen Sie die Augenlider nicht. Begeben Sie sich unverzüglich in ärztliche Behandlung.

Sollte es mit Kleidung oder freiliegende Haut in Berührung kommen, waschen Sie die betroffenen Stellen mit kaltem Wasser und Seife, um eine Fleckenbildung zu vermeiden.

# UMWELTINFORMATIONEN

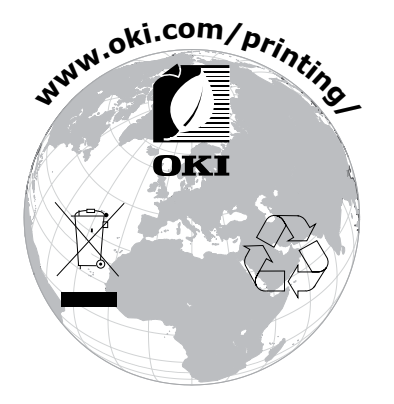

# Zu Ihrer Sicherheit

Lesen Sie vor der Inbetriebnahme des Gerätes zu Ihrer Sicherheit die Leitfaden zur Inbetriebnahme (dieses Handbuch) und das Benutzerhandbuch.

#### Vorsichtsmaßnahmen zur Sicherheit

**WARNUNG**Weist auf Gefahren hin, die aus der Nichtbeachtung der Hinweise entstehen können und zu<br/>schweren Verletzungen oder Tod führen können.**ACHTUNG**Weist auf Gefahren hin, die aus der Nichtbeachtung der Hinweise entstehen können und zu<br/>Verletzungen führen können.

## Allgemeine Sicherheitshinweise

| <u>∕</u> MARNUNG                                                                                                    |                                                           |                                                                                                    |           |                                                                                                    |
|----------------------------------------------------------------------------------------------------|-----------------------------------------------------------|----------------------------------------------------------------------------------------------------|-----------|----------------------------------------------------------------------------------------------------|
| Berühren Sie nicht der<br>Sicherheitsschalter im<br>Inneren des Gerätes. I<br>kann bei hoher Spann<br>einen elektrischen Sch<br>auslösen.<br>Zudem kann das rotier<br>Zahnrad Verletzungen<br>verursachen.                                                                           | Dies<br>ung<br>ock<br>rende                               | Verwenden Sie kein<br>brennbares Spray in der<br>Nähe des Gerätes. Es besteht<br>Feuergefahr durch Hitze im<br>Inneren des Gerätes.                                                                                                    |           | Sollte das Gerätegehäuse<br>extrem heiß sein oder<br>Rauch austreten, ein<br>ungewöhnlicher Geruch<br>vorliegen oder ungewöhnliche<br>Geräusche aus dem<br>Gerät kommen, besteht<br>Feuergefahr. Schalten Sie das<br>Gerät aus, trennen Sie es<br>vom Stromnetz und wenden<br>Sie sich an Ihren Händler. |
| Sollten Flüssigkeiten, z<br>Wasser ins Innere des<br>Geräts gelangen, ziehe<br>Sie den Stromstecker i<br>setzen Sie sich mit ein<br>Kundenservicezentrum<br>in Verbindung. Bei<br>Nichtbeachtung besteh<br>Feuergefahr.                                                              | t.B.                                                      | Sollten Büroklammern oder<br>Ähnliches in das Gerät<br>fallen, ziehen Sie den<br>Stromstecker und entfernen<br>Sie die Fremdgegenstände.<br>Ansonsten können<br>Stromstöße, Kurzschlüsse<br>und Feuer entstehen, welche<br>zu Verletzungen führen<br>können.                           |           | Bedienen und nehmen<br>Sie das Gerät nie anders<br>auseinander als im<br>Benutzerhandbuch erklärt.<br>Ansonsten können<br>Stromstöße, Kurzschlüsse<br>und Feuer entstehen, welche<br>zu Verletzungen führen<br>können.                                                                                   |
| Falls das Gerät auf der<br>fällt oder die Abdeckur<br>beschädigt wird, ziehe<br>Sie den Stromstecker i<br>setzen Sie sich mit ein<br>Kundenservicezentrum<br>Verbindung.<br>Ansonsten können<br>Stromstöße, Kurzschlü<br>und Feuer entstehen, v<br>zu Verletzungen führer<br>können. | Boden<br>Ig<br>n<br>und<br>em<br>in<br>sse<br>welche<br>n | Ziehen Sie regelmäßig<br>den Stromstecker, um die<br>Steckkontakte und den Raum<br>zwischen den Steckkontakten<br>zu reinigen.<br>Wenn der Stromstecker<br>lange Zeit eingesteckt bleibt,<br>kann angesammelter Staub<br>Kurzschlüsse auslösen,<br>welche zu Bränden führen<br>können. | $\oslash$ | Reinigen Sie verschüttetes<br>Tonerpulver nicht mit einem<br>Staubsauger.<br>Es besteht Feuergefahr<br>durch Funken durch den<br>elektrischen Kontakt.<br>Wischen Sie verschüttetes<br>Tonerpulver mit einem<br>feuchten Tuch auf.                                                                       |
| Werfen Sie keine Mate<br>in die Lüftungsöffnung<br>Ansonsten können<br>Stromstöße, Kurzschlü<br>und Feuer entstehen, v<br>zu Verletzungen führer<br>können.                                                                                                    | rialien<br>en.<br>sse<br>velche                           | Stellen Sie keine Behälter mit<br>Flüssigkeiten wie z. B. Wasser<br>auf das Gerät. Es kann zu<br>elektrischen Kurzschlüssen<br>und/oder Bränden kommen,<br>sodass Verletzungsgefahr<br>besteht.                                                                                        |           | Berühren Sie beim Öffnen der<br>Abdeckung des Geräts nicht<br>die Fixiereinheit oder andere<br>Teile.<br>Dies kann Verbrennungen<br>verursachen.                                                                                                    |

#### **WARNUNG** Werfen Sie weder Verwenden Sie nur die Der Betrieb von UVS $\mathbb{N}$ Strom-, Verbindungs-Druckerpatronen noch (unterbrechungsfreie oder Erdungskabel, die Bildtrommeln ins Feuer. Der Stromversorgung) oder im Benutzerhandbuch Toner kann platzen und zu Wechselrichter ist nicht Verletzungen führen. angegeben sind. gesichert. Verwenden Sie Ansonsten könnte das Gerät keine UVS-Geräte oder Feuer fangen. Wechselrichter. Ansonsten könnte das Gerät Feuer fangen.

# 

R

Kommen Sie dem Papierausgabebereich nicht zu nahe, solange das Gerät eingeschaltet ist und während es druckt.

Ansonsten können Verletzungen die Folge sein.

Berühren Sie nicht die beschädigte Flüssigkristallanzeige. Sollte aus der Flüssigkristallanzeige Flüssigkeit (Flüssigkristall) auslaufen und in die Augen oder den Mund gelangen, spülen Sie sie mit reichlich Wasser aus. Suchen Sie wenn nötig einen Arzt auf.

# Inhalt

| ENERGY STAR.         ERSTE HILFE         UMWELTINFORMATIONEN         Zu Ihrer Sicherheit.         Über dieses Handbuch         Geräteeinstellung         Ikomponentenbezeichnungen         Gerät         Bedienfeld         Aufstellen Ihres Geräts         Installationsanforderungen         Aufstellungsumgebung         Aufstellungsraum         Kabellose LAN-Umgebung (nur MC342dw, MC362w, MC562w, MC562dw, ES5462dw MFP,         MPS2731mc).         Vorsicht bei der Verwendung in einer kabellosen LAN-Umgebung         Terminologie         Entpacken und Aufstellen des Gerätes         Verfügbare Optionen         Das Gerät ein- und ausschalten         Bedingungen der Stromversorgung         Das Gerät ausschalten         Das Gerät ausschalten         Einlegen des Papiers         Schritt 1 Papier in Fach 1 laden         Schritt 2 Konfiguration der Einstellungen für das Fach 1.         Druckereinstellungen                                                                                                    | VORWORT                                                               | 2                        |
|----------------------------------------------------------------------------------------------------|-----------------------------------------------------------------------|--------------------------|
| ERSTE HILFE         UMWELTINFORMATIONEN         Zu Ihrer Sicherheit         Über dieses Handbuch         Geräteeinstellung         Istalia         Gerät         Bedienfeld         Aufstellen Ihres Geräts         Instaliationsanforderungen         Aufstellungsraum         Kabellose LAN-Umgebung         Aufstellungsraum         Kabellose LAN-Umgebung (nur MC342dw, MC362w, MC562w, MC562dw, ES5462dw MFP, MPS2731mc)         Vorsicht bei der Verwendung in einer kabellosen LAN-Umgebung         Terminologie.         Entpacken und Aufstellen des Gerätes         Verfügbare Optionen         Das Gerät einschalten         Das Gerät einschalten         Das Gerät ausschalten         Das Gerät ausschalten         Das Gerä | ENERGY STAR                                                           | 3                        |
| UMWELTINFORMATIONEN         Zu Ihrer Sicherheit.         Über dieses Handbuch         Geräteeinstellung         Komponentenbezeichnungen         1         Komponentenbezeichnungen         1         Gerät         Bedienfeld         Aufstellen Ihres Geräts         1         Installationsanforderungen         Aufstellungsraum         Aufstellungsraum         Aufstellungsraum         Kabellose LAN-Umgebung (nur MC342dw, MC362w, MC562w, MC562dw, ES5462dw MFP, MPS2731mc).         Vorsicht bei der Verwendung in einer kabellosen LAN-Umgebung         Terminologie.         Entpacken und Aufstellen des Gerätes         Verfügbare Optionen         Das Gerät ein- und ausschalten         Bedingungen der Stromversorgung.         Das Gerät einschalten         Das Gerät einschalten         Das Gerät einschalten         Das Gerät einschalten         Schritt 1 Papier in Fach 1 laden         Schritt 2 Konfiguration der Einstellungen für das Fach 1.         Druckereinstellungen                                                                                                    | ERSTE HILFE                                                           |                          |
| Zu Ihrer Sicherheit.         Über dieses Handbuch         Geräteeinstellung       1         Komponentenbezeichnungen       1         Gerät       1         Bedienfeld       1         Aufstellen Ihres Geräts       1         Installationsanforderungen       1         Aufstellungsumgebung       Aufstellungsraum         Aufstellungsraum       1         Kabeliose LAN-Umgebung (nur MC342dw, MC362w, MC562w, MC562dw, ES5462dw MFP, MPS2731mc).         Vorsicht bei der Verwendung in einer kabeliosen LAN-Umgebung         Terminologie.         Entpacken und Aufstellen des Gerätes         Verfügbare Optionen         Das Gerät ein- und ausschalten         Bedingungen der Stromversorgung         Das Gerät einschalten         Das Gerät einschalten         Einlegen des Papiers         Schritt 1 Papier in Fach 1 laden         Schritt 2 Konfiguration der Einstellungen für das Fach 1.         Druckereinstellungen                                                                                                    | UMWEITINFORMATIONEN                                                   | 3                        |
| Über dieses Handbuch       1         Geräteeinstellung       1         Komponentenbezeichnungen       1         Gerät       1         Bedienfeld       1         Aufstellen Ihres Geräts       1         Installationsanforderungen       1         Aufstellungsumgebung       1         Aufstellungsraum       1         Kabellose LAN-Umgebung (nur MC342dw, MC362w, MC562w, MC562dw, ES5462dw MFP, MPS2731mc)         Vorsicht bei der Verwendung in einer kabellosen LAN-Umgebung         Terminologie         Entpacken und Aufstellen des Gerätes         Verfügbare Optionen         Das Gerät ein- und ausschalten         Bedingungen der Stromversorgung.         Das Gerät einschalten         Einlegen des Papiers         Schritt 1 Papier in Fach 1 laden         Schritt 2 Könfiguration der Einstellungen für das Fach 1         Druckereinstellungen         2                                                                                                    | 7u Ibrer Sicherheit                                                   | ۵<br>۸                   |
| Geräteeinstellung       1         Komponentenbezeichnungen       1         Gerät       1         Bedienfeld       1         Aufstellen Ihres Geräts       1         Installationsanforderungen       1         Aufstellungsumgebung       1         Aufstellungsraum       1         Kabellose LAN-Umgebung (nur MC342dw, MC362w, MC562w, MC562dw, ES5462dw MFP, MPS2731mc)       1         Vorsicht bei der Verwendung in einer kabellosen LAN-Umgebung       1         Terminologie       1         Entpacken und Aufstellen des Gerätes       1         Verfügbare Optionen       1         Das Gerät ein- und ausschalten       1         Das Gerät einschalten       1         Das Gerät einschalten       1         Das Gerät einschalten       1         Das Gerät einschalten       1         Das Gerät einschalten       1         Das Gerät einschalten       1         Das Gerät einschalten       1         Das Gerät einschalten       1         Das Gerät einschalten       1         Das Gerät einschalten       1         Das Gerät einschalten       1         Das Gerät usschalten       1         Das Gerät usschalten         | Über dieses Handbuch                                                  |                          |
| Komponentenbezeichnungen       1         Gerät       1         Bedienfeld       1         Aufstellen Ihres Geräts       1         Installationsanforderungen       1         Aufstellungsumgebung       1         Aufstellungsumgebung       1         Aufstellungsraum       1         Kabellose LAN-Umgebung (nur MC342dw, MC362w, MC562w, MC562dw, ES5462dw MFP, MPS2731mc)         Vorsicht bei der Verwendung in einer kabellosen LAN-Umgebung         Terminologie.         Entpacken und Aufstellen des Gerätes         Verfügbare Optionen         Das Gerät ein- und ausschalten         Bedingungen der Stromversorgung.         Das Gerät einschalten         Das Gerät ausschalten         Einlegen des Papiers         Schritt 1 Papier in Fach 1 laden         Schritt 2 Konfiguration der Einstellungen für das Fach 1.         Druckereinstellungen                                                                                                    | Geräteeinstellung                                                     |                          |
| Gerät         Bedienfeld         Aufstellen Ihres Geräts         Installationsanforderungen         Aufstellungsumgebung         Aufstellungsraum         Kabellose LAN-Umgebung (nur MC342dw, MC362w, MC562w, MC562dw, ES5462dw MFP, MPS2731mc)         Vorsicht bei der Verwendung in einer kabellosen LAN-Umgebung         Terminologie         Entpacken und Aufstellen des Gerätes         Verfügbare Optionen         Das Gerät ein- und ausschalten         Bedingungen der Stromversorgung         Das Gerät ausschalten         Einlegen des Papiers         Schritt 1 Papier in Fach 1 laden         Schritt 2 Konfiguration der Einstellungen für das Fach 1.                                                                                                    | Komponentenbezeichnungen                                              |                          |
| Bedienfeld       1         Aufstellen Ihres Geräts       1         Installationsanforderungen       1         Aufstellungsumgebung       1         Aufstellungsraum       1         Kabellose LAN-Umgebung (nur MC342dw, MC362w, MC562w, MC562dw, ES5462dw MFP, MPS2731mc)       1         Vorsicht bei der Verwendung in einer kabellosen LAN-Umgebung       1         Terminologie       1         Entpacken und Aufstellen des Gerätes       1         Verfügbare Optionen       1         Das Gerät ein- und ausschalten       1         Bedingungen der Stromversorgung       1         Das Gerät ausschalten       1         Einlegen des Papiers       2         Schritt 1 Papier in Fach 1 laden       2         Schritt 2 Konfiguration der Einstellungen für das Fach 1.       2                                                                                                    | Gerät                                                                 |                          |
| Aufstellen Ihres Geräts       1         Installationsanforderungen       2         Aufstellungsumgebung       2         Aufstellungsraum       2         Kabellose LAN-Umgebung (nur MC342dw, MC362w, MC562w, MC562dw, ES5462dw MFP, MPS2731mc)         Vorsicht bei der Verwendung in einer kabellosen LAN-Umgebung         Terminologie         Entpacken und Aufstellen des Gerätes         Verfügbare Optionen         Das Gerät ein- und ausschalten         Bedingungen der Stromversorgung         Das Gerät einschalten         Einlegen des Papiers         Schritt 1 Papier in Fach 1 laden         Schritt 2 Konfiguration der Einstellungen für das Fach 1         Druckereinstellungen                                                                                                    | Bedienfeld                                                            |                          |
| Aufstellungsumgebung.<br>Aufstellungsraum<br>Kabellose LAN-Umgebung (nur MC342dw, MC362w, MC562w, MC562dw, ES5462dw MFP,<br>MPS2731mc).<br>Vorsicht bei der Verwendung in einer kabellosen LAN-Umgebung.<br>Terminologie.<br>Entpacken und Aufstellen des Gerätes<br>Verfügbare Optionen .<br>Das Gerät ein- und ausschalten<br>Bedingungen der Stromversorgung.<br>Das Gerät einschalten<br>Das Gerät ausschalten<br>Einlegen des Papiers .<br>Schritt 1 Papier in Fach 1 laden<br>Schritt 2 Konfiguration der Einstellungen für das Fach 1.                                                                                                    | Aufstellen Ihres Geräts                                               |                          |
| Aufstellungsraum         Kabellose LAN-Umgebung (nur MC342dw, MC362w, MC562w, MC562dw, ES5462dw MFP, MPS2731mc)         Vorsicht bei der Verwendung in einer kabellosen LAN-Umgebung         Terminologie.         Entpacken und Aufstellen des Gerätes         Verfügbare Optionen         Das Gerät ein- und ausschalten         Bedingungen der Stromversorgung.         Das Gerät einschalten         Das Gerät ausschalten         Schritt 1 Papier in Fach 1 laden         Schritt 2 Konfiguration der Einstellungen für das Fach 1.         Druckereinstellungen                                                                                                    | Aufstellungsumgebung                                                  |                          |
| Kabellose LAN-Umgebung (nur MC342dw, MC362w, MC562w, MC562dw, ES5462dw MFP, MPS2731mc).         Vorsicht bei der Verwendung in einer kabellosen LAN-Umgebung.         Terminologie.         Entpacken und Aufstellen des Gerätes         Verfügbare Optionen         Das Gerät ein- und ausschalten         Bedingungen der Stromversorgung.         Das Gerät einschalten         Das Gerät ausschalten         Schritt 1 Papier in Fach 1 laden         Schritt 2 Konfiguration der Einstellungen für das Fach 1                                                                                                    | Aufstellungsraum                                                      |                          |
| Vorsicht bei der Verwendung in einer kabellosen LAN-Umgebung<br>Terminologie<br>Entpacken und Aufstellen des Gerätes<br>Verfügbare Optionen<br>Das Gerät ein- und ausschalten<br>Bedingungen der Stromversorgung<br>Das Gerät einschalten<br>Das Gerät ausschalten<br>Das Gerät ausschalten<br>Schritt 1 Papier in Fach 1 laden<br>Schritt 2 Konfiguration der Einstellungen für das Fach 1<br>Druckereinstellungen                                                                                                    | Kabellose LAN-Umgebung (nur MC342dw, MC362w, MC562w, MC<br>MPS2731mc) | 562dw, ES5462dw MFP,<br> |
| Terminologie<br>Entpacken und Aufstellen des Gerätes                                                                                                    | Vorsicht bei der Verwendung in einer kabellosen LAN-Umgebung          |                          |
| Entpacken und Aufstellen des Gerätes                                                                                                    | Terminologie                                                          |                          |
| Verfügbare Optionen                                                                                                    | Entpacken und Aufstellen des Gerätes                                  |                          |
| Das Gerät ein- und ausschalten       Eedingungen der Stromversorgung         Das Gerät einschalten       Einlegen des Papiers         Einlegen des Papiers       Einlegen in Fach 1 laden         Schritt 1 Papier in Fach 1 laden       Einlegen für das Fach 1         Druckereinstellungen       Z                                                                                                    | Verfügbare Optionen                                                   |                          |
| Bedingungen der Stromversorgung.         Das Gerät einschalten.         Das Gerät ausschalten         Einlegen des Papiers         Schritt 1 Papier in Fach 1 laden         Schritt 2 Konfiguration der Einstellungen für das Fach 1.                                                                                                    | Das Gerät ein- und ausschalten                                        |                          |
| Das Gerät einschalten<br>Das Gerät ausschalten<br>Einlegen des Papiers<br>Schritt 1 Papier in Fach 1 laden<br>Schritt 2 Konfiguration der Einstellungen für das Fach 1                                                                                                    | Bedingungen der Stromversorgung                                       |                          |
| Das Gerät ausschalten                                                                                                    | Das Gerät einschalten                                                 |                          |
| Einlegen des Papiers       2         Schritt 1 Papier in Fach 1 laden       2         Schritt 2 Konfiguration der Einstellungen für das Fach 1       2         Druckereinstellungen       2                                                                                                    | Das Gerät ausschalten                                                 |                          |
| Schritt 1 Papier in Fach 1 laden<br>Schritt 2 Konfiguration der Einstellungen für das Fach 1<br>Druckereinstellungen                                                                                                    | Einlegen des Papiers                                                  |                          |
| Schritt 2 Konfiguration der Einstellungen für das Fach 1                                                                                                    | Schritt 1 Papier in Fach 1 laden                                      | 21                       |
| Druckereinstellungen                                                                                                    | Schritt 2 Konfiguration der Einstellungen für das Fach 1              |                          |
| Druckvorgang                                                                                                    | Druckereinstellungen<br>Druckvorgang                                  | 24<br>24                 |

| 2 | Kopieren           | 25   |
|---|--------------------|------|
|   | Eine Kopie starten | . 25 |

| 3 | Fax (nur für MC342dn, MC342dw, MC362dn, MC362w, MC562dn                 | l, |
|---|-------------------------------------------------------------------------|----|
|   | MC562w, MC562dw, ES5462 MFP, ES5462dw MFP, MPS2731mc)                   | 27 |
|   | Grundeinstellungen für Faxe                                             | 28 |
|   | Schritt 1 Ländercodeeinstellen                                          | 28 |
|   | Schritt 2 Eine Telefonleitung anschließen                               | 30 |
|   | Mit der Öffentlichen Leitung verbinden (Verbindung nur für Fax)         |    |
|   | Mit der Öffentlichen Leitung verbinden (Verbindung für Fax und Telefon) |    |
|   | An die ADSL-Umgebung anschließen                                        |    |
|   | Verbindung mit einem IP-Telefon                                         |    |
|   | CS-Tuner oder Digitalfernseher verbinden                                | 33 |
|   | Verbindung mit PBX, Hausleitung oder Geschäftsleitung                   | 33 |
|   | Anschließen als internes Telefon                                        | 34 |
|   | Schritt 3 Konfiguration der Grundeinstellungen                          | 34 |
|   | Schritt 3-1 Einstellung der einzelnen Wähltypen                         | 34 |
|   | Schritt 3-2 Einstellung des Datums/Uhrzeit                              |    |
|   | Schritt 3-3 Bestimmen der Absenderdaten                                 |    |
|   | Schritt 3-4 PBX-Verbindung                                              |    |
|   | Schritt 3-5 Einstellungen für Super G3                                  | 40 |
|   | Schritt 3-6 Bestimmen des Empfangsmodus                                 | 41 |
|   | Faxen                                                                   | 42 |
|   | Der Fax-Vorgang                                                         | 42 |
|   | Ein Fax empfangen                                                       | 44 |
|   | Empfangsverhalten                                                       | 44 |
|   | Ausdrucken empfangener Faxe                                             | 44 |
|   | Faxe von einem Computer versenden (für Windows)                         | 45 |
|   | Einen Faxtreiber installieren                                           | 45 |
|   | Vorgang: Von einem Computer faxen                                       |    |
|   |                                                                         |    |

| • | Scannen                                                                           |
|---|-----------------------------------------------------------------------------------|
|   | An E-Mail scannen                                                                 |
|   | Grundeinstellungen für An E-Mail scannen55                                        |
|   | Schritt 1 Konfiguration der Netzwerkeinstellungen Ihres Gerätes                   |
|   | Schritt 2 Konfiguration der E-Mail-Einstellungen Ihres Gerätes60                  |
|   | Vorgang: An-E-Mail-Scannen64                                                      |
|   | Scan in Gemeinsamen Ordner66                                                      |
|   | Erste Einrichtung für Scan in Gemeinsamen Ordner                                  |
|   | Schritt 1 Konfiguration der Netzwerkeinstellungen Ihres Gerätes                   |
|   | Schritt 2 Einrichtung Ihres Computers und Geräts für Scan in Gemeinsamen Ordner71 |
|   | Vorgehensweise für Scan in Gemeinsamen Ordner                                     |
|   | Scan an Computer                                                                  |
|   | Erste Einrichtung für Scan an Computer                                            |
|   | Für Windows                                                                       |
|   | Für Mac OS X                                                                      |
|   | Vorgehensweise für Scan an Computer108                                            |
|   | Drucken                                                                           |
|   | Von einem Computer drucken                                                        |
|   | Einen Druckertreiber installieren                                                 |
|   | Für Windows                                                                       |
|   | Für Mac OS X                                                                      |

Einen Druckauftrag starten134Für Windows PCL/PCL XPS-Druckertreiber134Für Windows PS-Druckertreiber135Für Mac OS X PS-Druckertreiber136Bei Mac OS X AirPrint137Bei iOS AirPrint137

# Über dieses Handbuch

# **Begriffe in diesem Dokument**

Die folgenden Begriffe werden in diesem Handbuch verwendet:

#### ! Hinweis

• Weist auf wichtige Betriebsinformationen hin. Bitte nehmen Sie diese Informationen zur Kenntnis.

#### *∅* Memo

• Weist auf zusätzliche Betriebsinformationen hin. Bitte lesen Sie diese Informationen.

#### 🕅 Verweis

• Weist darauf hin, wo Sie nachsehen können, wenn Sie genauere oder verwandte Informationen erhalten möchten.

#### 

• Weist auf Gefahren hin, die aus der Nichtbeachtung der Hinweise entstehen können und zu schweren Verletzungen oder Tod führen können.

# 

• Weist auf Gefahren hin, die aus der Nichtbeachtung der Hinweise entstehen können und zu Verletzungen führen können.

# Symbole in diesem Dokument

Die folgenden Symbole werden in diesem Handbuch benutzt:

| Symbole   | Beschreibung                                                                                                    |
|-----------|----------------------------------------------------------------------------------------------------|
| []        | <ul> <li>Zeigt Menünamen auf dem Bildschirm an.</li> <li>Zeigt Namen von Menüpunkten, Fenstern oder Dialogkästchen am Computer an.</li> <li>Zeigt Namen der Geräteteile oder Ersatzteile an.</li> </ul>                  |
| пп        | <ul> <li>Nachrichten und eingegebener Text auf dem Anzeigenbildschirm.</li> <li>Zeigt Dateinamen auf dem Computer an.</li> <li>Zeigt die Verweisüberschriften an.</li> </ul>                                             |
| Taste < > | Weist auf eine Hardware-Taste auf dem Bedienfeld oder auf der Tastatur des Computers hin.                                                                                                    |
| >         | <ul> <li>Zeigt an, wie Sie vom Menü des Geräts oder des Computers in das gewünschte Menü gelangen.</li> <li>Gibt an, wie Sie zu dem Abschnitt gelangen, in dem die betreffenden Informationen zu finden sind.</li> </ul> |

# **Bezeichnungen in diesem Handbuch**

In diesem Handbuch werden die folgenden Bezeichnungen verwendet.

- PostScript3 Emulation  $\rightarrow$  PSE, POSTSCRIPT3 Emulation, POSTSCRIPT3 EMULATION
- Microsoft<sup>®</sup> Windows<sup>®</sup> 8 64-Bit-Edition Betriebssystem  $\rightarrow$  Windows 8 (64-Bit-Version) \*
- Microsoft<sup>®</sup> Windows Server<sup>®</sup> 2012 64-Bit-Edition Betriebssystem  $\rightarrow$  Windows Server 2012 (64-Bit-Version) \*
- Microsoft<sup>®</sup> Windows<sup>®</sup> 7 64-Bit-Edition Betriebssystem  $\rightarrow$  Windows 7 (64-Bit-Version) \*
- Microsoft<sup>®</sup> Windows Vista<sup>®</sup> 64-Bit-Edition Betriebssystem  $\rightarrow$  Windows Vista (64-Bit-Version) \*
- Microsoft<sup>®</sup> Windows Server<sup>®</sup> 2008 R2 64-Bit-Edition Betriebssystem  $\rightarrow$  Windows Server 2008 \*
- Microsoft<sup>®</sup> Windows Server<sup>®</sup> 2008 64-Bit-Edition Betriebssystem  $\rightarrow$  Windows Server 2008 (64-Bit-Version) \*
- Microsoft<sup>®</sup> Windows<sup>®</sup> XP x64-Edition Betriebssystem  $\rightarrow$  Windows XP (x64-Version) \*
- Microsoft<sup>®</sup> Windows Server<sup>®</sup> 2003 x64-Edition Betriebssystem  $\rightarrow$  Windows Server 2003 (x64-Version) \*
- Microsoft<sup>®</sup> Windows<sup>®</sup> 8 Betriebssystem  $\rightarrow$  Windows 8 \*
- Microsoft<sup>®</sup> Windows<sup>®</sup> 7 Betriebssystem  $\rightarrow$  Windows 7 \*
- Microsoft<sup>®</sup> Windows Vista<sup>®</sup> Betriebssystem  $\rightarrow$  Windows Vista \*
- Microsoft<sup>®</sup> Windows Server<sup>®</sup> 2008 Betriebssystem  $\rightarrow$  Windows Server 2008 \*
- Microsoft<sup>®</sup> Windows<sup>®</sup> XP Betriebssystem  $\rightarrow$  Windows XP \*
- Microsoft<sup>®</sup> Windows Server<sup>®</sup> 2003 Betriebssystem  $\rightarrow$  Windows Server 2003 \*
- Allgemeine Bezeichnung für Windows 8, Windows Server 2012, Windows 7, Windows Vista, Windows Server 2008, Windows XP und Windows Server 2003  $\rightarrow$  Windows
- Web Services für Geräte  $\rightarrow$  WSD
  - \* Sollte keine besondere Beschreibung vorliegen, ist die 64bit Version in Windows 8, Windows Server 2012, Windows 7, Windows Vista, Windows Server 2008, Windows XP und Windows Server 2003 enthalten. (64bit Version und Windows Server 2008 R2 sind im Windows Server 2008 enthalten.)

Falls nicht näher definiert, werden in Beispielen in diesem Dokument Windows 7 als Windows, Mac OS X 10.7 als Mac OS X und MC562dn als das Gerät bezeichnet.

Je nach Betriebssystem oder Modell kann die Beschreibung in diesem Dokument verschieden sein.

#### - 11 -

# 1 Geräteeinstellung

In diesem Abschnitt werden die ersten Schritte für die Verwendung des Geräts erklärt, inklusive der Bezeichnungen der Gerätekomponenten. Zudem wird beschrieben, wie das Gerät zu entpacken und einzurichten ist, wie es an- bzw. ausgeschaltet und wie Papier in das Fach 1 geladen wird.

# Komponentenbezeichnungen

10

In diesem Teil werden die Bezeichnungen der Komponenten des Gerätes und des Bedienfelds gegeben.

# Gerät

7.

Nachfolgend werden die Bezeichnungen der Gerätekomponenten aufgeführt.

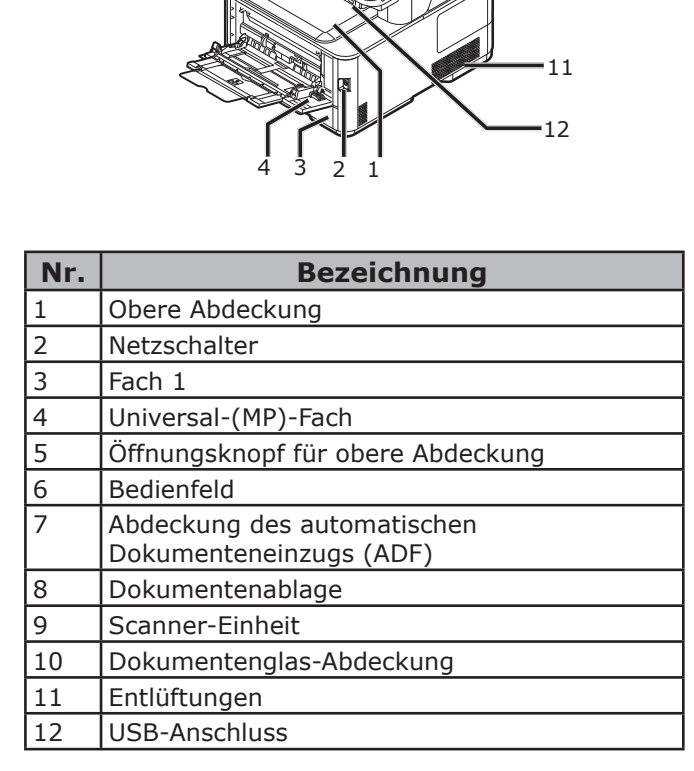

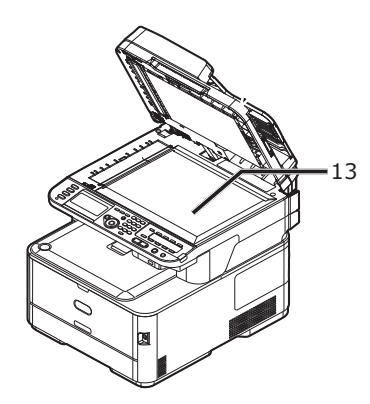

| Nr. | Bezeichnung    |
|-----|----------------|
| 13  | Dokumentenglas |
|     |                |

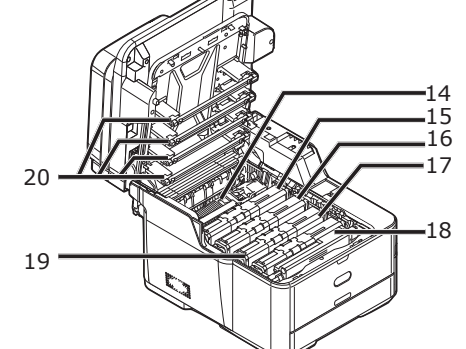

| Nr. | Bezeichnung                 |
|-----|-----------------------------|
| 14  | Fixiereinheit               |
| 15  | Tonerkartusche (Y: Gelb)    |
| 16  | Tonerkartusche (M: Magenta) |
| 17  | Tonerkartusche (C: Cyan)    |
| 18  | Tonerkartusche (K: Schwarz) |
| 19  | Bildtrommel-Einheit         |
| 20  | LED-Kopf (vier Köpfe)       |

| 24<br>LINE TEL<br>25 |  |
|----------------------|--|
| 21                   |  |
| 2322                 |  |

| Nr. | Bezeichnung                                                                                                    |
|-----|----------------------------------------------------------------------------------------------------|
| 21  | Stapelablage für Schriftseite nach oben                                                                                         |
| 22  | Netzsteckdose                                                                                                    |
| 23  | Entlüftungen                                                                                                    |
| 24  | LEITUNGS-Anschluss (nur für MC342dn/<br>MC342dw/MC362dn/MC362w/MC562dn/<br>MC562w/MC562dw/ES5462 MFP/ES5462dw<br>MFP/MPS2731mc) |
| 25  | TEL-Anschluss (nur für MC342dn/MC342dw/<br>MC362dn/MC362w/MC562dn/MC562w/<br>MC562dw/ES5462 MFP/ES5462dw MFP/<br>MPS2731mc)     |

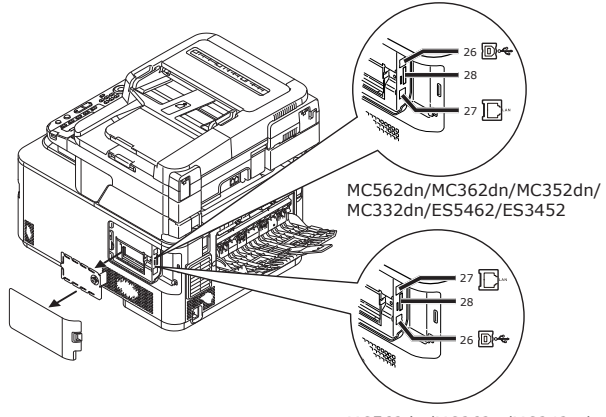

MC562dw/MC362w/MC342w/ ES5462dw/MPS2731mc

| Nr. | Bezeichnung                                                                                               |
|-----|----------------------------------------------------------------------------------------------------|
| 26  | USB-Anschluss                                                                                             |
| 27  | Netzwerk-Anschluss                                                                                        |
| 28  | Steckplatz für SD-Speicherkarten<br>(nur für MC562dn/MC562w/MC562dw/ES5462<br>MFP/ES5462dw MFP/MPS2731mc) |

Geräteeinstellung

# Bedienfeld

Nachfolgend werden die Bezeichnungen der Komponenten des Bedienfelds aufgeführt.

• Einzelheiten zu den Funktionen der einzelnen Komponenten finden Sie im Benutzerhandbuch > "Introduction" (Einführung) > "Control panel" (Bedienfeld).

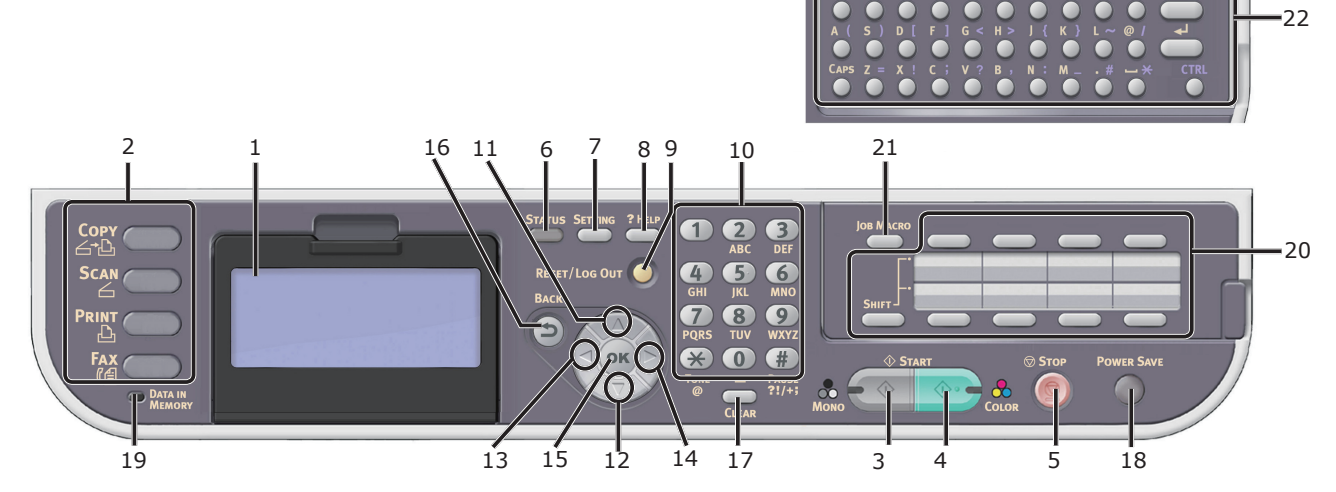

| Nr. | Bezeichnung                                                                                                    |
|-----|----------------------------------------------------------------------------------------------------|
| 1   | Anzeigebildschirm                                                                                                    |
| 2   | Hauptfunktionstasten                                                                                                    |
|     | Taste < <b>COPY</b> (KOPIE)>                                                                                                    |
|     | Taste < <b>SCAN</b> (SCANNEN)>                                                                                                    |
|     | Taste < <b>PRINT</b> (DRUCK)>                                                                                                    |
|     | Taste < <b>FAX</b> (FAX)><br>(für MC342dn/MC342dw/MC362dn/MC362w/MC562dn/<br>MC562w/MC562dw/ES5462 MFP/ES5462dw MFP/MPS2731mc)                                                       |
| 3   | Taste < <b>START (MONO)</b> (START (MONO))>                                                                                                    |
| 4   | Taste < <b>START (COLOR)</b> (START (FARBE))>                                                                                                    |
| 5   | Taste < <b>STOP</b> (STOPP)>                                                                                                    |
| 6   | Taste < <b>STATUS</b> (STATUS)>                                                                                                    |
| 7   | Taste <b><setting< b=""> (EINSTELLUNG)&gt;</setting<></b>                                                                                                    |
| 8   | Taste < <b>?HELP</b> (?HILFE)>                                                                                                    |
| 9   | Taste < <b>RESET/LOG OUT</b><br>(ZURÜCKSETZEN/ABMELDEN)>                                                                                                    |
| 10  | Zehnertastatur                                                                                                    |
| 11  | Taste <b><up< b=""> (NACH OBEN)&gt;</up<></b>                                                                                                    |
| 12  | Taste <b><down< b=""> (NACH UNTEN)&gt;</down<></b>                                                                                                    |
| 13  | Taste < <b>LEFT</b> (LINKS)>                                                                                                    |
| 14  | Taste < <b>RIGHT</b> (RECHTS)>                                                                                                    |
| 15  | Taste < <b>OK</b> (OK)>                                                                                                    |
| 16  | Taste <b><back< b=""> (ZURÜCK)&gt;</back<></b>                                                                                                    |
| 17  | Taste < <b>CLEAR</b> (NULLSTELLEN)>                                                                                                    |
| 18  | Taste < <b>POWER SAVE</b> (ENERGIESPARMODUS)>                                                                                                    |
| 19  | <pre><data (daten="" im="" in="" memory="" speicher)=""> Anzeige<br/>(für MC342dn/MC342dw/MC362dn/MC362w/MC562dn/<br/>MC562w/MC562dw/ES5462 MFP/ES5462dw MFP/MPS2731mc)</data></pre> |
| 20  | One-Touch-Tastatur                                                                                                    |
| 21  | Taste < <b>JOB MACRO</b> (JOB-MAKRO)><br>(für MC562dn/MC562w/MC562dw/ES5462 MFP/<br>ES5462dw MFP/MPS2731mc)                                                                          |
| 22  | Qwerty-Tastatur<br>(für MC562dn/MC562w/MC562dw/ES5462 MFP/<br>ES5462dw MEP/MPS2731mc)                                                                                                |

# Aufstellen Ihres Geräts

Hier wird erklärt, wie Sie das Gerät auspacken und aufstellen.

# Installationsanforderungen

Hier wird erklärt, welche Umgebung und wie viel Raum für das Aufstellen des Gerätes notwendig sind.

# Aufstellungsumgebung

Ihr Gerät muss in einer Umgebung aufgestellt werden, die folgende Bedingungen erfüllt:

| <b>T</b>          | 10.00 22.00                                 |
|-------------------|---------------------------------------------|
| Temperatur:       | 10 °C ~ 32 °C                               |
| Luftfeuchtigkeit: | 20% ~ 80% RH<br>(relative Luftfeuchtigkeit) |
| Maximale          |                                             |
| Feuchttemperatur: | 25°C                                        |

#### ! Hinweis

- Vorsicht bei Kondensation. Sie könnte zu Fehlfunktionen führen.
- Wenn das Gerät an einem Ort mit einer Luftfeuchtigkeit von unter 30% RH aufgestellt wird, sollte ein Luftbefeuchter oder eine Antistatikmatte verwendet werden.

# 

- Stellen Sie das Gerät nicht an heißen Orten oder in der Nähe von Feuerstellen auf.
- Stellen Sie das Gerät nicht an Orten auf, an denen chemische Reaktionen vorkommen (Labore usw.).
- Das Gerät sollte nicht in der Nähe von entflammbaren Lösungen wie Alkohol und Verdünnung aufgestellt werden.
- Stellen Sie das Gerät außerhalb der Reichweite von Kindern auf.
- Stellen Sie das Gerät nicht in instabiler Position auf (mit wackeligem Stand, angelehnt usw.).
- Stellen Sie das Gerät nicht an Orten auf, an denen hohe Luftfeuchtigkeit oder Staub vorliegen oder wo es direkter Sonneneinstrahlung ausgesetzt ist.
- Stellen Sie das Gerät nicht an Orten mit salzhaltiger Luft oder korrodierenden Gasen auf.
- Stellen Sie es nicht an Orten mit großen Vibrationen auf.
- Stellen Sie es nicht an Orten auf, an denen die Belüftungsöffnungen des Gerätes blockiert wird.

# ACHTUNG

- Stellen Sie das Gerät nicht direkt auf einen Vorleger oder auf einen Teppich mit langen Fasern.
- Stellen Sie es nicht in geschlossenen Räumen mit schlechter Ventilation oder Belüftung auf.
- Wenn Sie das Gerät über lange Zeit in einem kleinen Raum benutzen, sorgen Sie bitte dafür, dass Sie den Raum lüften.
- Stellen Sie das Gerät fern von starken magnetischen Feldern und Lärmquellen auf.
- Stellen Sie das Gerät von Monitoren oder Fernsehgeräten entfernt auf.
- Wenn Sie das Gerät bewegen, halten Sie es an beiden Seiten fest und bewegen Sie es mit leicht nach unten geneigter Rückseite.

# Aufstellungsraum

Stellen Sie das Gerät auf eine ebene Fläche, die breit genug ist, um dem Gerät Platz zu bieten.

Lassen Sie ausreichend Raum um das Gerät herum, wie auf den unten stehenden Bildern gezeigt.

Ansicht von oben

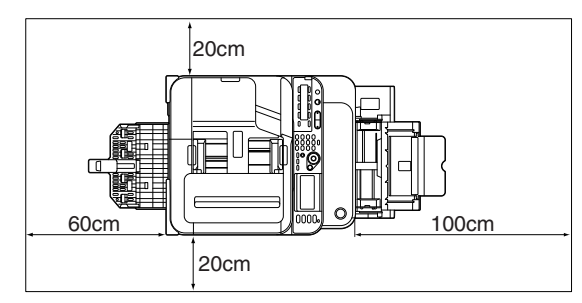

Seitenansicht

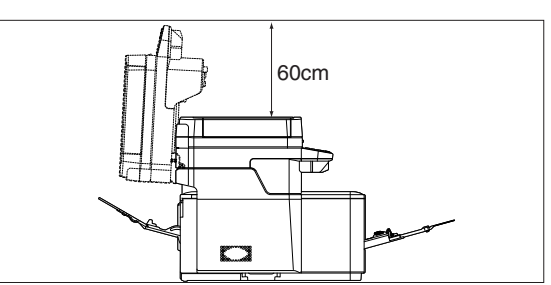

# Kabellose LAN-Umgebung (nur MC342dw, MC362w, MC562w, MC562dw, ES5462dw MFP, MPS2731mc)

Dieses Produkt verbindet sich mit einem kabellosen Zugriffspunkt und kann dann für das Netzwerk verwendet werden.

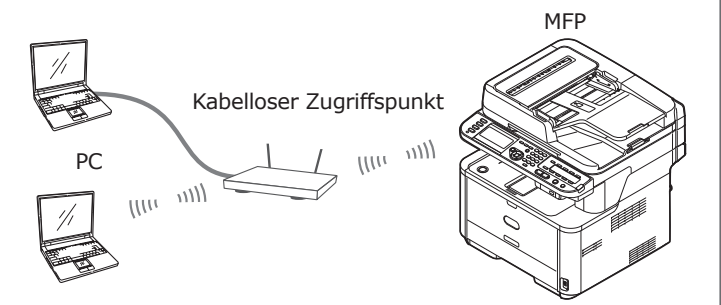

# Vorsicht bei der Verwendung in einer kabellosen LAN-Umgebung

- Dieses Produkt kann nicht gleichzeitig mit einer Kabel-LAN- und einer kabellosen LAN-Verbindung verbunden werden. Bitte entfernen Sie das Netzwerkkabel wenn sie das kabellose Netzwerk benutzen.
- Prüfen Sie die Einstellungen des kabellosen Zugriffpunkts bevor Sie die SSID und Sicherheitseinstellungen konfigurieren. DiesesProdukt kann nicht mit einer LAN-Verbindung verbunden werden, wenn die Einstellungen nicht korrekt sind.
- Dieses Produkt unterstützt den Infrastrukturmodus. Der Ad-hoc-Modus wird nicht unterstützt.

# Terminologie

• SSID

Eine ID zur Identifikation des Netzwerksdes Verbindungsziels. Kabellose Kommunikation kann verwendet werden, wenn dieses Produkt mit der SSID des Verbindungsziels des kabellosen Zugriffpunktes konfiguriert wird.

- Sicherheitseinstellungen Bei der Verwendung einer kabellosen LAN-Verbindung können die Sicherheitseinstellungen konfiguriertwerden, um Daten zu schützen oder illegale Zugriffe auf das Netzwerk abzuwehren. Die Sicherheitseinstellungen müssen den Einstellungen des kabellosen Zugriffpunkts entsprechen.
- WPS

Eine Einstellmethode für die kabellose LAN-Verbindung, die von Wi-Fi Alliance, einer Unternehmensgruppe für kabellosen LAN- Verbindungen, ermöglicht wird. Es stehen zwei Methoden zur Auswahl, die Taster-Methode und die PIN-Code-Methode, wobei bei der Taster-Methode die Einstellungen des kabellosen LAN einfach über die Taste [WPS] am kabellosen Zugriffspunkt konfiguriertwerden können. In der PIN-Code-Methode können die kabellosen LAN-Einstellungen leicht konfiguriert werden, indem für diesesProdukt im kabellosen Zugriffspunkt eine 8-stellige Nummer registriert wird.

• Infrastrukturmodus

Dieser Modus kommuniziert über den kabellosen Zugriffspunkt. Dieses Produkt unterstützt nicht den ad-hoc-Modus, der direkt mit dem Computer kommuniziert.

### Entpacken und Aufstellen des Gerätes

Hier wird erklärt, wie Sie das Gerät auspacken und aufstellen.

#### ! Hinweis

- Die Bildtrommel ist sehr empfindlich. Behandeln Sie sie mit Vorsicht.
- Setzen Sie die Bildtrommel keiner direkten Sonneneinstrahlung oder sehr hellem Licht (etwa mehr als 1500 Lux) aus. Setzen Sie die Trommel auch nicht mehr als 5 Minuten der normalen Innenbeleuchtung aus.
- Für den Transport des Gerätes werden Verpackungs- und Polsterungsmaterialien benötigt. Bewahren Sie sie auf.
- Nehmen Sie das Gerät aus dem Karton und entfernen Sie Polstermaterialien und die Plastikhülle von Ihrem Gerät.

Das Zubehör (Stromkabel, Telefonkabel und "Software-DVD-ROM") ist im Polstermaterial (1) verpackt.

#### ! Hinweis

• In einigen Ländern ist das Telefonkabel nicht enthalten.

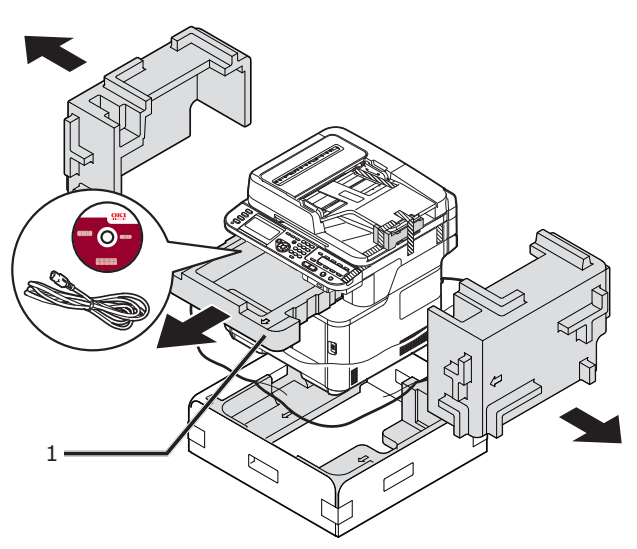

2 Heben Sie Ihr Gerät an und stellen Sie es an den gewünschten Ort.

#### ! Hinweis

• Öffnen Sie den Scanner erst, nachdem Sie Schritt 9 abgeschlossen haben.

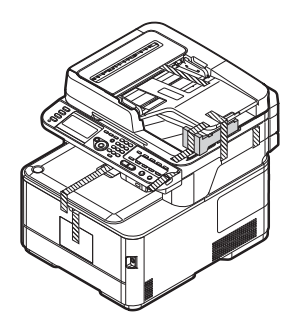

**3** Entfernen Sie die Schutzklebestreifen (2) oben und an den Seiten des Gerätes und entnehmen Sie die Polstermaterialien (3).

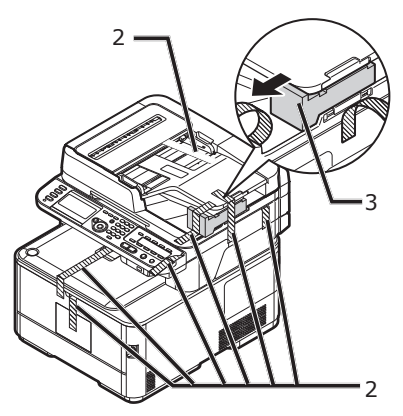

**4** Entfernen Sie die Schutzklebestreifen (4) und öffnen Sie das Universalfach.

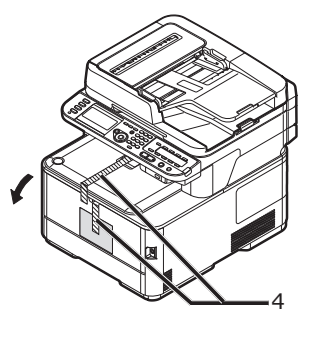

5 Entfernen Sie den Schutzklebestreifen(5) und ziehen Sie das Papier nach oben.

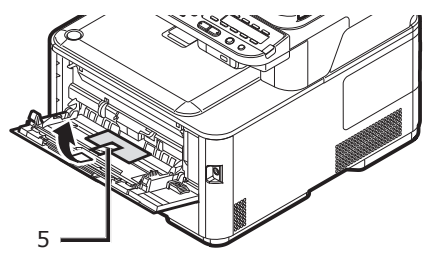

- 6 Schließen Sie das Universalfach.
- **7** Öffnen Sie die Dokumentenglas-Abdeckung.

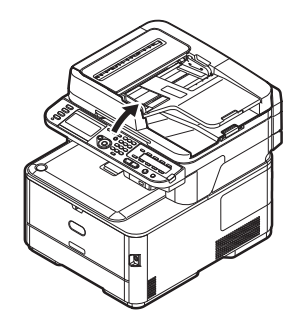

8 Entfernen Sie die Schutzklebestreifen (6). Öffnen Sie den ADF und entfernen Sie die Schutzklebestreifen.

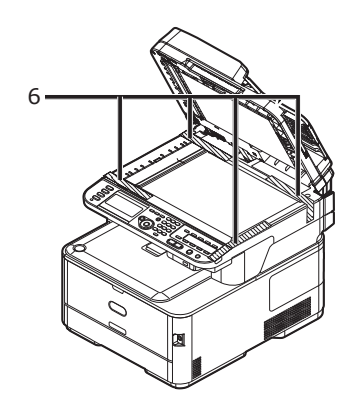

- 9 Schließen Sie die Dokumentenglasabdeckung. Jetzt können Sie den Scanner nach Belieben öffnen und schließen.
- 10 Öffnen Sie die Scannereinheit.

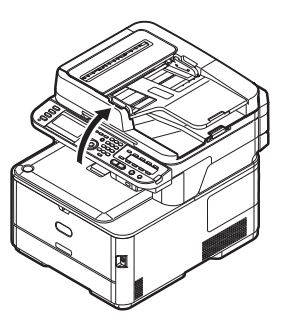

**11** Entfernen Sie die Schutzklebestreifen (7) und nehmen Sie die Trockenmittel und Folien heraus.

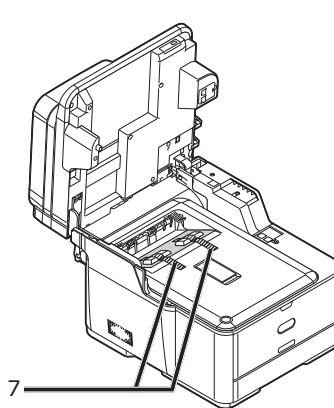

**12** Drücken Sie auf den Knopf (8), um die obere Abdeckung zu öffnen.

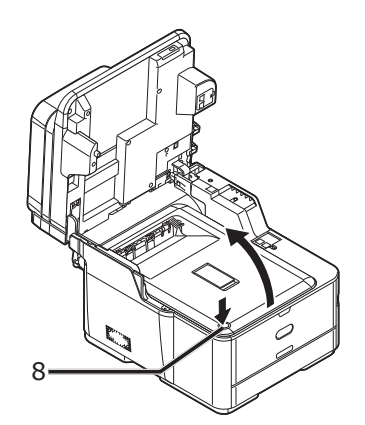

13 Entfernen Sie die Schmutzblätter (9).

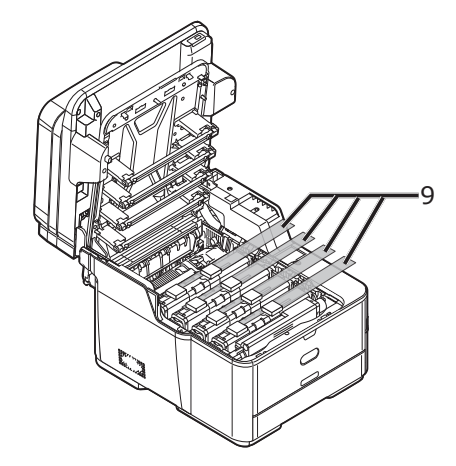

**14** Entfernen Sie den orangenen Stopper (11), während Sie Den blauen Hebel der Fixiereinheit (10) in die Pfeilrichtung drücken.

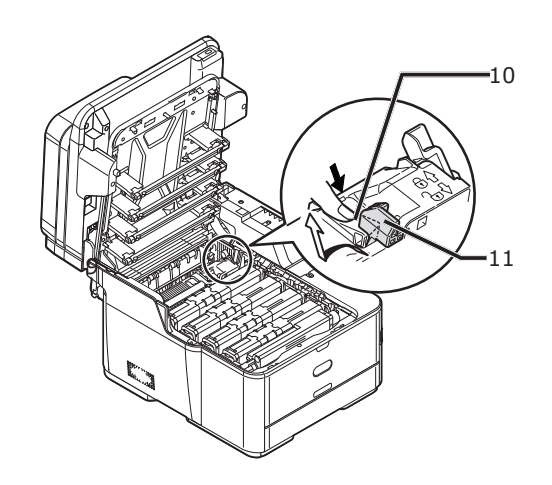

#### ! Hinweis

• Bewahren Sie den orangenen Stopper zum Maschinentransport auf.

**15** Während die rechte Seite der Tonerkartusche bewegt wird, schieben Sie den blauen Riegel (12) nach links, um ihn zu verriegeln. Verschieben Sie die Riegel aller 4 Tonerkartuschen.

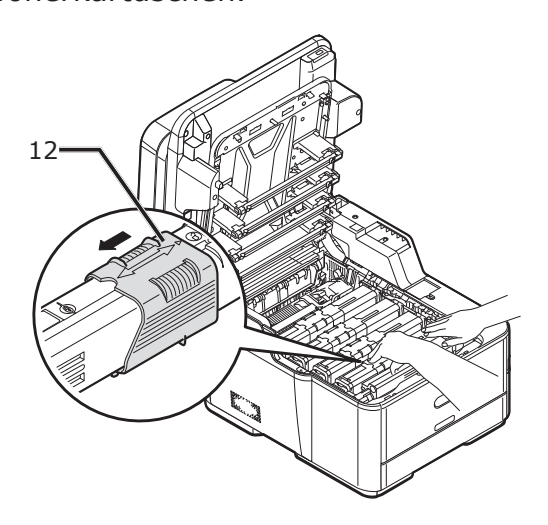

16 Schließen Sie die obere Abdeckung.

#### 17 Schließen Sie die Scannereinheit.

Werweis

• Informationen zum Einlegen von Papier finden Sie unter "Einlegen des Papiers" S.21.

# Verfügbare Optionen

Für Ihr Gerät stehen die folgenden Optionen zur Verfügung:

- Zweites Papierfach (Fach 2)(nur MC362dn/ MC362w/MC562dn/MC562w/MC562dw/ ES5462 MFP/ES5462dw MFP/MPS2731mc)
- Zusätzlicher RAM (256 MB oder 512 MB)
- SD-Karte 16 GB (nur MC562dn/MC562w/ MC562dw/ES5462 MFP/ES5462dw MFP/ MPS2731mc)

#### I Verweis

- Einzelheiten zu der Installation der Optionen finden Sie im Benutzerhandbuch > "Installing upgrades" (Installieren von Upgrades).
- Eine SD-Speicherkarte wird als Speicher für das Spooling verwendet, wenn Sektoren kopiert und sichere/ verschlüsselte Druckdaten, als Speicher für Formdaten und Daten der automatischen Zustellung und Übertragung verwendet.

Einzelheiten zu sicherem Druck, verschlüsseltem sicheren Druck, zu Speicherfunktionen von Formdaten und zu automatischen Sendungen und Übertragungsdatenspe icherfunktionen, finden Sie in der Configuration Guide (Konfigurationshandbuch).

#### *∅* Memo

 Im MC562dn/MC562w/MC562dw/ES5462 MFP/ES5462dw MFP/MPS2731mc befindet sich eine SD-Karte von 4 GB.
 Wenn Sie die Speicherkapazität erweitern, legen Sie eine optionale SD-Karte von 16 GB ein.

# Das Gerät ein- und ausschalten

Hier wird erklärt, wie Sie das Gerät ein- und ausschalten.

## Bedingungen der Stromversorgung

Die Stromversorgung muss die folgenden Bedingungen erfüllen:

| Spannung: | 110 - 127 V Wechselstrom           |
|-----------|------------------------------------|
|           | (Bereich 99 - 140 V Wechselstrom)  |
|           | 220 - 240 V Wechselstrom           |
|           | (Bereich 198 - 264 V Wechselstrom) |

Frequenz:  $50/60 \text{ Hz} \pm 2\%$ 

#### ! Hinweis

- Falls die Stromversorgung instabil ist, verwenden Sie einen Spannungsregler.
- Der maximale Stromverbrauch dieses Geräts beträgt 1170 W. Vergewissern Sie sich, dass die Stromversorgung für den Betrieb dieses Gerätes ausreichend ist.
- Wir garantieren nicht für den Betrieb bei der Verwendung einer unterbrechungsfreien Stromversorgung (USV) oder eines Inverters. Verwenden Sie keine unterbrechungsfreien Stromversorgungen (USV) oder Inverter.

# MARNUNG

#### Es besteht die Gefahr eines Stromschlags und/ oder kann zu einem Brand führen.

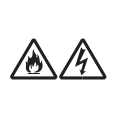

- Vergewissern Sie sich, dass das Gerät ausgeschaltet ist, wenn Sie das Stromkabel und den Erdungsdraht anschließen oder trennen.
- Stellen Sie sicher, dass der Erdungsdraht nur an der Erdungsklemme angeschlossen wird.
   Sollte der Drucker nicht geerdet werden können, wenden Sie sich bitte an den Händler, bei dem Sie den Drucker erworben haben.
- Verbinden Sie den Erdungsdraht nicht mit einer Wasser-, Gas- oder Telefonleitung, einem Blitzableiter oder ähnlichem.
- Vergewissern Sie sich, dass der Erdungsdraht verbunden ist, bevor Sie den Stecker in die Steckdose stecken. Achten Sie darauf, dass Sie vor dem Trennen des Erdungsdrahts den Stecker aus der Steckdose ziehen.
- Verbinden und trennen Sie das Stromkabel, während Sie die Steckdose festhalten.
- Stecken Sie den Stecker tief in die Steckdose.
- Verbinden oder trennen Sie das Stromkabel nicht mit feuchten Händen.
- Verlegen Sie das Stromkabel so, dass niemand darauf treten kann und platzieren Sie keine Gegenstände auf dem Stromkabel.
- Verbinden Sie die Kabel niemals zu einem Bündel.
- Verwenden Sie keine beschädigten Stromkabel.
- Verwenden Sie keine Steckerleisten.
- Schließen Sie dieses Gerät nicht zusammen mit anderen elektrischen Geräten an die gleiche Wandsteckdose an. Besonders bei Verbindungen mit Klimaanlagen, Kopierer oder Aktenvernichter kann es auf Grund von elektrischem Rauschen zu Fehlfunktionen des Druckers kommen. Wenn ein gleichzeitiges Verbinden von mehreren Geräten an der gleichen Wandsteckdose nicht vermeidbar ist, benutzen Sie bitte einen kommerziellen Störungsfilter oder einen kommerziellen Transformator zur Störungsunterdrückung.
- Benutzen Sie das beiliegende Stromkabel und stecken Sie es direkt in die Steckdose. Verwenden Sie das Stromkabel nicht für andere Produkte als dieses Gerät.
- Verwenden Sie keine Verlängerungskabel. Sollte die Verwendung eines Verlängerungskabels unvermeidlich sein, verwenden Sie ein Kabel mit mindestens 15 A.
- Durch die Verwendung eines Verlängerungskabels kann das Gerät möglicherweise unter der Normalkapazität laufen, da die Stromspannung zu gering ist.
- Schalten Sie während des Druckens nicht die Stromversorgung ab und trennen Sie nicht die Stromzufuhr.
- Sollten Sie das Gerät über einen längeren Zeitraum nicht benutzen (Urlaub oder Reise), ziehen Sie das Stromkabel aus der Steckdose.
- Verwenden Sie das zugehörige Stromkabel nicht für andere Produkte.

# Das Gerät einschalten

**1** Stecken Sie das AC-Stromkabel in die AC-Steckdose des Gerätes.

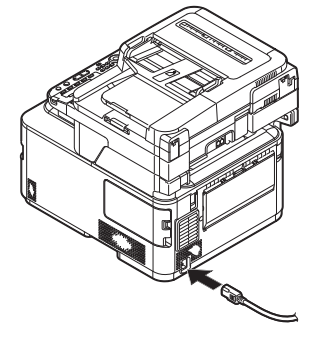

- 2 Stecken Sie am anderen Ende den Stecker des Kabels in die elektrische Wandsteckdose.
- **3** Prüfen Sie, dass keine Unterlagen mehr auf dem Glass oder ADF liegen und dass die ADF-Abdeckung geschlossen ist.
- **4** Halten Sie Netzschalter für ca. eine Sekunde gedrückt, um das Gerät einzuschalten.

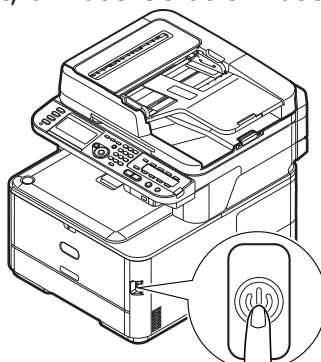

Der Kopierbereitschaftsbildschirm wird angezeigt, nachdem das Gerät in den Bereitschaftsstatus schaltet.

# Start ready. Scan Size : A4 Copies Paper Feed : Auto 1 Change Settings

#### ! Hinweis

- Nach dem Ein- bzw. Ausschalten warten Sie einige Sekunden, bevor Sie das Gerät wieder ein- bzw. ausschalten.
- Bei W-LAN-Modellen wird eine Aufforderung vor dem Standby-Bildschirm angezeigt, um die W-LAN-Einstellungen festzulegen. Wählen Sie [Ja (Yes)] um das kabellose Netzwerk auszuführen oder wählen Sie [Nein (Nicht wieder anzeigen) (No (Do not show next time.))] um es das nächste mal nicht anzuzeigen. (Nur MC342dw, MC362w, MC562w, MC562dw, ES5462dw MFP, MPS2731mc)

| . <b>⊒</b> Wireless Setting     |   |
|---------------------------------|---|
| Do you want to Set-up wireless? |   |
| U                               |   |
| Tes                             |   |
| No (Do not show next time.)     |   |
| @Cancel @Enter                  | — |

### Das Gerät ausschalten

**1** Halten Sie die den Netzschalter etwa eine Sekunde lang gedrückt.

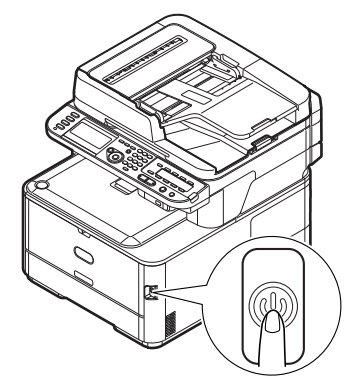

#### ! Hinweis

 Drücken Sie den Netzschalter höchstens 5 Sekunden lang.

#### Die Nachricht [Gerät wird heruntergefahren. Bitte warten. Das Gerät wird autom.

**abgeschaltet.** (Shutdown in progress. Please wait. The machine turns off automatically.)] wird auf dem Bedienfeld angezeigt und die Anzeige für die Stromversorgung blinkt im Abstand von 1 Sekunde. Dann wird das Gerät automatisch abgeschaltet und die Anzeige hört auf zu blinken.

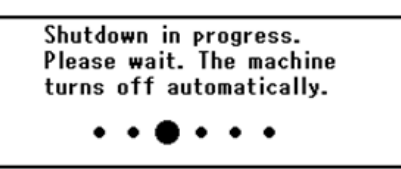

#### ! Hinweis

• Nach dem Ein- bzw. Ausschalten warten Sie einige Sekunden, bevor Sie das Gerät wieder ein- bzw. ausschalten.

#### I Verweis

 Ihr Gerät verfügt über den Stromspar- und Ruhemodus und die Auto Power Off-Funktion. Einzelheiten dazu finden Sie im Benutzerhandbuch > "Getting started" (Erste schritte) > "Power saving mode" (Energiesparmodus) / "Sleep mode" (Ruhezustandmodus) / "Auto power off" (Automatische abschaltfunktion).

# Einlegen des Papiers

Das Gerät verfügt über zwei integrierte Fächer (Fach 1 und das Universalfach) und ein optionales Fach (Fach 2).

Das optionale Fach (Fach2) ist nur für MC362dn, MC362w, MC562dn, MC562w, MC562dw, ES5462 MFP, ES5462dw MFP und MPS2731mc verfügbar.

In diesem Abschnitt werden die Papiertypen und Kapazitäten und der Papierladevorgang für Fach 1 erklärt. Nachdem Sie das Papier eingelegt haben, müssen Sie das eingelegte Papier im Gerät registrieren.

Um die Papierladevorgänge abzuschließen, folgen Sie den folgenden 2 Schritten:

- "Schritt 1 Papier in Fach 1 laden" S.21
- "Schritt 2 Konfiguration der Einstellungen für das Fach 1" S.22

## Fach 1 Technische Daten

| Unterstützte<br>Papiermaße                                                                                                    | Papierkapazität                                                      | Papiergewicht                                                                                                    |
|----------------------------------------------------------------------------------------------------|----------------------------------------------------------------------|----------------------------------------------------------------------------------------------------|
| <ul> <li>A4</li> <li>A5*</li> <li>B5</li> <li>A6*</li> <li>Letter</li> <li>Legal 13</li> <li>Legal 13,5</li> <li>Legal 14</li> <li>Executive</li> <li>16 K (184 x 260 mm)</li> <li>16 K (195 x 270 mm)</li> <li>16 K (197 x 273 mm)</li> </ul> | 250 Blätter<br>(bei einem Papiergewicht von<br>80 g/m <sup>2</sup> ) | <ul> <li>Leicht<br/>64 bis 74 g/m<sup>2</sup></li> <li>Mittelleicht 75 bis 82 g/m<sup>2</sup></li> <li>Mittel 83 bis 104 g/m<sup>2</sup></li> <li>Schwer<br/>105 bis 120 g/m<sup>2</sup></li> <li>Ultra-Schwer1<br/>121 bis 176 g/m<sup>2</sup></li> </ul> |
| Benutzerdefiniert                                                                                                    |                                                                      | Ultra-Schwer2     177 bis 220 g/m <sup>2</sup>                                                                                                    |

#### ! Hinweis

• Mit "\*" markiertes Papier kann nicht doppelseitig bedruckt werden.

#### 💷 Verweis

 Die technischen Daten und eine Anleitung zum Laden von Papier in das Fach 2 (optional), das Universalfach Sie im Benutzerhandbuch > "Loading paper" (Einlegen von papier).

# Schritt 1 Papier in Fach 1 laden

1 Ziehen Sie das Fach 1 auf.

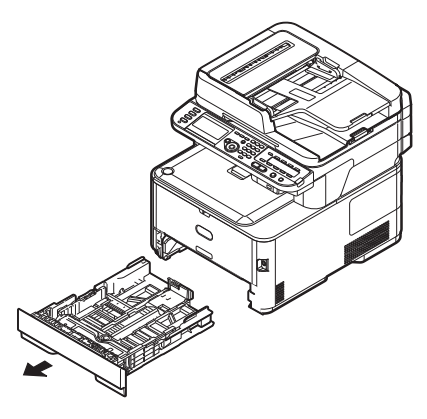

! Hinweis

 Nachdem das Fach herausgezogen wurde, wird der Medienwahlbildschirm auf dem Display angezeigt (ungefähr 6 Sekunden lang). Die weitere Konfiguraton von Teil 4 in Schritt 2 ist möglich. 2 Schieben Sie die Papierführung (1) auf die Breite des einzulegenden Papiers.

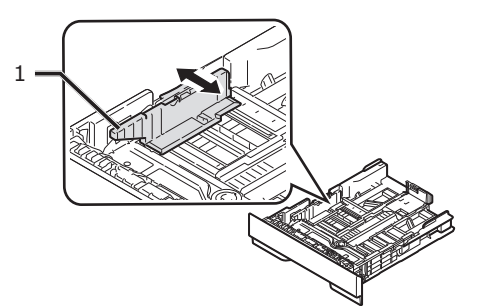

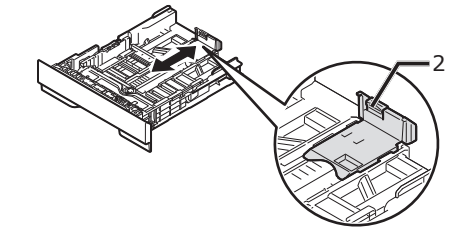

4 Biegen Sie das Papier nach vorn und hinten und lassen Sie den Daumen durch den Stapel laufen, um es zu separieren. Bringen Sie den Papierstapel auf einer ebenen Oberfläche auf Kante.

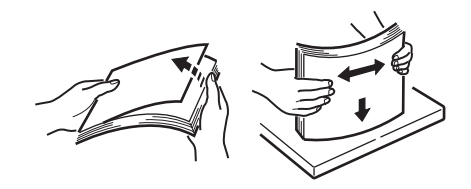

**5** Legen Sie das Papier mit der Druckseite nach unten ein.

#### ! Hinweis

• Legen Sie das Papier nicht über die Fülllinie (3) hinaus ein.

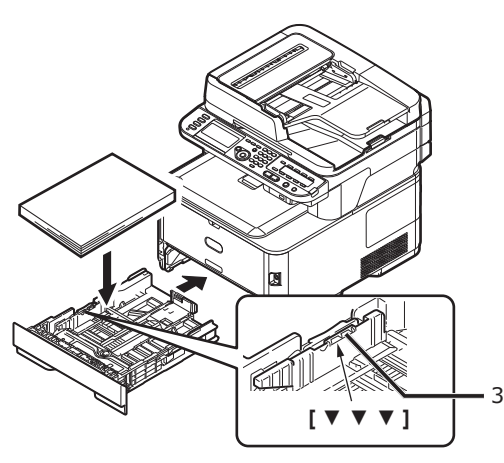

**6** Schieben Sie das Fach 1 bis zum Anschlag zu.

### Schritt 2 Konfiguration der Einstellungen für das Fach 1

 Drücken Sie die Taste < SETTING (EINSTELLUNG) > auf dem Bedienfeld.

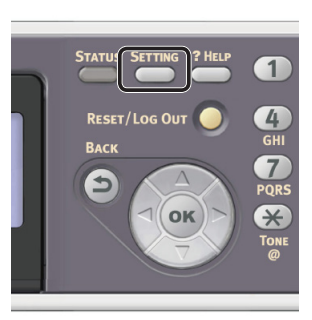

 Drücken Sie ▼, um [Papiereinstellung (Paper Setup)] auszuwählen und drücken Sie die Taste .

| 着 Setting    |   |
|--------------|---|
| Reports      |   |
| Paper Setup  |   |
| Address Book | • |
| Phone Book   |   |

- **3** Prüfen Sie, ob [**Fach 1**] ausgewählt ist und drücken Sie **•**.
- 4 Prüfen Sie, ob [**Papiergrösse**] ausgewählt ist und drücken Sie .

#### I Verweis

- Sollte [**Benutz.def**] für [**Papiergrösse**] ausgewählt sein, müssen Sie die Maße selbst bestimmen. Einzelheiten zur Registrierung des benutzerdefinierten Formats finden Sie im Benutzerhandbuch > "Loading paper" (Einlegen von papier) > "Registering custom sizes" (Registrieren benutzerdefinierter Größen).
- 6 Drücken Sie ▼, um [Mediensorte] auszuwählen und drücken Sie die Taste
   ().
- 7 Drücken Sie ▼ und bestimmen Sie den Typ des eingelegten Papiers. Drücken Sie anschließend ∞.
- B Drücken Sie ▼, um [Mediengewicht] auszuwählen und drücken Sie die Taste
   (™).

- 9 Drücken Sie ▼ und bestimmen Sie das Gewicht des eingelegten Papiers. Drücken Sie anschließend ∞.
- **10** Drücken Sie ◀ solange, bis der oberste Bildschirm wieder erscheint.

# Druckereinstellungen

In diesem Abschnitt wird erklärt, wie Sie die Konfiguration ausdrucken können, um genaue Informationen zu Ihrem Gerät zu erhalten, wie z.B. die Einstellungen und den Gerätestatus.

Nachdem Sie die ersten Einstellungen vorgenommen haben, beachten Sie bitte folgende Hinweise, um sicherzustellen, dass das Gerät korrekt installiert wurde.

# Druckvorgang

 Drücken Sie die Taste < SETTING (EINSTELLUNG)> auf dem Bedienfeld.

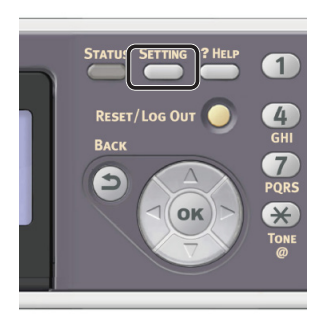

- 2 Prüfen Sie, ob [**Berichte**] ausgewählt ist und drücken Sie die ⊛ Taste.
- Prüfen Sie, ob [Konfiguration] ausgewählt ist und drücken Sie die or Taste.
- Prüfen Sie, ob für die Bestätigungsnachricht [Ja] ausgewählt ist, und drücken Sie ∞.
   Sobald die Konfiguration korrekt ausgedruckt wurde, sind die ersten Einstellungen erfolgreich abgeschlossen.

# 2 Kopieren

In diesem Abschnitt werden die grundlegenden Vorgänge für die Kopierfunktion Ihres Gerätes erklärt.

# Eine Kopie starten

#### 0/Memo

- Der folgende Vorgang funktioniert mit den Standardeinstellungen.
- Drücken Sie die Taste < COPY (KOPIE)> auf dem Bedienfeld, um den Kopie-Standby-Bildschirm aufzurufen.

|              | Copy<br>Scan<br>PRINT<br>Fax<br>Bax<br>Bata IN<br>MEMORY |          |
|--------------|----------------------------------------------------------|----------|
| C Start reat | y.<br>Seen Size : 06                                     | <u> </u> |
|              | ocan oize : A4<br>Paper Feed : Auto                      | Copies   |
|              | Tapor Foca - Hato                                        | •        |
|              |                                                          |          |
|              |                                                          | 6        |
|              | Change Se                                                | ttings 😶 |

2 Legen Sie das Dokument in den ADF oder auf das Dokumentenglas, wie folgt:

#### ADF

Legen Sie die Dokumente mit der Schriftseite nach oben und der oberen Seitenkante nach vorn gerichtet ein.

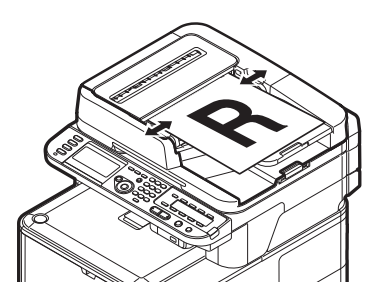

Passen Sie die Dokumentenführungen auf die Breite Ihrer Dokumente an.

#### Dokumentenglas

Legen Sie ein Dokument mit der Schriftseite nach unten ein und richten Sie die obere Seitenkante am der oberen linken Glasrand aus.

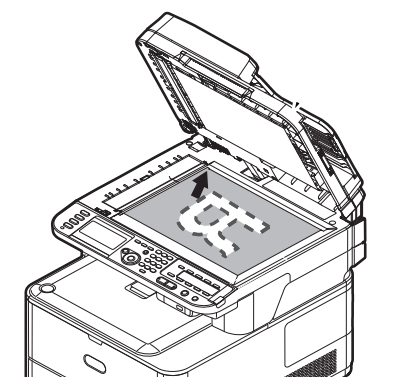

Schließen Sie die Dokumentenglas-Abdeckung sanft.

#### ! Hinweis

 Wenn Sie über das Dokumentenglas kopieren, achten Sie darauf, nicht zu viele Seiten auf das Glas zu legen.

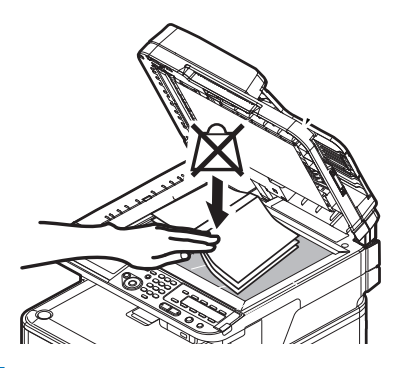

#### 🖉 Memo

 Das Gerät setzt bei Kopiervorgängen die Priorität auf ADF. Achten Sie darauf, keine Unterlagen auf den ADF zu legen, wenn Sie das Dokumentenglas verwenden.

#### ! Hinweis

 Falls Spiegelwagenfehler <02> (Carriage Error <02>) angezeigt wird, betätigen Sie den Aus-und wieder einschalten (Power OFF/ON). **3** Drücken Sie 🚵 oder 📑 🌺 , um den Kopiervorgang zu starten.

#### 0//Memo

• Sie können den Kopiervorgang mit der **<STOP** (STOPP)>-Taste auf dem Bedienfeld abbrechen, bevor die Bestätigung über den Abschluss des Kopiervorgangs angezeigt wird.

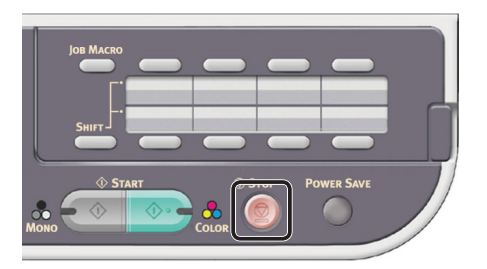

#### I Verweis

- Hinweise dazu, wie Sie ein Dokument im Querformat einlegen, finden Sie im Benutzerhandbuch > "Operation" (Betrieb)> "Loading document(s)" (Einlegen eines oder mehrerer Dokumente).
- Nach Bedarf können Sie die Kopiereinstellungen, wie Scan-Größe, Dokumentenausrichtung und doppelseitiges Kopieren vornehmen. Weitere Informationen finden Sie im Benutzerhandbuch > "Copying" (Kopieren) > "Advanced operation" (Erweiterter Betrieb).

# 3 Fax (nur für MC342dn, MC342dw, MC362dn, MC362w, MC562dn, MC562w, MC562dw, ES5462 MFP, ES5462dw MFP, MPS2731mc)

In diesem Abschnitt werden die Grundeinstellungen, wie die Einstellung des Ländercodes, die Verbindung mit einer Telefonleitung und die Konfiguration der Grundeinstellungen, sowie grundlegende Vorgänge für das Fax und das Faxen über Computerfunktionen erklärt.

Ihr Gerät unterstützt die folgenden Funktionen für das Faxen.

| Funktion                                                                                          | Überblick                                                                                                    |
|---------------------------------------------------------------------------------------------------|----------------------------------------------------------------------------------------------------|
| "Faxen"                                                                                           | Scannt Dokumente ein und sendet sie als Fax oder empfängt Faxe über die<br>Telefonleitung.<br>Bevor Sie diese Funktion verwenden können, müssen Sie die Grundeinstellungen für<br>Faxen vornehmen.                                                                                                    |
| "Faxe von einem<br>Computer versenden (für<br>Windows)"                                           | Sendet Faxe von Ihrem Computer über USB oder das Netzwerk. Die Faxe werden<br>direkt von Ihrem Computer über das Gerät mittels einer Telefonleitung an den<br>Empfänger versendet. Der Faxtreiber muss auf dem Computer installiert sein, um<br>diese Funktion verwenden zu können.<br>Bevor Sie diese Funktion verwenden können, müssen Sie auch die Grundeinstellungen<br>für Faxen vornehmen.                                                                                                    |
| Internetfax                                                                                       | Scannt Dokumente ein und sendet sie als Fax oder empfängt Faxe über das Netzwerk.<br>Details zu den Grundeinstellungen dieser Funktion finden Sie im Configuration<br>Guide (Konfigurationshandbuch) > "Configuring the network settings"<br>(Netzwerkeinstellungen konfigurieren) > "Setting up scan to e-mail and internet fax"<br>(Scan auf E-Mail und Internetfax einstellen).<br>Details zu den Vorgängen dieser Funktion finden Sie im Benutzerhandbuch ><br>"Internet Faxing" (Internet fax) > "Sending a fax from your PC" (Versenden einer<br>Faxnachricht über den PC) > "Basic operation" (Grundlegender Betrieb). |
| Automatische Sendung<br>(nur MC562dn/MC562w/<br>MC562dw/ES5462<br>MFP/ES5462dw MFP/<br>MPS2731mc) | Leitet die erhaltenden Faxe und die Dateianhänge aus E-Mails automatisch an<br>die angegebenen Empfänger weiter. Sie können die E-Mail-Adressen und einen<br>Netzwerkordner als Empfänger angeben.<br>Details zu den Grundeinstellungen dieser Funktion finden Sie im Configuration<br>Guide (Konfigurationshandbuch) > "Configuring the network settings"<br>(Netzwerkeinstellungen konfigurieren) > "Setting up scan to e-mail and internet fax"<br>(Scan auf E-Mail und Internetfax einstellen) / "Setting up scan to Shared Folder"<br>(Einrichten von Scan in Gemeinsamen Ordner).                                       |

# Grundeinstellungen f ür Faxe

In diesem Abschnitt werden die Grundeinstellungen für Faxe und das Faxen über Computerfunktionen erklärt.

Um das Gerät für Faxe und das Faxen über Computerfunktionen einzustellen, folgen Sie bitte den folgenden 3 Schritten:

- "Schritt 1 Ländercodeeinstellen" S.28
- "Schritt 2 Eine Telefonleitung anschließen" S.30
- "Schritt 3 Konfiguration der Grundeinstellungen" S.34

# Schritt 1 Ländercodeeinstellen

In diesem Abschnitt wird erklärt, wie der Ländercode eingestellt wird. Vergewissern Sie sich, dass Sie den korrekten Ländercode auswählen, bevor Sie die Telefonleitung verbinden.

#### ! Hinweis

Sollten Sie einen falschen Ländercode wählen, können Sie möglicherweise keine Faxe senden oder empfangen. Wenn Sie keine Faxe senden oder empfangen können, obwohl Sie die Telefonleitung korrekt verbunden haben, prüfen Sie, ob der [Landesvorwahl] korrekt eingestellt ist.

 Halten Sie den Netzschalter etwa eine Sekunde lang gedrückt, um den Strom einzuschalten.

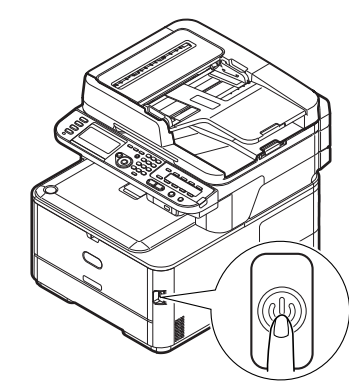

2 Drücken Sie die **SETTING** (EINSTELLUNG)>-Taste auf dem Bedienfeld.

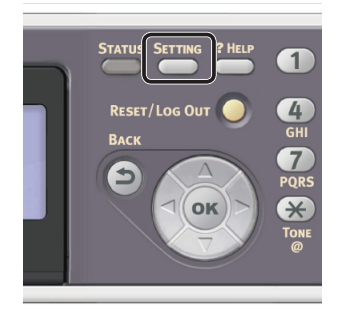

3 Drücken Sie ▼, um [Admin-/Grundeinstellung (Admin Setup)] auszuwählen und drücken Sie ∞.

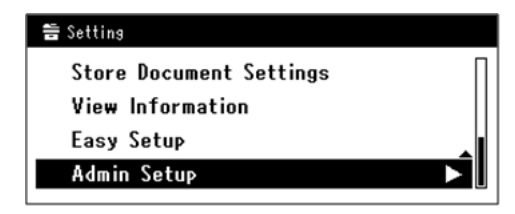

**4** Geben Sie das Administrator-Passwort ein.

Das Standardkennwort lautet "aaaaaa".

a Drücken Sie ◀, ▶, ▼, ▲, um das gewünschte Zeichen auszuwählen und drücken Sie anschließend ...

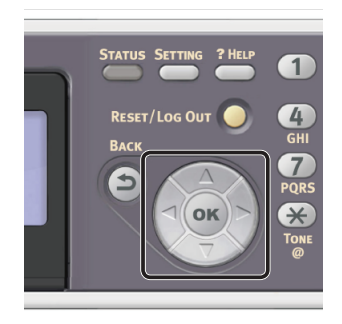

- Das ausgewählte Zeichen wird als "\*" in das Textfeld eingegeben.
- Wenn Sie einen falschen Wert eingegeben haben, drücken Sie die <**CLEAR** (NULLSTELLEN)>-Taste und geben Sie den korrekten Wert ein.

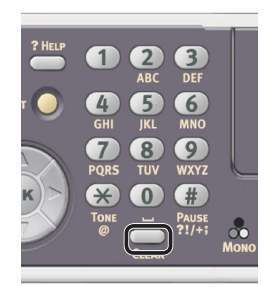

- **b** Wiederholen Sie Schritt **a**, bis alle erforderlichen Zeichen eingegeben sind.
- c Drücken Sie ► und ▼, um [**Eingabe**] auszuwählen und drücken Sie .
- 5 Drücken Sie ▼, um [**Faxeinstellung**] auszuwählen und drücken Sie .
- 6 Drücken Sie ▼, um [Fax Grundeinstellung] auszuwählen und drücken Sie .
- 7 Drücken Sie ▼, um [**Landesvorwahl**] auszuwählen und drücken Sie .
- B Drücken Sie ▼ oder ▲, um den Ländernamen auszuwählen und drücken Sie anschließend ∞.
   Wenn Ihr Ländername nicht angezeigt wird, wählen Sie den folgenden Wert.
  - Wenn Ihr Land die Tschechische Republik oder Slowakei ist, wählen Sie [Czech/Slovakia].
  - Wenn Ihr Land Kanada ist, wählen Sie [**U.S.A**].
  - Wenn die Region Ihres Landes Lateinamerika ist, wählen Sie [**Lateinamerika**].
  - Wenn die Region Ihres Landes Europa oder der Mittlere Osten ist, wählen Sie [International].

Einstellbare Landesvorwahl:

U.S.A International Grossbritannien Ireland Norway Schweden Finland Dänemark Deutschland Hungary Czech/Slovakia Poland Schweiz Austria Belgien Netherlands France Portugal Spain Italien Greece Australia Neuseeland Singapore Hong Kong Lateinamerika Mexico China Russia Taiwan Japan Korea Thailand Malaysia Jordan Argentina Brazil South Africa Belarus Moldova Türkei Ukraine  9 Prüfen Sie, ob für die Bestätigungsnachricht [Ja] ausgewählt ist und drücken Sie (1).

Das Gerät startet automatisch neu und der Standardbildschirm wird wenige Minuten später angezeigt.

#### // Memo

 Wenn der [Landesvorwahl] geändert wird, ändern sich die Werte der [PBX Line] und [MF (Ton) / DP (Puls)] auf die Standardwerte des jeweiligen Ländercodes.

### Schritt 2 Eine Telefonleitung anschließen

In diesem Abschnitt wird erklärt, wie Sie eine Telefonleitung für das Faxen anschließen. Vergewissern Sie sich, dass Sie die Telefonleitung entsprechend der Umgebung anschließen, bevor Sie Faxe senden oder empfangen.

Die Anschlussmethode für die Telefonleitung variiert je nach Umgebung. Verbinden Sie die Leitung für Ihre Umgebung entsprechend der folgenden Grafiken.

#### ! Hinweis

- Schließen Sie an diesem Punkt nicht das USB-Kabel oder das LAN-Kabel an.
- Vergewissern Sie sich, dass Sie den korrekten Ländercode auswählen, bevor Sie die Telefonleitung verbinden.
- Die ISDN-Leitung kann nicht direkt angeschlossen werden. Verwenden Sie den Anschlussadapter (TA), um diese anzuschließen, und verbinden Sie mit dem LINE-Anschluss des Geräts.
- Das Telefonkabel ist nicht in allen L\u00e4ndern im Lieferumfang des Ger\u00e4ts enthalten.

#### M Verweis

- Um den Empfangsmodus entsprechend der Geräteumgebung zu prüfen, siehe "Schritt 3-6 Bestimmen des Empfangsmodus" S.41.
- Um die Wahleinstellungen zu prüfen, siehe "Schritt 3-1 Einstellung der einzelnen Wähltypen" S.34.

#### Mit der Öffentlichen Leitung verbinden (Verbindung nur für Fax)

#### (! Hinweis

- Schließen Sie an diesem Punkt nicht das USB-Kabel oder das LAN-Kabel an.
- Stellen Sie sicher, dass das Gerät ausgeschaltet ist.

Wenn der Standby-Bildschirm auf dem Gerät erscheint, halten Sie die Netztaste etwa eine Sekunde lang gedrückt, um das Gerät auszuschalten.

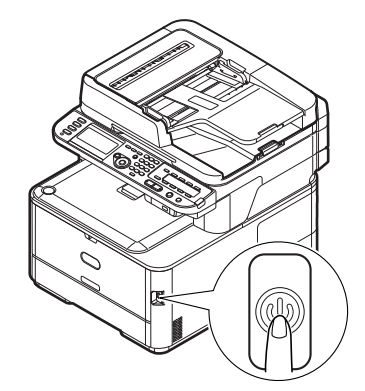

Verbinden Sie ein Ende des
 [Telefonkabel] mit der
 [LINE (LEITUNGS)-Anschluss]

 Ihres Gerätes und verbinden
 Sie das andere Ende mit einer

 [Öffentliche Leitung (analog)].

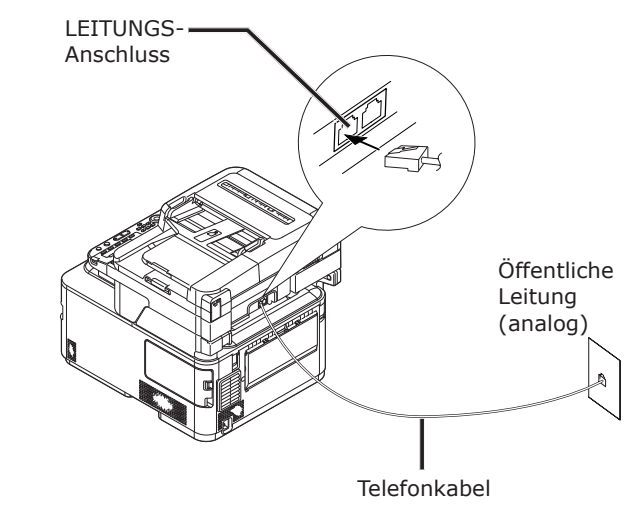

#### ! Hinweis

• Vergewissern Sie sich, dass Sie das Telefonkabel mit der [LINE (LEITUNGS)-Anschluss] verbinden. Verbinden Sie es niemals mit der [TEL-Anschluss].

#### Mit der Öffentlichen Leitung verbinden (Verbindung für Fax und Telefon)

#### ! Hinweis

- Schließen Sie an diesem Punkt nicht das USB-Kabel oder das LAN-Kabel an.
- **1** Stellen Sie sicher, dass das Gerät ausgeschaltet ist.

Wenn der Standby-Bildschirm auf dem Gerät erscheint, halten Sie die Netztaste etwa eine Sekunde lang gedrückt, um das Gerät auszuschalten. Verbinden Sie ein Ende des

 [Telefonkabel] mit der
 [LINE (LEITUNGS)-Anschluss]
 Ihres Gerätes und verbinden
 Sie das andere Ende mit einer
 [Öffentliche Leitung (analog)].

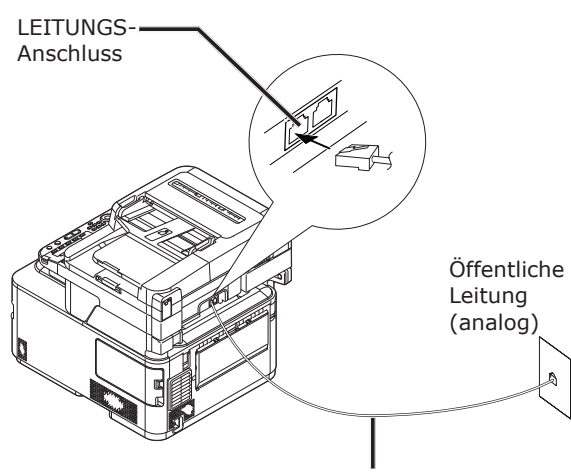

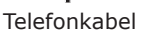

 Öffnen Sie das [Telefonverbindungsabdeckung].

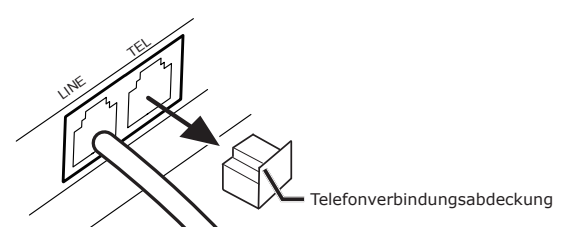

**4** Stecken Sie das externe Telefonkabel in die [**TEL-Anschluss**] Ihres Gerätes.

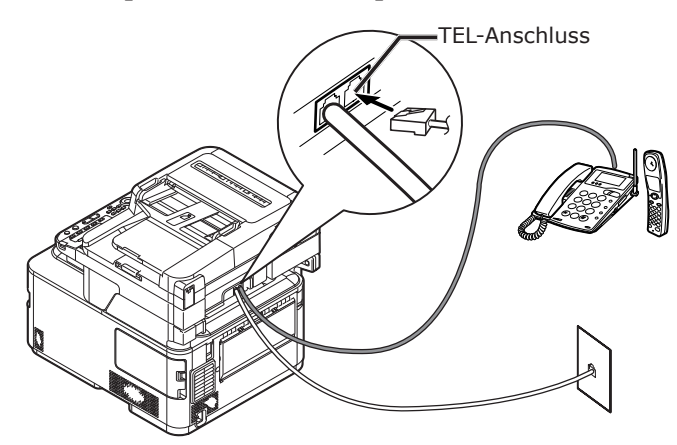

Das Telefon, das an das Gerät angeschlossen ist, wird als externes Telefon bezeichnet.

#### ! Hinweis

- Es kann nur ein Telefon mit dem Gerät verbunden werden.
- Schließen Sie das Telefon nicht parallel am Gerät an. Wenn Sie das Telefon parallel an das Gerät anschließen, tritt das folgende Problem auf und das Gerät arbeitet nicht korrekt.
  - Wenn Sie Faxe senden oder empfangen, kann das Faxbild gebrochen sein oder es können Kommunikationsfehler beim Abnehmen des Telefons auftreten.
  - Die Faxübertragungsfunktion kann nicht von dem externen Telefon aus arbeiten.

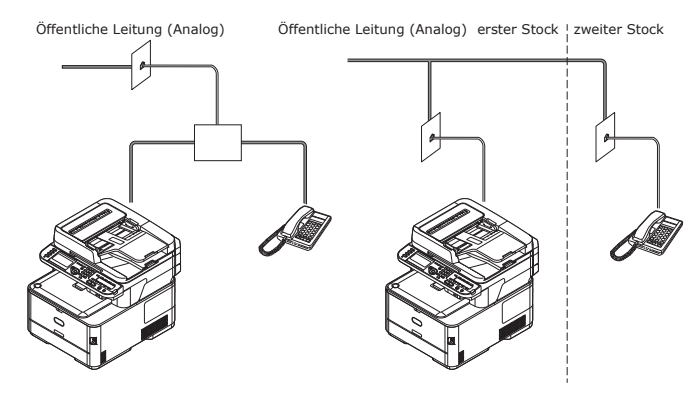

#### **//**Memo

• Im Fall einer direkten Verbindung, trennen Sie unbedingt die Konstruktion. Bitte setzen Sie sich mit Ihrem Telefonanbieter in Verbindung.

#### An die ADSL-Umgebung anschließen

#### ! Hinweis

• Schließen Sie an diesem Punkt nicht das USB-Kabel oder das LAN-Kabel an.

Stellen Sie zunächst sicher, dass das Gerät ausgeschaltet ist. Wenn der Standby-Bildschirm auf dem Gerät erscheint, halten Sie die Netztaste etwa eine Sekunde lang gedrückt, um das Gerät auszuschalten.

Stecken Sie das mit dem ADSL-Modem verbundene [**Telefonkabel**] in die [**LINE (LEITUNGS)-Anschluss**] Ihres Gerätes.

Nehmen Sie die Telefonanschluss-Abdeckung ab.

Stecken Sie das externe Telefonkabel in die [**TEL-Anschluss**] Ihres Gerätes.

# LEITUNGS-Anschluss Image: Constraint of the second second

#### *[*∕∕/Memo

- Prüfen Sie, ob die Wahltonerkennung wählt oder nicht. Siehe Configuration Guide (Konfigurationshandbuch) > "Appendix A - menu system" (Anhang A: Menüsystem) > "Admin Setup" (Admin-/Grundeinstellung) > "User Install" (Benutzer Installation).
- Sollten Sie Faxe nicht korrekt senden oder empfangen können, stellen Sie [Super G3] auf [AUS]. Weitere Details finden Sie unter "Schritt 3-5 Einstellungen für Super G3" S.40.

## Verbindung mit einem IP-Telefon

#### ! Hinweis

 Schließen Sie an diesem Punkt nicht das USB-Kabel oder das LAN-Kabel an.

Stellen Sie zunächst sicher, dass das Gerät ausgeschaltet ist. Wenn der Standby-Bildschirm auf dem Gerät erscheint, halten Sie die Netztaste etwa eine Sekunde lang gedrückt, um das Gerät auszuschalten.

Stecken Sie das mit dem IP-Telefon verbundene [**Telefonkabel**] in die [**LINE (LEITUNGS)-Anschluss**] Ihres Gerätes.

Nehmen Sie die Telefonanschluss-Abdeckung ab.

Stecken Sie das externe Telefonkabel in die [**TEL-Anschluss**] Ihres Gerätes.

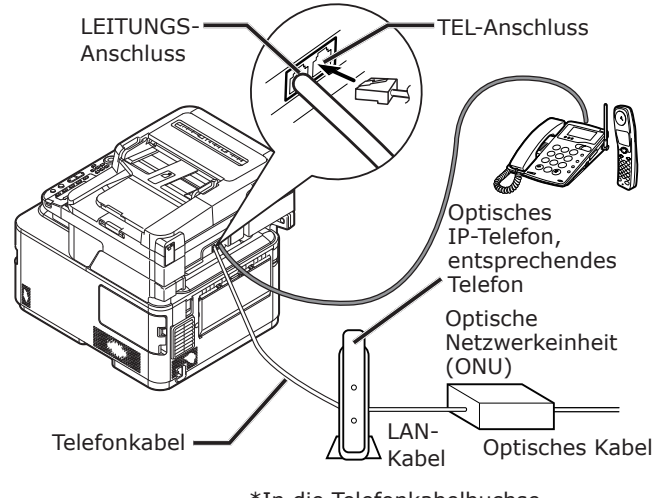

\*In die Telefonkabelbuchse einstecken.

#### 0/Memo

- Prüfen Sie, ob die Wahltonerkennung wählt oder nicht. Siehe Configuration Guide (Konfigurationshandbuch) > "Appendix A - menu system" (Anhang A: Menüsystem) > "Admin Setup" (Admin-/Grundeinstellung) > "User Install" (Benutzer Installation).
- Sollten Sie Faxe nicht korrekt senden oder empfangen können, stellen Sie [**Super G3**] auf [**AUS**]. Weitere Details finden Sie unter "Schritt 3-5 Einstellungen für Super G3" S.40.

# CS-Tuner oder Digitalfernseher verbinden

#### ! Hinweis

 Schließen Sie an diesem Punkt nicht das USB-Kabel oder das LAN-Kabel an.

Stellen Sie zunächst sicher, dass das Gerät ausgeschaltet ist. Wenn der Standby-Bildschirm auf dem Gerät erscheint, halten Sie die Netztaste etwa eine Sekunde lang gedrückt, um das Gerät auszuschalten.

#### Stecken Sie das mit dem

[Öffentliche Leitung (analog)] verbundene [Telefonkabel] in die [LINE (LEITUNGS)-Anschluss] Ihres Gerätes.

Nehmen Sie die Telefonanschluss-Abdeckung ab.

Stecken Sie das mit dem CS-Tuner oder Digitalfernseher verbundene Telefonkabel in die [**TEL-Anschluss**] Ihres Geräts.

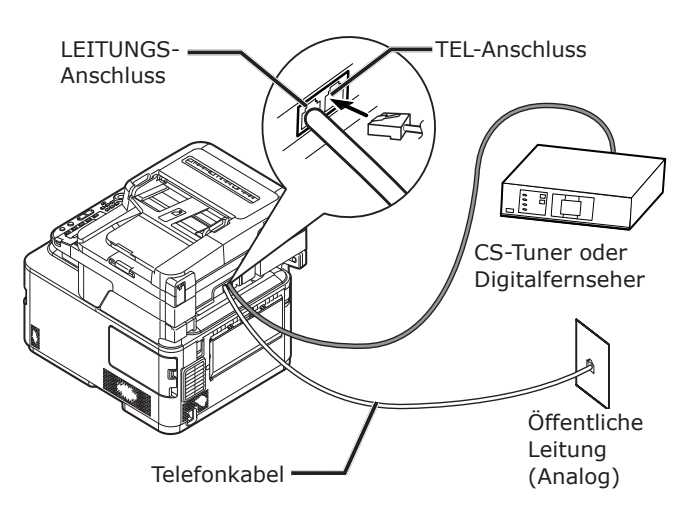

# Verbindung mit PBX, Hausleitung oder Geschäftsleitung

#### ! Hinweis

 Schließen Sie an diesem Punkt nicht das USB-Kabel oder das LAN-Kabel an.

Stellen Sie zunächst sicher, dass das Gerät ausgeschaltet ist. Wenn der Standby-Bildschirm auf dem Gerät erscheint, halten Sie die Netztaste etwa eine Sekunde lang gedrückt, um das Gerät auszuschalten.

Stecken Sie das mit dem [Öffentliche Leitung (analog)]

verbundene [Telefonkabel] in die

[LINE (LEITUNGS)-Anschluss] Ihres Gerätes.

Nehmen Sie die Telefonanschluss-Abdeckung ab.

Stecken Sie das mit einem Steuergerät, einschließlich PBX usw., verbundene Telefonkabel in den [**TEL-Anschluss**] Ihres Geräts.

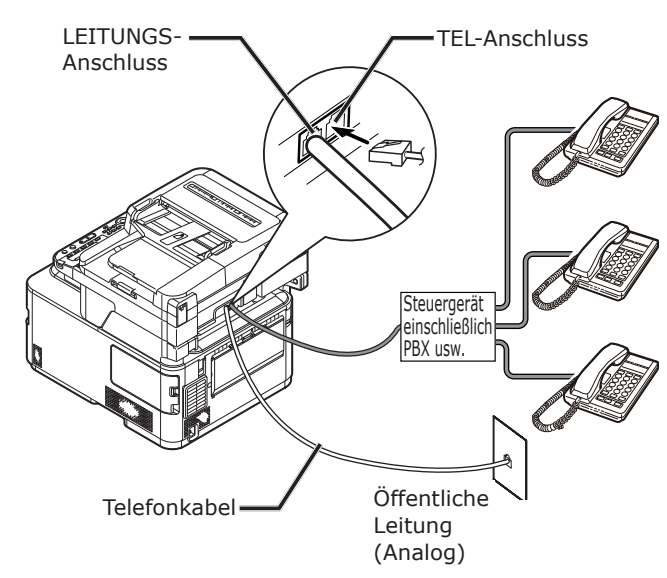

#### • Hausleitung

Im Allgemeinen sind mehrere Telefone mit einer oder zwei Telefonleitungen verbunden, sodass interne Kommunikation und Hausleitungen möglich sind. Dies ist eine einfache Schaltanlage für den Haushalt.

Geschäftsleitung

Dies kann im Allgemeinen mehr als zwei Telefonleitungen aufnehmen, diese Telefonleitungen können mit anderen Telefonen geteilt werden und die interne Kommunikation kann durchgeführt werden. Dies ist eine einfache Schaltanlage.

### Anschließen als internes Telefon

#### ! Hinweis

 Schließen Sie an diesem Punkt nicht das USB-Kabel oder das LAN-Kabel an.

Stellen Sie zunächst sicher, dass das Gerät ausgeschaltet ist. Wenn der Standby-Bildschirm auf dem Gerät erscheint, halten Sie die Netztaste etwa eine Sekunde lang gedrückt, um das Gerät auszuschalten.

Stecken Sie das mit einem Steuergerät, einschließlich PBX usw. verbundene [**Telefonkabel**] in den [**LINE (LEITUNGS)-Anschluss**] Ihres Geräts.

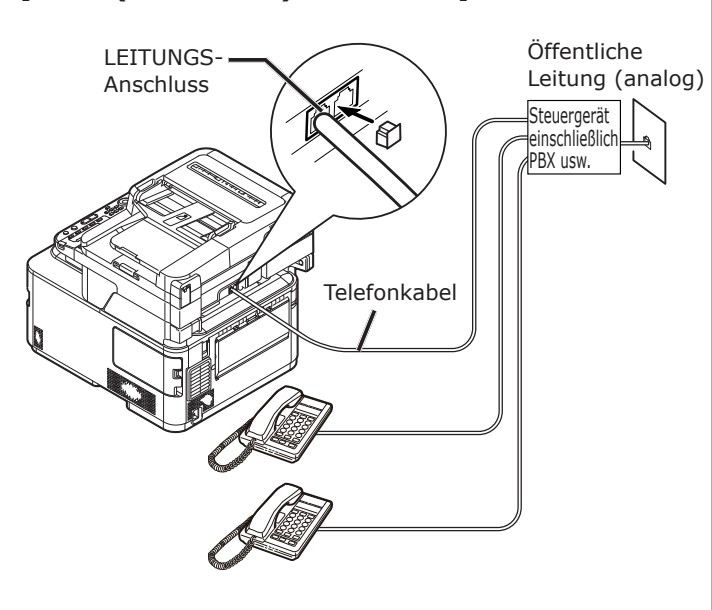

#### 0//Memo

 Stellen Sie [PBX Line] auf [EIN]. Weitere Details finden Sie unter "Schritt 3-4 PBX-Verbindung" S.39.

# Schritt 3 Konfiguration der Grundeinstellungen

In diesem Abschnitt wird erklärt, wie die Grundeinstellungen für die Faxfunktion auf dem Gerät vorgenommen werden. Folgen Sie den folgenden 6 Unterschritten:

- "Schritt 3-1 Einstellung der einzelnen Wähltypen" S.34
- "Schritt 3-2 Einstellung des Datums/Uhrzeit" S.36
- "Schritt 3-3 Bestimmen der Absenderdaten" S.37
- "Schritt 3-4 PBX-Verbindung" S.39
- "Schritt 3-5 Einstellungen für Super G3" S.40
- "Schritt 3-6 Bestimmen des Empfangsmodus" S.41

#### ! Hinweis

• Sie müssen die Ländercodeeinstellungen abschließen und die Telefonleitung entsprechend Ihrer Umgebung verbinden, bevor Sie mit diesem Vorgang beginnen.

#### *∅* Memo

• Sie können je nach Umgebung die Schritte 3-4 und 3-5 überspringen. Weitere Angaben finden Sie in den einzelnen Beschreibungen.

## Schritt 3-1 Einstellung der einzelnen Wähltypen

Bestimmen Sie den Wähltypen für die Übertragung entsprechend Ihrer Umgebung. Die Standardeinstellung für [**MF(Ton)/DP(Puls)**] ist auf [**Ton**] gestellt.

- Wenn Sie bei Tasten-Telefonen ein "Bip, bup, bip"-Ton hören, lassen Sie [MF(Ton)/DP(Puls)] als [Ton].
- Wenn Sie bei Tasten-Telefonen keinen "Bip, bup, bip"-Ton hören, stellen Sie [MF(Ton)/DP(Puls)] auf [Impuls].
- Für Drehscheiben-Telefone stellen Sie [MF(Ton)/DP(Puls)] auf [Impuls].

 Drücken Sie die <**SETTING** (EINSTELLUNG)> Taste auf dem Bedienfeld.

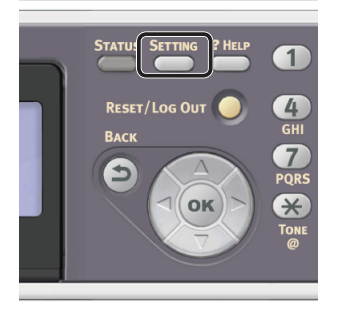

 2 Drücken Sie ▼, um
 [Admin-/Grundeinstellung (Admin Setup)] auszuwählen und drücken Sie ∞.

| 告 Setting               |   |
|-------------------------|---|
| Store Document Settings | П |
| View Information        |   |
| Easy Setup              |   |
| Admin Setup             |   |

- **3** Geben Sie das Administrator-Passwort ein. Das Standardkennwort lautet "aaaaaa".
  - a Drücken Sie ◀, ►, ▼, ▲, um das gewünschte Zeichen auszuwählen und drücken Sie anschließend ∞.

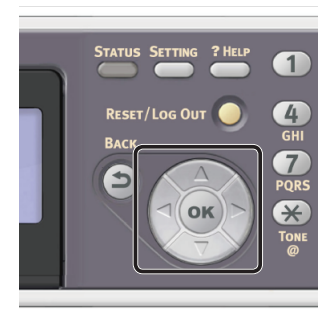

- Das ausgewählte Zeichen wird als "\*" in das Textfeld eingegeben.
- Wenn Sie einen falschen Wert eingegeben haben, drücken Sie die <**CLEAR** (NULLSTELLEN)>-Taste und geben Sie den korrekten Wert ein.

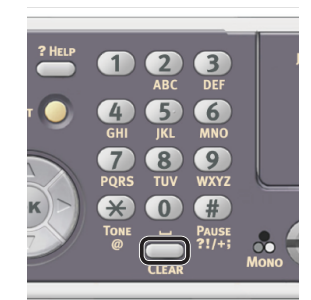

- **b** Wiederholen Sie Schritt **a**, bis alle erforderlichen Zeichen eingegeben sind.
- c Drücken Sie ▶ und ▼, um [**Eingabe**] auszuwählen und drücken Sie ⊛.
- 4 Drücken Sie ▼, um
   [Benutzer-Installation] auszuwählen und drücken Sie ∞.
- 5 Drücken Sie ▼, um [MF (Ton) / DP (Puls)] auszuwählen und drücken Sie .
- 6 Drücken Sie ▼, um einen Wähltypen auszuwählen und drücken Sie ⊛.
- 7 Drücken Sie ◀, bis der obere Bildschirm angezeigt wird.

#### Schritt 3-2 Einstellung des Datums/ Uhrzeit

Einstellung von Datum/Uhrzeit Ihrer Region.

 Drücken Sie die <**SETTING** (EINSTELLUNG)>-Taste auf dem Bedienfeld.

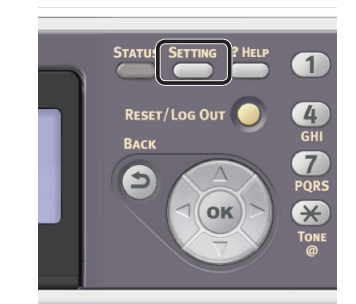

Drücken Sie ▼, um [**Netzwerkeinrichtung** (Easy Setup)] auszuwählen und drücken Sie ⊛.

| 🚔 Setting                |   |
|--------------------------|---|
| Network Scan Destination | П |
| Store Document Settings  |   |
| View Information         |   |
| Easy Setup               |   |

**3** Geben Sie das Administrator-Passwort ein.

Das Standardkennwort lautet "aaaaaa".

 a Drücken Sie ◀, ▶, ▼, ▲, um das gewünschte Zeichen auszuwählen und drücken Sie anschließend .

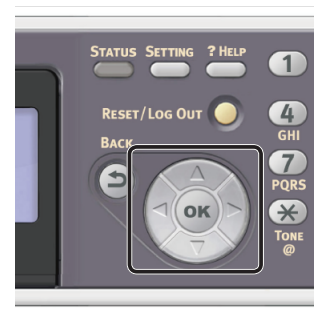

- Das ausgewählte Zeichen wird als "\*" in das Textfeld eingegeben.
- Wenn Sie einen falschen Wert eingegeben haben, drücken Sie die <**CLEAR** (NULLSTELLEN)>-Taste und geben Sie den korrekten Wert ein.

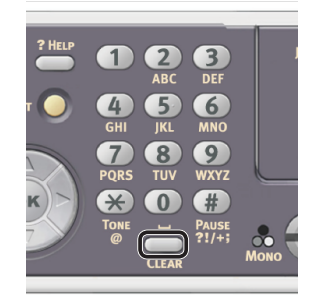

- **b** Wiederholen Sie Schritt **a**, bis alle erforderlichen Zeichen eingegeben sind.
- c Drücken Sie ▶ und ▼, um [**Eingabe**] auszuwählen und drücken Sie ∞.

## 4 Prüfen Sie, ob

[**Datum/Uhrzeit einstellen** (Date/Time Setting)] ausgewählt ist und drücken Sie dann auf ►.

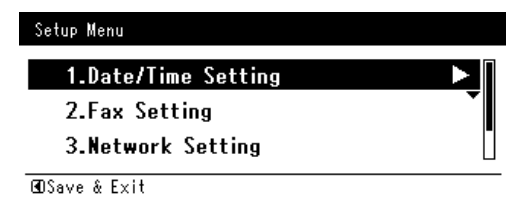

- 5 Drücken Sie ▼, um die passende Zeitzone auszuwählen und drücken Sie <sup>(or)</sup>.
- 6 Drücken Sie ▼, um auszuwählen, ob die Sommerzeit aktiviert werden soll, und drücken Sie ∞.
- 7 Prüfen Sie, ob [**Manuell**] ausgewählt ist und drücken Sie dann auf **•**.
- 8 Drücken Sie ▲ oder ▼, um das aktuelle Datum auszuwählen und drücken Sie anschließend ∞.

Um zum nächsten Feld zu gehen, drücken Sie ►.

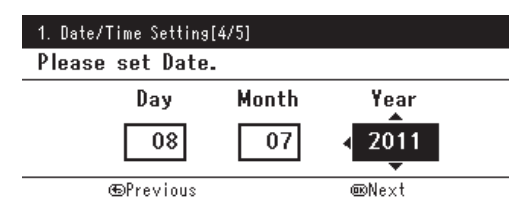

9 Drücken Sie ▲ oder ▼, um die aktuelle Uhrzeit auszuwählen und drücken Sie anschließend ∞.

Um zum nächsten Feld zu gehen, drücken Sie ►.

Wenn Sie i drücken erscheint die Nachricht, dass die Einstellungen für Datum/Uhrzeit abgeschlossen sind.

10 Wenn der Einstellungsmenü-Bildschirm angezeigt wird, drücken Sie ◀, um die Einrichtung abzuschließen.

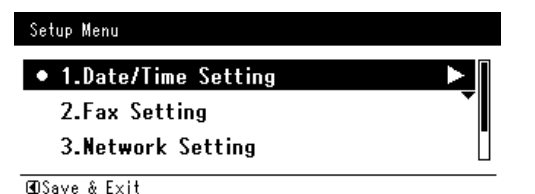

**11** Prüfen Sie, ob für die Bestätigungsnachricht [**Ja**] ausgewählt ist und drücken Sie .

# Schritt 3-3 Bestimmen der Absenderdaten

Geben Sie die Faxnummer und den Absendernamen für Ihr Gerät an. Die hier angegebenen Daten werden auf der Oberseite der von dem Gerät versendeten Faxe gedruckt.

## Drücken Sie die <**SETTING** (EINSTELLUNG)> Taste auf dem Bedienfeld.

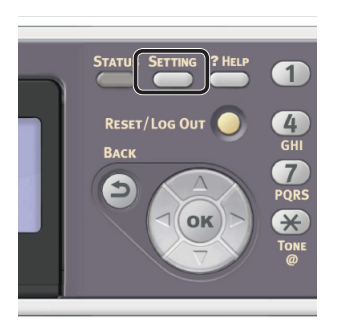

2 Drücken Sie ▼, um [Netzwerkeinrichtung (Easy Setup)] auszuwählen und drücken Sie ∞.

| <b>告</b> Setting         |   |
|--------------------------|---|
| Network Scan Destination | Π |
| Store Document Settings  |   |
| View Information         |   |
| Easy Setup               |   |

**3** Geben Sie das Administrator-Passwort ein.

Das Standardkennwort lautet "aaaaaa".

a Drücken Sie ◀, ▶, ▼, ▲, um das gewünschte Zeichen auszuwählen und drücken Sie anschließend ...

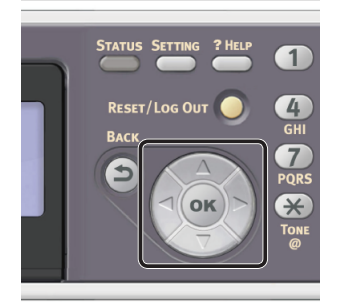

- Das ausgewählte Zeichen wird als "\*" in das Textfeld eingegeben.
- Wenn Sie einen falschen Wert eingegeben haben, drücken Sie die <**CLEAR** (NULLSTELLEN)>-Taste und geben Sie den korrekten Wert ein.

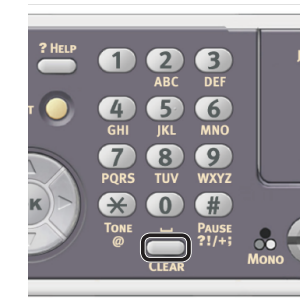

- **b** Wiederholen Sie Schritt **a**, bis alle erforderlichen Zeichen eingegeben sind.
- c Drücken Sie ▶ und ▼, um [**Eingabe**] auszuwählen und drücken Sie ⊛.

# 4 Drücken Sie ▼, um

[**Fax Grundeinstellung** (Fax Setting)] auszuwählen und drücken Sie ►.

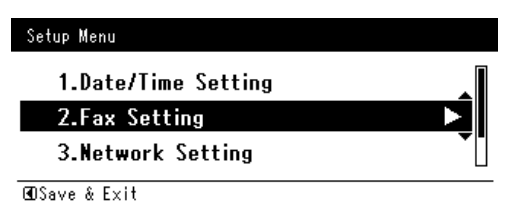

5 Drücken Sie ►, um das [**Faxnummer**] Eingabefeld auszuwählen.

**6** Geben Sie die Faxnummer Ihres Geräts über den numerischen Tastenblock ein.

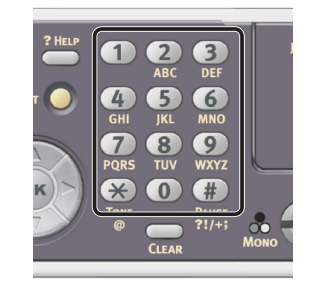

| Fax Number  |                 |
|-------------|-----------------|
| 0123456789_ |                 |
|             | ( <del>``</del> |
|             | Cancel          |
|             | Enter           |

- 8 Drücken Sie ▶, um das [**Sender ID**] Eingabefeld auszuwählen.
- **9** Geben Sie einen beliebigen Absendernamen mit bis zu 22 Zeichen ein.
- 10 Drücken Sie ▶ und ▼, um [Eingabe] auszuwählen und drücken Sie .
   Es erscheint die Nachricht, dass die Faxeinstellungen abgeschlossen sind.
- 11 Wenn der Einstellungsmenü-Bildschirm angezeigt wird, drücken Sie ◀, um die Einrichtung abzuschließen.

| Setup Menu          |   |
|---------------------|---|
| 1.Date/Time Setting | ► |
| • 2.Fax Setting     | • |
| 3.Network Setting   |   |
|                     |   |

ŒOSave & Exit

12 Prüfen Sie, ob für die Bestätigungsnachricht [Ja] ausgewählt ist und drücken Sie .

# Schritt 3-4 PBX-Verbindung

Bei der Verbindung mit PBX (interner Austausch) stellen Sie [**PBX Line**] auf [**EIN**].

 Drücken Sie die <**SETTING** (EINSTELLUNG)>-Taste auf dem Bedienfeld.

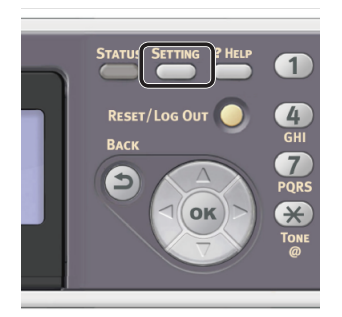

 2 Drücken Sie ▼, um
 [Admin-/Grundeinstellung (Admin Setup)] auszuwählen und drücken Sie ∞.

| Store Document Settings<br>View Information<br>Easy Setup |   |
|-----------------------------------------------------------|---|
| View Information<br>Easy Setup                            | Π |
| Easy Setup                                                |   |
|                                                           |   |
| Admin Setup 🕨                                             |   |

**3** Geben Sie das Administrator-Passwort ein.

Das Standardkennwort lautet "aaaaaa".

 a Drücken Sie ◀, ▶, ▼, ▲, um das gewünschte Zeichen auszuwählen und drücken Sie anschließend ∞.

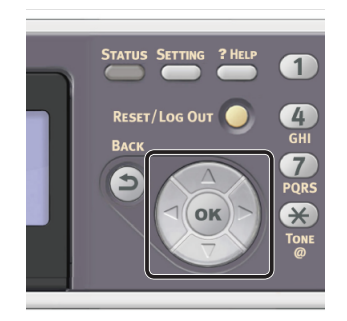

- Das ausgewählte Zeichen wird als "\*" in das Textfeld eingegeben.
- Wenn Sie einen falschen Wert eingegeben haben, drücken Sie die <**CLEAR** (NULLSTELLEN)> Taste und geben Sie den korrekten Wert ein.

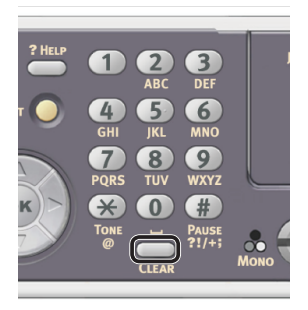

- **b** Wiederholen Sie Schritt **a**, bis alle erforderlichen Zeichen eingegeben sind.
- c Drücken Sie ▶ und ▼, um [Eingabe] auszuwählen und drücken Sie .
- 4 Drücken Sie ▼, um [**Faxeinstellung**] auszuwählen und drücken Sie .
- 5 Drücken Sie ▼, um [Fax Grundeinstellung] auszuwählen und drücken Sie .
- 6 Drücken Sie ▼, um [**PBX Line**] auszuwählen und drücken Sie ...
- 7 Drücken Sie ▲, um [**EIN**] auszuwählen und drücken Sie .
- 8 Drücken Sie ◀, bis der obere Bildschirm angezeigt wird.

# Schritt 3-5 Einstellungen für Super G3

Sollten Sie Faxe nicht korrekt senden oder empfangen können, wenn das Gerät mit einer ADSL-Umgebung oder einem IP-Telefon verbunden ist, stellen Sie [**Super G3**] auf [**AUS**].

 Drücken Sie die <**SETTING** (EINSTELLUNG)> Taste auf dem Bedienfeld.

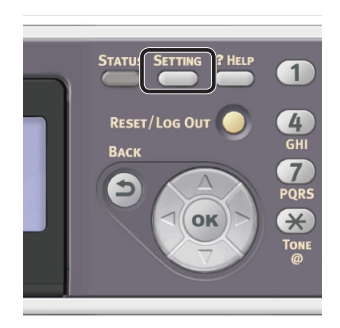

Drücken Sie ▼, um [**Admin-/Grundeinstellung** (Admin Setup)] auszuwählen und drücken Sie .

| 告 Setting               |   |
|-------------------------|---|
| Store Document Settings | П |
| View Information        |   |
| Easy Setup              |   |
| Admin Setup             |   |
|                         |   |

**3** Geben Sie das Administrator-Passwort ein.

Das Standardkennwort lautet "aaaaaa".

 a Drücken Sie ◀, ▶, ▼, ▲, um das gewünschte Zeichen auszuwählen und drücken Sie anschließend ∞.

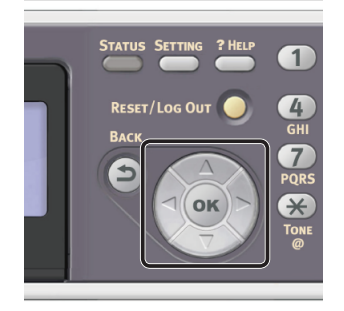

- Das ausgewählte Zeichen wird als "\*" in das Textfeld eingegeben.
- Wenn Sie einen falschen Wert eingegeben haben, drücken Sie die <**CLEAR** (NULLSTELLEN)> Taste und geben Sie den korrekten Wert ein.

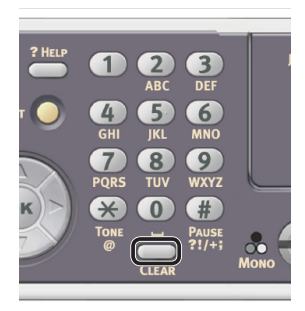

- **b** Wiederholen Sie Schritt **a**, bis alle erforderlichen Zeichen eingegeben sind.
- c Drücken Sie ▶ und ▼, um [**Eingabe**] auszuwählen und drücken Sie .
- 4 Drücken Sie ▼, um
   [Benutzer-Installation] auszuwählen und drücken Sie ∞.
- 5 Drücken Sie ▼, um [**Super G3**] auszuwählen und drücken Sie ...
- 6 Drücken Sie ▼, um [**AUS**] auszuwählen und drücken Sie .
- 7 Drücken Sie ◀, bis der obere Bildschirm angezeigt wird.

# Schritt 3-6 Bestimmen des Empfangsmodus

Je nach der Umgebung des Geräts ist der optimale Empfangsmodus verschieden. Überprüfen Sie dies anhand der folgenden Beschreibung.

• Faxbereitschaftsmodus

Dieser Modus wird empfohlen, wenn Sie das Gerät als Faxgerät nutzen.

• Tel.-/Faxbereitschaftsmodus

Dieser Modus wird empfohlen, wenn Sie ein externes Telefon an das Gerät anschließen.

• Antw.-/Faxbereitschaftsmodus

Dieser Modus wird empfohlen, wenn Sie einen externen Anrufbeantworter an das Gerät anschließen.

## • Tel.-Bereitschaftsmodus

Dieser Modus wird empfohlen, wenn Sie überwiegend ein an das Gerät angeschlossenes externes Telefon verwenden.

## • DRD

Dieser Modus wird empfohlen, wenn Sie die Funktion der unterscheidenden Klingeltonerkennung (distinctive ring detection (DRD)) nutzen, die von einer Telefongesellschaft bereitgestellt wird.

 Drücken Sie die <**SETTING** (EINSTELLUNG)>-Taste auf dem Bedienfeld.

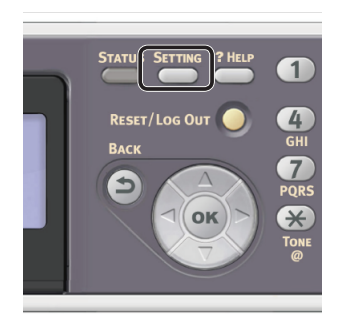

 Drücken Sie ▼, um
 [Admin-/Grundeinstellung (Admin Setup)] auszuwählen und drücken Sie ∞.

| 🚍 Setting               |   |
|-------------------------|---|
| Store Document Settings | П |
| View Information        |   |
| Easy Setup              |   |
| Admin Setup             |   |

**3** Geben Sie das Administrator-Passwort ein.

Das Standardkennwort lautet "aaaaaa".

 a Drücken Sie ◀, ▶, ▼, ▲, um das gewünschte Zeichen auszuwählen und drücken Sie anschließend ∞.

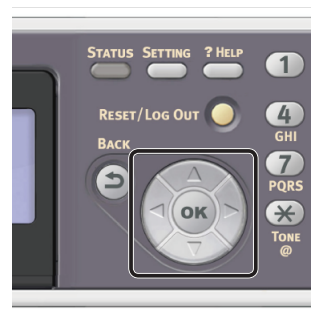

- Das ausgewählte Zeichen wird als "\*" in das Textfeld eingegeben.
- Wenn Sie einen falschen Wert eingegeben haben, drücken Sie die <**CLEAR** (NULLSTELLEN)>-Taste und geben Sie den korrekten Wert ein.

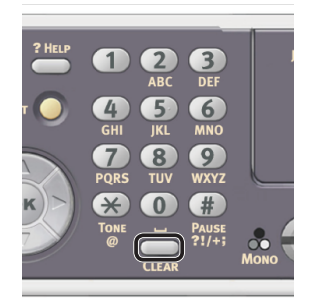

- **b** Wiederholen Sie Schritt **a**, bis alle erforderlichen Zeichen eingegeben sind.
- c Drücken Sie ▶ und ▼, um [**Eingabe**] auszuwählen und drücken Sie ⊛.
- 4 Drücken Sie ▼, um
   [Benutzer-Installation] auszuwählen und drücken Sie .
- **5** Drücken Sie **▼**, um [**Empfangsmodus**] auszuwählen und drücken Sie **∞**.
- 6 Drücken Sie ▼, um einen Empfangsmodus auszuwählen und drücken Sie ∞.

Einstellbare Empfangsmodi: Faxbereitschaftsmodus\*

Tel.-/Faxbereitschaftsmodus Antw.-/Faxbereitschaftsmodus Tel.-Bereitschaftsmodus DRD

\*zeigt die Werkseinstellung.

7 Drücken Sie ◀, bis der obere Bildschirm angezeigt wird.

# Faxen

Dieser Teil erklärt die grundlegende Vorgehensweise für die Fax-Funktion.

Die Fax-Funktion ermöglicht Ihnen, Dokumente zu scannen und diese als Fax zu versenden oder Faxe über eine Telefonleitung zu empfangen.

Bevor Sie diese Funktion verwenden können, müssen Sie die Grundeinstellungen vornehmen.

# **Der Fax-Vorgang**

In diesem Abschnitt wird erklärt, wie Faxe versendet werden. Der folgende Vorgang verwendet die Methode der Direkteingabe für das Bestimmen eines Empfängers.

Sie müssen die Grundeinstellungen vornehmen, bevor Sie die Fax-Funktion verwenden können.

### ! Hinweis

3

• Es können bis zu 40 Ziffern für die Faxnummer des Empfängers eingegeben werden.

### 0/Memo

- Sie können nur Dokumente in den Formaten A4, Letter oder Legal in den automatischen Dokumenteneinzug legen, bzw. nur solche der Formate A4 und Letter auf das Dokumentenglas.
- Sie können nicht Dokumente verschiedener Formate gleichzeitig faxen.
- Der folgende Vorgang verwendet die Standardeinstellungen.

## Drücken Sie die <FAX (FAX)> Taste auf dem Bedienfeld.

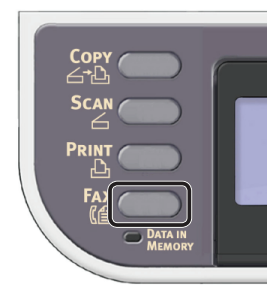

- **2** Legen Sie Ihr Dokument auf den ADF oder das Dokumentenglas wie folgt:
  - ADF

Legen Sie die Dokumente mit der Druckseite nach oben und der Oberkante zuerst auf.

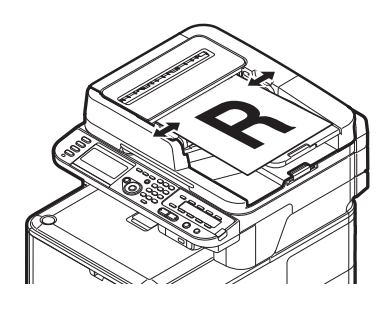

Passen Sie die Dokumentenführungen auf die Breite Ihrer Dokumente an.

## • Dokumentenglas

Legen Sie das Dokument mit der Druckseite nach unten auf und richten Sie dessen Oberkante an der oberen linken Ecke des Dokumentenglases aus.

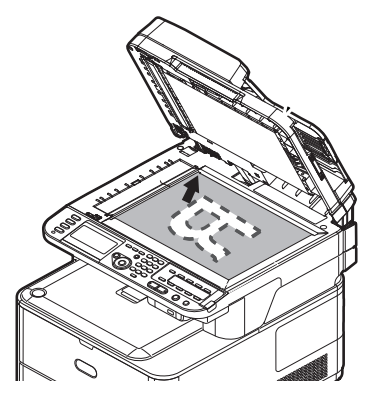

Schließen Sie die Dokumentenglas-Abdeckung sanft.

## ! Hinweis

• Wenn Sie über das Dokumentenglas scannen, legen Sie nicht zuviel Papier auf das Glas.

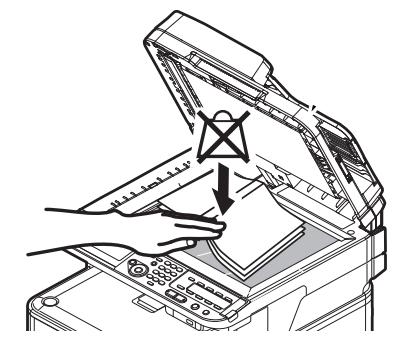

## 00 Memo

 Das Gerät setzt die Scan-Priorität auf den ADF. Vergewissern Sie sich, dass Sie keine Dokumente auf den ADF legen, wenn Sie das Dokumentenglas verwenden.

### ! Hinweis

 Falls Spiegelwagenfehler <02> (Carriage Error <02>) angezeigt wird, betätigen Sie den Aus-und wieder einschalten (Power OFF/ON). 3 Prüfen Sie, ob [Fax (Fax)] ausgewählt wurde, und drücken Sie ∞, um die Fax-Start-Oberfläche aufzurufen.

| Fax/Internet Fax Menu | Fax Ready Mode |
|-----------------------|----------------|
| (∭a Fax               | <b>語 &gt;</b>  |
| 🗐 Internet Fax        |                |
|                       |                |
|                       |                |

4 Prüfen Sie, ob [Ziel hinzufügen (Add Destination)] auf dem Startbildschirm ausgewählt ist und drücken Sie dann auf .

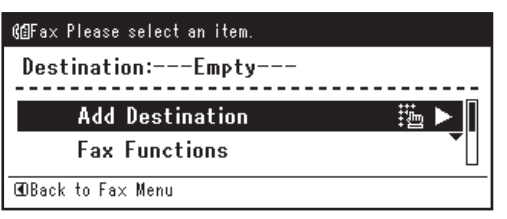

- 5 Drücken Sie ▼, um [**Adresse eingeben**] auszuwählen und drücken Sie .
- **6** Geben Sie mit der Zehnertastatur eine Faxnummer mit bis zu 40 Ziffern auf dem Bedienfeld ein.

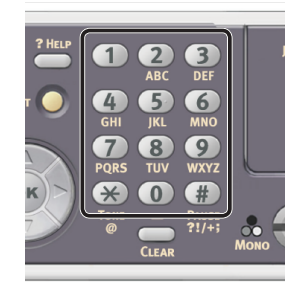

#### I Verweis

 Weitere Angaben zu Wählfunktionen wie Bindestrich, Vorwahl und Kurzwahl finden Sie im Benutzerhandbuch > "Faxing - MC342dn, MC342dw, MC362dn, MC362w, MC562dn, MC562w, MC562dw, ES5462 MFP, ES5462dw MFP and MPS2731mc only" (Faxen: nur MC342dn, MC342dw, MC362dn, MC362w, MC562dn, MC562w, MC562dw, ES5462 MFP, ES5462dw MFP und MPS2731mc) > "Sending a fax from the MFP" (Versenden einer Faxnachricht über das MFP-Gerät) > "Advanced operation" (Erweiterter Betrieb). 7 Prüfen Sie, ob [Eingabe (Enter)] ausgewählt ist und drücken Sie dann auf .

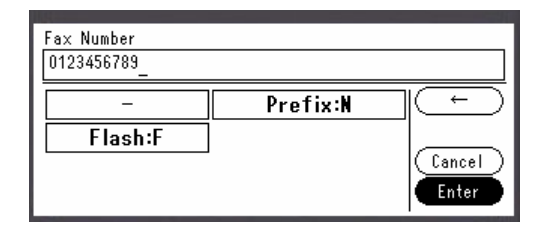

8 Drücken Sie 🔬 um die Übertragung zu starten.

### ! Hinweis

- Sie können die 📑 🔉 Taste nicht benutzen.
- Wenn die <STATUS (STATUS)> Taste einmal und zweimal gedrückt wurde, erscheinen die Daten auf dem Anzeigebildschirm.

### 000 Memo

 Wenn Sie den Vorgang während der Übertragung unterbrechen wollen, drücken Sie die <**STOP** (STOPP)> Taste auf dem Bedienfeld.

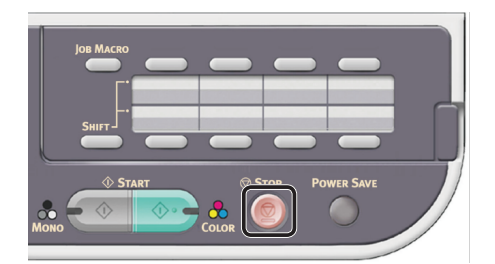

### Werweis

- Neben der Direkteingabe des Empfängers können Sie auch die Schnellwahlliste, Gruppenliste, den Übertragungsverlauf oder die One-Touch-Taste für die Bestimmung des Empfängers nutzen. Weitere Details finden Sie im Benutzerhandbuch > "Faxing - MC342dn, MC342dw, MC362dn, MC362w, MC562dn, MC562w, MC562dw, ES5462 MFP, ES5462dw MFP and MPS2731mc only" (Faxen: nur MC342dn, MC342dw, MC362dn, MC362w, MC562dn, MC562w, MC562dw, ES5462 MFP, ES5462dw MFP und MPS2731mc) > "Managing the phone book" (Verwalten des Telefonbuchs).
- Weitere Angaben zum Laden eines Dokuments im Querformat finden Sie im Benutzerhandbuch > "Operation" (Betrieb) > "Loading document(s)" (Einlegen eines oder mehrerer Dokumente).
- Sie können die Fax-Einstellungen nach Bedarf an das Dokumentenformat und die Auflösung anpassen. Weitere Details finden Sie im Benutzerhandbuch > "Faxing -MC342dn, MC342dw, MC362dn, MC362w, MC562dn, MC562w, MC562dw, ES5462 MFP, ES5462dw MFP and MPS2731mc only" (Faxen: nur MC342dn, MC342dw, MC362dn, MC362w, MC562dn, MC562w, MC562dw, ES5462 MFP, ES5462dw MFP und MPS2731mc) > "Sending a fax from the MFP" (Versenden einer Faxnachricht über das MFP-Gerät) > "Advanced operation" (Erweiterter Betrieb).
- Wenn Sie mehrere Empfänger angeben möchten, sehen Sie bitte im Benutzerhandbuch > "Faxing - MC342dn, MC342dw, MC362dn, MC362w, MC562dn, MC562w, MC562dw, ES5462 MFP, ES5462dw MFP and MPS2731mc only" (Faxen: nur MC342dn, MC342dw, MC362dn, MC362w, MC562dn, MC562w, MC562dw, ES5462 MFP, ES5462dw MFP und MPS2731mc) > "Sending a fax from the MFP" (Versenden einer Faxnachricht über das MFP-Gerät) > "Advanced operation" (Erweiterter Betrieb).

# Ein Fax empfangen

In diesem Abschnitt wird erklärt, was passiert, wenn Ihr Gerät im Empfangsmodus [Modus Fax bereit] Faxe empfängt und ausdruckt.

### Werweis

Angaben zum Verhalten Ihres Gerätes in Empfangsmodi. • die nicht auf [Modus Fax bereit] gestellt sind, finden Sie im Benutzerhandbuch > "Faxing - MC342dn, MC342dw, MC362dn, MC362w, MC562dn, MC562w, MC562dw, ES5462 MFP, ES5462dw MFP and MPS2731mc only" (Faxen: nur MC342dn, MC342dw, MC362dn, MC362w, MC562dn, MC562w, MC562dw, ES5462 MFP, ES5462dw MFP und MPS2731mc) > "Sending a fax from the MFP" (Versenden einer Faxnachricht über das MFP-Gerät) > "Fax receiving" (Empfangen von Faxnachrichten).

# Empfangsverhalten

Ihr Gerät ist standardmäßig auf [Modus Fax bereit] gestellt, sodass es automatisch Faxe empfängt.

Wenn das Gerät Faxe empfängt, leuchtet die <DATA IN MEMORY (DATEN IM SPEICHER)> Anzeige auf. Wenn die < STATUS (STATUS)>-Taste einmal und ▶ zweimal gedrückt wurde, erscheinen die Daten auf dem Anzeigebildschirm. Auch nach dem das Fax empfangen wurde, leuchtet die Anzeige solange weiter, bis die Daten gespeichert wurden.

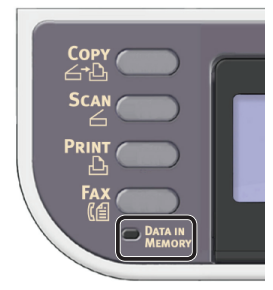

## **U**Memo

Bei einem Speicherüberlauf während des Datenempfangs auf dem Gerät wird der Empfang abgebrochen. Sollte dies geschehen, drucken Sie die gespeicherten Daten aus oder warten Sie bis der gespeicherte Sendungs- bzw. Empfangsauftrag abgeschlossen ist und bitten Sie dann den Absender, das Fax erneut zu versenden.

# Ausdrucken empfangener Faxe

Das Gerät druckt ein empfangenes Fax automatisch aus. Standardmäßig ist Fach 1 für die Verwendung eingestellt.

### ! Hinweis

Ziehen Sie die Papierfächer nicht heraus, während das Gerät druckt.

## // Memo

- Verwenden Sie nur Normal- oder Recyclingpapier.
- Verfügbare Papiergrößen sind A4, Letter oder Legal.

### Verweis

- Bilder, die größer als das angegebene Papier sind, werden je nach Empfangsdruckeinstellungen verkleinert, verworfen oder auf mehreren Papierbögen gedruckt. Weitere Details finden Sie im Benutzerhandbuch > "Faxing - MC342dn, MC342dw, MC362dn, MC362w, MC562dn, MC562w, MC562dw, ES5462 MFP, ES5462dw MFP and MPS2731mc only" (Faxen: nur MC342dn, MC342dw, MC362dn, MC362w, MC562dn, MC562w, MC562dw, ES5462 MFP, ES5462dw MFP und MPS2731mc) > "Sending a fax from the MFP (Versenden einer Faxnachricht über das MFP-Gerät) > "Fax receiving" (Empfangen von Faxnachrichten) > "Printing received faxes" (Drucken empfangener Faxnachrichten).
- Wie Sie ein anderes Papierfach für das Ausdrucken erhaltener Faxe einstellen finden Sie im Benutzerhandbuch > "Apendix A - menu system" (Anhang A: Menüsystem) > "Paper setup" (Papiereinstellungen) > "Select Tray" (Fach auswählen.).

Fax (nur für MC342dn,

# Faxe von einem Computer versenden (f ür Windows)

In diesem Abschnitt wird erklärt, wie der Faxtreiber installiert und ein Fax von einem Computer versendet wird. Der Faxtreiber ermöglicht Ihnen, Faxe direkt von Ihrem Computer an den Empfänger über das Gerät zu senden, ohne das Dokument ausdrucken zu müssen.

Stellen Sie sicher, dass Sie den Faxtreiber für MC342dn, MC342dw, MC362dn, MC362w, MC562dn, MC562w, MC562dw, ES5462 MFP, ES5462dw MFP oder MPS2731mc installieren, bevor Sie ein Fax von einem Computer versenden.

## ! Hinweis

• Bevor Sie diese Funktion verwenden können, müssen Sie die Grundeinstellungen vornehmen.

# Einen Faxtreiber installieren

In diesem Abschnitt wird erklärt, wie Sie einen Faxtreiber auf Ihrem Computer im Rahmen der Grundeinstellungen für die Fax-von-Computer-Funktion installieren.

# Überblick

# Anschlussmethoden

Sie können eine der folgenden Anschlussmethoden wählen:

- "Für Netzwerkverbindung" S.45
- "Für USB-Verbindung" S.51

# Produktanforderungen

Ihr Gerät unterstützt die folgenden Windows-Betriebssysteme:

- Windows 8/Windows 8 (64bit Version)
- Windows Server 2012
- Windows 7/Windows 7 (64bit Version)
- Windows Vista/Windows Vista (64bit Version)
- Windows Server 2008 R2
- Windows Server 2008/Windows Server 2008 (x64-Version)
- Windows XP/Windows XP (x64-Version)
- Windows Server 2003/Windows Server 2003 (x64 Version)

# Für Netzwerkverbindung

Um einen Faxtreiber über die Netzwerkverbindung auf Ihrem Computer zu installieren, folgen Sie den folgenden 2 Schritten:

- "Schritt 1 Konfiguration der Netzwerkeinstellungen Ihres Gerätes" S.45
- "Schritt 2 Einen Faxtreiber installieren" S.49

## ! Hinweis

 Vor diesem Schritt müssen Sie die Netzwerkeinstellung des Computers abschließen.

## *∅* Memo

- Sie können Schritt 1 überspringen, wenn die IP-Adresse auf Ihrem Gerät bereits eingestellt wurde.
- Sie können Schritt 2 überspringen, wenn der Faxtreiber bereits auf Ihrem Computer installiert wurde.

## Schritt 1 Konfiguration der Netzwerkeinstellungen Ihres Gerätes

Verbinden Sie Ihr Gerät über ein Ethernet-Kabel oder Kabellose LAN-Verbindung (nur MC342dw, MC362w, MC562w, MC562dw, ES5462dw MFP, MPS2731mc) mit einem Netzwerk und konfigurieren Sie die IP-Adresse des Geräts und andere Netzwerkdaten über das Bedienfeld. Sie können die IP-Adresse sowohl manuell als auch automatisch einstellen.

Wenn kein DHCP-Server oder BOOTP-Server im Netzwerk vorhanden ist, müssen Sie die IP-Adresse auf dem Computer oder dem Gerät manuell konfigurieren.

Wenn Ihr Netzwerk-Administrator oder Internet-Serviceanbieter eine einzigartige IP-Adresse für den Computer und Ihr Gerät festlegt, müssen Sie die IP-Adresse manuell einstellen.

## ! Hinweis

- Fragen Sie den Netzwerkadministrator oder Internetdienstanbieter bezüglich des manuellen Einstellens der IP-Adresse, welche IP-Adresse genutzt werden soll. Wenn die IP-Adresse falsch eingestellt wird, kann das Netzwerk zusammenbrechen oder der Internetzugang ausgeschaltet werden.
- Stimmen Sie die IP-Version des Geräts mit der Ihres Computers ab.
- Stellen Sie [**TCP/IP**] auf [**Aktivieren**] an Ihrem Gerät. (Standardmäßig ist es auf [**Aktivieren**] gestellt).

### 0//Memo

 Wenn nur ein kleines Netzwerk bestehend aus dem Gerät und einem Computer konfiguriert werden soll, stellen Sie die IP-Adresse wie unten gezeigt ein (gemäß RFC1918).

#### Für den Computer

| computer                  |                                                                             |
|---------------------------|-----------------------------------------------------------------------------|
| IP-Adresse:               | 192.168.0.1-254                                                             |
| Subnetzmaske:             | 255.255.255.0                                                               |
| Standard-Gateway:         | nicht benutzt                                                               |
| DNS-Server:               | nicht benutzt                                                               |
| Für das Gerät             |                                                                             |
| IP-Adresse<br>einstellen: | Manuell                                                                     |
| IPv4 Adresse:             | 192.168.0.1~254<br>(wählen Sie einen anderen Wert<br>als den des Computers) |
| Subnetzmaske:             | 255.255.255.0                                                               |
| Gateway Adresse:          | 0.0.0.0                                                                     |
| Netzwerkgröße:            | Klein                                                                       |
|                           |                                                                             |

 Um [Network Scale] einzustellen, drücken Sie die
 <SETTING (EINSTELLUNG)> Taste und wählen Sie dann [Admin-/Grundeinstellung] > [NETZWERK-MENÜ] > [Netzwerk-Setup] > [Network Scale].

## Verbindung über eine Kabel-LAN-Verbindung herstellen:

**1** Halten Sie ein Ethernet-Kabel und einen Hub bereit.

Stellen Sie ein Ethernet-Kabel (Kategorie 5, verdrillt, gerade) und ein Hub separat bereit.

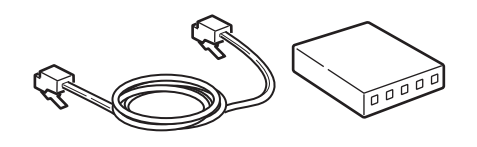

2 Halten Sie den Netzschalter etwa eine Sekunde lang gedrückt, um das Gerät auszuschalten. Schalten Sie auch den Computer aus.

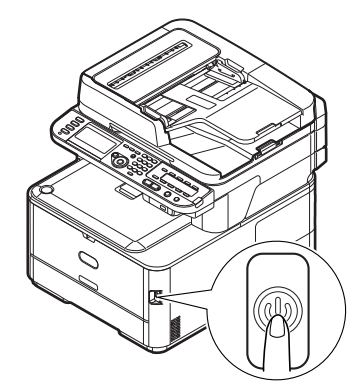

**3** Stecken Sie ein Ende des Ethernet-Kabels in den Netzwerk-Anschluss an der Rückseite des Geräts.

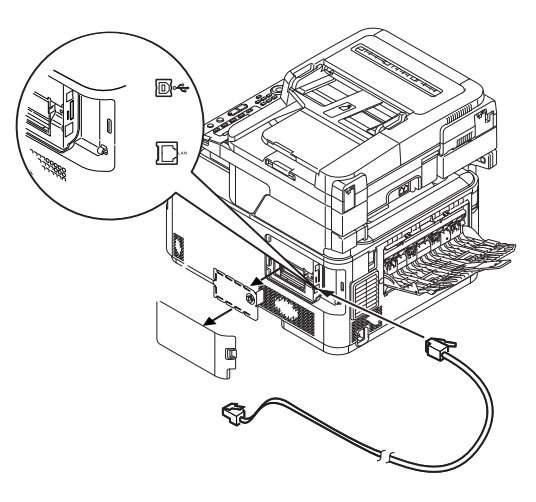

**4** Stecken Sie das andere Ende des Ethernet-Kabels in den Hub.

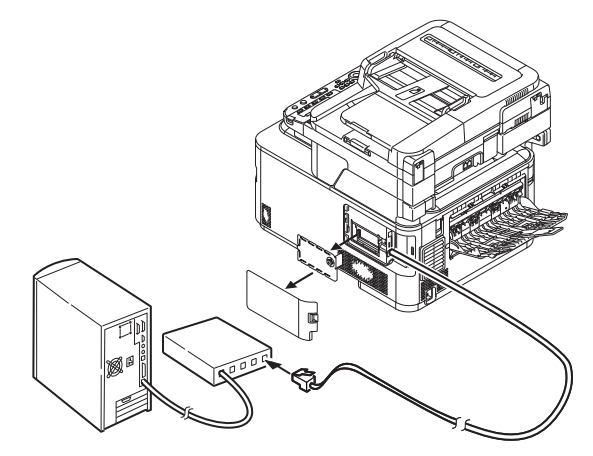

**5** Halten Sie den Netzschalter etwa eine Sekunde lang gedrückt, um den Strom einzuschalten.

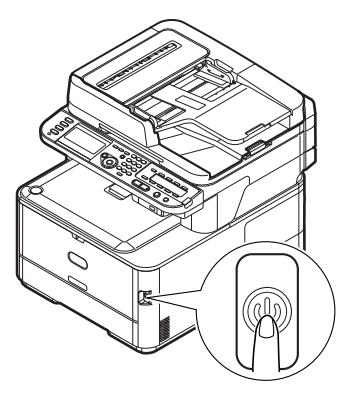

## Verbindung über Kabellose LAN (nur MC342dw, MC362w, MC562w, MC562dw, ES5462dw MFP, MPS2731mc):

Verwenden Sie die WPS-Funktion (Taster), um die kabellose LAN-Verbindung einzurichten. Details zu weiteren Methoden zur Einrichtung der kabellosen LAN-Verbindung finden Sie im Konfigurationshandbuch.

- Drücken Sie die <**SETTING** (EINSTELLUNG)>-Taste auf dem Bedienfeld.
- Drücken Sie ▼, um [Drahtlose Einstellung (Wireless Setting)] auszuwählen und drücken Sie dann ►.

| 書 Setting                     |  |
|-------------------------------|--|
| AirPrint : Enable             |  |
| Wireless Setting              |  |
| Enabling Wired Communications |  |
| Admin Setup                   |  |

**3** Loggen Sie sich ein indem Sie das Administratorenpasswort des Gerätes eingeben.

Benutzen Sie die Tasten ▶, ◀, ▼, ▲ um die Buchstaben auszuwählen und drücken Sie dann .

Das Standardpasswort ist "aaaaaa".

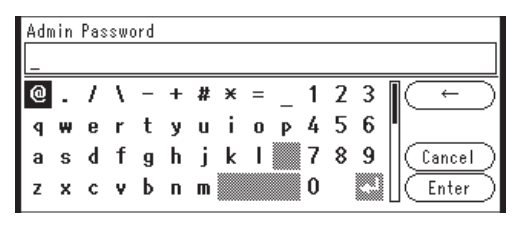

Die folgende Nachricht wird für ungefähr 5 Sekunden angezeigt werden.

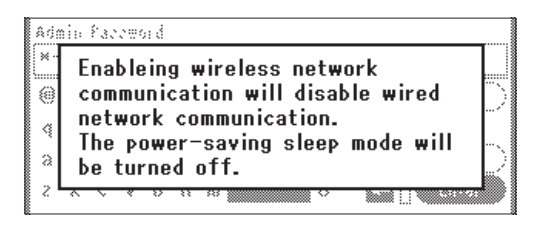

4 Stellen Sie sicher, dass [Auto-Einstellung (WPS) (Automatic setup (WPS))] angewählt ist, drücken Sie dann ►.

| ₽Wireless Setting                |            |
|----------------------------------|------------|
| Set the wireless communications. |            |
| Automatic setup (WPS)            | ►          |
| Wireless Network Selection       | <b>▼</b> ∎ |
| Return to @ menu                 |            |

| Select the WPS imple | mentation method. |
|----------------------|-------------------|
| WPS-PBC              |                   |
| WPS-PIN              |                   |
| ⊕Previous            | ®Next             |

6 Drücken Sie ◄, um [Ja (Yes)] auszuwählen und klicken Sie dann auf ∞.

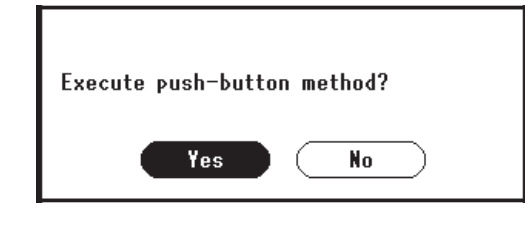

## 0//Memo

- Starten Sie den WPS-Taster f
  ür die kabellose AP, nachdem Sie auf dem Best
  ätigungsbildschirm auf [Ja (Yes)] geklickt haben. Sollte der WPS-Taster f
  ür die kabellose AP zuerst gestartet werden, starten Sie den WPS-Taster dieses Ger
  ätes.
- Sollte [**Nein** (No)] ausgewählt sein erscheint der Bildschirm für Schritt 5.
- 7 Sollte in Schritt 6 [Ja (Yes)] ausgewählt sein erscheint [Druckknopfmethode aktiv...] (Running pushbutton method...) auf dem Bildschirm.

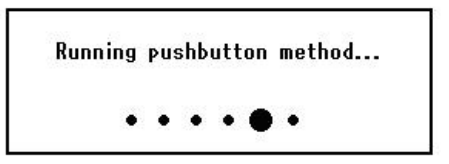

## ! Hinweis

- Während des WPS-Vorgangs können keine Aktionen auf dem Bedienfeld erfolgen.
- Wenn [**Erfolgreiche WPS-Verbindung** (WPS connection successful)] erscheint, wird dieses Gerät mit dem kabellosen LAN verbunden.

WPS connection successful. Wired communications disabled.

### 🖉 Memo

• Wenn [**Verbindung fehlgeschlagen. Timeout** (Connection failed Timeout)] erscheint, wurde die kabellose AP der Verbindung wahrscheinlich nicht innerhalb der Zeitbegrenzung gefunden. Klicken Sie innerhalb von 2 Minuten nach dem Start des WPS-Tasters für kabellose AP in Schritt 6 erneut auf [**Ja** (Yes)].

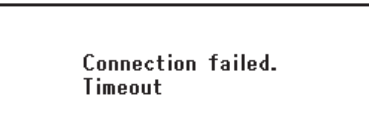

• Wenn [**Überlappung** (Overlap)] erscheint, wird der WPS-Taster auf mindestens zwei kabellosen APs ausgeführt. Bitte warten Sie einen Moment und versuchen Sie es erneut.

## Konfigurieren der IP-Adresse:

 Drücken Sie die <**SETTING** (EINSTELLUNG)>-Taste auf dem Bedienfeld.

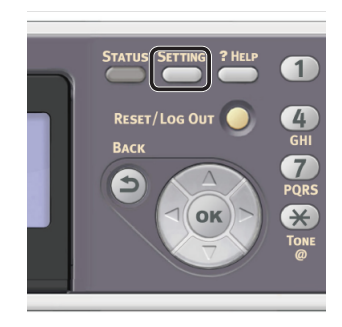

Drücken Sie ▼, um [**Netzwerkeinrichtung** (Easy Setup)] auszuwählen und drücken Sie .

| 🖶 Setting                |   |
|--------------------------|---|
| Network Scan Destination | П |
| Store Document Settings  |   |
| View Information         |   |
| Easy Setup               |   |
|                          | • |

- **3** Geben Sie das Administrator-Passwort ein. Das Standardkennwort lautet "aaaaaa".
  - a Drücken Sie ◀, ▶, ▼, ▲, um das gewünschte Zeichen auszuwählen und drücken Sie anschließend .

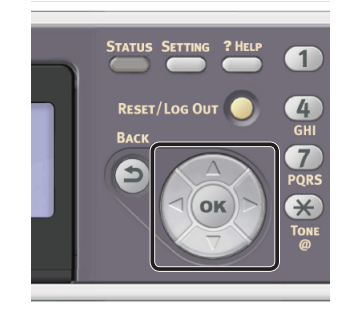

- Das ausgewählte Zeichen wird als "\*" in das Textfeld eingegeben.
- Wenn Sie einen falschen Wert eingeg eben haben, drücken Sie die < CLEAR (NULLSTELLEN)>-Taste und geben Sie dann den richtigen Wert ein.

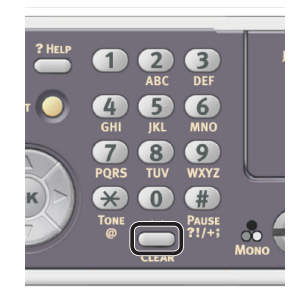

- **b** Wiederholen Sie Schritt **a**, bis alle erforderlichen Zeichen eingegeben sind.
- c Drücken Sie ▶ und ▼, um [**Eingabe**] auszuwählen und drücken Sie .
- 4 Drücken Sie ▼, um
   [Netzwerk Grundeinstellung] auszuwählen und drücken Sie ►.

| Setup Menu          |   |
|---------------------|---|
| 1.Date/Time Setting | Π |
| 2.Fax Setting       |   |
| 3.Network Setting   |   |
| @DSave & Exit       | • |

 5 Wenn Sie die IP-Adresse manuell einstellen, überprüfen Sie, dass [Manuell (Manual)] ausgewählt ist und drücken Sie die in Taste.

| 3. Network Setting |                    |
|--------------------|--------------------|
| Please select way  | to set IP Address. |
| Manual             |                    |
| Auto               | •                  |
| ⊕Setup Menu        | œEnter             |

Wenn Sie die IP-Adresse automatisch erhalten, drücken Sie ▼, um [**Auftrag** (Auto)] auszuwählen und drücken Sie dann ∞. Gehen Sie weiter zu Schritt 10.

6 Geben Sie die IP-Adresse über den Nummernblock ein und drücken Sie ∞.

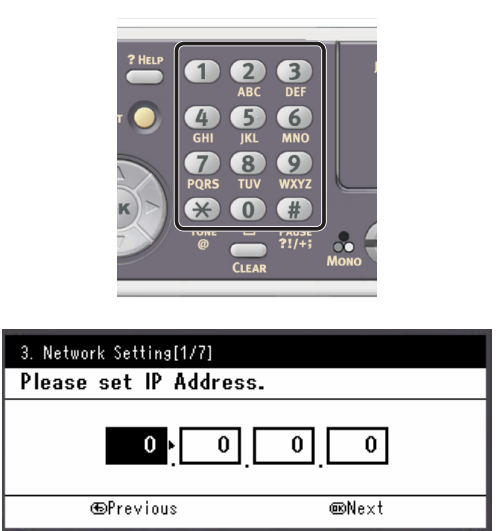

Um zum nächsten Feld zu gehen, drücken Sie ►.

- 8 Geben Sie die Gateway-Adresse über den Nummernblock ein und drücken Sie ok.

Um zum nächsten Feld zu gehen, drücken Sie ►.

- 9 Geben Sie bei Bedarf den DNS-Server und den WINS-Server ein. Wenn es nicht nötig ist, den DNS-Server oder WINS-Server an das Netzwerk anzuschließen, drücken Sie (), bis die Pop-Up-Meldung angezeigt wird, die darüber informiert, dass die Einstellung abgeschlossen ist.
- 10 Wenn der Einstellungsmenü-Bildschirm angezeigt wird, drücken Sie ◀, um die Einrichtung abzuschließen.

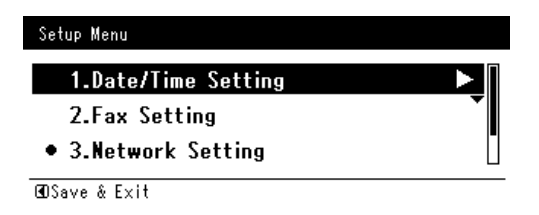

- **11** Prüfen Sie, ob für die Bestätigungsnachricht [**Ja**] ausgewählt ist und drücken Sie .
- Drucken Sie die Netzwerkdaten aus, um zu pr
  üfen, ob die IP-Adresse und andere Netzwerkdaten korrekt eingestellt sind.

 Drücken Sie die <**SETTING** (EINSTELLUNG)> Taste auf dem Bedienfeld.

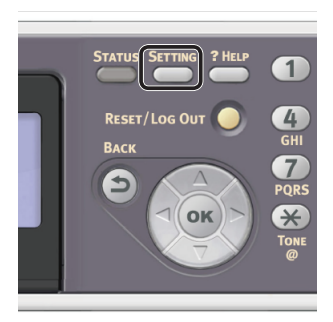

- 2 Prüfen Sie, ob [**Berichte**] ausgewählt ist und drücken Sie die 👁-Taste.
- Drücken Sie ▼, um [System] auszuwählen und drücken Sie .
- 4 Drücken Sie ▼, um [**Netzwerkdaten**] auszuwählen und drücken Sie .
- Früfen Sie, ob für die Bestätigungsnachricht [Ja] ausgewählt ist und drücken Sie .
   Die Netzwerkdaten werden ausgedruckt.

# Schritt 2 Einen Faxtreiber installieren

## ! Hinweis

- Um diesen Schritt abzuschließen, müssen Sie als Administrator angemeldet sein.
- Vergewissern Sie sich, dass das Gerät und der Computer eingeschaltet und verbunden sind und legen Sie dann die "Software DVD-ROM" in den Computer ein.
- 2 Klicken Sie auf [Setup.exe ausführen], wenn [Automatische Wiedergabe] angezeigt wird. Wenn das Dialogkästchen [Benutzerkontensteuerung] angezeigt wird, klicken Sie auf [Ja].
- **3** Wählen Sie die Sprache aus.

**4** Wählen Sie das Modell des Gerätes und klicken Sie [**Weiter** (Next)].

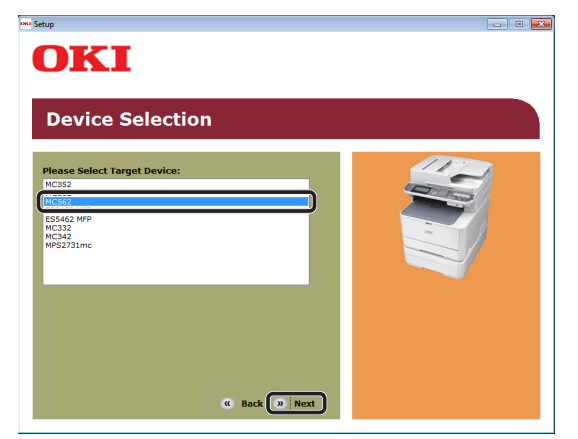

- Lesen Sie die Lizenzbestimmungen und klicken Sie auf [**Ich akzeptiere**].
- Lesen Sie die

"Environmental advice for Users (Environmental advice for Users)" und klicken Sie auf [**Weiter** (Next)].

| Environm                                                                                                    | nental advice                                                                                                    | e for Users                                                                                                    | » Language Selectio                                                                                                    |
|----------------------------------------------------------------------------------------------------|----------------------------------------------------------------------------------------------------|----------------------------------------------------------------------------------------------------|----------------------------------------------------------------------------------------------------|
| Automatic two-sided/C<br>To help reduce your py-<br>tile setting is maintain<br>Energy consumption<br>and reduce energy co-<br>continue again immedi<br>Activation time to print<br>Activation time to print<br>Activation time to print<br>ENERXY STAR® appro-<br>independent governm<br>Paper types<br>This device can print o<br>contains fever raw ma<br>ENERGY STAR is a regis | upder printing anabled (roha<br>pair consumption, where go<br>pair consumption, where go<br>and to help reduce the enviro<br>of a factor, and the<br>ord a factor, and the<br>adaption of the states of the<br>adaption of the states of the<br>adaption of the states of the<br>adaption of the states of the<br>adaption of the states of the<br>adaption of the states of the<br>states of the states of the<br>states of the states of the states of the<br>states of the states of the states of the states of the<br>states of the states of the states of the states of the<br>states of the states of the states of the states of the<br>states of the states of the states of the states of the<br>states of the states of the states of the states of the states of the<br>states of the states of the states of the states of the states of the<br>states of the states of the states of the states of the states of the states of the states of the states of the states of the states of the states of the states of the states of the st | re fitted)<br>solide the duplex function has<br>ensemental impact of the device a<br>solide the duplex function has be<br>a not used for a solid solid solid<br>effects of the solid solid solid<br>effects of the solid solid solid<br>ensemption of the solid solid<br>solid solid solid solid solid solid<br>per (approximation of the solid<br>solid solid solid solid solid solid<br>solid solid solid solid solid solid<br>solid solid solid solid solid solid<br>solid solid solid solid solid solid solid<br>solid solid solid solid solid solid<br>solid solid solid solid solid solid<br>solid solid solid solid solid solid<br>solid solid solid solid solid solid<br>solid solid solid solid solid solid<br>solid solid solid solid solid solid<br>solid solid solid solid solid solid solid<br>solid solid solid solid solid solid solid solid<br>solid solid solid solid solid solid solid solid solid<br>solid solid solid solid solid solid solid solid solid solid<br>solid solid solid solid solid solid solid solid solid solid<br>solid solid solid solid solid solid solid solid solid solid<br>solid solid solid solid solid solid solid solid solid solid solid<br>solid solid solid solid solid solid solid solid solid solid solid solid<br>solid solid sol | been auto-enabled. We recomment<br>at all times.<br>Seen developed to help you main<br>switches to Power Save Moda<br>switches to Power Save Moda<br>switches to Power Save Moda<br>relative nasome nerroy samps.<br>See for BellKor' STAR, an<br>ental stewardship scheme), which<br>in to a weight of 64gsm, which<br>in Agency. |

Klicken Sie auf die Installationsschaltfläche in der [**FAX-Treiber** (FAX driver)]-Reihe.

| мс562                                 |          | » Device Selection » Language Selectio                          |
|---------------------------------------|----------|-----------------------------------------------------------------|
| Goftware                              | <b>#</b> |                                                                 |
| PCL driver                            | 1        | Contraction of the second                                       |
| PS driver                             | 1 🗄      |                                                                 |
| XPS driver                            | 0 🔠      |                                                                 |
| FAX driver                            |          |                                                                 |
| Scanner driver                        | 1        |                                                                 |
| ActKey                                | i 📑      | 🛱 Register for Customer                                         |
| Color Correct Utility                 | • 👌 –    | FAX driver                                                      |
| PS Gamma Adjuster                     | 1 📑      | Do FAX transmission document of the<br>application from device. |
| Direct Network Printing Utility (LPR) | 1 🗄      |                                                                 |
| DDE Driet Direct Utility              |          |                                                                 |

 8 Klicken Sie im Dialogkästchen
 [Kontrolle vor der Installation (Pre-Installation Check)] auf [Weiter (Next)].

|   | Welcome to the driver installation Wizard                                                                                                    |
|---|----------------------------------------------------------------------------------------------------|
|   | You will be guided through the steps for<br>installing drivers and other software for your<br>device.<br>Before you begin, please check the<br>following: |
|   | For devices connected to a network:                                                                                                    |
| K | The device must be switched ON, connected to the network and have the<br>correct IP address and other settings.                                           |
|   | For devices connected locally such as with a USB cable:                                                                                                   |
|   |                                                                                                    |

- 9 Klicken Sie auf die [Einfache Installation (Netzwerk)]-Schaltfläche.
   Die Suche nach dem Gerät startet.
  - Wenn das Gerät erkannt wird, wird die Software automatisch installiert. Gehen Sie weiter zu Schritt 12.
  - Wenn das Gerät nicht gefunden wird, wird der Bildschirm
     [PrüfenSieIhreInstallationseinstellungen.] angezeigt. Gehen Sie weiter zu Schritt 10.
- **10** Klicken Sie [**Neue Suche** (Restart search)], um die Suche nach dem Gerät erneut zu starten.

| Installation settings                                                                       |                                                                                           |
|---------------------------------------------------------------------------------------------|-------------------------------------------------------------------------------------------|
| Review your inst<br>Click "Next".<br>Please search again after cl<br>connection of devices. | allation settings.                                                                        |
| Device                                                                                      | Printer name/IP Address                                                                   |
| OKI MC562/PC1)<br>OKI MC562/PC3<br>OKI MC562/PC3<br>OKI MC562/PC3<br>OKI MC562/PC3<br>Samer | Search estings<br>Search Range<br>Printer name/IP Address<br>255.255.255<br>Restat search |
| < Back                                                                                      | Next > Cancel Help                                                                        |

Wenn das Gerät angezeigt wird, wählen Sie ihn aus und klicken Sie auf [**Weiter** (Next)].

|     | Review your installa<br>Click "Next".                                                                                          | tion settings.                                                                                  |
|-----|----------------------------------------------------------------------------------------------------|-------------------------------------------------------------------------------------------------|
|     | Device                                                                                                    | Dinter anno //D Addassa                                                                         |
|     | MC562                                                                                                    | 192.168.0.2                                                                                     |
| OKI | OKI MC562(PCL)     OKI MC562(PS)     OKI MC562(PS)     OKI MC562(PCL XPS)     OKI MC562(PCL XPS)     OKI MC562(PA)     Scanner | Search settings<br>Search Range<br>Printer name/IP Address<br>255 255 255 255<br>Restart search |
|     | < Back                                                                                                    | ext > Cancel He                                                                                 |

## 00 Memo

 Wird das Gerät nach klicken von [Neue Suche (Restart search)] nicht angezeigt, wählen Sie [Druckername/IP-Adresse (Printer name/IP Address)] und geben Sie die IP-Adresse des Gerätes ein. Klicken Sie dann auf [Weiter (Next)].

5

6

- 11 Wenn das Dialogkästchen [Windows-Sicherheit] angezeigt wird, klicken Sie auf [Diese Treibersoftware trotzdem installieren].
- **12** Klicken Sie auf die [**Fertig stellen** (Finish)]-Schaltfläche.

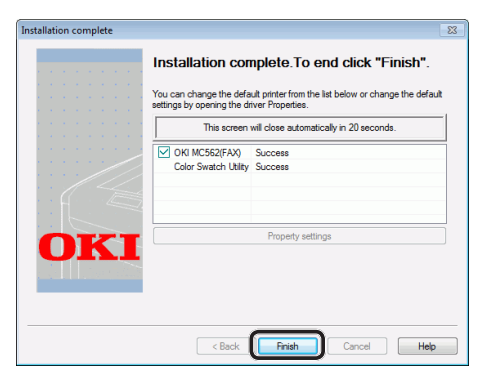

- **13** Klicken Sie im [**Einrichten**]-Fenster auf [**Beenden**].
- 14 Klicken Sie [Start] > [Geräte und Drucker].
- 15 Überprüfen Sie, ob das OKI MC562(FAX)-Symbol angezeigt wird. Sollte der Druckertreiber für das Gerät bereits installiert sein, stellt das OKI MC562-Symbol diese Treiber dar. Klicken Sie in diesem Fall mit der rechten Maustaste auf das OKI MC562-Symbol und wählen Sie eine der Menüoptionen aus. Prüfen Sie dann, ob der Faxtreiber im Untermenü angezeigt wird.
- 16 Nehmen Sie die "Software DVD-ROM" aus dem Computer. Die Installation ist abgeschlossen.

# Für USB-Verbindung

Folgen Sie dem folgenden Vorgang, um ein USB-Kabel zu verbinden und einen Faxtreiber auf Ihrem Computer zu installieren.

## ! Hinweis

• Sie müssen als Administrator angemeldet sein, um diesen Schritt abzuschließen.

## 🖉 Memo

- Sie können diesen Vorgang überspringen, wenn der Faxtreiber bereits auf Ihrem Computer installiert wurde.
- **1** Halten Sie ein USB-Kabel bereit.

Ein USB-Kabel ist nicht im Lieferumfang des Gerätes enthalten. Stellen Sie ein USB 2.0-Kabel separat bereit.

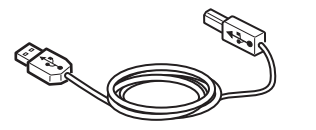

## // Memo

- Verwenden Sie ein USB 2.0 Hi-Speed -Kabel f
  ür eine USB 2.0 Hi-Speed-Verbindung.
- **2** Halten Sie den Netzschalter etwa eine Sekunde lang gedrückt, um das Gerät auszuschalten.

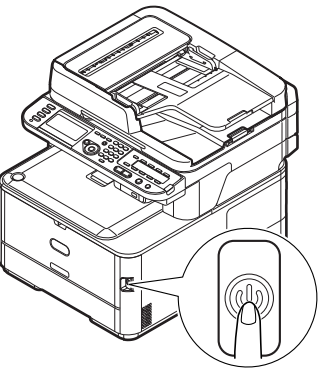

- ide des USB-Kabels
- **3** Stecken Sie ein Ende des USB-Kabels in den USB-Anschluss auf der Rückseite des Geräts.

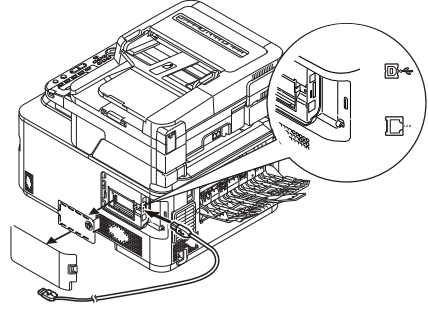

**4** Schalten Sie den Computer ein.

- **5** Legen Sie die "Software DVD-ROM" in den Computer ein.
- 6 Klicken Sie auf [Setup.exe ausführen], wenn [Automatische Wiedergabe] angezeigt wird. Wenn das Dialogkästchen [Benutzerkontensteuerung] angezeigt wird, klicken Sie auf [Ja].
- 7 Wählen Sie die Sprache aus.
  - 8 Wählen Sie das Modell des Gerätes und klicken Sie [**Weiter** (Next)].

| Device Selection                                                                                                   |  |
|----------------------------------------------------------------------------------------------------|--|
| Please Select Target Device:<br>Inc.33<br>ESSA2 WP<br>MC332<br>MC32<br>MC32<br>MC32<br>MC32<br>MC32<br>MC32<br>MC3 |  |
|                                                                                                    |  |

- **9** Lesen Sie die Lizenzbestimmungen und klicken Sie auf [**Ich akzeptiere**].
- 10 Lesen Sie die "Environmental advice for Users (Environmental advice for Users)" und klicken Sie auf [Weiter (Next)].

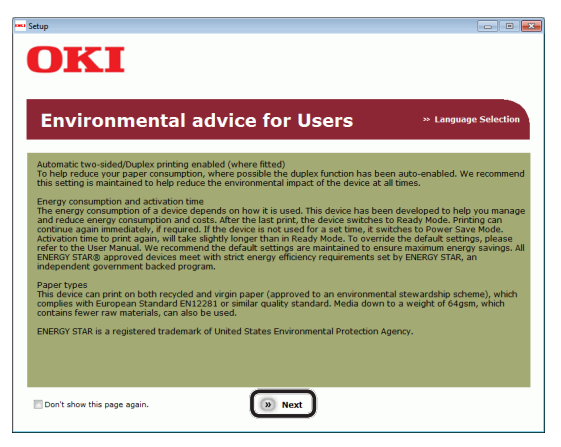

**11** Klicken Sie auf die Installationsschaltfläche in der [**FAX-Treiber** (FAX driver)] Reihe.

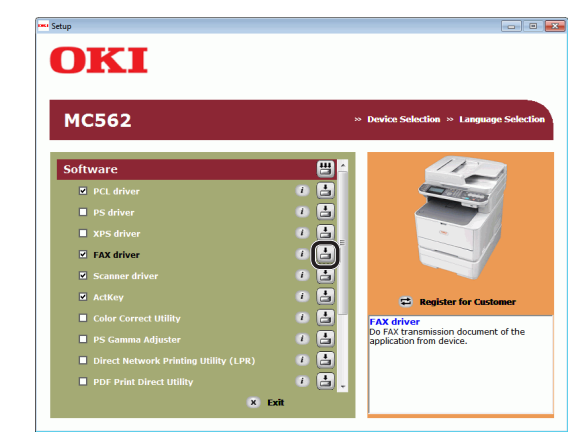

12 Klicken Sie im Dialogkästchen [Kontrolle vor der Installation (Pre-Installation Check)] auf [Weiter (Next)].

| You will be guided through the steps for<br>istalling drivers and other software for your<br>evice.<br>Jefore you begin, please check the<br>ollowing: |
|----------------------------------------------------------------------------------------------------|
| You will be guided through the steps for<br>stalling drivers and other software for your<br>levice.<br>Sefore you begin, please check the<br>ollowing: |
| nstalling drivers and other software for your<br>levice.<br>Before you begin, please check the<br>ollowing:                                            |
| levice.<br>Jefore you begin, please check the<br>ollowing:                                                                                             |
| Before you begin, please check the<br>ollowing:                                                                                                    |
| ollowing:                                                                                                    |
|                                                                                                    |
| X devices connected to a network:                                                                                                    |
|                                                                                                    |
| he device must be switched UN, connected to the network and have the<br>smect IP address and other settings.                                           |
| -                                                                                                    |
| v devices connected locally such as with a USB cable.                                                                                                  |
|                                                                                                    |
| he device must be switched OFF and not connected to your computer.                                                                                     |
|                                                                                                    |
|                                                                                                    |
|                                                                                                    |

- **13** Klicken Sie auf [Einfache Installation (lokal)].
- 14 Wenn das Dialogkästchen [Windows-Sicherheit] angezeigt wird, klicken Sie auf [Diese Treibersoftware trotzdem installieren].

**15** Wenn die Aufforderung zur Verbindung des Gerätes mit dem Computer und zum Einschalten des Gerätes erscheint, stecken Sie das andere Ende des USB-Kabels in den USB-Anschluss des Computers und drücken Sie den Einschaltknopf etwa eine Sekunde, um Ihr Gerät einzuschalten.

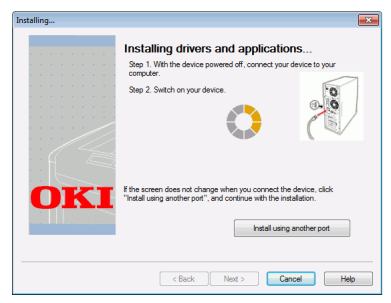

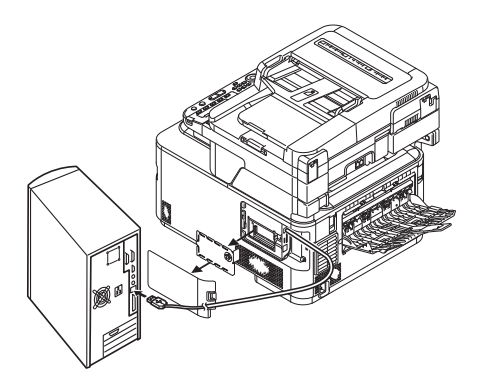

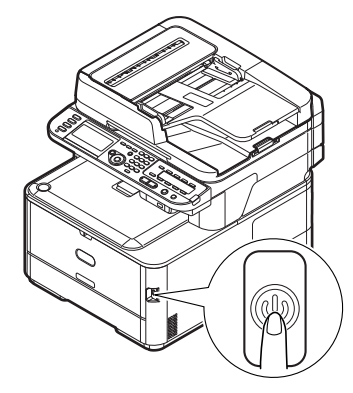

## ! Hinweis

- Stecken Sie das USB-Kabel nicht in die Netzwerk-Schnittstellenverbindung. Dies kann das Gerät beschädigen.
- **16** Klicken Sie auf die [**Fertig stellen**]-Schaltfläche.
- **17** Klicken Sie im [**Einrichten**]-Fenster auf [**Beenden**].
- 18 Klicken Sie [Start] > [Geräte und Drucker].

19 Überprüfen Sie, ob das OKI MC562(FAX)-Symbol angezeigt wird.

Sollte der Druckertreiber für das Gerät bereits installiert sein, stellt das OKI MC562-Symbol diese Treiber dar. Klicken Sie in diesem Fall mit der rechten Maustaste auf das OKI MC562-Symbol und wählen Sie eine der Menüoptionen aus. Prüfen Sie dann, ob der Faxtreiber im Untermenü angezeigt wird.

**20** Nehmen Sie die "Software DVD-ROM" aus dem Computer. Die Installation ist abgeschlossen.

# Vorgang: Von einem Computer faxen

Dieser Abschnitt beschreibt, wie Sie ein Fax von Ihrem Computer aus versenden.

Sie müssen zunächst den Faxtreiber Ihres Gerätes auf dem Computer installieren, bevor Sie die Fax-von-Computer-Funktion verwenden können.

### 0//Memo

- In diesem Abschnitt wird NotePad als Beispiel verwendet. Die Menüoptionen und der Vorgang können je nach Anwendung und verwendeter Faxtreiberversion variieren.
- Weitere Informationen zu den Einstellungspunkten im Faxtreiber finden Sie in der Treiber-Hilfe.
- 1 Öffnen Sie die zu faxende Datei.
- 2 Wählen Sie im [Datei] Menü [Drucken].
- Wählen Sie aus [Drucker auswählen] die [OKI MC562 (FAX)] aus und klicken Sie auf [Drucken]. Es wird das Dialogkästchen [Settings] angezeigt.
- Geben Sie auf der [Empfänger] Registerkarte auf dem
   [Nummern angeben]-Blatt unter
   [Name] den Empfängernamen ein.
- **5** Geben Sie die Faxnummer des Empfängers in [**FAX-Nummer**] ein.
- 6 Klicken Sie auf [Hinzufügen <-].
- **7** Wiederholen Sie die Schritte 4 bis 6, um alle Ziele anzugeben.
- 8 Klicken Sie auf die
   [Absender]-Registerkarte und geben Sie die [Name des Absenders] und die
   [Nummer des Absenders:] ein.
- Klicken Sie auf [OK], um die Übertragung zu starten.

🖉 Memo

 Wenn Sie während des Übertagungsvorgangs einen Auftrag abbrechen möchten, doppelklicken Sie auf das Druckersymbol auf der Menüleiste, wählen Sie den Auftrag aus, den Sie abbrechen möchten und wählen Sie dann [Abbr.] aus dem [Document] Menü.

### I Verweis

 Sobald die Daten im Gerät gespeichert wurden, können Sie den Auftrag nicht mehr über Ihren Computer abbrechen. Weitere Angaben zum Abbrechen eines Fax-Auftrags im Gerätespeicher finden Sie im Benutzerhandbuch > "Faxing - MC342dn, MC342dw, MC362dn, MC362w, MC562dn, MC562w, MC562dw, ES5462 MFP, ES5462dw MFP and MPS2731mc only" (Faxen: nur MC342dn, MC342dw, MC362dn, MC362w, MC562dn, MC562w, MC562dw, ES5462 MFP, ES5462dw MFP und MPS2731mc) > "Sending a fax from the MFP" (Versenden einer Faxnachricht über das MFP-Gerät) > "Advanced operation" (Erweiterter Betrieb) > "Fax job view/cancel" (Faxauftrag ansehen/Abbr.).

# 4 Scannen

In diesem Abschnitt wird die erste Einrichtung und die grundlegende Vorgehensweise für den Scan an E-Mail, Scan in Gemeinsamen Ordner und Scan an Computer erklärt.

Ihr Gerät unterstützt die folgenden Scan-Funktionen:

| Funktion                        | Überblick                                                                                                    |
|---------------------------------|----------------------------------------------------------------------------------------------------|
| "An E-Mail scannen"             | Scannt Dokumente und sendet die gescannten Bilder als Dateianhang einer E-Mail an die angegebene E-Mail-Adresse des Netzwerks.                                                                                                    |
| "Scan in Gemeinsamen<br>Ordner" | Scannt Dokumente und speichert die gescannten Bilder im freigegebenen Ordner eines Computers des Netzwerks.                                                                                                    |
| An USB-Speicher<br>scannen      | Scannt Dokumente und speichert die gescannten Bilder direkt auf einem USB-Speicher.<br>Details zu den Vorgängen dieser Funktion finden Sie im Benutzerhandbuch ><br>"Scanning" (Scannen) > "Scan to USB Memory" (Scannen an USB-Speicher).                                                                                                    |
| "Scan an Computer"              | Scannt Dokumente auf den Computer über das Netzwerk oder USB und bearbeitet die gescannten Bilder entsprechend über das Bedienfeld ein.                                                                                                    |
| Scan an Remote-PC               | Scannt Dokumente auf den Computer über das Netzwerk oder USB und bearbeitet die<br>gescannten Bilder entsprechend über den Computer ein.<br>Details zu den Grundeinstellungen dieser Funktion finden Sie im Benutzerhandbuch<br>> "Scanning" (Scannen) > "Installing Scanner Drivers (TWAIN/WIA/ICA Driver)"<br>(Installieren der Scannertreiber (TWAIN-/WIA-/ICA-Treiber)).<br>Details zu den Vorgängen dieser Funktion finden Sie im Benutzerhandbuch ><br>"Scanning" (Scannen) > "Remote Scan" (Remote-Scan ). |

# An E-Mail scannen

In diesem Abschnitt werden die Grundeinstellungen und die Basisvorgänge der An-E-Mail-Scannen-Funktion erklärt.

Diese Funktion scannt Dokumente und sendet die gescannten Bilder als Dateianhang einer E-Mail an die angegebene E-Mail-Adresse des Netzwerks.

Bevor Sie diese Funktion verwenden können, müssen Sie die Grundeinstellungen vornehmen.

# Grundeinstellungen für An E-Mail scannen

In diesem Abschnitt wird erklärt, wie die Grundeinstellungen für die An-E-Mail-Scannen-Funktion konfiguriert werden. Folgen Sie den folgenden 2 Unterschritten:

- "Schritt 1 Konfiguration der Netzwerkeinstellungen Ihres Gerätes" S.55
- "Schritt 2 Konfiguration der E-Mail-Einstellungen Ihres Gerätes" S.60
- ! Hinweis
- Vor diesem Schritt müssen Sie die Netzwerkeinstellung des Computers abschließen.

#### **//**Memo

• Sie können Schritt 1 überspringen, wenn die IP-Adresse auf Ihrem Gerät bereits eingestellt wurde.

# Schritt 1 Konfiguration der Netzwerkeinstellungen Ihres Gerätes

Verbinden Sie Ihr Gerät über ein Ethernet-Kabel oder Kabellose LAN-Verbindung (nur MC342dw, MC362w, MC562w, MC562dw, ES5462dw MFP, MPS2731mc) mit einem Netzwerk und konfigurieren Sie die IP-Adresse des Geräts und andere Netzwerkdaten über das Bedienfeld. Sie können die IP-Adresse sowohl manuell als auch automatisch einstellen.

Wenn kein DHCP-Server oder BOOTP-Server im Netzwerk vorhanden ist, müssen Sie die IP-Adresse auf dem Computer oder dem Gerät manuell konfigurieren. Wenn Ihr Netzwerk-Administrator oder Internet-Serviceanbieter eine einzigartige IP-Adresse für den Computer und Ihr Gerät festlegt, müssen Sie die IP-Adresse manuell einstellen.

### ! Hinweis

- Fragen Sie den Netzwerkadministrator oder Internetdienstanbieter bezüglich des manuellen Einstellens der IP-Adresse, welche IP-Adresse genutzt werden soll. Wenn die IP-Adresse falsch eingestellt wird, kann das Netzwerk zusammenbrechen oder der Internetzugang ausgeschaltet werden.
- Stimmen Sie die IP-Version des Geräts mit der Ihres Computers ab.
- Stellen Sie [**TCP/IP**] auf [**Aktivieren**] an Ihrem Gerät. (Standardmäßig ist es auf [**Aktivieren**] gestellt).

### 0//Memo

 Wenn nur ein kleines Netzwerk bestehend aus dem Gerät und einem Computer konfiguriert werden soll, stellen Sie die IP-Adresse wie unten gezeigt ein (gemäß RFC1918).

| Für den           |                 |
|-------------------|-----------------|
| Computer          |                 |
| IP-Adresse:       | 192.168.0.1-254 |
| Subnetzmaske:     | 255.255.255.0   |
| Standard-Gateway: | nicht benutzt   |
| DNS-Server:       | nicht benutzt   |

## Für das Gerät

| IP-Adresse<br>einstellen: | Manuell                                                                     |
|---------------------------|-----------------------------------------------------------------------------|
| IPv4 Adresse:             | 192.168.0.1~254<br>(wählen Sie einen anderen Wert<br>als den des Computers) |
| Subnetzmaske:             | 255.255.255.0                                                               |
| Gateway Adresse:          | 0.0.0.0                                                                     |
| Netzwerkaröße:            | Klein                                                                       |

 Um [Network Scale] einzustellen, drücken Sie die <SETTING (EINSTELLUNG)> Taste und wählen Sie dann [Admin-/Grundeinstellung] > [NETZWERK-MENÜ] > [Netzwerk-Setup] > [Network Scale].

## Verbindung über eine Kabel-LAN-Verbindung herstellen

**1** Halten Sie ein Ethernet-Kabel und einen Hub bereit.

Stellen Sie ein Ethernet-Kabel (Kategorie 5, verdrillt, gerade) und ein Hub separat bereit.

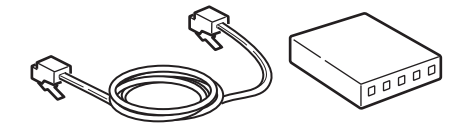

2 Halten Sie den Netzschalter etwa eine Sekunde lang gedrückt, um das Gerät auszuschalten.

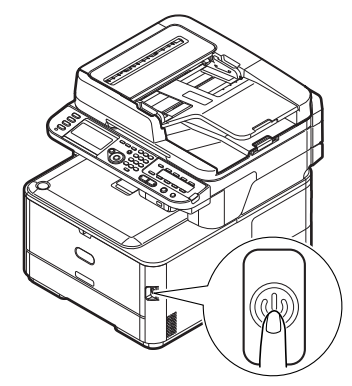

**3** Stecken Sie ein Ende des Ethernet-Kabels in den Netzwerk-Anschluss an der Rückseite des Geräts.

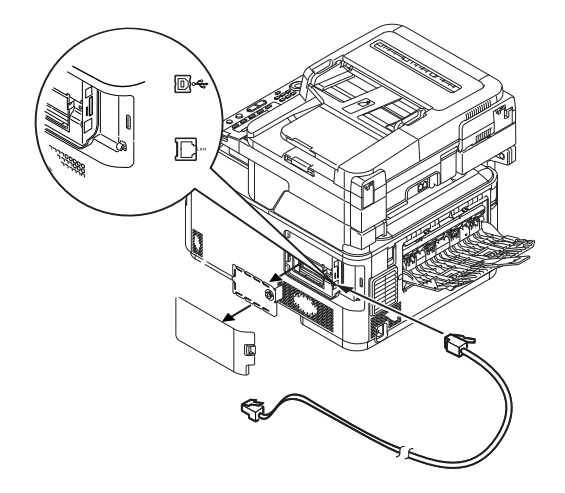

**4** Stecken Sie das andere Ende des Ethernet-Kabels in den Hub.

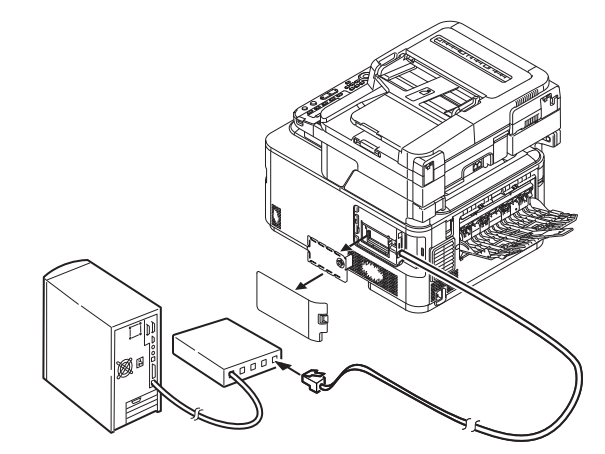

Halten Sie den Netzschalter etwa eine 5 Sekunde lang gedrückt, um den Strom einzuschalten.

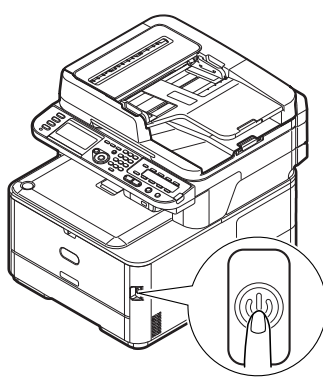

# Verbindung über Kabellose LAN (nur MC342dw, MC362w, MC562w, MC562dw, ES5462dw MFP, MPS2731mc)

Verwenden Sie die WPS-Funktion (Taster), um die kabellose LAN-Verbindung einzurichten. Details zu weiteren Methoden zur Einrichtung der kabellosen LAN-Verbindung finden Sie im Konfigurationshandbuch.

- Drücken Sie die **SETTING** 1 (EINSTELLUNG)>-Taste auf dem Bedienfeld.
- Drücken Sie ▼, um [**Drahtlose** 2 Einstellung (Wireless Setting)] auszuwählen und drücken Sie dann ▶.

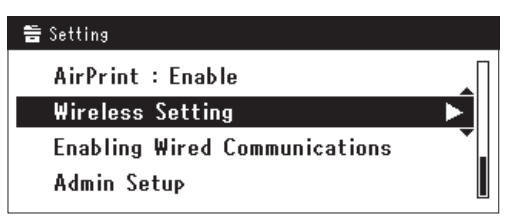

**3** Loggen Sie sich ein indem Sie das Administratorenpasswort des Gerätes eingeben.

Benutzen Sie die Tasten  $\triangleright$ ,  $\triangleleft$ ,  $\nabla$ ,  $\blacktriangle$  um die Buchstaben auszuwählen und drücken Sie dann (••).

Das Standardpasswort ist aaaaaa.

| Adr | nin | Pas | swo | ord |   |   |   |   |   |   |   |   |             |
|-----|-----|-----|-----|-----|---|---|---|---|---|---|---|---|-------------|
| _   |     |     |     |     |   |   |   |   |   |   |   |   |             |
| @   | -   | 7   | ١   | -   | + | # | × | = | _ | 1 | 2 | 3 |             |
| P   | w   | е   | r   | t   | у | u | i | 0 | Р | 4 | 5 | 6 |             |
| а   | s   | d   | f   | g   | h | j | k | Т |   | 7 | 8 | 9 | Cancel      |
| z   | х   | с   | ۷   | b   | n | m |   |   |   | 0 |   |   | Enter Enter |

Die folgende Nachricht wird für ungefähr 5 Sekunden angezeigt werden.

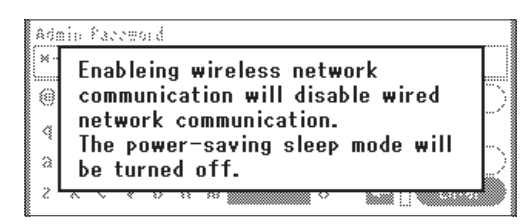

Stellen Sie sicher, dass [Auto-Einstellung] 4 (WPS) (Automatic setup (WPS))] angewählt ist, drücken Sie dann ▶.

| ⊒Wireless Setting                |  |
|----------------------------------|--|
| Set the wireless communications. |  |
| Automatic setup (WPS)            |  |
| Wireless Network Selection       |  |
| Return to 🛈 menu                 |  |

- Scannen
- Drücken Sie ▼, um [WPS-PBC] 5 auszuwählen und klicken Sie dann auf .

| ₽Wireless Setting    |                   |
|----------------------|-------------------|
| Select the WPS imple | mentation method. |
| ₩PS-PBC              |                   |
| WPS-PIN              | 13. <b>T</b>      |
| ⊕Previous            | @Next             |

6 Drücken Sie ◀, um [Ja (Yes)] auszuwählen und klicken Sie dann auf .

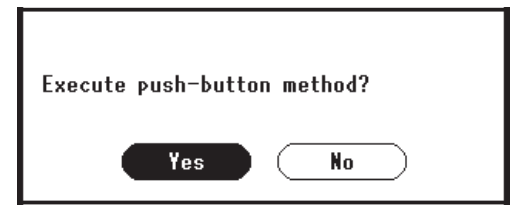

## **U**Memo

- Starten Sie den WPS-Taster für die kabellose AP, nachdem Sie auf dem Bestätigungsbildschirm auf [Ja (Yes)] geklickt haben. Sollte der WPS-Taster für die kabellose AP zuerst gestartet werden, starten Sie den WPS-Taster dieses Gerätes.
- Sollte [Nein (No)] ausgewählt sein erscheint der Bildschirm für Schritt 5.

7 Sollte in Schritt 6 [Ja (Yes)] ausgewählt sein erscheint [Druckknopfmethode aktiv...] (Running pushbutton method...) auf dem Bildschirm.

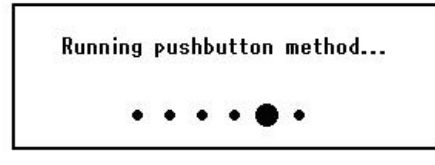

### ! Hinweis

- Während des WPS-Vorgangs können keine Aktionen auf dem Bedienfeld erfolgen.
- Wenn [**Erfolgreiche WPS-Verbindung** (WPS connection successful)] erscheint, wird dieses Gerät mit dem kabellosen LAN verbunden.

WPS connection successful. Wired communications disabled.

### 0/Memo

• Wenn [**Verbindung fehlgeschlagen. Timeout** (Connection failed Timeout)] erscheint, wurde die kabellose AP der Verbindung wahrscheinlich nicht innerhalb der Zeitbegrenzung gefunden. Klicken Sie innerhalb von 2 Minuten nach dem Start des WPS-Tasters für kabellose AP in Schritt 6 erneut auf [**Ja** (Yes)].

> Connection failed. Timeout

• Wenn [**Überlappung** (Overlap)] erscheint, wird der WPS-Taster auf mindestens zwei kabellosen APs ausgeführt. Bitte warten Sie einen Moment und versuchen Sie es erneut.

## Konfigurieren der IP-Adress

 Drücken Sie die <**SETTING** (EINSTELLUNG)> Taste auf dem Bedienfeld.

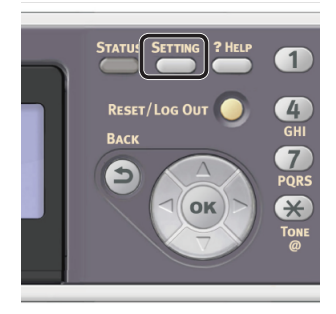

2 Drücken Sie ▼, um [Netzwerkeinrichtung (Easy Setup)] auszuwählen und drücken Sie .

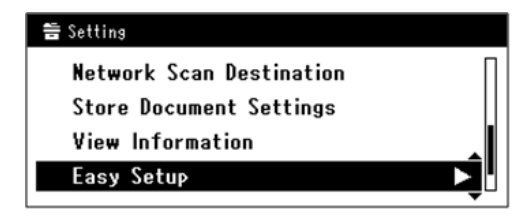

**3** Geben Sie das Administrator-Passwort ein.

Das Standardkennwort lautet "aaaaaa".

a Drücken Sie ◀, ▶, ▼, ▲, um das gewünschte Zeichen auszuwählen und drücken Sie anschließend ∞.

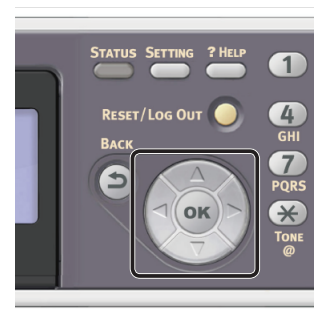

- Das ausgewählte Zeichen wird als "\*" in das Textfeld eingegeben.
- Wenn Sie einen falschen Wert eingegeben haben, drücken Sie die <**CLEAR** (NULLSTELLEN)> Taste und geben Sie den korrekten Wert ein.

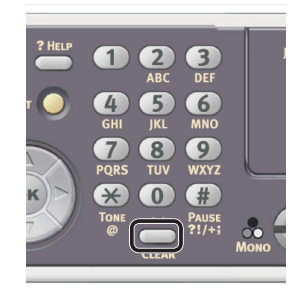

- **b** Wiederholen Sie Schritt **a**, bis alle erforderlichen Zeichen eingegeben sind.
- c Drücken Sie ▶ und ▼, um [**Eingabe**] auszuwählen und drücken Sie .

 4 Drücken Sie ▼, um
 [Netzwerk Grundeinstellung (Network Setting)] auszuwählen und drücken Sie ►.

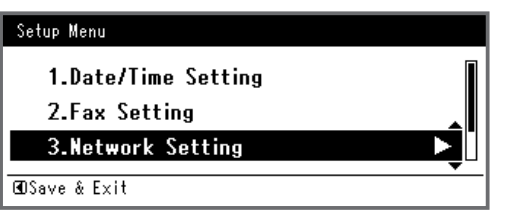

 5 Wenn Sie die IP-Adresse manuell einstellen, überprüfen Sie, dass [Manuell (Manual)] ausgewählt ist und drücken Sie die i Taste.

| 3. Network Setting |                    |
|--------------------|--------------------|
| Please select way  | to set IP Address. |
| Manual             | ▲                  |
| Auto               | •                  |
| ⊕Setup Menu        | @Enter             |

Wenn Sie die IP-Adresse automatisch erhalten, drücken Sie ▼, um [**Auftrag** (Auto)] auszuwählen und drücken Sie dann ∞. Gehen Sie weiter zu Schritt 10.

6 Geben Sie die IP-Adresse über den Nummernblock ein und drücken Sie ⊛.

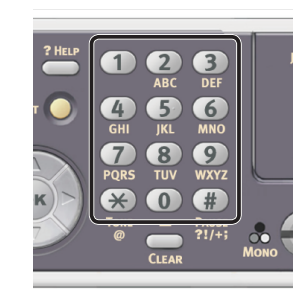

| 3. Network Setting[1/7] |
|-------------------------|
| Please set IP Address.  |
|                         |
| @Previous @Next         |

- Um zum nächsten Feld zu gehen, drücken Sie ►.
- 7 Geben Sie die Subnetzmaske über den Nummernblock ein und drücken Sie ...
   Um zum nächsten Feld zu gehen, drücken Sie ►.
- 8 Geben Sie die Gateway-Adresse über den Nummernblock ein und drücken Sie (ok).

Um zum nächsten Feld zu gehen, drücken Sie ►.

**9** Geben Sie bei Bedarf den DNS-Server und den WINS-Server ein.

Wenn es nicht nötig ist, den DNS-Server oder WINS-Server an das Netzwerk anzuschließen, drücken Sie (), bis die Pop-Up-Meldung angezeigt wird, die darüber informiert, dass die Einstellung abgeschlossen ist.

**10** Wenn der Einstellungsmenü-Bildschirm angezeigt wird, drücken Sie ◀, um die Einrichtung abzuschließen.

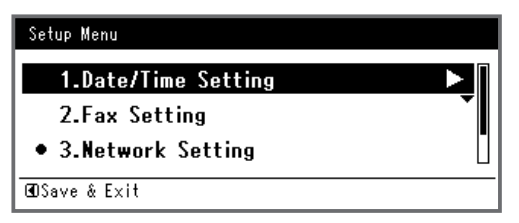

- **11** Prüfen Sie, ob für die Bestätigungsnachricht [**Ja**] ausgewählt ist und drücken Sie .
- Drucken Sie die Netzwerkdaten aus, um zu pr
  üfen, ob die IP-Adresse und andere Netzwerkdaten korrekt eingestellt sind.
- Drücken Sie die <**SETTING** (EINSTELLUNG)> Taste auf dem Bedienfeld.

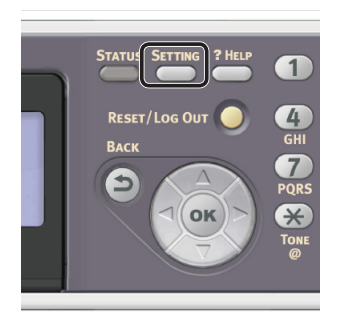

- Drücken Sie ▼, um [System] auszuwählen und drücken Sie ∞.
- 4 Drücken Sie ▼, um [**Netzwerkdaten**] auszuwählen und drücken Sie .
- Früfen Sie, ob für die Bestätigungsnachricht [Ja] ausgewählt ist und drücken Sie I.
   Die Netzwerkdaten werden ausgedruckt.

# Schritt 2 Konfiguration der E-Mail-Einstellungen Ihres Gerätes

Um die E-Mail-Einstellungen Ihres Gerätes vorzunehmen, folgen Sie den folgenden 3 Schritten:

- "Schritt 2-1 Überprüfen der E-Mail-Einstellungen des Computers" S.60
- "Schritt 2-2 Einstellen der E-Mail-Adresse für Ihr Gerät" S.62
- "Schritt 2-3 Die E-Mail-Einstellungen des Gerätes konfigurieren" S.62

Prüfen Sie die Werte der einzelnen Positionen im Setup-Informationsformular nach den oben genannten Schritten.

## Setup-Informationsformular

| Nr.  | Menüpunkt                               | Kurzbeschreibung                                                                               | Beispiel           | <b>Benutzerwert</b><br>*Sie können auf der folgenden<br>und späteren Seiten nachschauen<br>und sich hier Notizen zu den<br>Einzelheiten, die Sie überprüft<br>oder zu den Einstellungen, die Sie<br>konfiguriert haben, aufschreiben. |
|------|-----------------------------------------|------------------------------------------------------------------------------------------------|--------------------|----------------------------------------------------------------------------------------------------|
| B-1  | Email-Adresse für Ihr<br>Gerät          | Die Email-Adresse, die beim<br>Senden von Emails vom Gerät aus<br>verwendet wird               | mc362@test.<br>com | (Bis zu 80 Zeichen)                                                                                                    |
| B-2  | SMTP-Server-Adresse                     | Die Adresse des Servers, der beim<br>Senden von Emails verwendet wird                          | smtp.test.com      |                                                                                                    |
| B-3  | POP3-Server-Adresse                     | Die Adresse des Servers, der beim<br>Empfang von Emails verwendet wird                         | pop3.test.com      |                                                                                                    |
| B-4  | Authentifizierungs-<br>methode          | Mailsendeserver-Authentifizierung                                                              | SMTP               |                                                                                                    |
| B-5  | SMTP-Benutzer-ID                        | Mailsendeserver-Kontenname                                                                     | OKIMC562           |                                                                                                    |
| B-6  | SMTP-Passwort                           | Mailsendeserver-Passwort                                                                       | okimc562           |                                                                                                    |
| B-7  | POP-Benutzer-ID                         | Mailempfangsserver-Kontenname                                                                  | Benutzer           |                                                                                                    |
| B-8  | POP-Passwort                            | Mailempfangsserver-Passwort                                                                    | okimc562           |                                                                                                    |
| B-9  | Name des E-Mail-<br>Empfängers          | Der Name des Empfängers, an den<br>Sie einen Scan per E-Mail vom Gerät<br>aus senden           | Benutzer           |                                                                                                    |
| B-10 | E-Mail-Adresse des<br>E-Mail-Empfängers | Die E-Mail-Adresse des Empfängers,<br>an den Sie einen Scan per E-Mail<br>vom Gerät aus senden | user@test.com      |                                                                                                    |

# Schritt 2-1 Überprüfen der E-Mail-Einstellungen des Computers

#### ! Hinweis

• Wenn ein Netzwerk-Administrator die Werte, wie E-Mail-Server-Konto, Passwort und Email-Adresse, für Ihr Gerät festlegt, geben Sie diese in das Setup-Informationsformular ein.

#### // Memo

- Der folgende Vorgang verwendet Windows Live Mail für Windows 7. Hinweise zur Verwendung anderer Software finden Sie im Handbuch der E-Mail-Software.
- Klicken Sie auf [Start] und wählen Sie [Windows Live Mail].

2 Wählen Sie [**Extras**]-Menü > [**Konten**].

Sollte die Menüleiste nicht angezeigt werden, klicken Sie auf das [**Menüs**]-Symbol und wählen Sie [**Menüleiste anzeigen**].

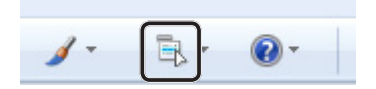

 Wählen Sie das Mail-Konto aus und klicken Sie auf [Eigenschaften (Properties)].

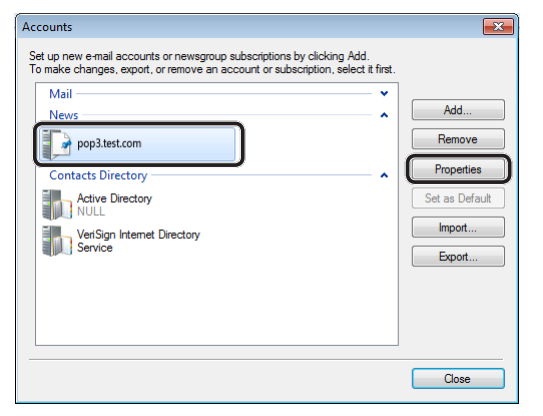

 Geben Sie auf der [Allgemein (General)]-Registerkarte die Inhalten von [Name (Name)] und [E-Mail-Adresse (E-mail address)] in B-9 und B-10 des Setup-Informationsformulars ein.

| 🐌 pop3.t | est.com l                   | Properties                              |                         |                                |                       | × |              |
|----------|-----------------------------|-----------------------------------------|-------------------------|--------------------------------|-----------------------|---|--------------|
| General  | Servers                     | Connection                              | Security                | Advanced                       | ]                     |   |              |
| Mail Ac  | count                       |                                         |                         |                                |                       |   |              |
|          | Type ti<br>servers<br>Hotma | he name by w<br>s. For example<br>il''. | hich you v<br>e: "Work" | vould like to r<br>or "Windows | efer to these<br>Live |   |              |
| pop      | 3.test.com                  |                                         |                         |                                |                       |   |              |
| User Inf | omation                     |                                         |                         |                                |                       |   |              |
| Nam      | e:                          | User                                    |                         | )                              |                       |   | <b>-</b> B-9 |
| Orga     | nization:                   |                                         |                         |                                |                       |   |              |
| E-mai    | l address:                  | user@hotn                               | nail.com                | )                              |                       |   | -B-10        |
| Reply    | address:                    |                                         |                         |                                |                       |   |              |
| V Inclu  | ude this ac                 | count when r                            | eceiving n              | nail or synchro                | onizing               |   |              |
|          |                             |                                         |                         |                                |                       |   |              |
|          |                             |                                         |                         |                                |                       |   |              |
|          |                             |                                         |                         |                                |                       |   |              |
|          |                             |                                         |                         |                                |                       |   |              |
|          |                             | OK                                      |                         | Cancel                         | Apply                 |   |              |

**5** Klicken Sie auf die [**Server** (Servers)]-Registerkarte und bestimmen Sie die einzelnen Einstellungen in den entsprechenden Spalten des Setup-Informationsformulars.

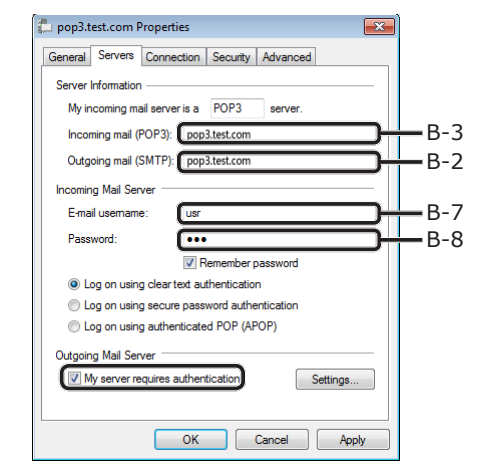

- Sollte das [Server erfordert Authentifizierung (My server requires authentication)]-Kästchen markiert sein, geben Sie "SMTP" in B-4 ein und folgen Vorgang 6.
- Wenn das [Server erfordert Authentifizierung (My server requires authentication)]-Kästchen nicht markiert ist, geben Sie [POP noch nicht authentifiziert] in B-4 ein. An diesem Punkt ist die Bestätigung der E-Mail-Einstellungen abgeschlossen.

## ! Hinweis

- Sollten Sie einen Internet-Serviceanbieter verwenden, geben Sie [**POP**] ein.
- 6 Klicken Sie auf [Einstellungen].
- 7 Überprüfen Sie die Anmeldedaten im [Postausgangsserver (Outgoing Mail Server)]-Dialogkästchen.

| Outgoing Mail Server                           |   |
|------------------------------------------------|---|
| Logon Information                              |   |
| O Use same settings as my incoming mail server |   |
| 💿 Log on using                                 |   |
| Account name:                                  | ] |
| Password:                                      | ] |
| Remember password                              |   |
| Log on using Secure Password Authentication    |   |
| OK Cancel                                      | J |

 Sollte [Gleiche Einstellungen wie für den Posteingangsserver verwenden (Use same settings as my incoming mail server)] ausgewählt sein, geben Sie die selben Werte wie in B-7 und B-8 in B-5 und B-6 ein.  Sollte [Anmeldung mit (Log on using)] ausgewählt sein, geben Sie den Inhalt von [Kontoname (Account name)] und [Kennwort (Password)] entsprechend in B-5 und B-6 ein.

## Schritt 2-2 Einstellen der E-Mail-Adresse für Ihr Gerät

Wenn Sie Scan-Daten vom Gerät über eine E-Mail versenden, ist die E-Mail-Adresse des Gerätes notwendig. Stellen Sie die E-Mail-Adresse für das Gerät entsprechend des folgenden Vorgangs ein und geben Sie in B-1 des Datenformulars der Einstellungen ein.

- Sollte die E-Mail-Adresse Ihres Gerätes vom Netzwerkadministrator bestimmt werden, geben Sie die E-Mail-Adresse in B-1 ein.
- Wenn Sie einen Internet-Serviceanbieter nutzen, beziehen Sie eine E-Mail-Adresse für Ihr Gerät über den Anbieter und geben Sie die E-Mail-Adresse dann in B-1 ein.
- Wenn die E-Mail-Adresse für Ihr Gerät weder festgelegt ist noch bezogen wird, bestimmen Sie die E-Mail-Adresse nach dem Wert, den Sie in B-4 (Authentifizierungsmethode) eingegeben haben:
  - Wenn B-4 auf "SMTP" gestellt ist, bestimmen Sie eine E-Mail-Adresse und geben Sie in B-1 ein.
  - Wenn B-4 auf "POP" gestellt ist, geben Sie die E-Mail-Adresse aus B-10 in B-1 ein.

### ! Hinweis

 Wenn Ihr Gerät Emails empfangen soll, müssen Sie eine Email-Adresse für Ihr Gerät von einem Netzwerk-Administrator oder Ihrem Internet-Serviceanbieter beziehen.

## Schritt 2-3 Die E-Mail-Einstellungen des Gerätes konfigurieren

Konfigurieren Sie die E-Mail-Einstellungen Ihres Gerätes mit den Daten aus dem Setup-Informationsformular.  Drücken Sie die <**SETTING** (EINSTELLUNG)> Taste auf dem Bedienfeld.

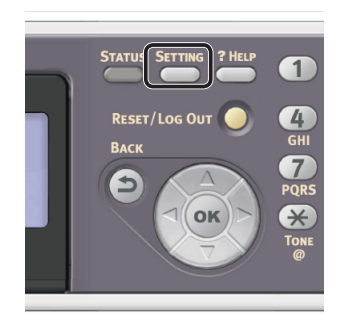

2 Drücken Sie ▼, um [Netzwerkeinrichtung (Easy Setup)] auszuwählen und drücken Sie ∞.

| 🖀 Setting                |          |
|--------------------------|----------|
| Network Scan Destination | П        |
| Store Document Settings  |          |
| View Information         |          |
| Easy Setup               |          |
|                          | <b>→</b> |

**3** Geben Sie das Administrator-Passwort ein.

Das Standardkennwort lautet "aaaaaa".

 a Drücken Sie ◀, ▶, ▼, ▲, um das gewünschte Zeichen auszuwählen und drücken Sie anschließend ∞.

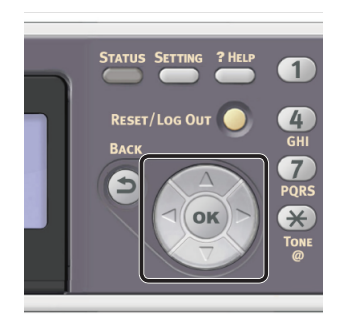

- Das ausgewählte Zeichen wird als "\*" in das Textfeld eingegeben.
- Wenn Sie einen falschen Wert eingegeben haben, drücken Sie die <**CLEAR** (NULLSTELLEN)> Taste und geben Sie den korrekten Wert ein.

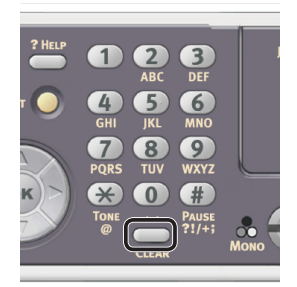

- **b** Wiederholen Sie Schritt **a**, bis alle erforderlichen Zeichen eingegeben sind.
- c Drücken Sie ► und ▼, um [**Eingabe**] auszuwählen und drücken Sie ∞.
- 4 Drücken Sie ▼, um
   [E-Mail Grundeinstellung (E-mail Setting)] auszuwählen und

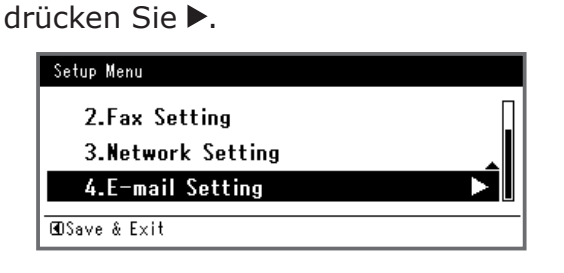

- **5** Drücken Sie ► und geben Sie dann die Informationen in B-2 ein.
- 6 Wählen Sie [**Eingabe**] und drücken Sie dann [∞].
- 7 Drücken Sie ► und geben Sie dann die Informationen in B-1 ein.
- 8 Wählen Sie [**Eingabe**] und drücken Sie dann ∞.
- 9 Drücken Sie ▼ und wählen Sie dann ein E-Mail-Empfangsprotokoll für das Gerät ein und drücken Sie dann ∞.
  - Wenn Sie über Ihr Gerät E-Mails von einem POP3-Server empfangen möchten, wählen Sie [**POP3**]. Gehen Sie weiter zu Schritt 10.
  - Wenn Sie über Ihr Gerät E-Mails ohne einen Mail-Server empfangen möchten, wählen Sie [**SMTP**]. Gehen Sie weiter zu Schritt 12.
  - Wenn Sie über Ihr Gerät keine E-Mails empfangen möchten, wählen Sie
     [Deaktivieren]. Gehen Sie weiter zu Schritt 12.
- **10** Drücken Sie ► und geben Sie dann die Informationen in B-3 ein.
- 11 Wählen Sie [**Eingabe**] und drücken Sie dann .

- 12 Drücken Sie ▼ und wählen Sie dann eine Authentifizierungsmethode anhand der Informationen in B-4. Drücken Sie anschließend ∞.
  - Wenn B-4 auf "Do not authenticate" gestellt ist, wählen Sie [Kein Authentifizierung]. Fahren Sie mit Schritt 21 fort.
  - Wenn B-4 auf "SMTP" gestellt ist, wählen Sie [**SMTP Authentifizierung**]. Gehen Sie weiter zu Schritt 13.
  - Wenn B-4 auf "POP" gestellt ist, wählen Sie [POP bevor SMTP]. Gehen Sie weiter zu Schritt 17.
- **13** Drücken Sie ► und geben Sie dann die Informationen in B-5 ein.
- **14** Wählen Sie [**Eingabe**] und drücken Sie dann ∞.
- **15** Drücken Sie ► und geben Sie dann die Informationen in B-6 ein.
- Wählen Sie [Eingabe] und drücken Sie dann .
   Fahren Sie mit Schritt 21 fort.
- **17** Drücken Sie ► und geben Sie dann die Informationen in B-7 ein.
- **18** Wählen Sie [**Eingabe**] und drücken Sie dann ∞.
- **19** Drücken Sie ► und geben Sie dann die Informationen in B-8 ein.
- 20 Wählen Sie [**Eingabe**] und drücken Sie dann 👁.
- 21 Wenn der Einstellungsmenü-Bildschirm angezeigt wird, drücken Sie ◀.

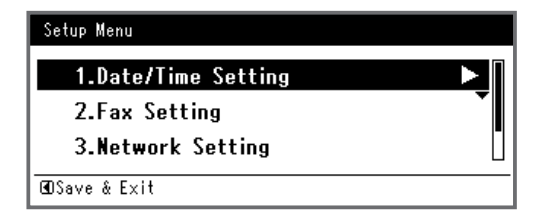

 22 Prüfen Sie, ob für die Bestätigungsnachricht [Ja] ausgewählt ist und drücken Sie .

Die Einrichtung für An-E-Mail-Scannen ist abgeschlossen.

- 63 -

# Vorgang: An-E-Mail-Scannen

In diesem Abschnitt wird erklärt, wie an eine E-Mail gescannt wird. Der folgende Vorgang verwendet die Methode der Direkteingabe für das Bestimmen eines Empfängers.

Sie müssen die Grundeinstellungen und E-Mail-Einstellungen vornehmen, bevor Sie die An-E-Mail-Scannen-Funktion verwenden können.

### 🖉 Memo

- Der folgende Vorgang verwendet die Standardeinstellungen.
- 1 Drücken Sie die **SCAN** (SCANNEN)> Taste auf dem Bedienfeld.

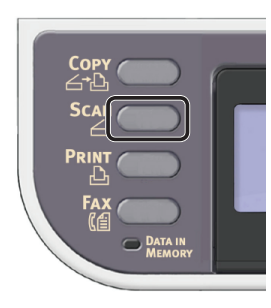

- 2 Legen Sie Ihr Dokument auf den ADF oder das Dokumentenglas wie folgt:
  - ADF

Legen Sie die Dokumente mit der Druckseite nach oben und der Oberkante zuerst auf.

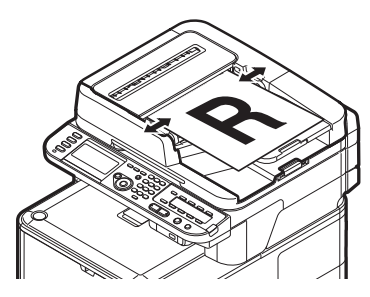

Passen Sie die Dokumentenführungen auf die Breite Ihrer Dokumente an.

## • Dokumentenglas

Legen Sie das Dokument mit der Druckseite nach unten auf und richten Sie dessen Oberkante an der oberen linken Ecke des Dokumentenglases aus.

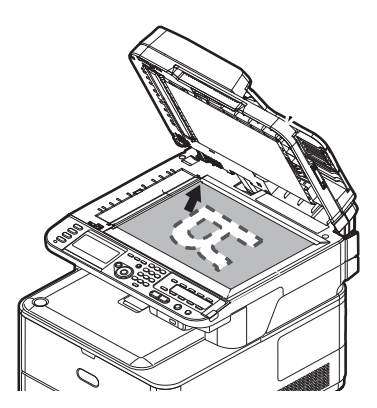

Schließen Sie die Dokumentenglas-Abdeckung sanft.

### ! Hinweis

• Wenn Sie über das Dokumentenglas scannen, legen Sie nicht zuviel Papier auf das Glas.

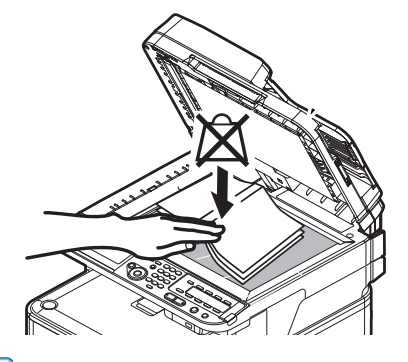

## 00 Memo

 Das Gerät setzt die Scan-Priorität auf den ADF.
 Vergewissern Sie sich, dass Sie keine Dokumente auf den ADF legen, wenn Sie das Dokumentenglas verwenden.

### ! Hinweis

- Falls Spiegelwagenfehler <02> (Carriage Error <02>) angezeigt wird, betätigen Sie den Aus-und wieder einschalten (Power OFF/ON).
- 3 Prüfen Sie, ob [E-Mail (E-mail)] ausgewählt ist und drücken Sie dann auf <sup>(ok)</sup>.

| Scan Menu    |   |
|--------------|---|
| ⊠ E-mail     |   |
| Computer     | Ď |
| 🖙 USB Memory |   |

4 Prüfen Sie, ob [Ziel hinzufügen] ausgewählt ist und drücken Sie die Taste.

- **5** Prüfen Sie, ob [**An**] ausgewählt ist und drücken Sie die 🐼 Taste.
- 6 Drücken Sie ▼, um [**Adresse eingeben**] auszuwählen und drücken Sie .
- 7 Geben Sie eine Zieladresse mit bis zu 80 Zeichen ein.
  - a Drücken Sie ◀, ▶, ▼, ▲, um das gewünschte Zeichen auszuwählen und drücken Sie anschließend ∞.

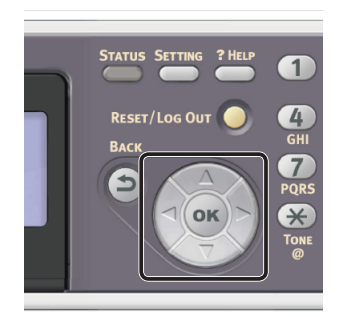

Das ausgewählte Zeichen wird in das Textfeld eingegeben.

| Des      | tin | ati | on |   |   |   |   |   |   |   |   |   |                  |
|----------|-----|-----|----|---|---|---|---|---|---|---|---|---|------------------|
| <u> </u> |     |     |    |   |   |   |   |   |   |   |   |   |                  |
| 0        |     | 7   |    | - | + | # | × | = | _ | 1 | 2 | 3 | $\overline{(-)}$ |
| ٩        | w   | e   | r  | t | у | u | i | 0 | Р | 4 | 5 | 6 |                  |
| а        | s   | d   | f  | g | h | j | k | I |   | 7 | 8 | 9 | Cancel           |
| z        | x   | с   | ۷  | Ь | n | m |   |   |   | 0 |   |   | Enter            |

Wenn Sie einen falschen Wert eingegeben haben, drücken Sie die <**CLEAR** (NULLSTELLEN)> Taste und geben Sie den korrekten Wert ein.

- **b** Wiederholen Sie Schritt **a**, bis alle erforderlichen Zeichen eingegeben sind.
- c Drücken Sie ▶ und ▼, um [**Eingabe**] auszuwählen und drücken Sie .
- 8 Wenn nötig, wählen Sie [**Cc**] oder [**Bcc**] und wiederholen Schritt 6 und 7.
- 9 Drücken Sie ◀, um zum Startbildschirm zurückzukehren.

# 10 Drücken Sie 🔬 📻 oder 🥅 🐣 .

### I Verweis

- Neben der Direkteingabe des Empfängers können Sie auch die das Adressbuch, die Gruppenliste, den E-Mail-Verlauf, die LDAP-Suche oder die One-Touch-Taste für die Bestimmung des Empfängers nutzen. Weitere Details finden Sie im Benutzerhandbuch > "Scanning" (Scannen) > "Scan to E-mail" (Scan-to-Email).
- Weitere Angaben zum Laden eines Dokuments im Querformat finden Sie im Benutzerhandbuch > "Operation" (Betrieb) > "Loading document(s)" (Einlegen eines oder mehrerer Dokumente).

# Scan in Gemeinsamen Ordner

In diesem Abschnitt wird die erste Einrichtung und die grundlegende Vorgehensweise für den Scan in Gemeinsamen Ordner erklärt.

Sie scannt Dokumente und speichert die gescannten Bilder im freigegebenen Ordner eines Computers des Netzwerks.

Bevor Sie diese Funktion verwenden können, müssen Sie die Grundeinstellungen vornehmen.

# Erste Einrichtung für Scan in Gemeinsamen Ordner

In diesem Abschnitt wird die erste Einrichtung und die grundlegende Vorgehensweise für den Scan in Gemeinsamen Ordner erklärt. Folgen Sie den folgenden 2 Unterschritten:

- "Schritt 1 Konfiguration der Netzwerkeinstellungen Ihres Gerätes" S.66
- "Schritt 2 Einrichtung Ihres Computers und Geräts für Scan in Gemeinsamen Ordner" S.71

## ! Hinweis

 Vor diesem Schritt müssen Sie die Netzwerkeinstellung des Computers konfigurieren.

### 🖉 Memo

• Sie können Schritt 1 überspringen, wenn die IP-Adresse auf Ihrem Gerät bereits eingestellt wurde.

# Schritt 1 Konfiguration der Netzwerkeinstellungen Ihres Gerätes

Verbinden Sie Ihr Gerät über ein Ethernet-Kabel oder Kabellose LAN-Verbindung (nur MC342dw, MC362w, MC562w, MC562dw, ES5462dw MFP, MPS2731mc) mit einem Netzwerk und konfigurieren Sie die IP-Adresse des Geräts und andere Netzwerkdaten über das Bedienfeld. Sie können die IP-Adresse sowohl manuell als auch automatisch einstellen.

Wenn kein DHCP-Server oder BOOTP-Server im Netzwerk vorhanden ist, müssen Sie die IP-Adresse auf dem Computer oder dem Gerät manuell konfigurieren.

Wenn Ihr Netzwerk-Administrator oder Internet-Serviceanbieter eine einzigartige IP-Adresse für den Computer und Ihr Gerät festlegt, müssen Sie die IP-Adresse manuell einstellen.

## ! Hinweis

- Fragen Sie den Netzwerkadministrator oder Internetdienstanbieter bezüglich des manuellen Einstellens der IP-Adresse, welche IP-Adresse genutzt werden soll. Wenn die IP-Adresse falsch eingestellt wird, kann das Netzwerk zusammenbrechen oder der Internetzugang ausgeschaltet werden.
- Stimmen Sie die IP-Version des Geräts mit der Ihres Computers ab.
- Stellen Sie [**TCP/IP**] auf [**Aktivieren**] an Ihrem Gerät. (Standardmäßig ist es auf [**Aktivieren**] gestellt).

### 0//Memo

• Wenn nur ein kleines Netzwerk bestehend aus dem Gerät und einem Computer konfiguriert werden soll, stellen Sie die IP-Adresse wie unten gezeigt ein (gemäß RFC1918).

## Für den

| Computer                  |                                                                             |
|---------------------------|-----------------------------------------------------------------------------|
| IP-Adresse:               | 192.168.0.1-254                                                             |
| Subnetzmaske:             | 255.255.255.0                                                               |
| Standard-Gateway:         | nicht benutzt                                                               |
| DNS-Server:               | nicht benutzt                                                               |
| Für das Gerät             |                                                                             |
| IP-Adresse<br>einstellen: | Manuell                                                                     |
| IPv4 Adresse:             | 192.168.0.1~254<br>(wählen Sie einen anderen Wert<br>als den des Computers) |
| Subnetzmaske:             | 255.255.255.0                                                               |
| Gateway Adresse:          | 0.0.0.0                                                                     |
| Netzwerkaröße:            | Klein                                                                       |

 Um [Network Scale] einzustellen, drücken Sie die
 <SETTING (EINSTELLUNG)> Taste und wählen Sie dann [Admin-/Grundeinstellung] > [NETZWERK-MENÜ] > [Netzwerk-Setup] > [Network Scale].

# Verbindung über eine Kabel-LAN-Verbindung herstellen

**1** Halten Sie ein Ethernet-Kabel und einen Hub bereit.

Stellen Sie ein Ethernet-Kabel (Kategorie 5, verdrillt, gerade) und ein Hub separat bereit.

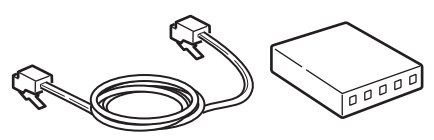

2 Halten Sie den Netzschalter etwa eine Sekunde lang gedrückt, um das Gerät auszuschalten.

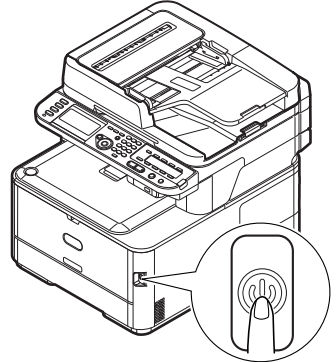

3 Stecken Sie ein Ende des Ethernet-Kabels in den Netzwerk-Anschluss an der Rückseite des Geräts.

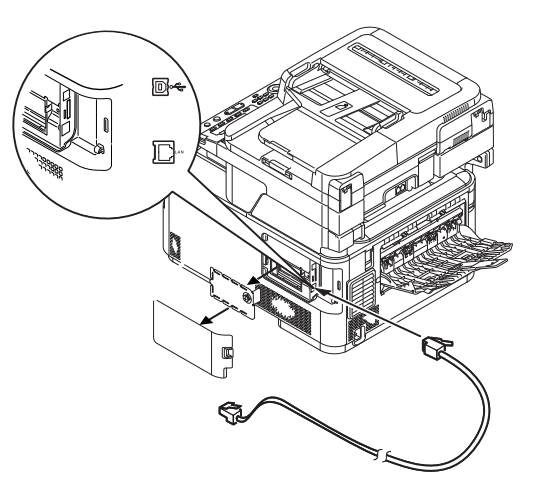

**4** Stecken Sie das andere Ende des Ethernet-Kabels in den Hub.

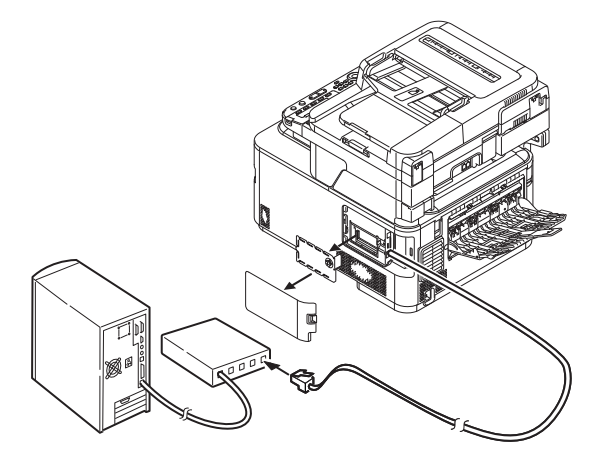

**5** Halten Sie den Netzschalter etwa eine Sekunde lang gedrückt, um den Strom einzuschalten.

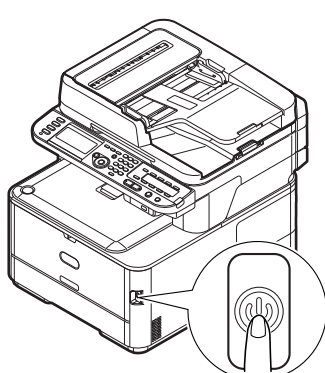

## Verbindung über Kabellose LAN (nur MC342dw, MC362w, MC562w, MC562dw, ES5462dw MFP, MPS2731mc)

Verwenden Sie die WPS-Funktion (Taster), um die kabellose LAN-Verbindung einzurichten. Details zu weiteren Methoden zur Einrichtung der kabellosen LAN-Verbindung finden Sie im Konfigurationshandbuch.

- Drücken Sie die <**SETTING** (EINSTELLUNG)>-Taste auf dem Bedienfeld.
- 2 Drücken Sie ▼, um [Drahtlose Einstellung (Wireless Setting)] auszuwählen und drücken Sie dann ►.

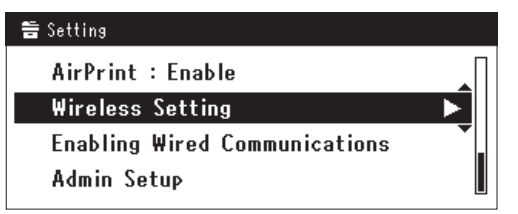

**3** Loggen Sie sich ein indem Sie das Administratorenpasswort des Gerätes eingeben.

Benutzen Sie die Tasten  $\triangleright$ ,  $\blacktriangleleft$ ,  $\bigtriangledown$ ,  $\blacktriangle$  um die Buchstaben auszuwählen und drücken Sie dann  $\overline{\circ}$ .

Das Standardpasswort ist aaaaaa.

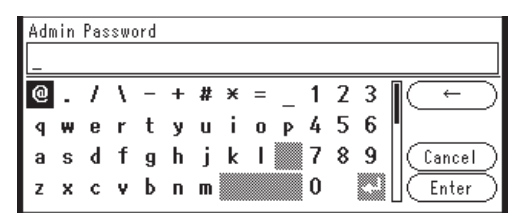

Die folgende Nachricht wird für ungefähr 5 Sekunden angezeigt werden.

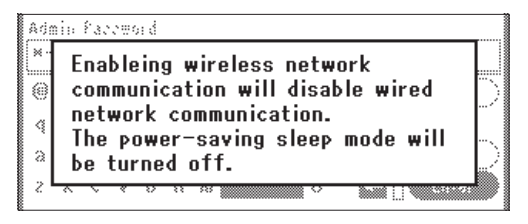

Stellen Sie sicher, dass [Auto-Einstellung 4 (WPS) (Automatic setup (WPS))] angewählt ist, drücken Sie dann ▶. **⊒**Wireless Setting Set the wireless communications. Automatic setup (WPS) Wireless Network Selection Return to 🛈 menu Drücken Sie ▼, um [WPS-PBC] 5 auszuwählen und klicken Sie dann auf 碗. **⊒**Wireless Setting Select the WPS implementation method. WPS-PBC WPS-PIN ⊕Previous @Next Drücken Sie ◀, um [Ja (Yes)] 6 auszuwählen und klicken Sie dann auf . Execute push-button method? No Yes 🖉 Memo Starten Sie den WPS-Taster für die kabellose AP, nachdem Sie auf dem Bestätigungsbildschirm auf [Ja (Yes)] geklickt haben. Sollte der WPS-Taster für die kabellose AP zuerst gestartet werden, starten Sie den WPS-Taster dieses Gerätes. • Sollte [Nein (No)] ausgewählt sein erscheint der Bildschirm für Schritt 5. Sollte in Schritt 6 [Ja (Yes)] ausgewählt 7 sein erscheint [Druckknopfmethode **aktiv...**] (Running pushbutton method...) auf dem Bildschirm. Running pushbutton method... . . . . . ! Hinweis Während des WPS-Vorgangs können keine Aktionen auf dem Bedienfeld erfolgen. Wenn [Erfolareiche WPS-Verbindung (WPS connection successful)] erscheint, wird dieses Gerät mit dem kabellosen LAN verbunden.

> WPS connection successful. Wired communications disabled.

### **U**Memo

• Wenn [Verbindung fehlgeschlagen. Timeout (Connection failed Timeout)] erscheint, wurde die kabellose AP der Verbindung wahrscheinlich nicht innerhalb der Zeitbegrenzung gefunden. Klicken Sie innerhalb von 2 Minuten nach dem Start des WPS-Tasters für kabellose AP in Schritt 6 erneut auf [Ja (Yes)].

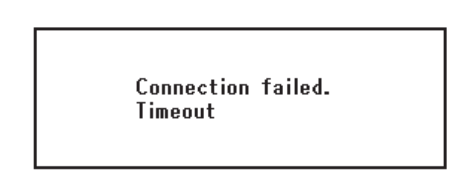

• Wenn [**Überlappung** (Overlap)] erscheint, wird der WPS-Taster auf mindestens zwei kabellosen APs ausgeführt. Bitte warten Sie einen Moment und versuchen Sie es erneut.

## Konfigurieren der IP-Adress

 Drücken Sie die <**SETTING** (EINSTELLUNG)> Taste auf dem Bedienfeld.

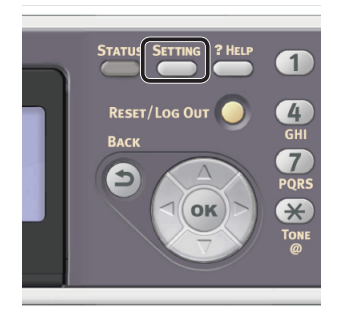

2 Drücken Sie ▼, um [Netzwerkeinrichtung (Easy Setup)] auszuwählen und drücken Sie ∞.

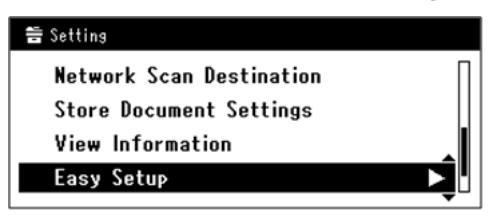

Scannei

- **3** Geben Sie das Administrator-Passwort ein. Das Standardkennwort lautet "aaaaaa".
  - a Drücken Sie ◀, ▶, ▼, ▲, um das gewünschte Zeichen auszuwählen und drücken Sie anschließend ∞.

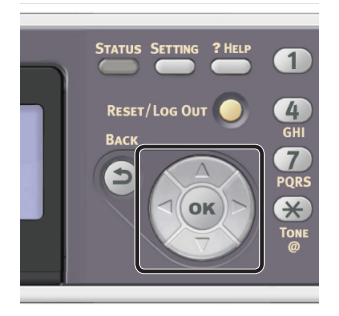

- Das ausgewählte Zeichen wird als "\*" in das Textfeld eingegeben.
- Wenn Sie einen falschen Wert eingegeben haben, drücken Sie die <**CLEAR** (NULLSTELLEN)> Taste und geben Sie den korrekten Wert ein.

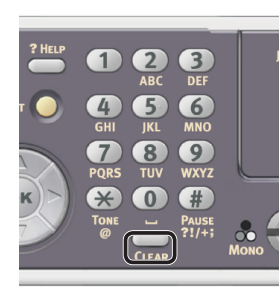

- **b** Wiederholen Sie Schritt **a**, bis alle erforderlichen Zeichen eingegeben sind.
- c Drücken Sie ▶ und ▼, um [**Eingabe**] auszuwählen und drücken Sie .
- 4 Drücken Sie ▼, um
   [Netzwerk Grundeinstellung (Network Setting)] auszuwählen und drücken Sie ►.

| Setup Menu          |    |
|---------------------|----|
| 1.Date/Time Setting |    |
| 2.Fax Setting       |    |
| 3.Network Setting   | ►į |
| €OSave & Exit       |    |

 5 Wenn Sie die IP-Adresse manuell einstellen, überprüfen Sie, dass [Manuell (Manual)] ausgewählt ist und drücken Sie die ∞ Taste.

| 3. Network Setting |                    |
|--------------------|--------------------|
| Please select way  | to set IP Address. |
| Manual             |                    |
| Auto               | •                  |
| ⊕Setup Menu        | @Enter             |

Wenn Sie die IP-Adresse automatisch erhalten, drücken Sie ▼, um [**Auftrag** (Auto)] auszuwählen und drücken Sie dann ∞. Gehen Sie weiter zu Schritt 10.

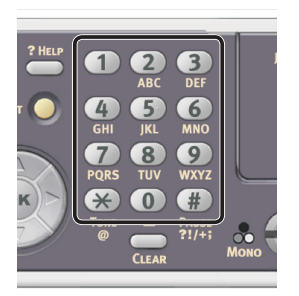

| 3. Network Setting[1/7] |
|-------------------------|
| Please set IP Address.  |
| 0 0 0                   |
| @Previous @Next         |

Um zum nächsten Feld zu gehen, drücken Sie ►.

- 7 Geben Sie die Subnetzmaske über den Nummernblock ein und drücken Sie ...
   Um zum nächsten Feld zu gehen, drücken Sie ►.
- 8 Geben Sie die Gateway-Adresse über den Nummernblock ein und drücken Sie ok.

Um zum nächsten Feld zu gehen, drücken Sie ►.

**9** Geben Sie bei Bedarf den DNS-Server und den WINS-Server ein.

Wenn es nicht nötig ist, den DNS-Server oder WINS-Server an das Netzwerk anzuschließen, drücken Sie (), bis die Pop-Up-Meldung angezeigt wird, die darüber informiert, dass die Einstellung abgeschlossen ist.

10 Wenn der Einstellungsmenü-Bildschirm angezeigt wird, drücken Sie ◀, um die Einrichtung abzuschließen.

| Setup Menu                            |          |
|---------------------------------------|----------|
| 1.Date/Time Setting                   | ►        |
| 2.Fax Setting                         | <b>•</b> |
| <ul> <li>3.Network Setting</li> </ul> |          |
| ®CSave & Exit                         |          |

- **11** Prüfen Sie, ob für die Bestätigungsnachricht [**Ja**] ausgewählt ist und drücken Sie .
- Drucken Sie die Netzwerkdaten aus, um zu pr
  üfen, ob die IP-Adresse und andere Netzwerkdaten korrekt eingestellt sind.
- Drücken Sie die <**SETTING** (EINSTELLUNG)> Taste auf dem Bedienfeld.

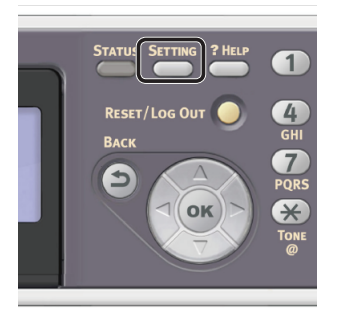

- Drücken Sie ▼, um [System] auszuwählen und drücken Sie ∞.
- 4 Drücken Sie ▼, um [**Netzwerkdaten**] auszuwählen und drücken Sie .

 5 Prüfen Sie, ob für die Bestätigungsnachricht [Ja] ausgewählt ist und drücken Sie (m). Die Netzwerkdaten werden ausgedruckt.

# Schritt 2 Einrichtung Ihres Computers und Geräts für Scan in Gemeinsamen Ordner

Zur Einrichtung Ihres Computers und Geräts für den Scan in Gemeinsamen Ordner folgen Sie den u.g. 4 Schritten:

- "Schritt 2-1 Überprüfen der Computerbezeichnung" S.71
- "Schritt 2-2 Bestimmen Sie die Namen der für Scan an Netzwerk-PC erforderlichen Elemente" S.73
- "Schritt 2-3 Konfigurieren Sie den Computer für Scan in Gemeinsamen Ordner" S.74
- "Schritt 2-4 Erstellen Sie ein Profil für Scan in Gemeinsamen Ordner" S.82

Prüfen Sie die Werte der einzelnen Positionen im Setup-Informationsformular nach den oben genannten Schritten.

# Setup-Informationsformular

| Nr. | Menüpunkt                                                   | Kurzbeschreibung                                                                              | Beispiel    | *Sie können auf der folgenden<br>und späteren Seiten nachschauen<br>und sich hier Notizen zu den<br>Einzelheiten, die Sie überprüft<br>oder zu den Einstellungen, die Sie<br>konfiguriert haben, aufschreiben. |
|-----|-------------------------------------------------------------|-----------------------------------------------------------------------------------------------|-------------|----------------------------------------------------------------------------------------------------|
| C-1 | Name des Ziel-<br>Computers                                 | Der Name des Computers, an<br>den Sie die gescannten Daten<br>weiterleiten                    | PC1         |                                                                                                    |
| C-2 | Benutzername für die<br>Anmeldung am Ziel-<br>Computer      | Benutzername zum Anmelden<br>an den Computer, an den Sie die<br>gescannten Daten weiterleiten | mc562       | (Bis zu 32 Zeichen)                                                                                                    |
| C-3 | Passwort für die<br>Anmeldung am Ziel-<br>Computer          | Passwort zum Anmelden an<br>den Computer, an den Sie die<br>gescannten Daten weiterleiten     | mc562       | (Bis zu 32 Zeichen)                                                                                                    |
| C-4 | Profilname zum<br>Registrieren der<br>Einstellungen         | Name, wenn Profil auf Gerät<br>registriert wird                                               | Verkäufe    | (Bis zu 16 Zeichen)                                                                                                    |
| C-5 | Name des<br>gemeinsamen<br>Ordners auf dem<br>Ziel-Computer | Ordnername des Computers, an den Sie gescannte Daten weiterleiten                             | VerkaufsAbt | (Bis zu 64 Zeichen)                                                                                                    |
| C-6 | Dateiname der<br>gescannten Daten                           | Dateiname der Scandaten                                                                       | ScanDaten   | (Bis zu 64 Zeichen)                                                                                                    |

## ! Hinweis

• Bevor Sie mit der Einrichtung beginnen, müssen Sie vom Netzwerk-Administrator die Genehmigung einholen, einen gemeinsamen Ordner auf dem Computer anzulegen, indem Sie den unten beschriebenen Schritten folgen.

## 0/Memo

• Bei diesem Vorgang wird das CIFS-Protokoll verwendet.

# Schritt 2-1 Überprüfen der Computerbezeichnung

Überprüfen Sie den Namen des Computers, indem Sie den unten stehenden Schritten folgen, und füllen Sie C-1 des Setup-Informationsformulars aus.

- Für Windows 8, Windows Server 2012, Windows 7, Windows Server 2008 R2, Windows Server 2008 und Windows Vista
- 1 Klicken Sie auf [**Start**] und wählen Sie [**Systemsteuerung**].
- 2 Wählen Sie [**System und Sicherheit**] aus. Für Windows Server 2008 und Windows Vista wählen Sie [**System und Wartung**].

Scannen

- 3 Wählen Sie [Computernamen anzeigen] unter [System].
- **4** Geben Sie den Namen [**Computername** (Computer Name)] in C-1 des Setup-Informationsformulars ein.

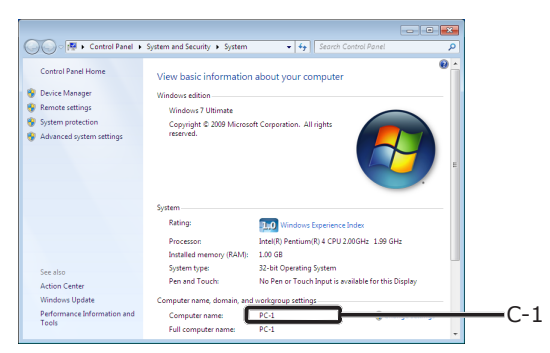

- Scannen
- **5** Schließen Sie das Fenster.

## Für Windows Server 2003 und Windows XP

1 Klicken Sie auf [start] >
 [Systemsteuerung] >
 [Performance and Maintenance] >
 [System].
 Für Windows Server 2003 klicken Sie auf [Start]

> [Operatorbereich] > [System].

- Wählen Sie die [Computername]-Registrierkarte und klicken Sie auf [Ändern].
- **3** Geben Sie den Namen [**Computername**] in C-1 des Setup-Informationsformulars ein.
- **4** Klicken Sie auf [**Abbrechen**], um das Fenster zu schließen.

## □ Für Mac OS X

- **1** Wählen Sie aus dem Apple-Menü [**Systemeinstellungen**].
- 2 Klicken Sie auf [Freigabe].
- **3** Geben Sie den Namen [**Computername** (Computer Name)] in C-1 des Setup-Informationsformulars ein.

|    | Admin-Pi                                                                          | Clocal                                                                                                    |
|----|-----------------------------------------------------------------------------------|----------------------------------------------------------------------------------------------------|
| On | Service<br>DVD or CD Sharing<br>Screen Sharing<br>File Sharing<br>Printer Sharing | DVD or CD Sharing: Off This allows users of other computers to use this computer's DVD or CD drive remotely.     Ask me before allowing others to use my DVD drive |
|    | Remote Login<br>Remote Management<br>Remote Apple Events<br>Xgrid Sharing         |                                                                                                    |
|    | Bluetooth Sharing                                                                 |                                                                                                    |

### // Memo

- Wenn der Computername mehr als 16 Zeichen enthält, geben Sie für Mac OS X 10.4.11 die ersten 15 Zeichen in C-1 ein. Für Mac OS X 10.5-10.7 wählen Sie den Netzwerkservice, den Sie aus [Systemeinstellungen] > [Netzwerk] nutzen und klicken Sie auf [Advanced]. Klicken Sie auf die [WINS]-Registerkarte und geben Sie den Namen unter [NetBIOS Name] in C-1 ein.
- 4 Schließen Sie [Freigabe].
## Schritt 2-2 Bestimmen Sie die Namen der für Scan an Netzwerk-PC erforderlichen Elemente

Bestimmen Sie die Namen der folgenden Punkte und tragen Sie sie in C-2 bis C-6 im Setup-Informationsformular ein.

• Benutzername für die Anmeldung am Ziel-Computer (C-2)

! Hinweis

- Wenn der Nutzername über die Domain verwaltet wird, geben Sie "Username@Domainname" in C-2 ein. Um den Domainnamen zu überprüfen, klicken Sie auf [Ändern] unter der [Computername]-Registerkarte im [Systemeigenschaften]-Dialogkästchen ein.
- Passwort für die Anmeldung am Ziel-Computer (C-3)
- Profilname zum Registrieren der Einstellungen auf Ihrem Gerät (C-4)
- Name des gemeinsamen Ordners auf dem Ziel-Computer (C-5)
- Dateiname der gescannten Daten (C-6) "#n" oder "#d" können für den Dateinamen spezifiziert werden.
  - Wenn "#n" festgelegt wird: Hinzufügen einer 5-stelligen Seriennummer von 00000 bis 99999
  - Wenn "#d" festgelegt wird: Datum und Uhrzeit des Erstellungszeitpunkts der Datei. 12 Stellen von JJMMTTHHMMSS.
    - JJ: Jahr (die letzten zwei Stellen der Jahreszahl)
    - MM: Monat (01 bis 12)
    - TT: Datum (01 bis 31)
    - SS: Stunde (00 bis 23)
    - MM: Minute (00 bis 59)
    - SS: Sekunde (00 bis 59)

\*Datum und Zeit wenn eine Datei erstellt wird sind Werte des Timers des Gerätes.

Beispiel für Dateinamen-Spezifikation (wenn das Dateiformat PDF ist)

- Wenn "Data#n" festgelegt wird: Gespeichert unter Dateinamen wie "Data00000.pdf" und "Data00001.pdf" usw.
- Wenn "File#d" festgelegt wird: als Dateinamen "File090715185045.pdf" usw. gespeichert.

- Wenn als "Scan" festgelegt: Zunächst wird "Scan.pdf" erstellt, dann werden Daten unter dem Namen "Scan#d.pdf" gespeichert.
  - Für "#d", siehe oben.
- Wenn nichts festgelegt ist: zunächst wird "Image.pdf" erstellt, dann werden Daten unter dem Namen "Image#d.pdf" gespeichert. Für "#d", siehe oben.

## Schritt 2-3 Konfigurieren Sie den Computer f ür Scan in Gemeinsamen Ordner

Legen Sie mithilfe des Setup-Informationsformulars ein Konto und einen gemeinsamen Ordner für das Gerät auf dem Computer an.

#### 0//Memo

 Wenn der Computer zu einer Domain gehört, unterscheidet sich die Vorgehensweise zum Hinzufügen eines Benutzerkontos möglicherweise von den unten beschriebenen Schritten. Informationen finden Sie im Handbuch für Microsoft Windows.

 Für Windows 8, Windows Server 2012, Windows 7, Windows Server 2008 R2, Windows 2008 und Windows Vista

- 1 Klicken Sie [Start] > [Systemsteuerung].
- 2 Wählen Sie [Benutzerkonten hinzufügen/entfernen] aus.
- **3** Wählen Sie [**Neues Konto erstellen**] aus.
- **4** Geben Sie die Informationen in C-2 in das Textfeld ein.

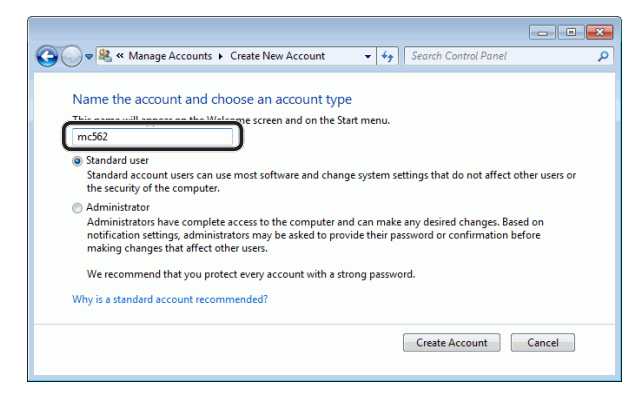

- 5 Prüfen Sie, ob [Standardbenutzer] ausgewählt ist und klicken Sie dann auf [Konto erstellen].
- **6** Klicken Sie auf das Symbol des in Schritt 5 angelegten Benutzerkontos.
- 7 Wählen Sie [Kennwort erstellen] aus.

 8 Geben Sie die Daten in C-3 unter [Neues Kennwort (New password)] und [Neues Kennwort bestätigen (Confirm new password)] ein und klicken Sie dann auf [Kennwort erstellen (Create password)].

| Create a                                   | password for mc562's account                                                                                   |
|--------------------------------------------|----------------------------------------------------------------------------------------------------|
| 9 <sup>03</sup> 8                          | mc562<br>Standard user                                                                                         |
| You are crea                               | ting a password for mc562.                                                                                     |
| If you do th                               | is, mc562 will lose all EFS-encrypted files, personal certificates and stored passwords for We                 |
| sites or net                               | work resources.                                                                                                |
| To avoid los                               | ing data in the future, ask mc562 to make a password reset floppy disk.                                        |
| New passw                                  | ord                                                                                                    |
|                                            | w password                                                                                                    |
| Confirm ne                                 |                                                                                                    |
| Confirm ne                                 | ord contains capital letters, they must be typed the same way every time.                                      |
| Confirm ne<br>If the passwe<br>How to crea | rd contains capital letters, they must be typed the same way every time.<br>te a strong password               |
| Confirm ne<br>If the passwe<br>How to crea | ord contains capital letters, they must be typed the same way every time.<br>te a strong password<br>word hint |

- **9** Schließen Sie das Bedienfeld.
- **10** Legen Sie einen neuen Ordner mit dem in C-5 eingegebenen Namen auf dem Computer an.
  - *∅* Memo
  - Es wird empfohlen, einen Ordner auf der lokalen Festplatte (C- oder D-Laufwerk) und nicht auf dem Desktop, [**Documents**] oder Netzwerk-Laufwerk anzulegen.
- **11** Klicken Sie mit der rechten Maustaste auf den in Schritt 10 erstellten Ordner und wählen Sie [**Eigenschaften**].
- **12** Wählen Sie die [**Freigabe** (Sharing)]-Registrierkarte und klicken Sie auf [**Freigabe** (Share)].

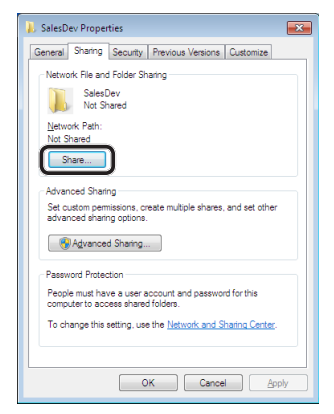

**13** Wählen Sie das in Schritt 5 erstellten Nutzerkonto aus dem Drop-Down-Kästchen und klicken Sie dann auf [**Hinzufügen** (Add)].

| 3 File Sharing                             |                        |
|--------------------------------------------|------------------------|
| Choose people to share with                |                        |
| we a name and then click Add, or click the | arrow to find someone. |
| ype a name and men click had, or click the |                        |
|                                            |                        |
| mc362                                      | - Add                  |
| Name                                       | Permission Level       |
| Administrator                              | Read/Write 🔻           |
| Administrators                             | Owner                  |
|                                            |                        |
|                                            |                        |
|                                            |                        |
|                                            |                        |
|                                            |                        |
| m having trouble sharing                   |                        |

**14** Prüfen Sie, ob der in Schritt 13 hinzugefügte Nutzer angezeigt wird, und klicken Sie auf [**Freigabe** (Share)].

| 3 File Sharing                              |                          |
|---------------------------------------------|--------------------------|
| Choose people to share with                 |                          |
| Type a name and then click Add, or click th | e arrow to find someone. |
|                                             | ▼ Add                    |
| Name                                        | Permission Level         |
| Administrator                               | Read/Write 🔻             |
| <pre></pre>                                 | Read 🕶                   |
|                                             |                          |
| I'm having trouble sharing                  |                          |
|                                             |                          |

Nachdem das Dialogkästchen [Netzwerkerkennung und Dateifreigabe] angezeigt wird, klicken Sie auf [Nein, das Netzwerk, zu dem eine Verbindung besteht, zu einem privaten Netzwerk machen].

- 15 Klicken Sie auf [Fertig].
- 16 Klicken Sie unter der [Freigabe]-Registerkarte auf [Erweiterte Freigabe].
- **17** Klicken Sie [**Berechtigungen** (Permissions)].

| Share this fold | er                  |           |      |
|-----------------|---------------------|-----------|------|
| Settings        |                     |           |      |
| Share name:     |                     |           |      |
| New folder      |                     |           | •    |
| Add             | Remove              |           |      |
| Limit the num   | per of simultaneous | users to: | 20 😩 |
| Comments:       |                     |           |      |
|                 |                     |           |      |
|                 |                     |           |      |
| _               | -                   | _         |      |
| Permission      | Caching             |           |      |

Für Windows Vista/Windows Server 2008, fahren Sie mit Schritt 20 fort.

18 Klicken Sie [Hinzufügen (Add)].

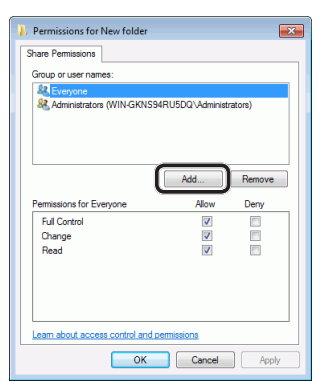

**19** Geben Sie den Wert unter C-2 in das Feld ein und klicken Sie auf [**OK** (OK)].

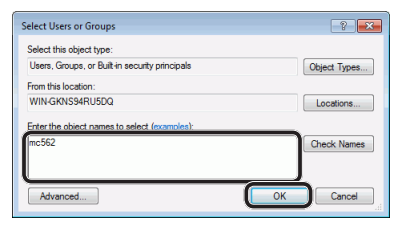

 20 Wählen Sie den in Schritt 13 hinzugefügten Nutzer und markieren Sie das [Zulassen (Allow)]-Kästchen für [Vollzugriff (Full Control)]. Klicken Sie dann auf [OK (OK)].

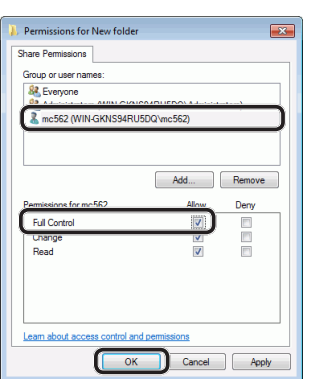

- 21 Klicken Sie [OK (OK)].
- 22 Klicken Sie [**Schließen** (Close)]. Gehen Sie weiter zu "Schritt 2-4 Erstellen Sie ein Profil für Scan in Gemeinsamen Ordner" S.82.

## □ Für Windows XP

- 1 Klicken Sie [start] > [Systemsteuerung].
- 2 Doppelklicken Sie [Benutzerkonten].
- **3** Wählen Sie [**Neues Konto erstellen**] aus.

4

4 Geben Sie den Wert f
ür C-2 in das Feld ein und klicken Sie auf [Weiter (Next)].

| 魓 User Accounts |                      |
|-----------------|----------------------|
| Ġ Back 📀 🕵 Home |                      |
|                 | Name the new account |

 Wählen Sie [Eingeschränkt (Limited)] aus und klicken Sie auf [Konto erstellen (Create Account)].

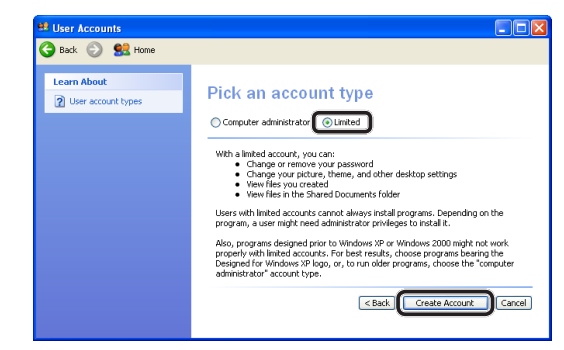

- **6** Klicken Sie auf das Symbol des in Schritt 5 angelegten Benutzerkontos.
- 7 Wählen Sie [Kennwort erstellen] aus.
- 8 Geben Sie die Daten in C-3 unter [Geben Sie ein neues Kennwort ein (Type a new password)] und [Geben Sie das neue Kennwort zur Bestätigung erneut ein (Type the new password again to confirm)] ein und klicken Sie dann auf [Kennwort erstellen (Create Password)].

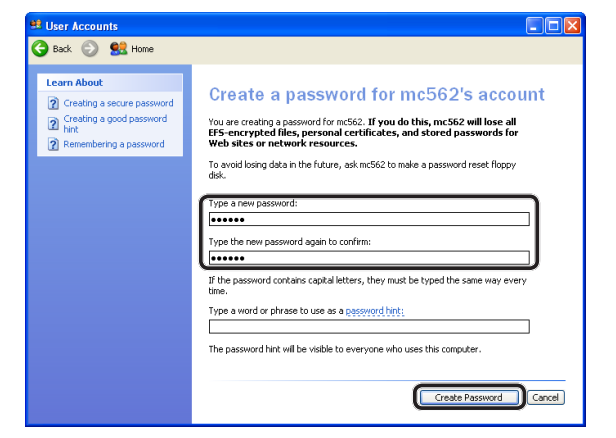

9 Schließen Sie das Bedienfeld.

**10** Legen Sie einen neuen Ordner mit dem in C-5 eingegebenen Namen auf dem Computer an.

#### // Memo

- Es wird empfohlen, einen Ordner auf der lokalen Festplatte (C- oder D-Laufwerk) und nicht auf dem Desktop, [**Eigene Dateien**] oder Netzwerk-Laufwerk anzulegen.
- 11 Klicken Sie mit der rechten Maustaste auf den in Schritt 10 erstellten Ordner und wählen Sie [Freigabe und Sicherheit].
- 12 Klicken Sie [Klicken Sie hier, wenn Sie sich des Sicherheitsrisikos bewusst sind, aber Dateien dennoch freigeben möchten, ohne den Assistenten auszuführen. (If you understand the security risks but want to share files without running the wizard, click here.)].

| General | Sharing Web Sharing Customize                                                                                                    |
|---------|----------------------------------------------------------------------------------------------------|
| Local   | sharing and security                                                                                                    |
| 9       | To share this folder with other users of this computer<br>only, drag it to the <u>Shared Documents</u> folder.                                                           |
|         | To make this folder and its subfolders private so that<br>only you have access, select the following check box.                                                          |
|         | Make this folder private                                                                                                    |
|         | tomote account and early share more by forming the                                                                                                    |
|         | Network Setup Wizard,<br>It you understand the security risks but want to share<br>Res without running the wizard, click here.                                           |
| Leam    | Network Setup Wizard<br>If you understand the security risks but want to share<br>Here without unning the wizard, click here<br>more about <u>sharing and security</u> . |
| Learn   | Network Setup Wrand<br>(Iven understand the security nick but want to share)<br>files without summa the wixard, click here<br>more about sharing and security            |
| Learn   | Network Setup Woard                                                                                                    |

Wenn der folgende Bildschirm angezeigt wird, wählen Sie [**Diesen Ordner freigeben** (Share this folder)] und klicken auf [**Berechtigungen** (Permissions)]. Gehen Sie weiter zu Schritt 15.

| New Folder Properties                                                                                                    |
|----------------------------------------------------------------------------------------------------|
| General Sharing Security Web Sharing Customize                                                                                                    |
| You can share this folder with other users on your<br>network. To enable sharing for this folder, click Share this<br>folder.                               |
| O Do not share this folder<br>Share this folder                                                                                                    |
| Share name:                                                                                                    |
| Comment                                                                                                    |
| User limit: 💿 Maximum allowed                                                                                                    |
| <ul> <li>Allow this number of users:</li> </ul>                                                                                                    |
| To set permissions for users who access this Permissions<br>folder over the network, click Permissions.                                                     |
| To configure settings for offline access, click Caching Caching                                                                                             |
| Windows Firewall will be configured to allow this folder to be<br>shared with other computers on the network.<br><u>View your Windows Firewall settings</u> |
| OK Cancel Apply                                                                                                    |

**13** Wählen Sie in der Windows-Firewall [**Dateifreigabe einfach aktivieren** (Just enable file sharing)] und klicken Sie auf [**OK** (OK)].

| Enable | File Sharing                                                                                                    |
|--------|----------------------------------------------------------------------------------------------------|
| ⚠      | If you enable sharing on this computer without using the Network<br>Setup Wizard, the computer could be vulnerable to attacks from<br>the Internet. We strongly recommend that you run the Network<br>Setup Wizard to protect your computer. |
|        | O Use the wizard to enable file sharing (Recommended)<br>Just enable file sharing                                                                                                    |
|        | OK Cancel                                                                                                    |

## 14 Markieren Sie die

[**Diesen Ordner im Netzwerk freigeben** (Share this folder on the network)]- und [**Netzwerkbenutzer dürfen Dateien verändern** (Allow network users to change my files)]-Kästchen und klicken Sie dann auf [**OK** (OK)].

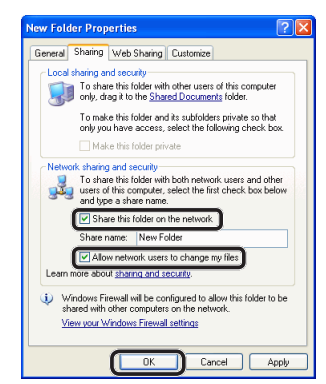

Gehen Sie weiter zu "Schritt 2-4 Erstellen Sie ein Profil für Scan in Gemeinsamen Ordner" S.82.

## 15 Klicken Sie [Hinzufügen (Add)].

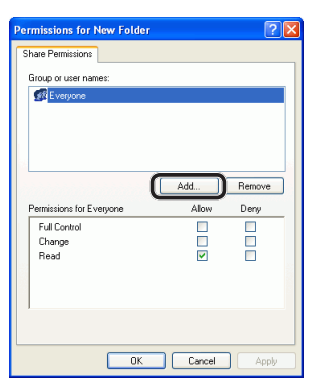

**16** Geben Sie den Wert unter C-2 in das Feld ein und klicken Sie auf [**OK** (OK)].

| Select Users or Groups                         | ? 🗙          |
|------------------------------------------------|--------------|
| Select this object type:                       |              |
| Users, Groups, or Built-in security principals | Object Types |
| From this location:                            |              |
| ODD-B421FE3CC5E                                | Locations    |
| Enter the object names to select (examples):   |              |
| mc562                                          | Check Names  |
|                                                |              |
|                                                | <u> </u>     |
| Advanced OK                                    | Cancel       |
|                                                |              |

 17 Markieren Sie das [Zulassen (Allow)]-Kästchen für [Vollzugriff (Full Control)] und klicken Sie dann auf [OK (OK)].

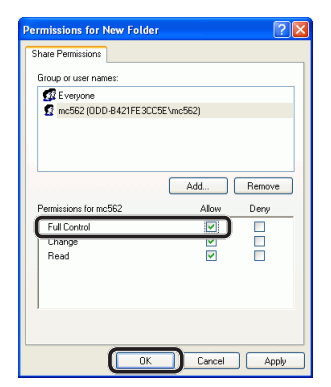

Gehen Sie weiter zu "Schritt 2-4 Erstellen Sie ein Profil für Scan in Gemeinsamen Ordner" S.82.

## □ Für Windows Server 2003

#### 0//Memo

- Je nach der Version, die Sie nutzen, können sich die hier beschriebenen Punkte unterscheiden.
- Klicken Sie auf [Start] > [Verwaltung] > [Computerverwaltung].
- 2 Klicken Sie im rechten Fenster doppelt auf [Systemprogramme (System Tools)] > [Lokale Benutzer und Gruppen (Local Users and Groups)] und klicken Sie dann mit der rechten Maustaste auf [Benutzer] und wählen [Neuer Benutzer].

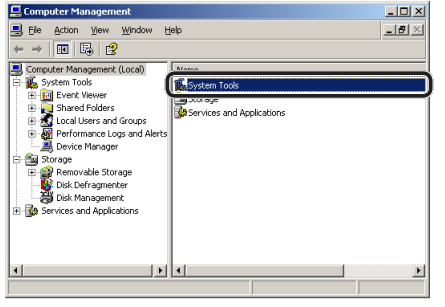

3 Geben Sie den C-2-Wert in [Benutzername (User name)] und den C-3-Wert in [Kennwort (Password)] und [Kennwort bestätigen (Confirm password)] ein.

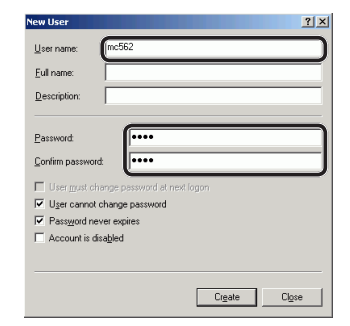

Scannen

#### 4 Wählen Sie

[**Benutzer kann Passwort nicht ändern** (User can not change password)] und [**Kennwort läuft nie ab** (Password never expires)] und klicken Sie dann auf [**Erstellen** (Create)].

0//Memo

- Wenn [Benutzer muss Kennwort bei der nächsten Anmeldung ändern (User must change password at next logon)] ausgewählt ist, löschen Sie die Markierung, um [Benutzer kann Passwort nicht ändern (User can not change password)] und [Kennwort läuft nie ab (Password never expires)] auszuwählen.
- 5 Klicken Sie auf [Schließen].
- Doppelklicken Sie auf [Benutzer] und vergewissern Sie sich, dass der in Schritt 4 angelegte Benutzer angezeigt wird.
- 7 Schließen Sie das Fenster.
- 8 Legen Sie einen neuen Ordner mit dem in C-5 eingegebenen Namen auf dem Computer an.

// Memo

- Es wird empfohlen, einen Ordner auf der lokalen Festplatte (C- oder D-Laufwerk) und nicht auf dem Desktop, [**Eigene Dateien**] oder Netzwerk-Laufwerk anzulegen.
- **9** Klicken Sie mit der rechten Maustaste auf den in Schritt 8 erstellten Ordner und wählen Sie [**Freigabe**].

**10** Wählen Sie [**Diesen Ordner freigeben** (Share this folder)] und klicken Sie auf [**Berechtigungen** (Permissions)].

| SalesDev Properties                                                                                                    | ? ×    |
|----------------------------------------------------------------------------------------------------|--------|
| General Sharing Security Customize                                                                                       |        |
| You can share this folder with other users on your<br>network. To enable sharing for this folder, click Share<br>folder. | e this |
| Do not chose this folder     Share this folder                                                                           |        |
| Share name: SalesDev                                                                                                    |        |
| Description:                                                                                                    |        |
| User limit:      Maximum allowed                                                                                         |        |
| C Allow this number of users:                                                                                            | -      |
| To set permissions for users who<br>access this folder over the network,<br>click Permissions.                           | ן      |
| To modify how people use the content<br>while offline, click Offline Settings.                                           |        |
|                                                                                                    |        |
| OK Cancel Ap                                                                                                    | ply    |

## 11 Klicken Sie [Hinzufügen (Add)].

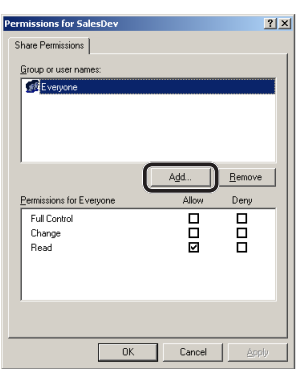

12 Geben Sie den Wert unter C-2 in das Feld ein und klicken Sie auf [OK (OK)].

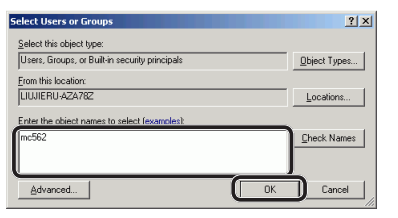

 13 Markieren Sie das [Zulassen (Allow)]-Kästchen für [Vollzugriff (Full Control)] und klicken Sie dann auf [OK (OK)].

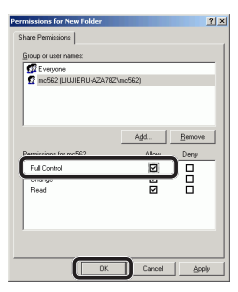

14 Vergewissern Sie sich, dass sich das Symbol des in Schritt 8 angelegten gemeinsamen Ordners in das Symbol mit der Hand ändert, und schließen Sie dann das Fenster. Gehen Sie weiter zu "Schritt 2-4 Erstellen Sie ein

Gehen Sie weiter zu "Schritt 2-4 Erstellen Sie ein Profil für Scan in Gemeinsamen Ordner" S.82.

## □ Für Mac OS X 10.5 bis 10.7

- 1 Wählen Sie aus dem Apple-Menü [**Systemeinstellungen**].
- 2 Klicken Sie auf [Benutzer & Gruppen] (für Mac OS X 10.5 und 10.6: [Konten]).
- 3 Klicken Sie auf [Klicken Sie auf das Schloss um veränderungen vorzunehmen.] im unteren linken Bildschirmrand und geben Sie das Administratorpasswort ein. Klicken Sie dann auf [Entsperren] (für Mac OS X 10.5 und 10.6: [OK (OK)]).
- 4 Klicken Sie [+].

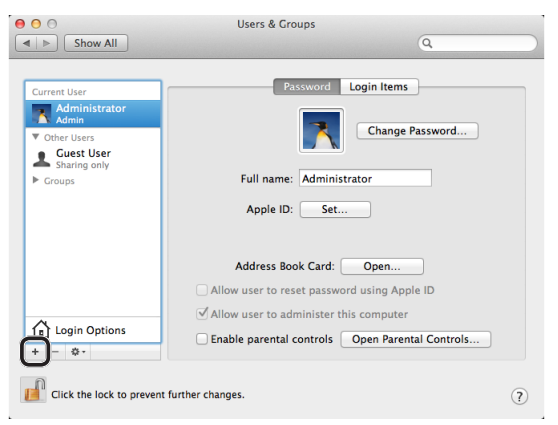

5 Wählen Sie [**Standard** (Standard)] aus [**Neues Konto** (New Account)].

| New Account                     | Standard ‡         |
|---------------------------------|--------------------|
| Full Name:                      |                    |
| Account name:                   |                    |
| Password:                       | ę                  |
| Verify:                         |                    |
| Password hint:<br>(Recommended) |                    |
| ?                               | Cancel Create User |

6 Geben Sie in [**Vollständiger Name**] den C-2-Wert ein. Für Mac OS X 10.5 geben Sie den C-2-Wert unter [**Name**] ein.

- 7 Geben Sie den C-3 Wert sowohl in [Kennwort (Password)] als auch in [Überprüfen] ein.
- 8 Klicken Sie auf [Benutzer erstellen] (für Mac OS X 10.5 und 10.6: [Konto erstellen]).

*∅* Memo

- Wenn das Dialogfeld für die automatische Anmeldung erscheint, deaktivieren Sie die automatische Anmeldung.
- 9 Prüfen Sie, ob dem [Andere Benutzer] ein Konto hinzugefügt wurde (für Mac OS X 10.5 und 10.6: [Andere Konten]) mit dem C-2-Namen. Schliessen Sie [Benutzer & Gruppen (Users & Groups)] (für Mac OS X 10.5 und 10.6: [Konten]).

| Show All                                                            | Users & Groups                                                                                                    |   |
|---------------------------------------------------------------------|----------------------------------------------------------------------------------------------------|---|
| Current User<br>Ministrator<br>Admin<br>MC562<br>Standard<br>Croups | Full name:       MC562         Apple ID:       Set                                                                                                 |   |
| Login Options<br>+ - 0 -                                            | Allow user to reset password using Apple ID Allow user to administer this computer Enable parental controls Open Parental Controls urther changes. | ? |

- 10 Legen Sie einen neuen Ordner mit dem in C-5 eingegebenen Namen auf dem Computer an.
- **11** Wählen Sie aus dem Apple-Menü [**Systemeinstellungen**].
- 12 Klicken Sie auf [Freigabe].

#### 13 Markieren Sie Gemeinsamer Dateizugriff (File Sharing)]. Sharing ● ● ● ● Show All Computer Name: Admin PC Computers on your local network can access your computer at: Admin-PC.local Edit... Windows Sharing: On On Service DVD or CD Sharing Windows users can access shared folders on this computer, and administrators all volumes, at \\Admin-PC. Options... Shared Folders: Users: Scanner Sharing Administr...lic Folder Web Sharing Remote Login Remote Management MC562's Public Folder Remote Apple Events Xgrid Sharing Internet Sharing Bluetooth Sharing + -Click the lock to prevent further changes ?

- 14 Klicken Sie auf [+] unter [Freigegebener Ordner (Shared Folders)].
- 15 Wählen Sie den in Schritt 10 erstellten Ordner und klicken Sie auf [Hinzufügen].
- 16 Wählen Sie den in Schritt 15 erstellten Ordner und klicken Sie auf [+] unter [Benutzer (Users)].

|    | omputer name.<br>(                                                                                                    | Computers      | -<br>on your local network can acc<br>ocal                                  | ess your computer at:                             | Edit                                   |
|----|----------------------------------------------------------------------------------------------------|----------------|-----------------------------------------------------------------------------|---------------------------------------------------|----------------------------------------|
| On | Service<br>DVD or CD Sharin<br>Screen Sharing<br>File Sharing<br>Printer Sharing                                                              | ng             | Windows Sharing: O Windows users can access administrators all volumes,     | n<br>shared folders on this con<br>at \\Admin-PC. | nputer, and<br>Options                 |
|    | Scanner Sharing<br>Web Sharing<br>Remote Login<br>Remote Managen<br>Remote Apple Ew<br>Xgrid Sharing<br>Internet Sharing<br>Bluetooth Sharing | nent  <br>ents | Shared Folders:<br>Administrlic Folder<br>MCS62's Public Folder<br>SalesDev | Administrator                                     | Read & Write<br>Read Only<br>Read Only |

**17** Wählen Sie den in Schritt 8 erstellten Ordner und klicken Sie auf [**Auswählen** (Select)].

| ٩                |               |  |
|------------------|---------------|--|
| 👥 Users & Groups | 11 access_bpf |  |
| Address Book     | Administrator |  |
|                  | 🗶 MC562       |  |
|                  |               |  |
|                  |               |  |
| New Person       | Cancel Select |  |

18 Klicken Sie auf die dreieckige Schaltfläche auf der rechten Seite des in Schritt 17 hinzugefügten Nutzers und wählen Sie [Lesen & Schreiben (Read & Write)].

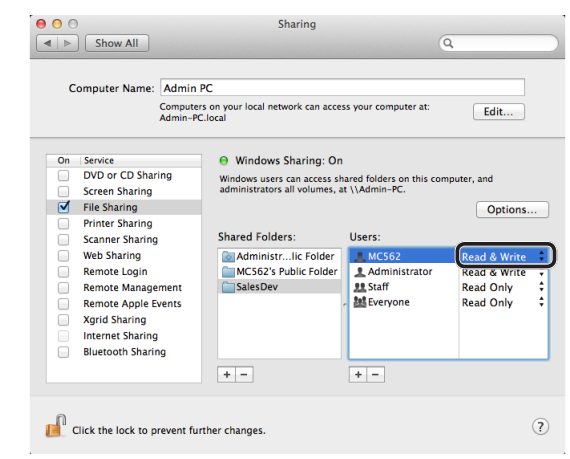

- 19 Klicken Sie auf [Optionen (Options)].
- 20 Markieren Sie [Teilen Sie Dateien und Ordner per SMB (Windows) (Share files and folders using SMB (Windows))]. Für Mac OS X 10.5 markieren Sie [Teilen Sie Dateien und Ordner per SMB (Share files and folders using SMB)].

| - S<br>F | Share files and folders using AFP<br>File Sharing: Off                                                                                                    |      |  |  |  |  |
|----------|----------------------------------------------------------------------------------------------------|------|--|--|--|--|
|          | Share files and folders using SMB (Windows)<br>When you enable SMB sharing for a user account, you must enter<br>the password for that account. Sharing files with some Windows |      |  |  |  |  |
| F        | computers requires storing the Windows user's accord<br>password on this computer in a less secure manner                                                                       | unt  |  |  |  |  |
|          | On Account<br>Administrator                                                                                                    |      |  |  |  |  |
|          | MC562                                                                                                    |      |  |  |  |  |
|          |                                                                                                    |      |  |  |  |  |
|          |                                                                                                    |      |  |  |  |  |
| ?        |                                                                                                    | Done |  |  |  |  |

- **21** Markieren Sie das Kontrollkästchen des in Schritt 16 hinzugefügten Kontos.
- 22 Geben Sie die Daten in C-3 unter [Kennwort (Password)] ein und klicken Sie auf [OK (OK)].

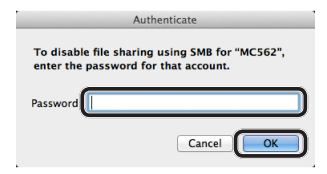

- 23 Klicken Sie auf [Fertig].
- **24** Schließen Sie [**Freigabe**]. Gehen Sie weiter zu "Schritt 2-4 Erstellen Sie ein Profil für Scan in Gemeinsamen Ordner" S.82.

## □ Für Mac OS X 10.3.9 bis 10.4.11

#### 000 Memo

- Die folgende Prozedur verwendet Mac OS X 10.4.11 als Beispiel. Je nach Version des Betriebssystems (OS) kann sich die Beschreibung unterscheiden.
- 1 Wählen Sie aus dem Apple-Menü [**Systemeinstellungen**].
- 2 Klicken Sie auf [Konten].
- 3 Klicken Sie auf [Klicken Sie auf das Schloss um veränderungen vorzunehmen.] im unteren linken Bildschirmrand und geben Sie das Administratorpasswort ein. Klicken Sie dann auf [OK].
- 4 Klicken Sie auf [+].

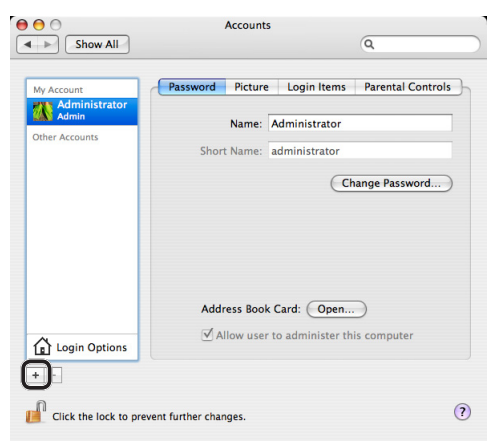

**5** Geben Sie unter [**Name** (Name)] den C-2-Wert ein.

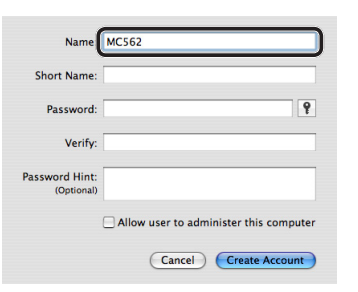

- 6 Geben Sie den C-3 Wert sowohl in [Kennwort (Password)] als auch in [Überprüfen (Verify)] ein.
- 7 Klicken Sie auf [Konto erstellen].
  Memo
  - Wenn das Dialogfeld für die automatische Anmeldung erscheint, deaktivieren Sie die automatische Anmeldung.

8 Prüfen Sie, ob unter [Andere Konten] ein Konto mit dem C-2-Namen hinzugefügt wurde und schließen Sie [Konten (Accounts)].

| man Administrator | rassword ricture rarental controls | 5 |
|-------------------|------------------------------------|---|
| Admin             | Name: MC562                        |   |
| MC562             | Short Name: mc562                  |   |
|                   |                                    |   |
|                   |                                    |   |

- **9** Legen Sie einen neuen Ordner mit dem in C-5 eingegebenen Namen auf dem Computer an.
- **10** Wählen Sie aus dem Apple-Menü [**Systemeinstellungen**].
- 11 Klicken Sie auf [Freigabe].
- **12** Markieren Sie [**Windows-Freigabe** (Windows Sharing)].

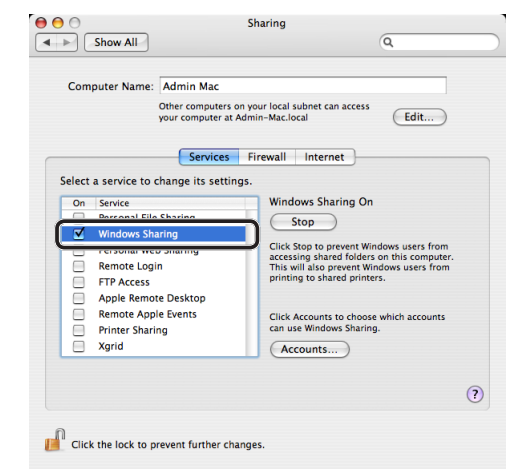

- **13** Klicken Sie auf [**Konten...** (Accounts...)].
- **14** Markieren Sie das Kontrollkästchen des in Schritt 7 erstellten Kontos.

| On | Account       |
|----|---------------|
|    | Administrator |
|    | MC562         |
| _  |               |
|    |               |
|    |               |
|    |               |

- 81 -

**15** Geben Sie die Daten in C-3 unter [Kennwort (Password)] ein und klicken Sie auf [OK (OK)].

| _ | Authenticate                                                          |
|---|-----------------------------------------------------------------------|
|   | Enter Account Password                                                |
|   | Enter MC562's password to enable Windows Sharing for this<br>account. |
|   | Password                                                              |
|   | Cancel                                                                |

- 16 Klicken Sie auf [Fertig].
- **17** Schließen Sie [**Freigabe**]. Gehen Sie weiter zu "Schritt 2-4 Erstellen Sie ein Profil für Scan in Gemeinsamen Ordner" S.82.

## Schritt 2-4 Erstellen Sie ein Profil für Scan in Gemeinsamen Ordner

Registieren Sie die Daten im Setup-Informationsformular auf dem Gerät als Profil. Sie müssen das Profil angeben, um Daten zu senden, wenn Sie einen Scan in einen Gemeinsamen Ordner mit dem Computer durchführen.

 Drücken Sie die <**SETTING** (EINSTELLUNG)> Taste auf dem Bedienfeld.

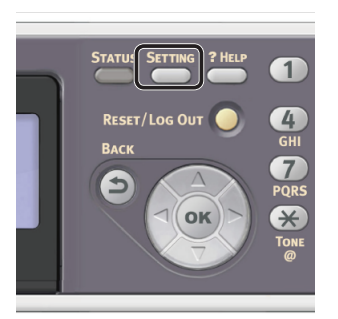

2 Drücken Sie ▼, um [**Profil** (Profile)] auszuwählen und drücken Sie .

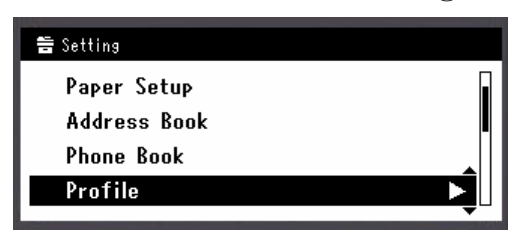

- 3 Drücken Sie ▼, um die Dateinummer, die Sie drucken möchten, zu wählen und drücken Sie dann ...
- 4 Prüfen Sie, ob [**Andern**] ausgewählt ist und drücken Sie .

- **5** Prüfen Sie, ob [**Profilname**] ausgewählt ist und drücken Sie dann auf ►.
- **6** Geben Sie die Informationen von C-4 ein.
  - a Drücken Sie ◀, ▶, ▼, ▲, um das gewünschte Zeichen auszuwählen und drücken Sie anschließend ∞.

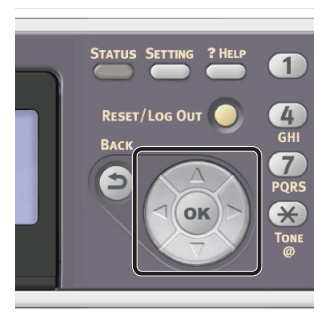

- Das ausgewählte Zeichen wird in das Textfeld eingegeben.
- Wenn Sie einen falschen Wert eingegeben haben, drücken Sie die < CLEAR (NULLSTELLEN)>-Taste und geben Sie den korrekten Wert ein.

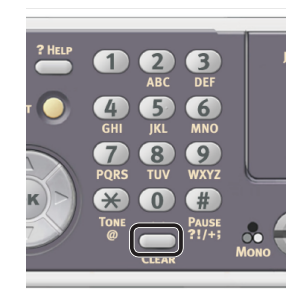

- **b** Wiederholen Sie Schritt **a**, bis alle erforderlichen Zeichen eingegeben sind.
- c Drücken Sie ▶ und ▼, um [Eingabe] auszuwählen und drücken Sie ∞.
- 7 Drücken Sie ▼, um [**URL Ziel**] auszuwählen und drücken Sie ►.

**8** Geben Sie den Wert von C-1 und C-5 als "\\C- 1\C-5" ein.

Beispiel: \\PC1\VerkaufsAbt

#### ! Hinweis

• Wenn kein DNS-Server im Netzwerk vorhanden ist, können Sie den Computer nicht mit dem Computernamen (C-1) festlegen. In einem solchen Fall können Sie die Einstellungen mit der IP-Adresse des Computers konfigurieren.

Beispiel: \\192.168.0.3\VerkaufsAbt

#### 0//Memo

- Um das "\"-Zeichen über die QWERTY-Tastatur einzugeben, drücken Sie <CTRL> und drücken Sie <\>.
- 9 Wählen Sie [**Eingabe**] und drücken Sie dann [<a>imscale</a>
- **10** Drücken Sie ▼, um [**Benutzername**] auszuwählen und drücken Sie ►.
- **11** Geben Sie die Informationen von C-2 ein.

#### ! Hinweis

- Wenn eine Domain-Verwaltung durchgeführt wird, geben Sie "C-2@domain name" ein.
- Wenn eine Domain-Verwaltung durchgeführt wird und Sie können auch dann keine Verbindung herstellen, wenn Sie "C-2@Domainname" eingeben, löschen Sie "@Domainname".
   Gehen Sie noch einmal zur Webseite des Gerätes und bestimmen Sie den NetBIOS-Domainnamen in [Workgroup Name] unter [Admin-/Grundeinstellung] > [Netzwerk] > [NBT/NetBEUI].
   \*Wenden Sie sich hinsichtlich des Domainnamens bitte an den Netzwerk-Verwalter.
- **12** Wählen Sie [**Eingabe**] und drücken Sie dann **••**.
- 13 Drücken Sie ▼, um [Kennwort] auszuwählen und drücken Sie ►.
- 14 Geben Sie den Wert von C-3 ein.
- **15** Wählen Sie [**Eingabe**] und drücken Sie dann **•**.
- **16** Drücken Sie **▼**, um [**Dateiname**] auszuwählen und drücken Sie **▶**.
- **17** Geben Sie die Informationen von C-6 ein.
- **18** Wählen Sie [**Eingabe**] und drücken Sie dann **•**.

- **19** Konfigurieren Sie nach Bedarf andere Einstellungspunkte.
- **20** Drücken Sie **(e)**, um die Einstellungen zu speichern.

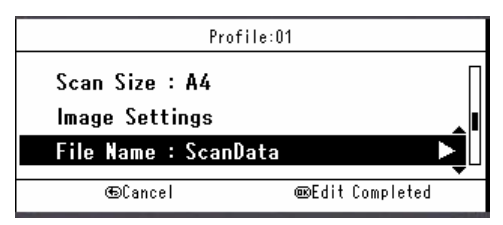

Die Einrichtung für Scan an Gemeinsamen Ordner ist abgeschlossen.

## Vorgehensweise für Scan in Gemeinsamen Ordner

In diesem Abschnitt wird erklärt, wie ein Scan in Gemeinsamen Ordner gestartet wird.

Sie müssen die ersten Einstellungen vornehmen, bevor Sie einen Scan in Gemeinsamen Ordner durchführen.

0//Memo

- Der folgende Vorgang verwendet die Standardeinstellungen.
- 1 Drücken Sie die **SCAN** (SCANNEN)> Taste auf dem Bedienfeld.

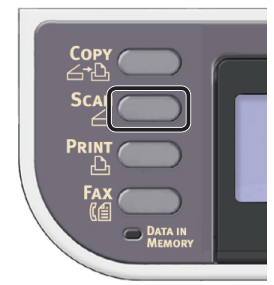

2 Legen Sie Ihr Dokument auf den ADF oder das Dokumentenglas wie folgt:

#### • ADF

Legen Sie die Dokumente mit der Druckseite nach oben und der Oberkante zuerst auf.

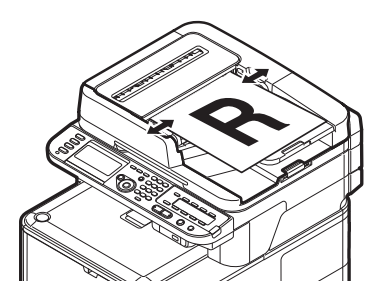

Passen Sie die Dokumentenführungen auf die Breite Ihrer Dokumente an.

#### • Dokumentenglas

Legen Sie das Dokument mit der Druckseite nach unten auf und richten Sie dessen Oberkante an der oberen linken Ecke des Dokumentenglases aus.

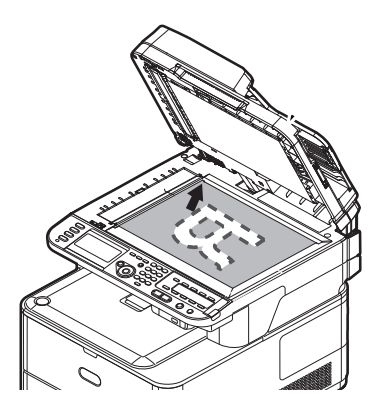

Schließen Sie die Dokumentenglas-Abdeckung sanft.

#### ! Hinweis

• Wenn Sie über das Dokumentenglas scannen, legen Sie nicht zuviel Papier auf das Glas.

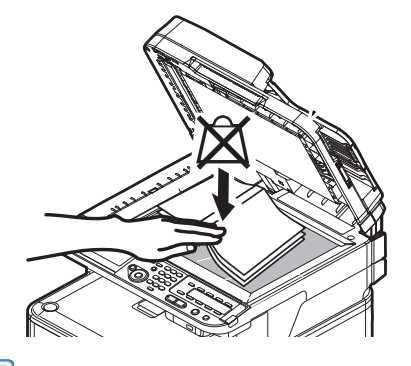

#### **U**Memo

 Das Gerät setzt die Scan-Priorität auf den ADF.
 Vergewissern Sie sich, dass Sie keine Dokumente auf den ADF legen, wenn Sie das Dokumentenglas verwenden.

#### ! Hinweis

- Falls Spiegelwagenfehler <02> (Carriage Error <02>) angezeigt wird, betätigen Sie den Aus-und wieder einschalten (Power OFF/ON).
- 3 Drücken Sie ▼, um [Gemeinsamen Ordner (Shared Folder)] auszuwählen und drücken Sie (∞).

| Ď |
|---|
|   |

- 4 Prüfen Sie, ob [Profil auswählen] ausgewählt ist und drücken Sie .

Scanner

## 6 Drücken Sie 🔬 📻 oder 🌅 🖧 .

#### Werweis

 Weitere Angaben zum Laden eines Dokuments im Querformat finden Sie im Benutzerhandbuch > "Operation" (Betrieb) > "Loading document(s)" (Einlegen eines oder mehrerer Dokumente).

# Scan an Computer

In diesem Abschnitt wird die erste Einrichtung und die grundlegende Vorgehensweise für den Scan an Computer erklärt.

Diese Funktion ermöglicht Ihnen das Scannen von Dokumenten auf den Computer über Netzwerk oder USB. Sie können die gescannten Bilder nach Wunsch bearbeiten. Sie können den Scan-Auftrag über das Bedienfeld starten.

#### • Für Windows

Wenn Sie der contraction der Scan-Auftrag beginnt automatisch, wobei der Scanner-Treiber verwendet wird. Sie können das gescannte Dokument an eine angegebene Anwendung senden, es in einem angegebenen Ordner speichern oder per Fax versenden.

Sie können für die WSD-Scannerverbindung das zu öffnende Programm bestimmen und festlegen, wohin Sie das gescannte Dokument senden und wo Sie es für die einzelnen Empfänger speichern möchten.

## • Für Mac OS X

Wenn Sie see oder car dir der Scan-Auftrag beginnt automatisch, wobei der ICA-Treiber verwendet wird. Sie können einen Ordner auswählen und die gescannten Dokumente darin speichern.

Das Gerät kann mit einer USB-Schnittstelle oder dem Netzwerk verbunden werden, es kann jedoch nur jeweils ein Computer erkannt werden.

Bevor Sie diese Funktion verwenden können, müssen Sie die Grundeinstellungen vornehmen.

## Erste Einrichtung für Scan an Computer

In diesem Abschnitt wird die erste Einrichtung und die grundlegende Vorgehensweise für den Scan an Computer erklärt.

Beachten Sie den Vorgang für das von Ihnen verwendete Betriebssystem.

- "Für Windows" S.86
- "Für Mac OS X" S.100

## Für Windows

## Überblick

## Anschlussmethoden

Sie können eine der folgenden Anschlussmethoden wählen:

- "Für Netzwerkverbindung" S.87
- "Für USB-Verbindung" S.93
- "Für WSD-Scanverbindung" S.95

## Produktanforderungen

Ihr Gerät unterstützt die folgenden Windows-Betriebssysteme:

Für Netzwerk/USB-Verbindungem:

- Windows 8/Windows 8 (64bit Version)
- Windows Server 2012
- Windows 7/Windows 7 (64bit Version)
- Windows Vista/Windows Vista (64bit Version)
- Windows Server 2008 R2
- Windows Server 2008/Windows Server 2008 (x64-Version)
- Windows XP/Windows XP (x64-Version)
- Windows Server 2003/Windows Server 2003 (x64 Version)

Für WSD-Scanverbindung:

- Windows 8/Windows 8 (64bit Version)
- Windows Server 2012
- Windows 7/Windows 7 (64bit Version)
- Windows Vista/Windows Vista (64bit Version)
- Windows Server 2008 R2
- Windows Server 2008/Windows Server 2008 (x64-Version)

## **Für Netzwerkverbindung**

Zur Einrichtung von Scan an Computer über Netzwerk befolgen Sie die folgenden 2 Schritte:

- "Schritt 1 Konfiguration der Netzwerkeinstellungen Ihres Gerätes" S.87
- "Schritt 2 Treiber und Software installieren" S.91

#### ! Hinweis

• Vor diesem Schritt müssen Sie die Netzwerkeinstellung des Computers konfigurieren.

#### 0//Memo

- Sie können Schritt 1 überspringen, wenn die IP-Adresse auf Ihrem Gerät bereits eingestellt wurde.
- Sie können Schritt 2 überspringen, wenn der Scanner-Treiber und ActKey bereits auf Ihrem Computer installiert wurden.

## Schritt 1 Konfiguration der Netzwerkeinstellungen Ihres Gerätes

Verbinden Sie Ihr Gerät über ein Ethernet-Kabel oder Kabellose LAN-Verbindung (nur MC342dw, MC362w, MC562w, MC562dw, ES5462dw MFP, MPS2731mc) mit einem Netzwerk und konfigurieren Sie die IP-Adresse des Geräts und andere Netzwerkdaten über das Bedienfeld. Sie können die IP-Adresse sowohl manuell als auch automatisch einstellen.

Wenn kein DHCP-Server oder BOOTP-Server im Netzwerk vorhanden ist, müssen Sie die IP-Adresse auf dem Computer oder dem Gerät manuell konfigurieren.

Wenn Ihr Netzwerk-Administrator oder Internet-Serviceanbieter eine einzigartige IP-Adresse für den Computer und Ihr Gerät festlegt, müssen Sie die IP-Adresse manuell einstellen.

#### ! Hinweis

- Fragen Sie den Netzwerkadministrator oder Internetdienstanbieter bezüglich des manuellen Einstellens der IP-Adresse, welche IP-Adresse genutzt werden soll. Wenn die IP-Adresse falsch eingestellt wird, kann das Netzwerk zusammenbrechen oder der Internetzugang ausgeschaltet werden.
- Zur Einrichtung von Scan an Computer über Netzwerk befolgen Sie die folgenden Anweisungen:
  - Stimmen Sie die IP-Version des Geräts mit der Ihres Computers ab.
  - Stellen Sie [**TCP/IP**] auf [**Aktivieren**] an Ihrem Gerät. (Standardmäßig ist es auf [**Aktivieren**] gestellt).
  - Stellen Sie [Netzwerk TWAIN Einstellung] auf [EIN] an Ihrem Gerät. (Standardmäßig ist es auf [EIN] gestellt. Sollte es deaktiviert sein, aktivieren Sie es entsprechend dem Configuration Guide (Konfigurationshandbuch) > "Configuring the Scan to Computer and Remote Scan" (Einrichtung von Scan an Computer und Remote-Scan) > "Using Functions for Scan to Computer and Remote Scan" (Verwendung von Scan an Computer und Remote-Scan) > "Enabling the Network TWAIN Setting" (Die Netzwerk-TWAIN-Einstellungen aktivieren).)

#### 0//Memo

• Wenn nur ein kleines Netzwerk bestehend aus dem Gerät und einem Computer konfiguriert werden soll, stellen Sie die IP-Adresse wie unten gezeigt ein (gemäß RFC1918).

| Fur den                   |                                                                             |
|---------------------------|-----------------------------------------------------------------------------|
| Computer                  |                                                                             |
| IP-Adresse:               | 192.168.0.1-254                                                             |
| Subnetzmaske:             | 255.255.255.0                                                               |
| Standard-Gateway:         | nicht benutzt                                                               |
| DNS-Server:               | nicht benutzt                                                               |
| Für das Gerät             |                                                                             |
| IP-Adresse<br>einstellen: | Manuell                                                                     |
| IPv4 Adresse:             | 192.168.0.1~254<br>(wählen Sie einen anderen Wert<br>als den des Computers) |
| Subnetzmaske:             | 255.255.255.0                                                               |
| Gateway Adresse:          | 0.0.0.0                                                                     |
| Netzwerkgröße:            | Klein                                                                       |
|                           |                                                                             |

Um [Network Scale] einzustellen, drücken Sie die
 <SETTING (EINSTELLUNG)> Taste und wählen Sie dann
 [Admin-/Grundeinstellung] > [NETZWERK-MENÜ] >
 [Netzwerk-Setup] > [Network Scale].

## Verbindung über eine Kabel-LAN-Verbindung herstellen:

**1** Halten Sie ein Ethernet-Kabel und einen Hub bereit.

Stellen Sie ein Ethernet-Kabel (Kategorie 5, verdrillt, gerade) und ein Hub separat bereit.

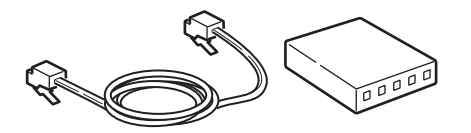

2 Halten Sie den Netzschalter etwa eine Sekunde lang gedrückt, um das Gerät auszuschalten.

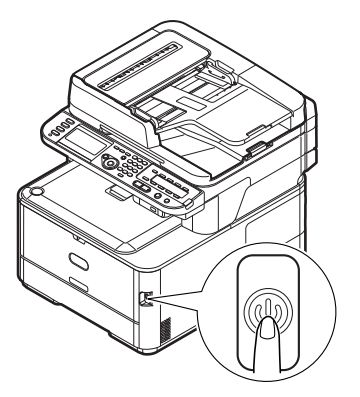

**3** Stecken Sie ein Ende des Ethernet-Kabels in den Netzwerk-Anschluss an der Rückseite des Geräts.

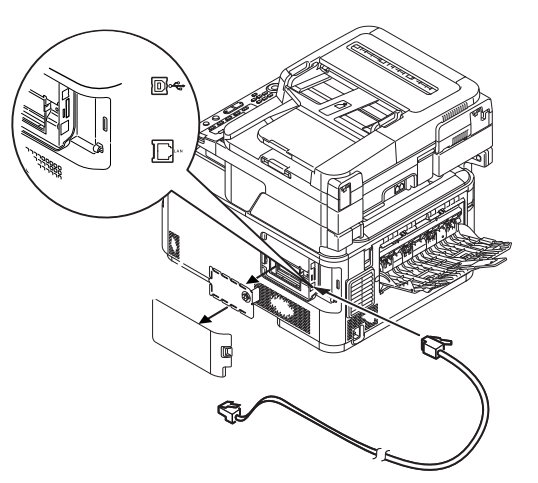

**4** Stecken Sie das andere Ende des Ethernet-Kabels in den Hub.

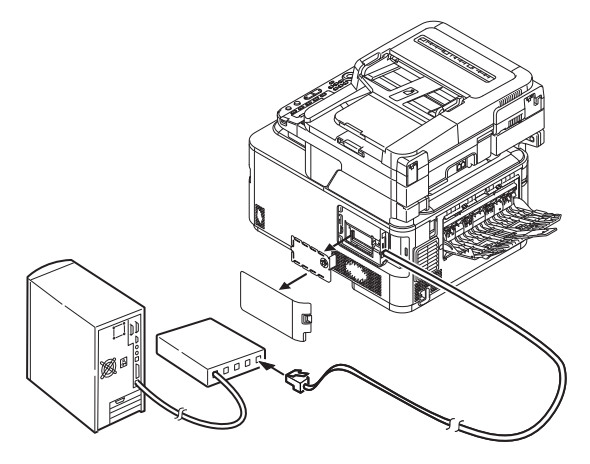

**5** Halten Sie den Netzschalter etwa eine Sekunde lang gedrückt, um den Strom einzuschalten.

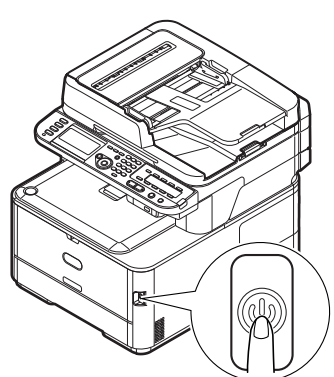

## Verbindung über Kabellose LAN (nur MC342dw, MC362w, MC562w, MC562dw, ES5462dw MFP, MPS2731mc)

Verwenden Sie die WPS-Funktion (Taster), um die kabellose LAN-Verbindung einzurichten. Details zu weiteren Methoden zur Einrichtung der kabellosen LAN-Verbindung finden Sie im Konfigurationshandbuch.

- Drücken Sie die <**SETTING** (EINSTELLUNG)>-Taste auf dem Bedienfeld.
- 2 Drücken Sie ▼, um [Drahtlose Einstellung (Wireless Setting)] auszuwählen und drücken Sie dann ►.

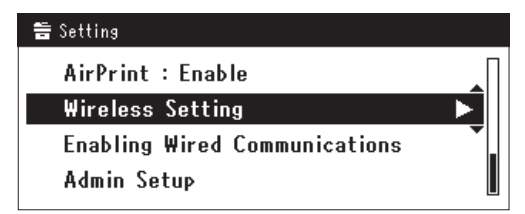

**3** Loggen Sie sich ein indem Sie das Administratorenpasswort des Gerätes eingeben.

Benutzen Sie die Tasten  $\blacktriangleright$ ,  $\blacktriangleleft$ ,  $\blacktriangledown$ ,  $\blacktriangle$  um die Buchstaben auszuwählen und drücken Sie dann  $\infty$ .

Das Standardpasswort ist aaaaaa.

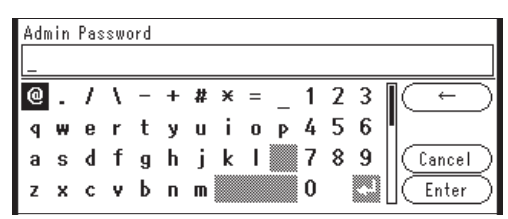

Die folgende Nachricht wird für ungefähr 5 Sekunden angezeigt werden.

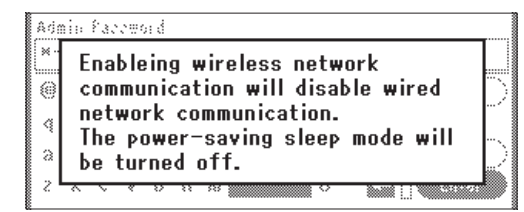

 4 Stellen Sie sicher, dass [Auto-Einstellung (WPS) (Automatic setup (WPS))] angewählt ist, drücken Sie dann ►.

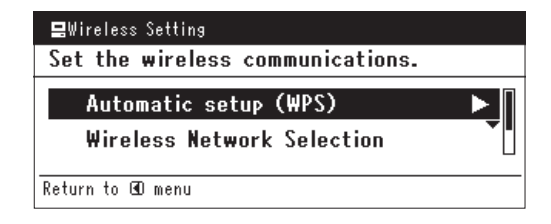

5 Drücken Sie ▼, um [WPS-PBC] auszuwählen und klicken Sie dann auf .

| Select the WPS im | plementation method. |
|-------------------|----------------------|
| WPS-PBC           | •                    |
| WPS-PIN           |                      |
| ⊕Previous         | ®Next                |

6 Drücken Sie ◄, um [Ja (Yes)] auszuwählen und klicken Sie dann auf ∞.

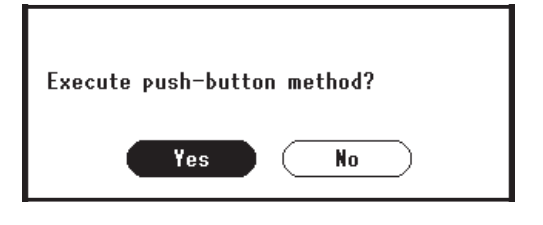

#### 0/Memo

- Starten Sie den WPS-Taster für die kabellose AP, nachdem Sie auf dem Bestätigungsbildschirm auf [**Ja** (Yes)] geklickt haben. Sollte der WPS-Taster für die kabellose AP zuerst gestartet werden, starten Sie den WPS-Taster dieses Gerätes.
- Sollte [**Nein** (No)] ausgewählt sein erscheint der Bildschirm für Schritt 5.
- 7 Sollte in Schritt 6 [Ja (Yes)] ausgewählt sein erscheint [Druckknopfmethode aktiv...] (Running pushbutton method...) auf dem Bildschirm.

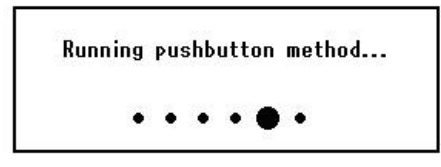

#### ! Hinweis

- Während des WPS-Vorgangs können keine Aktionen auf dem Bedienfeld erfolgen.
- Wenn [**Erfolgreiche WPS-Verbindung** (WPS connection successful)] erscheint, wird dieses Gerät mit dem kabellosen LAN verbunden.

WPS connection successful. Wired communications disabled.

#### // Memo

• Wenn [Verbindung fehlgeschlagen. Timeout (Connection failed Timeout)] erscheint, wurde die kabellose AP der Verbindung wahrscheinlich nicht innerhalb der Zeitbegrenzung gefunden. Klicken Sie innerhalb von 2 Minuten nach dem Start des WPS-Tasters für kabellose AP in Schritt 6 erneut auf [Ja (Yes)].

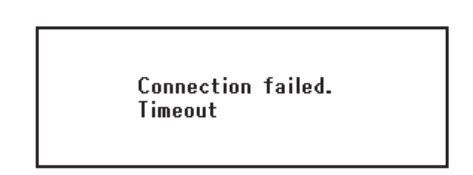

• Wenn [**Überlappung** (Overlap)] erscheint, wird der WPS-Taster auf mindestens zwei kabellosen APs ausgeführt. Bitte warten Sie einen Moment und versuchen Sie es erneut.

## Konfigurieren der IP-Adress:

 Drücken Sie die <**SETTING** (EINSTELLUNG)> Taste auf dem Bedienfeld.

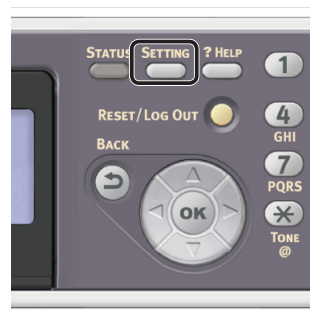

2 Drücken Sie ▼, um [Netzwerkeinrichtung (Easy Setup)] auszuwählen und drücken Sie .

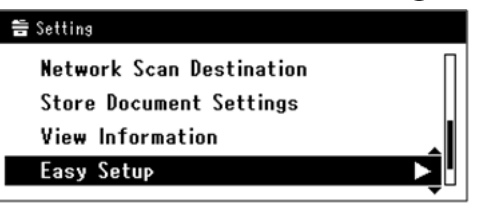

- **3** Geben Sie das Administrator-Passwort ein. Das Standardkennwort lautet "aaaaaa".
  - a Drücken Sie ◀, ▶, ▼, ▲, um das gewünschte Zeichen auszuwählen und drücken Sie anschließend ∞.

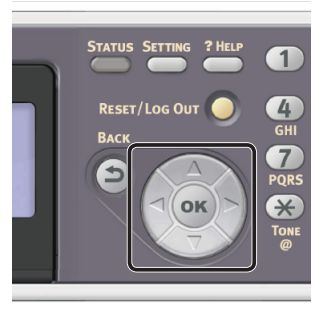

- Das ausgewählte Zeichen wird als "\*" in das Textfeld eingegeben.
- Wenn Sie einen falschen Wert eingegeben haben, drücken Sie die <**CLEAR** (NULLSTELLEN)>-Taste und geben Sie den korrekten Wert ein.

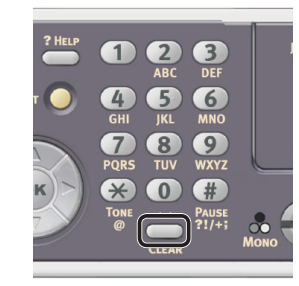

- **b** Wiederholen Sie Schritt **a**, bis alle erforderlichen Zeichen eingegeben sind.
- c Drücken Sie ▶ und ▼, um [**Eingabe**] auszuwählen und drücken Sie .
- 4 Drücken Sie ▼, um
   [Netzwerk Grundeinstellung (Network Setting)] auszuwählen und drücken Sie ►.

| Setup Menu          |          |
|---------------------|----------|
| 1.Date/Time Setting |          |
| 2.Fax Setting       |          |
| 3.Network Setting   |          |
| GDSave & Exit       | <b>-</b> |

 5 Wenn Sie die IP-Adresse manuell einstellen, überprüfen Sie, dass [Manuell (Manual)] ausgewählt ist und drücken Sie die @ Taste.

| 3. Network Setting |                    |
|--------------------|--------------------|
| Please select way  | to set IP Address. |
| Manual             |                    |
| Auto               | •                  |
| ⊕Setup Menu        | @Enter             |

Wenn Sie die IP-Adresse automatisch erhalten, drücken Sie  $\mathbf{\nabla}$ , um [**Auftrag** (Auto)] auszuwählen und drücken Sie dann  $\mathbf{w}$ . Gehen Sie weiter zu Schritt 10.

6 Geben Sie die IP-Adresse über den Nummernblock ein und drücken Sie 📧.

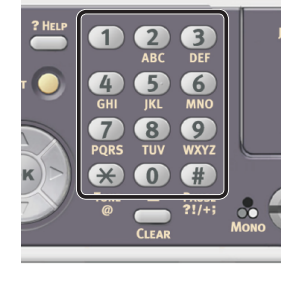

| 3. Network Setting[1/7] |     |  |  |
|-------------------------|-----|--|--|
| Please set IP Address.  |     |  |  |
| 0 0                     | 0   |  |  |
| @Previous @Ne           | ext |  |  |

Um zum nächsten Feld zu gehen, drücken Sie ►.

- 7 Geben Sie die Subnetzmaske über den Nummernblock ein und drücken Sie ...
   Um zum nächsten Feld zu gehen, drücken Sie ►.
- 8 Geben Sie die Gateway-Adresse über den Nummernblock ein und drücken Sie ok.

Um zum nächsten Feld zu gehen, drücken Sie ►.

- Geben Sie bei Bedarf den DNS-Server und den WINS-Server ein.
   Wenn es nicht nötig ist, den DNS-Server oder WINS-Server an das Netzwerk anzuschließen, drücken Sie (A), bis die Pop-Up-Meldung angezeigt wird, die darüber informiert, dass die Einstellung abgeschlossen ist.
- 10 Wenn der Einstellungsmenü-Bildschirm angezeigt wird, drücken Sie ◀, um die Einrichtung abzuschließen.

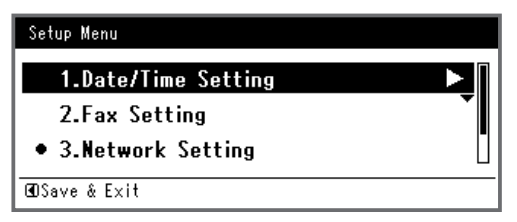

 Prüfen Sie, ob für die Bestätigungsnachricht [Ja] ausgewählt ist und drücken Sie @.

- Drucken Sie die Netzwerkdaten aus, um zu pr
  üfen, ob die IP-Adresse und andere Netzwerkdaten korrekt eingestellt sind.
- Drücken Sie die <**SETTING** (EINSTELLUNG)> Taste auf dem Bedienfeld.

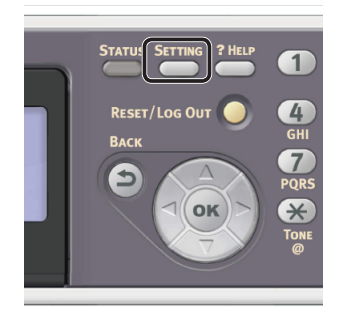

- 4 Drücken Sie ▼, um [**Netzwerkdaten**] auszuwählen und drücken Sie .
- 5 Prüfen Sie, ob für die Bestätigungsnachricht [Ja] ausgewählt ist und drücken Sie .
   Die Netzwerkdaten werden ausgedruckt.

## Schritt 2 Treiber und Software installieren

Der folgende Vorgang installiert gleichzeitig einen Scanner-Treiber und ActKey.

- Vergewissern Sie sich, dass das Gerät und der Computer eingeschaltet und verbunden sind und legen Sie dann die "Software DVD-ROM" in den Computer ein.
- 2 Klicken Sie auf [Setup.exe ausführen], wenn [Automatische Wiedergabe] angezeigt wird. Wenn das Dialogkästchen [Benutzerkontensteuerung] angezeigt wird, klicken Sie auf [Ja].
- **3** Wählen Sie die Sprache aus.

4 Wählen Sie das Modell des Gerätes und klicken Sie [**Weiter** (Next)].

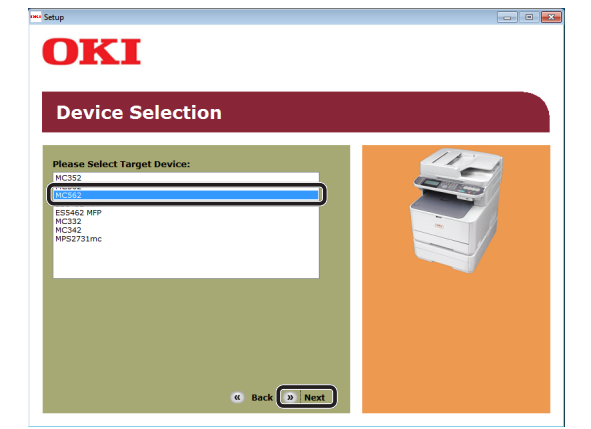

- **5** Lesen Sie die Lizenzbestimmungen und klicken Sie auf [**Ich akzeptiere**].
- 6 Lesen Sie die "Environmental advice for Users (Environmental advice for Users)" und klicken Sie auf [Weiter (Next)].

| nup                                                                                                    |                                                                                                    |
|----------------------------------------------------------------------------------------------------|----------------------------------------------------------------------------------------------------|
| OKI                                                                                                    |                                                                                                    |
| Environmental advice for Users                                                                                                    | » Language Selection                                                                                                    |
| Automatic two-sided/Duplex printing enabled (where fitted)<br>To help reduce your paper consumption, where possible the duplex function has<br>this setting is maintained to help reduce the environmental impact of the device                                                                                                    | been auto-enabled. We recommend<br>at all times.                                                                                                    |
| Energy consumption and activation time<br>The energy consumption of a device depends on how it is used. This device has:<br>the device shows the second second second second second second second second<br>contrave again mediately, if required. If the device shows the second second second<br>activation time to print again, will take slightly longer than in Ready Mode. To our<br>effect to the User Manual. We recommend the defaults estimgs are maintained to<br>ENERGY STAR8 approved devices meet with strict energy efficiency requirements<br>independent government backed program. | been developed to help you manage<br>es to Ready Mode. Printing can<br>: switches to Power Save Mode.<br>arride the default settings, please<br>ensure maximum energy savings. All<br>s et by ENERGY STAR, an |
| Paper types<br>This device can print on both recycled and virgin paper (approved to an environm<br>complies with European Standard EN12281 or similar quality standard. Media do<br>contains fewer raw materials, can also be used.                                                                                                    | nental stewardship scheme), which<br>wn to a weight of 64gsm, which                                                                                                    |
| ENERGY STAR is a registered trademark of United States Environmental Protection                                                                                                    | n Agency.                                                                                                    |
|                                                                                                    |                                                                                                    |
| Don't show this page again.                                                                                                    |                                                                                                    |

7 Prüfen Sie, ob [Scannertreiber (Scanner driver)] und [ActKey (ActKey)] markiert sind und klicken Sie dann auf die Installationsschaltfläche.

0/Memo

 Standardmäßig sind [PCL-Treiber (PCL driver)], [Scannertreiber (Scanner driver)] und [ActKey (ActKey)] ausgewählt. Entfernen Sie die Markierung [PCL-Treiber (PCL driver)], wenn dieser nicht nicht benötigt wird oder bereits auf dem Computer installiert wurde.

| MC562                                 |     | » Device Selection » Language Selectio                            |
|---------------------------------------|-----|-------------------------------------------------------------------|
| Software                              | 8   | 112                                                               |
| PCL driver                            | 0 🗄 |                                                                   |
| PS driver                             | 0 🗄 |                                                                   |
| XPS driver                            | • 🗄 |                                                                   |
| FAX driver                            | • 👌 |                                                                   |
| Scanner driver                        | i 📑 |                                                                   |
| ActKey                                | 1 🗄 | 🛱 Register for Customer                                           |
| Color Correct Utility                 | 0 🗄 | To install the software individually, select                      |
| PS Gamma Adjuster                     | 0 📑 | the install buttons to the right of each<br>software application. |
| Direct Network Printing Utility (LPR) | 1 📑 | the items to be installed, and then select                        |
| PDE Print Direct Utility              | a 🖪 | installation buttons.                                             |

- 8 Wenn das Dialogkästchen [Windows-Sicherheit] angezeigt wird, klicken Sie auf [Die Treibersoftware dennoch installieren].
- 9 Klicken Sie auf die [Netzwerk (Network)]-Schaltfläche.
   Die Suche nach dem Gerät startet.

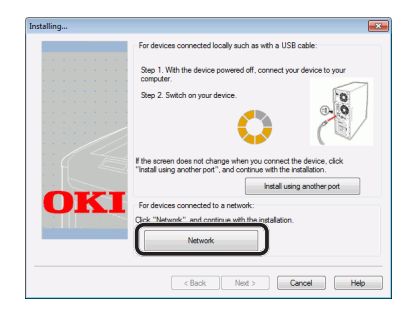

- Wenn das Gerät erkannt wird, wird die Software automatisch installiert. Gehen Sie weiter zu Schritt 11.
- Wenn das Gerät nicht gefunden wird, wird der Bildschirm [Prüfen Sie Ihre Installationseinstellungen.] angezeigt. Gehen Sie weiter zu Schritt 10.

10 Klicken Sie [**Neue Suche** (Restart search)], um die Suche nach dem Gerät erneut zu starten.

|     | Review your instal<br>Click "Next".                       | lation settings.                                                                           |
|-----|-----------------------------------------------------------|--------------------------------------------------------------------------------------------|
|     | Please search again after check<br>connection of devices. | iking the power and                                                                        |
|     | Device                                                    | Printer name/IP Address                                                                    |
| OKI | OKI MC562(PCL)     Scanner                                | Search settings<br>Search Range<br>Printer name/IP Address<br>255.255.255<br>Restat search |
|     | < Back                                                    | Next > Cancel Hek                                                                          |

Wenn das Gerät angezeigt wird, wählen Sie ihn aus und klicken Sie auf [**Weiter** (Next)].

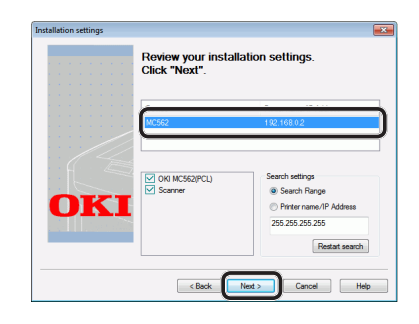

#### 0/Memo

- Wird das Gerät nach klicken von [Neue Suche (Restart search)] nicht angezeigt, wählen Sie [Druckername/IP-Adresse] und geben Sie die IP-Adresse des Gerätes ein. Klicken Sie dann auf [Weiter (Next)].
- 11 Wenn das Dialogkästchen [Windows-Sicherheit] angezeigt wird, klicken Sie auf [Die Treibersoftware dennoch installieren].
- **12** Klicken Sie auf die [**Beenden** (Exit)]-Schaltfläche.

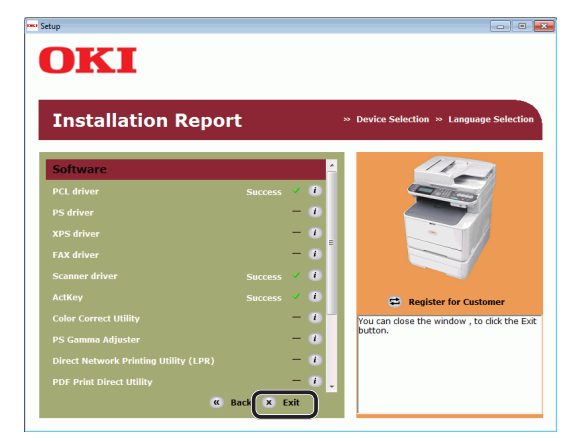

# **13** Nehmen Sie die "Software DVD-ROM" aus dem Computer.

Die Installation ist abgeschlossen.

#### (III) Verweis

 Wenn ActKey installiert wird, wird gleichzeitig auch die Netzwerk-Konfiguration installiert. Die Netzwerk-Konfiguration erstellt automatisch die IP-Adresse Ihres Geräts und die Netzwerkdaten (IP-Adresse, Computername, Anschluss-Nr.) Ihres Computers. Wenn die IP-Adresse oder andere Einstellungen Ihres Gerätes oder Computers geändert werden, müssen Sie die Einstellungen ändern. Weitere Details finden Sie im Configuration Guide (Konfigurationshandbuch) > "Configuring the Scan to Computer and Remote Scan" (Einrichtung von Scan an Computer und Remote-Scan) > "Using Drivers and Software" (Treiber und Software Benutzung) > "Using ActKey Software" (Verwenden der ActKey-Software) > "Using Network Configuration" (Netzwerk-Konfiguration verwenden).

## Für USB-Verbindung

Zur Einrichtung von Scan an Computer über USB installieren Sie einen Scannertreiber und ActKey auf dem Computer.

#### 0//Memo

- Sie können diesen Vorgang überspringen, wenn der Scanner-Treiber und ActKey bereits auf Ihrem Computer in stalliert wurden.
- 1 Halten Sie ein USB-Kabel bereit. Ein USB-Kabel ist nicht im Lieferumfang des Gerätes enthalten. Stellen Sie ein USB 2.0-Kabel separat bereit.

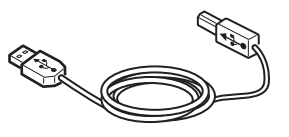

#### 🖉 Memo

- Verwenden Sie ein USB 2.0 Hi-Speed -Kabel für eine USB 2.0 Hi-Speed-Verbindung.
- 2 Halten Sie den Netzschalter etwa eine Sekunde lang gedrückt, um das Gerät auszuschalten.

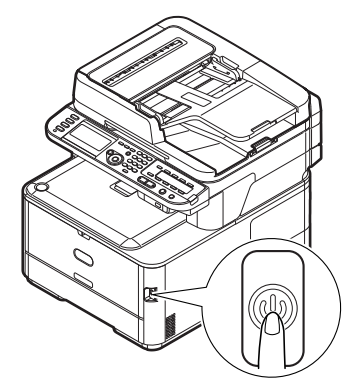

**3** Stecken Sie ein Ende des USB-Kabels in den USB-Anschluss auf der Rückseite des Geräts.

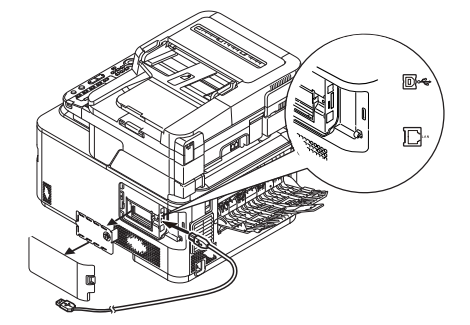

- **4** Schalten Sie den Computer ein.
- **5** Legen Sie die "Software DVD-ROM" in den Computer ein.
- Klicken Sie auf [Setup.exe ausführen], wenn [Automatische Wiedergabe] angezeigt wird.
   Wenn das Dialogkästchen [Benutzerkontensteuerung] angezeigt wird, klicken Sie auf [Ja].
- 7 Wählen Sie die Sprache aus.
- 8 Wählen Sie das Modell des Gerätes und klicken Sie [**Weiter** (Next)].

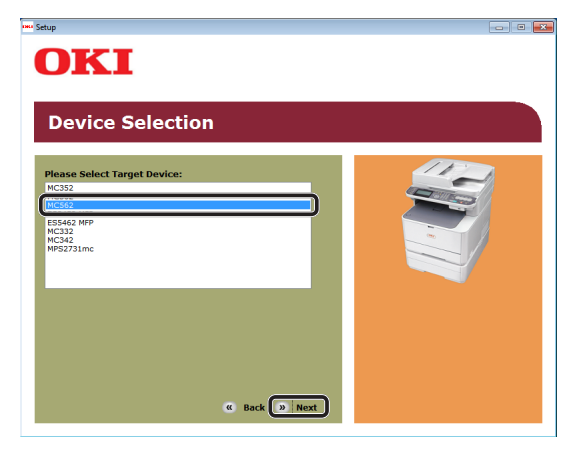

**9** Lesen Sie die Lizenzbestimmungen und klicken Sie auf [**Ich akzeptiere**].

10 Lesen Sie die "Environmental advice for Users (Environmental advice for Users)" und klicken Sie auf [Weiter (Next)].

| Environmental advice for Users                                                                                                    | » Language Selection                                                                                                    |
|----------------------------------------------------------------------------------------------------|----------------------------------------------------------------------------------------------------|
| Automatic two-sided/Duplex printing enabled (where fitted)<br>To help reduce your paper consumption, where possible the duplex function<br>this estimo is maintained to help reduce the anyirometral impact of the de                                                                                                    | has been auto-enabled. We recommend                                                                                                    |
| Energy consumption and activation time<br>The energy consumption of a device depends on how it is used. This device la<br>inf radue energy consumption and casts. After the last print, the device a<br>and redue energy consumption and casts. After the last print, the device a<br>Activation time to print again, will take slightly knoper than in Ready Mode. To<br>refer to the User Manual. We recommend the default strengs are maritanes<br>DRROG TSIAB3 approved devices meet with stret energy efficiency requirem<br>independent government backed program. | has been developed to help you manage<br>vitches to Ready Mode. Printing can<br>le, it switches to Power Save Mode.<br>o verride the default settings, please<br>d to ensure maximum energy savings. All<br>ents set by ENERGY STAR, an |
| Paper types<br>This device can print on both recycled and virgin paper (approved to an envir<br>complies with European Standard EN12281 or similar quality standard. Media<br>contains fewer raw materials, can also be used.                                                                                                    | ronmental stewardship scheme), which<br>a down to a weight of 64gsm, which                                                                                                    |
| ontains fewer raw materials, can also be used.                                                                                                    | ection Anency                                                                                                    |

Scannen

11 Prüfen Sie, ob [**Scannertreiber** (Scanner driver)] und [**ActKey** (ActKey)] markiert sind und klicken Sie dann auf die Installationsschaltfläche.

#### 0//Memo

 Standardmäßig sind [PCL-Treiber (PCL driver)],
 [Scannertreiber (Scanner driver)] und [ActKey (ActKey)] ausgewählt. Entfernen Sie die Markierung [PCL-Treiber (PCL driver)], wenn sie nicht benötigt werden oder bereits auf dem Computer installiert wurden.

| MC562                 |     | » Device Selection » Language Selection      |
|-----------------------|-----|----------------------------------------------|
| oftware               |     |                                              |
| PCL driver            | 0 🗄 |                                              |
| PS driver             | 1 🗄 |                                              |
| XPS driver            | • 🗄 |                                              |
| FAX driver            | i 👌 |                                              |
| Scanner driver        | i 📑 |                                              |
| ActKey                | 1 📑 | 😅 Register for Customer                      |
| Color Correct Utility | • 🗄 | To install the software individually, select |
| PS Gamma Adjuster     | • 🗄 | software application.                        |
|                       |     | the items to be installed, and then select   |

 12 Wenn das Dialogkästchen
 [Windows-Sicherheit] angezeigt wird, klicken Sie auf [Die Treibersoftware dennoch installieren]. 13 Wenn die Aufforderung zur Verbindung des Gerätes mit dem Computer und zum Einschalten des Gerätes erscheint, stecken Sie das andere Ende des USB-Kabels in den USB-Anschluss des Computers und drücken Sie den Einschaltknopf etwa eine Sekunde, um Ihr Gerät einzuschalten.

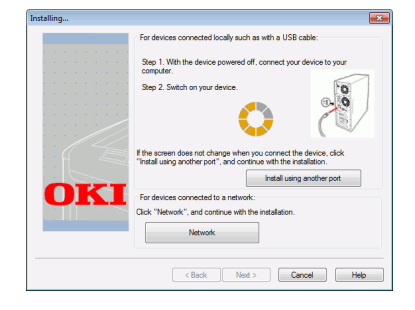

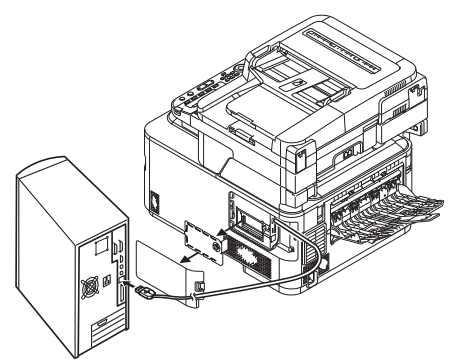

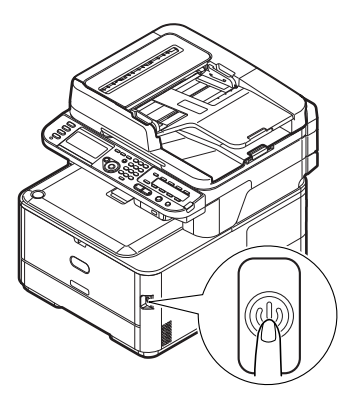

#### ! Hinweis

- Stecken Sie das USB-Kabel nicht in die Netzwerk-Schnittstellenverbindung. Dies kann das Gerät beschädigen.
- **14** Klicken Sie auf die [**Beenden**]-Schaltfläche.
- **15** Nehmen Sie die "Software DVD-ROM" aus dem Computer. Die Installation ist abgeschlossen.

## **Für WSD-Scanverbindung**

Zur Einrichtung von Scan an Computer über WSD-Scan befolgen Sie die folgenden 2 Schritte:

- "Schritt 1 Konfiguration der Netzwerkeinstellungen Ihres Gerätes" S.95
- "Schritt 2 Ihr Gerät auf dem Computer installieren" S.99

#### ! Hinweis

• Vor diesem Schritt müssen Sie die Netzwerkeinstellung des Computers konfigurieren.

#### 0//Memo

• Sie können Schritt 1 überspringen, wenn die IP-Adresse auf Ihrem Gerät bereits eingestellt wurde.

## Schritt 1 Konfiguration der Netzwerkeinstellungen Ihres Gerätes

Verbinden Sie Ihr Gerät über ein Ethernet-Kabel oder Kabellose LAN-Verbindung (nur MC342dw, MC362w, MC562w, MC562dw, ES5462dw MFP, MPS2731mc) mit einem Netzwerk und konfigurieren Sie die IP-Adresse des Geräts und andere Netzwerkdaten über das Bedienfeld. Sie können die IP-Adresse sowohl manuell als auch automatisch einstellen.

Wenn kein DHCP-Server oder BOOTP-Server im Netzwerk vorhanden ist, müssen Sie die IP-Adresse auf dem Computer oder dem Gerät manuell konfigurieren.

Wenn Ihr Netzwerk-Administrator oder Internet-Serviceanbieter eine einzigartige IP-Adresse für den Computer und Ihr Gerät festlegt, müssen Sie die IP-Adresse manuell einstellen.

#### ! Hinweis

- Fragen Sie den Netzwerkadministrator oder Internetdienstanbieter bezüglich des manuellen Einstellens der IP-Adresse, welche IP-Adresse genutzt werden soll. Wenn die IP-Adresse falsch eingestellt wird, kann das Netzwerk zusammenbrechen oder der Internetzugang ausgeschaltet werden.
- Zur Einrichtung von Scan an Computer über WSD-Scan befolgen Sie die folgenden Anweisungen:
  - Stimmen Sie die IP-Version des Geräts mit der Ihres Computers ab.
  - Stellen Sie [TCP/IP] auf [Aktivieren] an Ihrem Gerät. (Standardmäßig ist es auf [Aktivieren] gestellt).
  - Stellen Sie [Webdienst] auf [Aktivieren] an Ihrem Gerät. (Standardmäßig ist es auf [Aktivieren] gestellt. Sollte es deaktiviert sein, aktivieren Sie es entsprechend dem Configuration Guide (Konfigurationshandbuch) > "Configuring the Scan to Computer and Remote Scan" (Einrichtung von Scan an Computer und Remote-Scan) > "Using Functions for Scan to Computer and Remote Scan" (Verwendung von Scan an Computer und Remote-Scan) > "Enabling the WSD Scan" (WSD-Scan ermöglichen).)

#### 0//Memo

• Wenn nur ein kleines Netzwerk bestehend aus dem Gerät und einem Computer konfiguriert werden soll, stellen Sie die IP-Adresse wie unten gezeigt ein (gemäß RFC1918).

| Für den                   |                                                                             |
|---------------------------|-----------------------------------------------------------------------------|
| Computer                  |                                                                             |
| IP-Adresse:               | 192.168.0.1-254                                                             |
| Subnetzmaske:             | 255.255.255.0                                                               |
| Standard-Gateway:         | nicht benutzt                                                               |
| DNS-Server:               | nicht benutzt                                                               |
| Für das Gerät             |                                                                             |
| IP-Adresse<br>einstellen: | Manuell                                                                     |
| IPv4 Adresse:             | 192.168.0.1~254<br>(wählen Sie einen anderen Wert<br>als den des Computers) |
| Subnetzmaske:             | 255.255.255.0                                                               |
| Gateway Adresse:          | 0.0.0.0                                                                     |
| Netzwerkgröße:            | Klein                                                                       |
|                           |                                                                             |

 Um [Network Scale] einzustellen, drücken Sie die
 <SETTING (EINSTELLUNG)> Taste und wählen Sie dann [Admin-/Grundeinstellung] > [NETZWERK-MENÜ] > [Netzwerk-Setup] > [Network Scale].

## Verbindung über eine Kabel-LAN-Verbindung herstellen:

**1** Halten Sie ein Ethernet-Kabel und einen Hub bereit.

Stellen Sie ein Ethernet-Kabel (Kategorie 5, verdrillt, gerade) und ein Hub separat bereit.

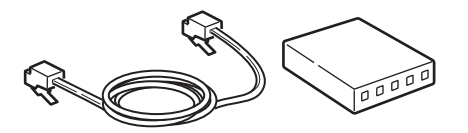

2 Halten Sie den Netzschalter etwa eine Sekunde lang gedrückt, um das Gerät auszuschalten.

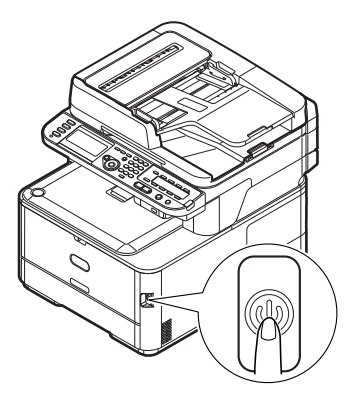

**3** Stecken Sie ein Ende des Ethernet-Kabels in den Netzwerk-Anschluss an der Rückseite des Geräts.

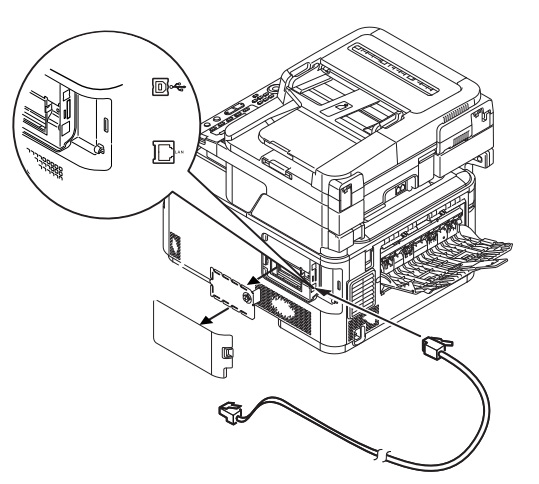

**4** Stecken Sie das andere Ende des Ethernet-Kabels in den Hub.

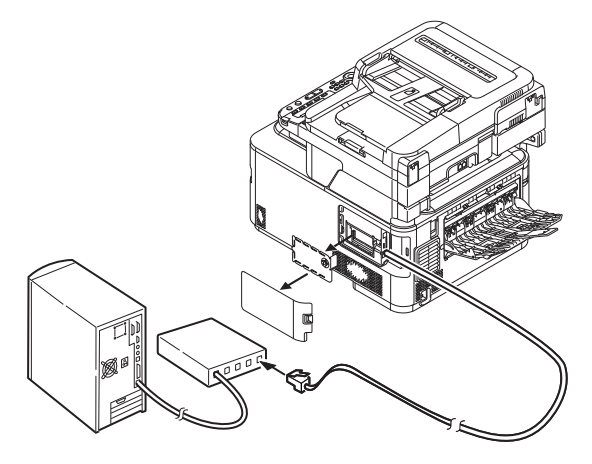

**5** Halten Sie den Netzschalter etwa eine Sekunde lang gedrückt, um den Strom einzuschalten.

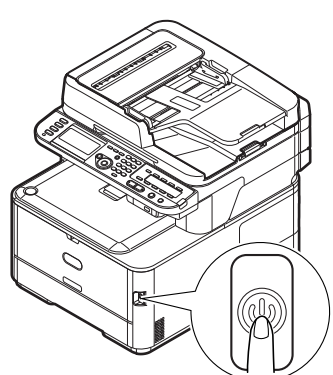

## Verbindung über Kabellose LAN (nur MC342dw, MC362w, MC562w, MC562dw, ES5462dw MFP, MPS2731mc)

Verwenden Sie die WPS-Funktion (Taster), um die kabellose LAN-Verbindung einzurichten. Details zu weiteren Methoden zur Einrichtung der kabellosen LAN-Verbindung finden Sie im Konfigurationshandbuch.

- Drücken Sie die <**SETTING** (EINSTELLUNG)>-Taste auf dem Bedienfeld.
- 2 Drücken Sie ▼, um [Drahtlose Einstellung (Wireless Setting)] auszuwählen und drücken Sie dann ►.

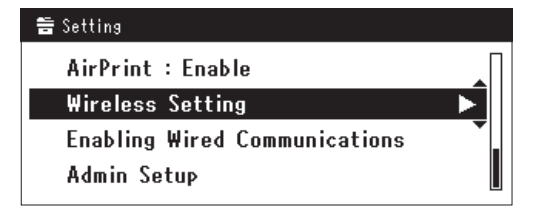

**3** Loggen Sie sich ein indem Sie das Administratorenpasswort des Gerätes eingeben.

Benutzen Sie die Tasten ▶, ◀, ▼, ▲ um die Buchstaben auszuwählen und drücken Sie dann . Das Standardpasswort ist aaaaaa.

| Adr | nin | Pas | swo | ord |   |   |   |   |   |   |   |   |            |
|-----|-----|-----|-----|-----|---|---|---|---|---|---|---|---|------------|
| _   |     |     |     |     |   |   |   |   |   |   |   |   |            |
| 0   | -   | 7   | ١   | -   | + | # | × | = | _ | 1 | 2 | 3 | $[\frown]$ |
| P   | w   | е   | r   | t   | у | u | i | 0 | Р | 4 | 5 | 6 |            |
| а   | s   | d   | f   | g   | h | j | k | Т |   | 7 | 8 | 9 | Cancel     |
| z   | x   | с   | ۷   | b   | n | m |   |   |   | 0 |   |   | Enter      |

Die folgende Nachricht wird für ungefähr 5 Sekunden angezeigt werden.

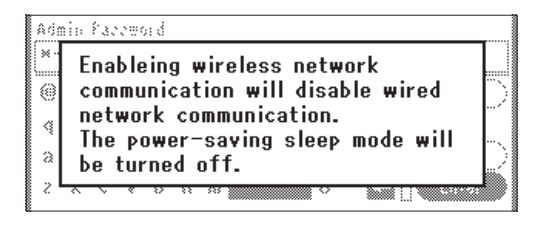

Scanner

 4 Stellen Sie sicher, dass [Auto-Einstellung (WPS) (Automatic setup (WPS))] angewählt ist, drücken Sie dann ►.

| ⊒Wireless Setting                                 |  |
|---------------------------------------------------|--|
| Set the wireless communications.                  |  |
| Automatic setup (WPS)  Wireless Network Selection |  |
| Return to 60 menu                                 |  |

5 Drücken Sie ▼, um [WPS-PBC] auszuwählen und klicken Sie dann auf ...

| 🚍Wireless Setting  |                     |
|--------------------|---------------------|
| Select the WPS imp | lementation method. |
| WPS-PBC            | ▶                   |
| WPS-PIN            |                     |
| ⊕Previous          | @Next               |

6 Drücken Sie ◀, um [Ja (Yes)] auszuwählen und klicken Sie dann auf ∞.

- 🖉 Memo
- Starten Sie den WPS-Taster f
  ür die kabellose AP, nachdem Sie auf dem Best
  ätigungsbildschirm auf [Ja (Yes)] geklickt haben. Sollte der WPS-Taster f
  ür die kabellose AP zuerst gestartet werden, starten Sie den WPS-Taster dieses Ger
  ätes.
- Sollte [**Nein** (No)] ausgewählt sein erscheint der Bildschirm für Schritt 5.
- 7 Sollte in Schritt 6 [Ja (Yes)] ausgewählt sein erscheint [Druckknopfmethode aktiv...] (Running pushbutton method...) auf dem Bildschirm.

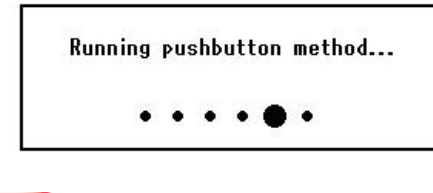

#### ! Hinweis

- Während des WPS-Vorgangs können keine Aktionen auf dem Bedienfeld erfolgen.
- Wenn [**Erfolgreiche WPS-Verbindung** (WPS connection successful)] erscheint, wird dieses Gerät mit dem kabellosen LAN verbunden.

WPS connection successful. Wired communications disabled.

#### // Memo

• Wenn [**Verbindung fehlgeschlagen. Timeout** (Connection failed Timeout)] erscheint, wurde die kabellose AP der Verbindung wahrscheinlich nicht innerhalb der Zeitbegrenzung gefunden. Klicken Sie innerhalb von 2 Minuten nach dem Start des WPS-Tasters für kabellose AP in Schritt 6 erneut auf [**Ja** (Yes)].

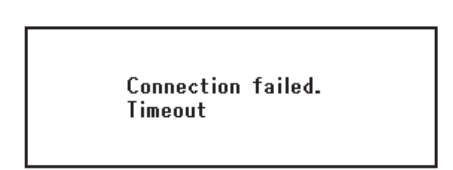

• Wenn [**Überlappung** (Overlap)] erscheint, wird der WPS-Taster auf mindestens zwei kabellosen APs ausgeführt. Bitte warten Sie einen Moment und versuchen Sie es erneut.

## Konfigurieren der IP-Adress:

 Drücken Sie die <**SETTING** (EINSTELLUNG)> Taste auf dem Bedienfeld.

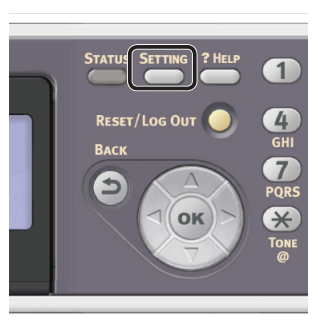

2 Drücken Sie ▼, um [Netzwerkeinrichtung (Easy Setup)] auszuwählen und drücken Sie .

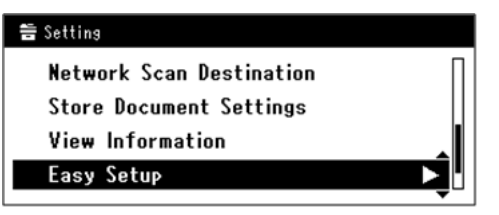

- **3** Geben Sie das Administrator-Passwort ein. Das Standardkennwort lautet "aaaaaa".
  - a Drücken Sie ◀, ▶, ▼, ▲, um das gewünschte Zeichen auszuwählen und drücken Sie anschließend ∞.

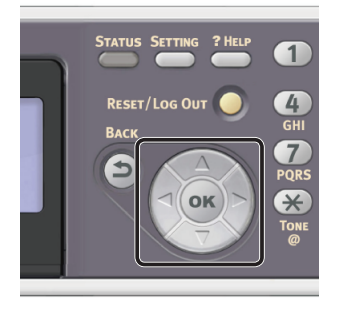

- Das ausgewählte Zeichen wird als "\*" in das Textfeld eingegeben.
- Wenn Sie einen falschen Wert eingegeben haben, drücken Sie die <**CLEAR** (NULLSTELLEN)>-Taste und geben Sie den korrekten Wert ein.

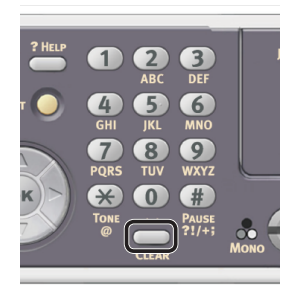

- **b** Wiederholen Sie Schritt **a**, bis alle erforderlichen Zeichen eingegeben sind.
- c Drücken Sie ▶ und ▼, um [Eingabe] auszuwählen und drücken Sie ∞.
- 4 Drücken Sie ▼, um [Netzwerk Grundeinstellung

(Network Setting)] auszuwählen und drücken Sie ►.

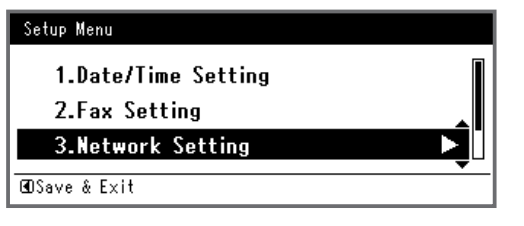

 5 Wenn Sie die IP-Adresse manuell einstellen, überprüfen Sie, dass [Manuell (Manual)] ausgewählt ist und drücken Sie die ∞ Taste.

| 3. Network Setting |                    |
|--------------------|--------------------|
| Please select way  | to set IP Address. |
| Manual             |                    |
| Auto               | •                  |
| ⊕Setup Menu        | @Enter             |

Wenn Sie die IP-Adresse automatisch erhalten, drücken Sie  $\mathbf{\nabla}$ , um [**Auftrag** (Auto)] auszuwählen und drücken Sie dann  $\mathbf{\infty}$ . Gehen Sie weiter zu Schritt 10.

6 Geben Sie die IP-Adresse über den Nummernblock ein und drücken Sie 💌.

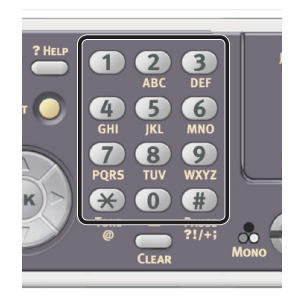

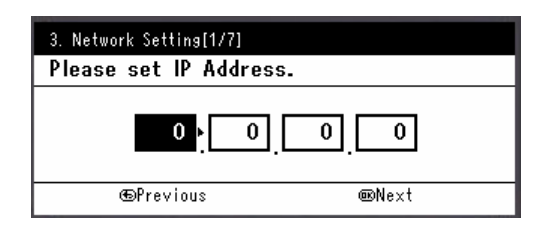

Um zum nächsten Feld zu gehen, drücken Sie ►.

- 7 Geben Sie die Subnetzmaske über den Nummernblock ein und drücken Sie ... Um zum nächsten Feld zu gehen, drücken Sie ►.
- 8 Geben Sie die Gateway-Adresse über den Nummernblock ein und drücken Sie os.

Um zum nächsten Feld zu gehen, drücken Sie ►.

**9** Geben Sie bei Bedarf den DNS-Server und den WINS-Server ein.

Wenn es nicht nötig ist, den DNS-Server oder WINS-Server an das Netzwerk anzuschließen, drücken Sie (), bis die Pop-Up-Meldung angezeigt wird, die darüber informiert, dass die Einstellung abgeschlossen ist. 10 Wenn der Einstellungsmenü-Bildschirm angezeigt wird, drücken Sie ◀, um die Einrichtung abzuschließen.

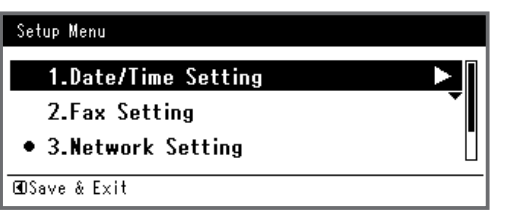

- Prüfen Sie, ob für die Bestätigungsnachricht [Ja] ausgewählt ist und drücken Sie ∞.
- Drucken Sie die Netzwerkdaten aus, um zu pr
  üfen, ob die IP-Adresse und andere Netzwerkdaten korrekt eingestellt sind.
- Drücken Sie die <**SETTING** (EINSTELLUNG)> Taste auf dem Bedienfeld.

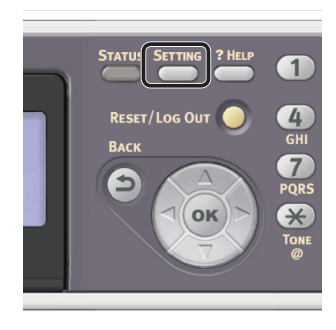

- 2 Prüfen Sie, ob [**Berichte**] ausgewählt ist und drücken Sie die 🐼 Taste.
- 4 Drücken Sie ▼, um [**Netzwerkdaten**] auszuwählen und drücken Sie .
- 5 Prüfen Sie, ob für die Bestätigungsnachricht [Ja] ausgewählt ist und drücken Sie ∞.
   Die Netzwerkdaten werden ausgedruckt.

## □ Schritt 2 Ihr Gerät auf dem Computer installieren

#### 00 Memo

- Der folgende Vorgang installiert automatisch den WIA-Treiber als Scanner-Treiber.
- 1 Klicken Sie auf [**Start**] und wählen Sie [**Systemsteuerung**].

- 2 Wählen Sie [Netzwerk und Internet] > [Netzwerk- und Freigabecenter] aus.
- **3** Wählen Sie [**Erweiterte Freigabeeinstellungen ändern**] aus.
- 4 Prüfen Sie, ob [Netzwerkerkennung einschalten] ausgewählt ist.

| 🚱 🔍 🛡 💐 « Network and Sharing Center 🕨 Advanced sharing settings 🔹 🔹 4                                                                                                    | Search Control Panel                                 | ٩ |
|----------------------------------------------------------------------------------------------------|------------------------------------------------------|---|
| Change sharing options for different network profiles                                                                                                    |                                                      | ^ |
| Windows creates a separate network profile for each network you use. You can choos<br>each profile.                                                                                                    | se specific options for                              |   |
| Home or Work                                                                                                    |                                                      |   |
| Public (current profile)                                                                                                    | <u> </u>                                             |   |
| When network discovery is on, this computer can see other network compu-<br>visible to other network computers. "That is metwork discovery?<br>I unit on network discovery?                                                  | iters and devices and is                             |   |
| File and printer sharing<br>When file and printer sharing is on, files and printers that you have shared fr<br>be accessed by people on the network.<br>Turn on file and printer sharing<br>Turn on file and printer sharing | rom this computer can                                |   |
| Public folder sharing                                                                                                    |                                                      |   |
| When Public folder sharing is on, people on the network, including homegn<br>access files in the Public folders. <u>What are the Public folders?</u>                                                                         | roup members, can                                    |   |
| Turn on sharing so anyone with network access can read and write f<br>Turn off Public folder sharing (people logged on to this computer ca                                                                                   | files in the Public folders<br>an still access these | - |
| 👸 Save o                                                                                                    | changes Cancel                                       |   |

- **5** Schließen Sie das Bedienfeld.
- 6 Klicken Sie auf [**Start**] und wählen Sie [**Netzwerk**].

Es werden die mit dem Netzwerk verbundenen Geräte angezeigt.

7 Klicken Sie unter [**Multifunktionsgeräte** (Multifunction Devices)] mit der rechten

Maustaste auf das MC362-Symbol und wählen Sie [**Installieren**].

Wenn das Dialogkästchen [**Benutzerkontensteuerung**] angezeigt wird, klicken Sie auf [**Ja**].

|                                                                                                    |                                                                              |                       |                  |      | • | x   |
|----------------------------------------------------------------------------------------------------|------------------------------------------------------------------------------|-----------------------|------------------|------|---|-----|
| Network                                                                                                    | •                                                                            |                       | • Search Network |      |   | ٩   |
| Organize • Network                                                                                                    | and Sharing Center Add a printer                                             | Add a wireless device |                  | 10 × |   | 0   |
| ★ Favorites     Destop     Devinionads     Devinionads     Devinionad     Devinionad     Devinionad     Devinionad     Devinionad     Devinionad | Computer (1)     WIN-SEVEN     Multifunction Devices (1)     Ort-MC382-82821 |                       |                  |      |   |     |
| I WIN-SEVEN                                                                                                    |                                                                              |                       |                  |      |   |     |
| 2 items                                                                                                    |                                                                              |                       |                  |      |   |     |
| 2 items                                                                                                    |                                                                              |                       |                  |      |   | 1.0 |

8 Sobald auf der Task-Leiste die Nachricht erscheint, dass die Installation abgeschlossen ist, klicken Sie auf die Nachricht, um die Details anzuzeigen und klicken auf [Schließen (Close)].

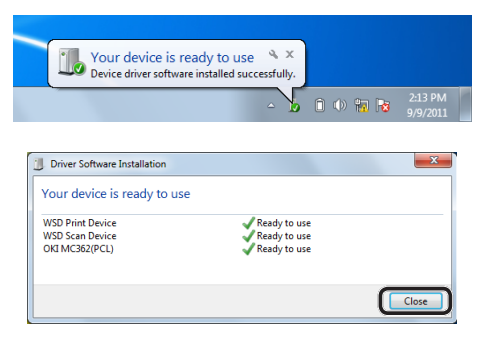

Scanner

**9** Drücken Sie die **<SCAN** (SCANNEN)> Taste auf dem Bedienfeld.

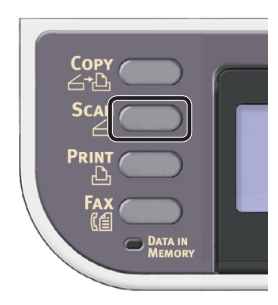

 10 Drücken Sie ▼, um [Computer (Computer)] auszuwählen und drücken Sie ∞.

| Scan Menu    |   |
|--------------|---|
| (⊠E-mail     |   |
| 🖵 Computer   | Ď |
| 🗇 USB Memory |   |
|              | ) |

- Prüfen Sie, ob
   [PC Verbindung auswählen] ausgewählt ist und drücken Sie die ∞ Taste.
- 12 Drücken Sie ▼, um
   [Aus PC-Liste Webdienst auswählen] auszuwählen und drücken Sie .
- **13** Prüfen Sie, ob der Computer, auf dem Ihr Gerät installiert wurde als der Empfänger-PC angezeigt wird.
- ! Hinweis

## Für Mac OS X

## Überblick

## Anschlussmethoden

Sie können eine der folgenden Anschlussmethoden wählen:

- Netzwerkverbindung
- USB-Verbindung

#### Produktanforderungen

Ihr Gerät unterstützt Mac OS X 10.6 to 10.8.

## **UVorzunehmende Schritte**

Zur Einrichtung von Scan an Computer mit Mac OS X befolgen Sie die folgenden 3 Schritte:

- "Schritt 1 Das Gerät mit dem Computer verbinden" S.101
- "Schritt 2 Einen Scanner-Treiber installieren" S.106
- "Schritt 3 Ihren Computer im Netzwerk-Scanner-Setup-Programm registrieren" S.107

#### // Memo

- Für die Netzwerkverbindung können Sie Schritt 1 überspringen, wenn die IP-Adresse auf Ihrem Gerät bereits eingestellt wurde.
- Sie können Schritt 2 überspringen, wenn der Scanner-Treiber bereits auf Ihrem Computer installiert wurde.
- Für die USB-Verbindung überspringen Sie Schritt 3.

Wenn die IP-Adresse des Gerätes nach der Installation geändert wird, deinstallieren Sie das Gerät auf dem Computer, indem Sie den selben Schritenn wie in "Schritt 2 Ihr Gerät auf dem Computer installieren" S.99 folgen und installieren dann das Gerät erneut.

## Schritt 1 Das Gerät mit dem Computer verbinden

Wählen Sie die Verbindungsmethode aus und folgen Sie den einzelnen Vorgängen.

- "Für Netzwerkverbindung" S.101
- "Für USB-Verbindung" S.105

## Greichten Für Netzwerkverbindung

Verbinden Sie Ihr Gerät über ein Ethernet-Kabel oder Kabellose LAN-Verbindung (nur MC342dw, MC362w, MC562w, MC562dw, ES5462dw MFP, MPS2731mc) mit einem Netzwerk und konfigurieren Sie die IP-Adresse des Geräts und andere Netzwerkdaten über das Bedienfeld. Sie können die IP-Adresse sowohl manuell als auch automatisch einstellen.

Wenn kein DHCP-Server oder BOOTP-Server im Netzwerk vorhanden ist, müssen Sie die IP-Adresse auf dem Computer oder dem Gerät manuell konfigurieren.

Wenn Ihr Netzwerk-Administrator oder Internet-Serviceanbieter eine einzigartige IP-Adresse für den Computer und Ihr Gerät festlegt, müssen Sie die IP-Adresse manuell einstellen.

#### ! Hinweis

- Vor diesem Schritt müssen Sie die Netzwerkeinstellung des Computers konfigurieren.
- Fragen Sie den Netzwerkadministrator oder Internetdienstanbieter bezüglich des manuellen Einstellens der IP-Adresse, welche IP-Adresse genutzt werden soll. Wenn die IP-Adresse falsch eingestellt wird, kann das Netzwerk zusammenbrechen oder der Internetzugang ausgeschaltet werden.
- Zur Einrichtung eines Scan an Computer über Netzwerk befolgen Sie die folgenden Anweisungen:
  - Stimmen Sie die IP-Version des Geräts mit der Ihres Computers ab.
  - Stellen Sie [TCP/IP] auf [Aktivieren] an Ihrem Gerät. (Standardmäßig ist es auf [Aktivieren] gestellt).
  - Stellen Sie [Netzwerk TWAIN Einstellung] auf [EIN] an Ihrem Gerät. (Standardmäßig ist es auf [EIN] gestellt. Sollte es deaktiviert sein, aktivieren Sie es entsprechend dem Configuration Guide (Konfigurationshandbuch) > "Configuring the Scan to Computer and Remote Scan" (Einrichtung von Scan an Computer und Remote-Scan) > "Using Functions for Scan to Computer and Remote Scan" (Verwendung von Scan an Computer und Remote-Scan) > "Enabling the Network TWAIN Setting" (Die Netzwerk-TWAIN-Einstellungen aktivieren).)

#### *[*∕∕/Memo

• Wenn nur ein kleines Netzwerk bestehend aus dem Gerät und einem Computer konfiguriert werden soll, stellen Sie die IP-Adresse wie unten gezeigt ein (gemäß RFC1918).

| Für den                   |                                                                             |
|---------------------------|-----------------------------------------------------------------------------|
| Computer                  |                                                                             |
| IP-Adresse:               | 192.168.0.1-254                                                             |
| Subnetzmaske:             | 255.255.255.0                                                               |
| Standard-Gateway:         | nicht benutzt                                                               |
| DNS-Server:               | nicht benutzt                                                               |
| Für das Gerät             |                                                                             |
| IP-Adresse<br>einstellen: | Manuell                                                                     |
| IPv4 Adresse:             | 192.168.0.1~254<br>(wählen Sie einen anderen Wert<br>als den des Computers) |
| Subnetzmaske:             | 255.255.255.0                                                               |
| Gateway Adresse:          | 0.0.0.0                                                                     |
| Netzwerkgröße:            | Klein                                                                       |
|                           |                                                                             |

 Um [Network Scale] einzustellen, drücken Sie die
 <SETTING (EINSTELLUNG)> Taste und wählen Sie dann [Admin-/Grundeinstellung] > [NETZWERK-MENÜ] > [Netzwerk-Setup] > [Network Scale].

## Verbindung über eine Kabel-LAN-Verbindung herstellen

**1** Halten Sie ein Ethernet-Kabel und einen Hub bereit.

Stellen Sie ein Ethernet-Kabel (Kategorie 5, verdrillt, gerade) und ein Hub separat bereit.

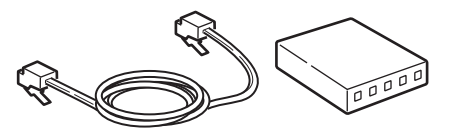

2 Halten Sie den Netzschalter etwa eine Sekunde lang gedrückt, um das Gerät auszuschalten.

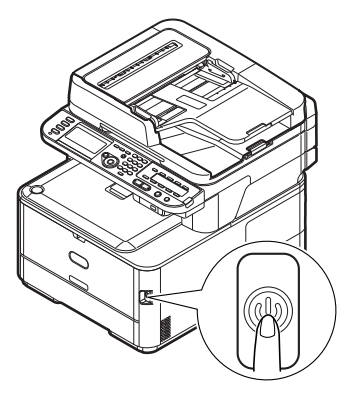

Scanner

**3** Stecken Sie ein Ende des Ethernet-Kabels in den Netzwerk-Anschluss an der Rückseite des Geräts.

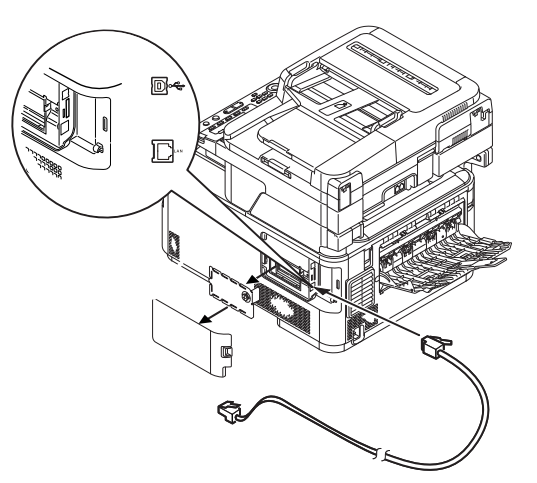

**4** Stecken Sie das andere Ende des Ethernet-Kabels in den Hub.

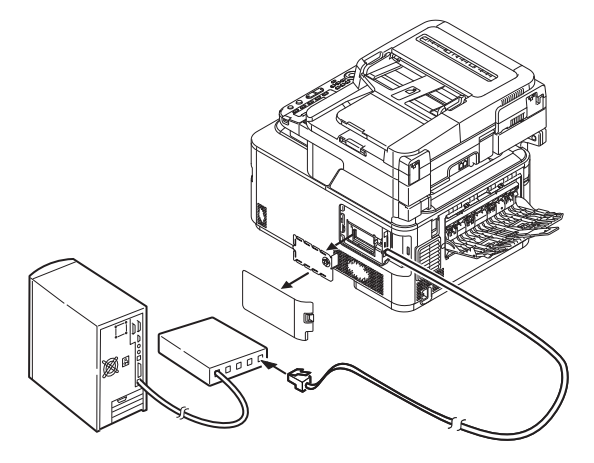

**5** Halten Sie den Netzschalter etwa eine Sekunde lang gedrückt, um den Strom einzuschalten.

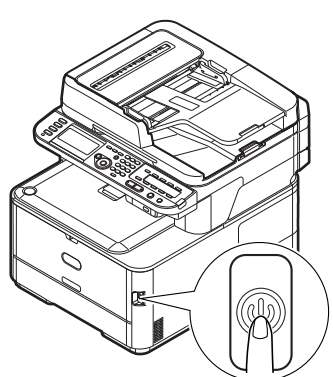

## Verbindung über Kabellose LAN (nur MC342dw, MC362w, MC562w, MC562dw, ES5462dw MFP, MPS2731mc)

Verwenden Sie die WPS-Funktion (Taster), um die kabellose LAN-Verbindung einzurichten. Details zu weiteren Methoden zur Einrichtung der kabellosen LAN-Verbindung finden Sie im Konfigurationshandbuch.

- Drücken Sie die <**SETTING** (EINSTELLUNG)>-Taste auf dem Bedienfeld.
- 2 Drücken Sie ▼, um [Drahtlose Einstellung (Wireless Setting)] auszuwählen und drücken Sie dann ►.

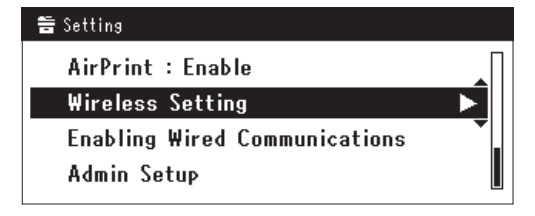

**3** Loggen Sie sich ein indem Sie das Administratorenpasswort des Gerätes eingeben.

Benutzen Sie die Tasten ▶, ◀, ▼, ▲ um die Buchstaben auszuwählen und drücken Sie dann . Das Standardpasswort ist aaaaaa.

| Adr | nin | Pas | swo | ord |   |   |   |   |   |   |   |   |                                  |
|-----|-----|-----|-----|-----|---|---|---|---|---|---|---|---|----------------------------------|
| _   |     |     |     |     |   |   |   |   |   |   |   |   |                                  |
| 0   | -   | 7   | ١   | -   | + | # | × | = | _ | 1 | 2 | 3 | $\square \frown \frown \bigcirc$ |
| P   | w   | е   | r   | t   | у | u | i | 0 | Р | 4 | 5 | 6 |                                  |
| а   | s   | d   | f   | g   | h | j | k | Т |   | 7 | 8 | 9 | Cancel                           |
| z   | x   | с   | ۷   | b   | n | m |   |   |   | 0 |   |   | Enter                            |

Die folgende Nachricht wird für ungefähr 5 Sekunden angezeigt werden.

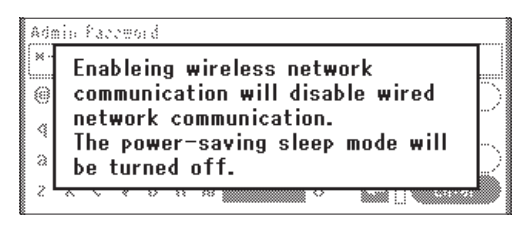

 4 Stellen Sie sicher, dass [Auto-Einstellung (WPS) (Automatic setup (WPS))] angewählt ist, drücken Sie dann ►.

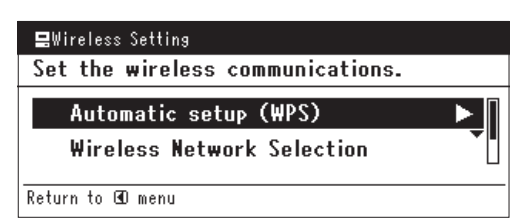

Scanner

5 Drücken Sie ▼, um [WPS-PBC] auszuwählen und klicken Sie dann auf ...

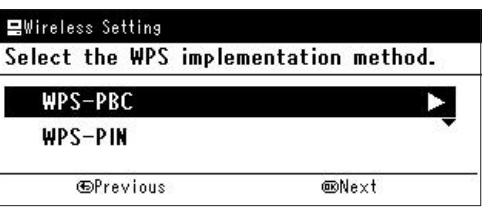

6 Drücken Sie ◀, um [Ja (Yes)] auszuwählen und klicken Sie dann auf ∞.

|   | Execute push-button method? |
|---|-----------------------------|
|   | Yes No                      |
| Ű | Memo                        |

- Starten Sie den WPS-Taster f
  ür die kabellose AP, nachdem Sie auf dem Best
  ätigungsbildschirm auf [Ja (Yes)] geklickt haben. Sollte der WPS-Taster f
  ür die kabellose AP zuerst gestartet werden, starten Sie den WPS-Taster dieses Ger
  ätes.
- Sollte [**Nein** (No)] ausgewählt sein erscheint der Bildschirm für Schritt 5.
- 7 Sollte in Schritt 6 [Ja (Yes)] ausgewählt sein erscheint [Druckknopfmethode aktiv...] (Running pushbutton method...) auf dem Bildschirm.

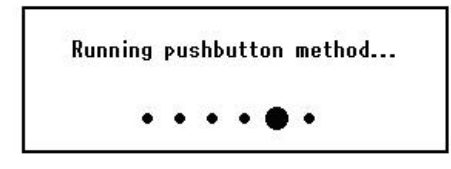

#### ! Hinweis

- Während des WPS-Vorgangs können keine Aktionen auf dem Bedienfeld erfolgen.
- Wenn [**Erfolgreiche WPS-Verbindung** (WPS connection successful)] erscheint, wird dieses Gerät mit dem kabellosen LAN verbunden.

WPS connection successful. Wired communications disabled.

#### // Memo

• Wenn [Verbindung fehlgeschlagen. Timeout (Connection failed Timeout)] erscheint, wurde die kabellose AP der Verbindung wahrscheinlich nicht innerhalb der Zeitbegrenzung gefunden. Klicken Sie innerhalb von 2 Minuten nach dem Start des WPS-Tasters für kabellose AP in Schritt 6 erneut auf [Ja (Yes)].

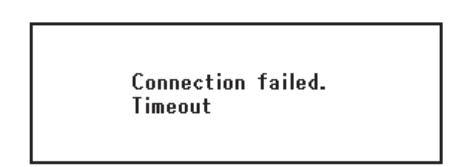

 Wenn [Überlappung (Overlap)] erscheint, wird der WPS-Taster auf mindestens zwei kabellosen APs ausgeführt. Bitte warten Sie einen Moment und versuchen Sie es erneut.

## □ Konfigurieren der IP-Adress

 Drücken Sie die <**SETTING** (EINSTELLUNG)> Taste auf dem Bedienfeld.

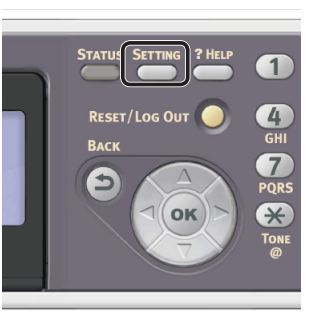

2 Drücken Sie ▼, um [Netzwerkeinrichtung (Easy Setup)] auszuwählen und drücken Sie .

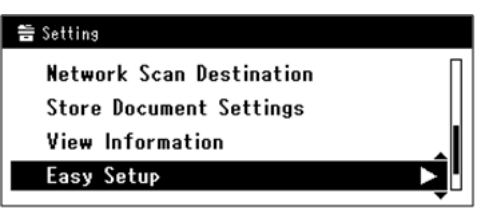

- **3** Geben Sie das Administrator-Passwort ein. Das Standardkennwort lautet "aaaaaa".
  - a Drücken Sie ◀, ▶, ▼, ▲, um das gewünschte Zeichen auszuwählen und drücken Sie anschließend ∞.

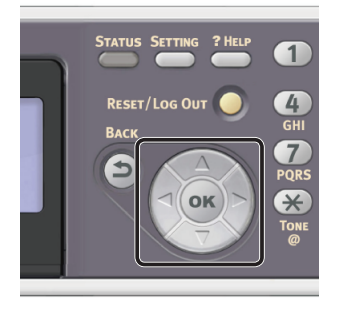

- Das ausgewählte Zeichen wird als "\*" in das Textfeld eingegeben.
- Wenn Sie einen falschen Wert eingegeben haben, drücken Sie die <**CLEAR** (NULLSTELLEN)>-Taste und geben Sie den korrekten Wert ein.

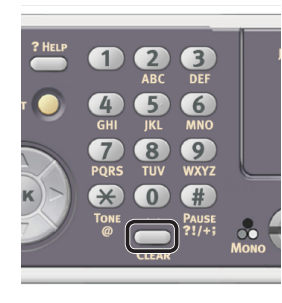

- **b** Wiederholen Sie Schritt **a**, bis alle erforderlichen Zeichen eingegeben sind.
- c Drücken Sie ► und ▼, um [Eingabe] auszuwählen und drücken Sie .
- 4 Drücken Sie ▼, um [Netzwerk Grundeinstellung

(Network Setting)] auszuwählen und drücken Sie ►.

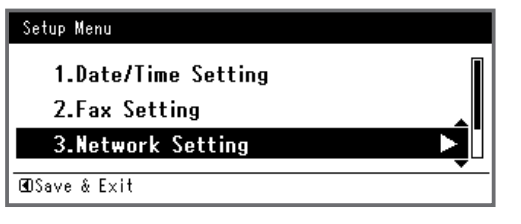

 5 Wenn Sie die IP-Adresse manuell einstellen, überprüfen Sie, dass [Manuell (Manual)] ausgewählt ist und drücken Sie die ∞ Taste.

| 3. Network Setting |                    |
|--------------------|--------------------|
| Please select way  | to set IP Address. |
| Manual             |                    |
| Auto               | •                  |
| ⊕Setup Menu        | @Enter             |

Wenn Sie die IP-Adresse automatisch erhalten, drücken Sie  $\mathbf{\nabla}$ , um [**Auftrag** (Auto)] auszuwählen und drücken Sie dann  $\mathbf{\infty}$ . Gehen Sie weiter zu Schritt 10.

6 Geben Sie die IP-Adresse über den Nummernblock ein und drücken Sie 💌.

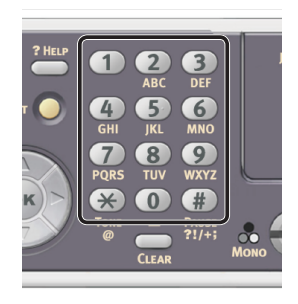

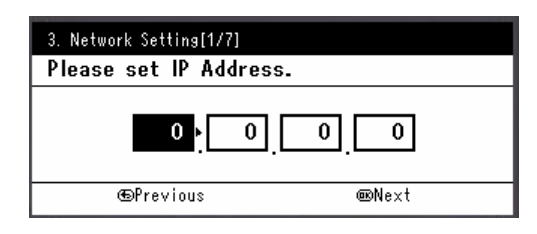

Um zum nächsten Feld zu gehen, drücken Sie ►.

- 7 Geben Sie die Subnetzmaske über den Nummernblock ein und drücken Sie ...
   Um zum nächsten Feld zu gehen, drücken Sie ►.
- 8 Geben Sie die Gateway-Adresse über den Nummernblock ein und drücken Sie os.

Um zum nächsten Feld zu gehen, drücken Sie ►.

**9** Geben Sie bei Bedarf den DNS-Server und den WINS-Server ein.

Wenn es nicht nötig ist, den DNS-Server oder WINS-Server an das Netzwerk anzuschließen, drücken Sie (), bis die Pop-Up-Meldung angezeigt wird, die darüber informiert, dass die Einstellung abgeschlossen ist. 10 Wenn der Einstellungsmenü-Bildschirm angezeigt wird, drücken Sie ◀, um die Einrichtung abzuschließen.

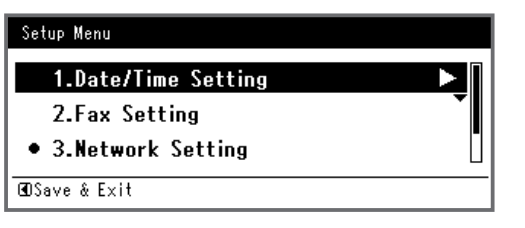

11 Prüfen Sie, ob für die Bestätigungsnachricht [Ja] ausgewählt ist und drücken Sie (s).

- Drucken Sie die Netzwerkdaten aus, um zu pr
  üfen, ob die IP-Adresse und andere Netzwerkdaten korrekt eingestellt sind.
- Drücken Sie die <**SETTING** (EINSTELLUNG)> Taste auf dem Bedienfeld.

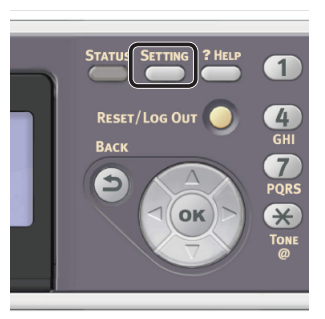

- 2 Prüfen Sie, ob [**Berichte**] ausgewählt ist und drücken Sie die ⊛ Taste.
- 4 Drücken Sie ▼, um [**Netzwerkdaten**] auszuwählen und drücken Sie .
- 5 Prüfen Sie, ob für die Bestätigungsnachricht [Ja] ausgewählt ist und drücken Sie .
   Die Netzwerkdaten werden ausgedruckt.

## **Giber Für USB-Verbindung**

1 Halten Sie ein USB-Kabel bereit. Ein USB-Kabel ist nicht im Lieferumfang des Gerätes enthalten. Stellen Sie ein USB 2.0-Kabel separat bereit.

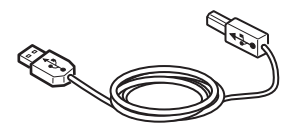

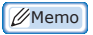

• Verwenden Sie ein USB 2.0 Hi-Speed -Kabel für eine USB 2.0 Hi-Speed-Verbindung.

2 Halten Sie den Netzschalter etwa eine Sekunde lang gedrückt, um das Gerät auszuschalten. Schalten Sie den Computer aus.

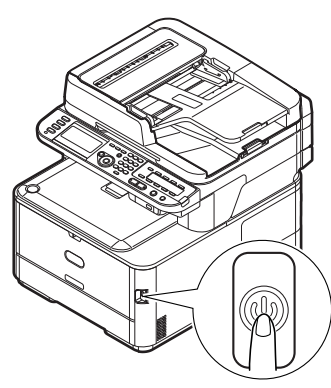

3 Stecken Sie ein Ende des USB-Kabels in den USB-Anschluss auf der Rückseite des Geräts.

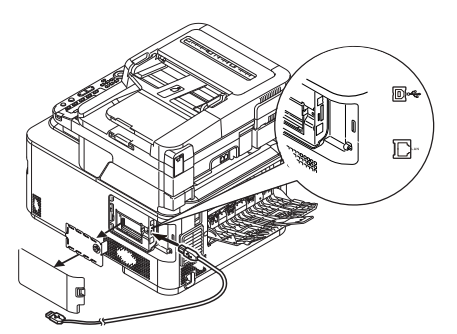

4 Stecken Sie das andere Ende des USB-Kabels in die USB-Schnittstellenverbindung des Computers.

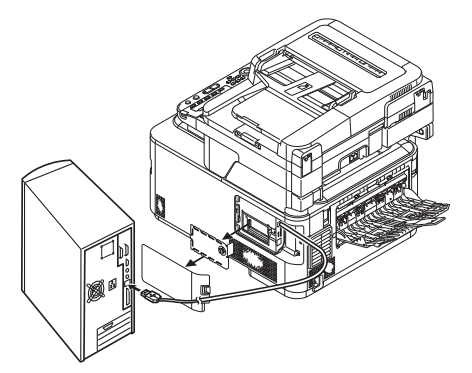

#### ! Hinweis

 Stecken Sie das USB-Kabel nicht in die Netzwerk-Schnittstellenverbindung. Dies kann das Gerät beschädigen.

## Schritt 2 Einen Scanner-Treiber installieren

- Prüfen Sie, ob das Gerät mit dem Computer verbunden und das Gerät eingeschaltet ist. Legen Sie dann die "Software DVD-ROM" in das Laufwerk des Computers.
- 2 Doppelklicken Sie auf [**OKI**] auf dem Desktop.
- 3 Doppelklicken Sie [Drivers] > [Scan]
  > [Installationsassistent für OS
  X 10.8] (für Mac OS X 10.8) oder
  [Installationsassistent für OS X
  10.3-10.7] (für Mac OS X 10.3.9 bis 10.7).
- 4 Klicken Sie auf [Weiter (Continue)].

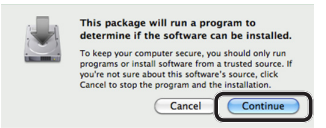

5 Klicken Sie auf [Weiter (Continue)].

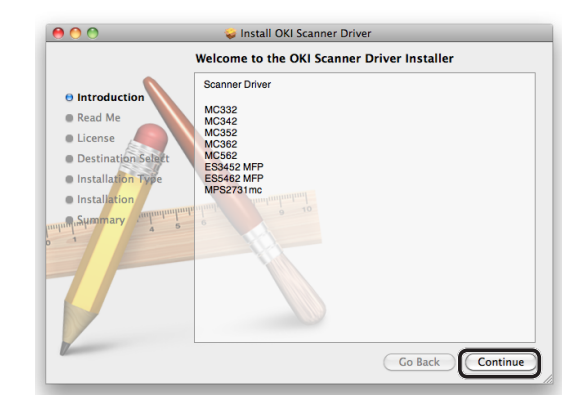

6 Prüfen Sie die Anzeige und klicken Sie auf [Weiter (Continue)] zur Bestätigung.

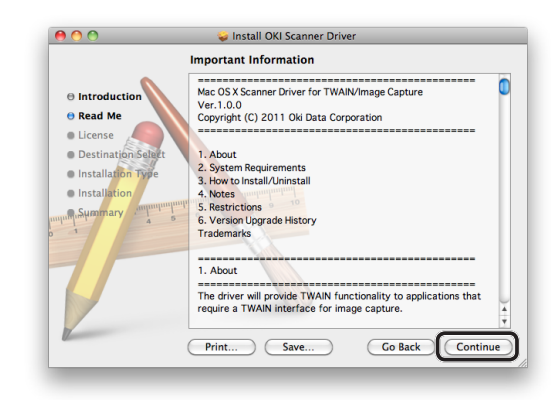

7 Lesen Sie die Lizenzvereinbarung und klicken Sie auf [**Weiter** (Continue)].

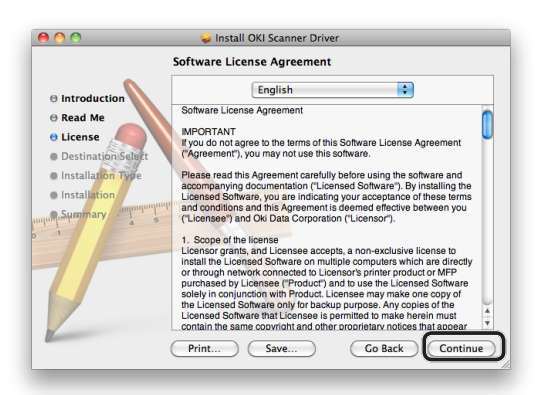

8 Klicken Sie auf [**Akzeptieren** (Agree)], wenn Sie einverstanden sind.

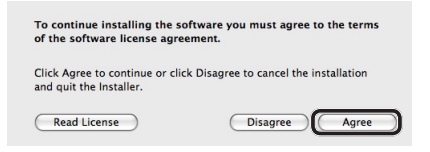

9 Klicken Sie auf [**Installieren** (Install)]. Um den Installationspfad für den Treiber zu ändern, klicken Sie auf [**Installationsort ändern** (Change Install Location)].

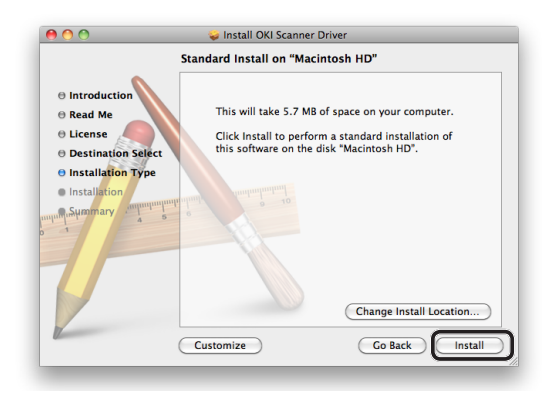

- **10** Geben Sie den Administratornamen und das Passwort ein und klicken Sie [**Software installieren**].
- **11** Klicken Sie auf [**Installation fortsetzen** (Continue Installation)].

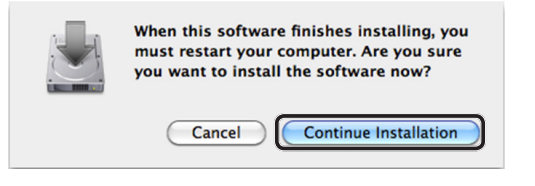

12 Klicken Sie auf [Neustart (Restart)].

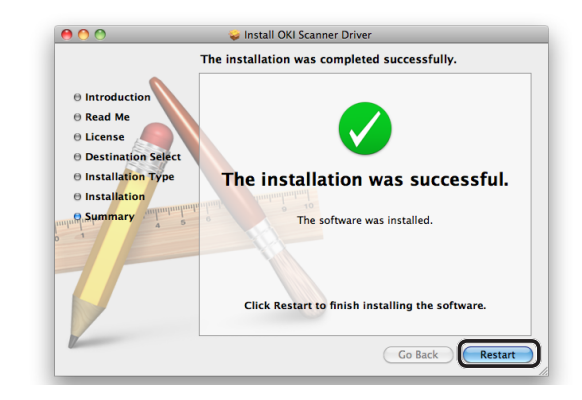

## Schritt 3 Ihren Computer im Netzwerk-Scanner-Setup-Programm registrieren

Zur Verwendung von Scan an Computer über Netzwerk achten Sie darauf, Ihren Computer als Ziel im Netzwerkscannereinrichtungstool vor dem Start eines Scanvorgangs zu registrieren.

#### 00 Memo

- Das Netzwerk-Scanner-Setup-Programm wird zusammen mit dem Scanner-Treiber installiert.
- Wählen Sie im [Gehe zu]-Menü
   [Programme] > [OKIDATA] > [Scan]
   > [Network Scanner Setup Tool].
- Wählen Sie Ihr Gerät aus der [Geräteliste] und klicken Sie auf [Andern].
- 3 Ändern Sie bei Bedarf den [Name], der als Empfänger angezeigt wird und klicken Sie auf [Andern].
- **4** Klicken Sie in der Bestätigungsnachricht auf [**OK**].
- **5** Klicken Sie auf [**OK**], um das Netzwerk-Scanner-Setup-Programm zu schließen.

## Vorgehensweise für Scan an Computer

In diesem Abschnitt wird erklärt, wie von einem Computer aus gescannt wird. Der folgende Vorgang ist üblich für Windows und Mac OS X.

Sie müssen die ersten Einstellungen vornehmen, bevor Sie einen Scan an Lokalen PC durchführen.

Wählen Sie die Verbindungsmethode aus und folgen Sie den einzelnen Vorgängen.

- "Für Netzwerkverbindung" S.108
- "Für USB-Verbindung" S.109
- "Für WSD-Scanverbindung (nur Windows)" S.110

#### ! Hinweis

- Wenn Mac OS X läuft, können Sie Dokumente nur im festgelegten A4-Format auf dem Dokumentenglas scannen.
- Wenn Mac OS X läuft, können Sie eine Datei nur als JPEG speichern.

## Für Netzwerkverbindung

#### ! Hinweis

- Wenn Sie im Mac OS X 10.7 bis 10.8 Dokumente über die Netzwerkverbindung scannen, müssen Sie zuerst das Image Capture-Programm starten. Danach wählen Sie das Gerät aus der Liste aus, die auf der linken Seite des Image Capture-Bildschirms angezeigt wird.
- 1 Drücken Sie die **<SCAN** (SCANNEN)> Taste auf dem Bedienfeld.

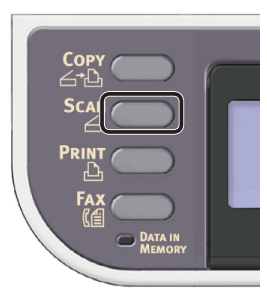

**2** Legen Sie Ihr Dokument auf den ADF oder das Dokumentenglas wie folgt:

• ADF

Legen Sie die Dokumente mit der Druckseite nach oben und der Oberkante zuerst auf.

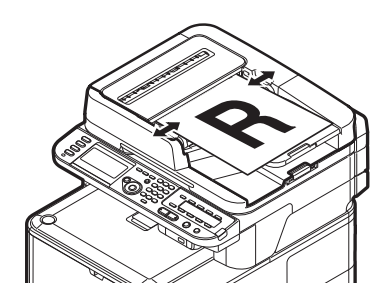

Passen Sie die Dokumentenführungen auf die Breite Ihrer Dokumente an.

#### Dokumentenglas

Legen Sie das Dokument mit der Druckseite nach unten auf und richten Sie dessen Oberkante an der oberen linken Ecke des Dokumentenglases aus.

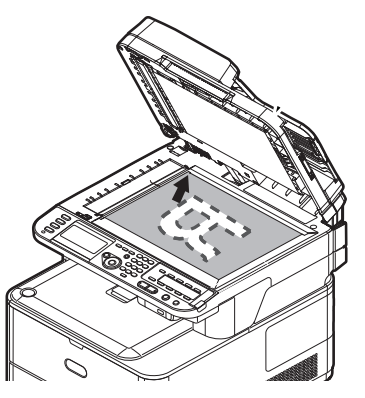

Schließen Sie die Dokumentenglas-Abdeckung sanft.

#### ! Hinweis

• Wenn Sie über das Dokumentenglas scannen, legen Sie nicht zuviel Papier auf das Glas.

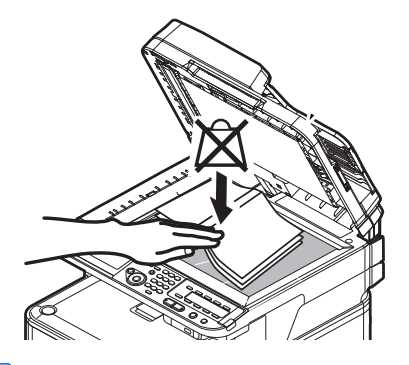

#### // Memo

 Das Gerät setzt die Scan-Priorität auf den ADF.
 Vergewissern Sie sich, dass Sie keine Dokumente auf den ADF legen, wenn Sie das Dokumentenglas verwenden.

#### ! Hinweis

- Falls Spiegelwagenfehler <02> (Carriage Error <02>) angezeigt wird, betätigen Sie den Aus-und wieder einschalten (Power OFF/ON).
- 3 Drücken Sie ▼, um [Computer (Computer)] auszuwählen und drücken Sie ⊛.

| Scan Menu   |   |
|-------------|---|
| (⊠E-mail    |   |
| 🖵 Computer  | Ď |
| ©USB Memory |   |
|             |   |

4 Prüfen Sie, ob

# [PC Verbindung auswählen]

ausgewählt ist und drücken Sie 💌.
- 5 Prüfen Sie, ob [**Vom Netzwerk**] ausgewählt ist und drücken Sie .
- 6 Drücken Sie ▼, um den gewünschten Computer auszuwählen und drücken Sie anschließend ∞.
- 8 Drücken Sie ▼, um auszuwählen, wohin das gescannte Dokument gesendet werden soll, und drücken Sie anschließend ∞.

Auswählbare Werte für den Sendezielort: Programm Ordner PC-FAX

## ! Hinweis

- Im Mac OS X können Sie nur [**Ordner**] auswählen.
- 9 Drücken Sie 🔬 📻 oder 🥅 🐣

ActKey (für Windows) oder Image Capture (für Mac OS X) werden gestartet und der Scan-Auftrag beginnt automatisch auf dem Computer. Sobald das Scannen abgeschlossen ist, wird das Scan-Bild wie folgt verarbeitet:

- Wenn Sie [**Anwendung**] auswählen, startet die festgelegte Anwendung und das gescannte Bild wird in der Anwendung angezeigt.
- Wenn Sie [Ordner] auswählen, wird das gescannte Bild im angegebenen Ordner gespeichert.
- Wenn Sie [PC-FAX] auswählen, startet das Programm für Fax-Übertragung. Nach dem Versand des gescannten Bilds, senden Sie ein Fax über die Fax-Übertragungs-Software an Ihren Computer.

#### Verweis

- Weitere Angaben zum Laden eines Dokuments im Querformat finden Sie im Benutzerhandbuch > "Operation" (Betrieb) > "Loading document(s)" (Einlegen eines oder mehrerer Dokumente).
- Sie können die ActKey-Einstellungen für die Scan-Schaltfläche bearbeiten. Weitere Details finden Sie im Configuration Guide (Konfigurationshandbuch) > "Configuring the Scan to Computer and Remote Scan" (Einrichtung von Scan an Computer und Remote-Scan) > "Using Drivers and Software" (Treiber und Software Benutzung) > "Using ActKey Software" (ActKey-Software verwenden) > "Setting the Scan Button" (Scan-Schaltfläche einstellen).

## Für USB-Verbindung

1 Drücken Sie die **<SCAN** (SCANNEN)> Taste auf dem Bedienfeld.

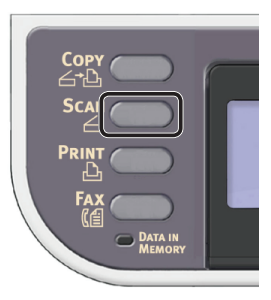

**2** Legen Sie Ihr Dokument auf den ADF oder das Dokumentenglas wie folgt:

#### ADF

Legen Sie die Dokumente mit der Druckseite nach oben und der Oberkante zuerst auf.

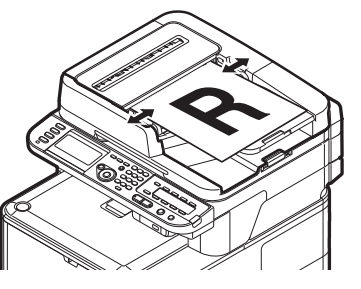

Passen Sie die Dokumentenführungen auf die Breite Ihrer Dokumente an.

Dokumentenglas

Legen Sie das Dokument mit der Druckseite nach unten auf und richten Sie dessen Oberkante an der oberen linken Ecke des Dokumentenglases aus.

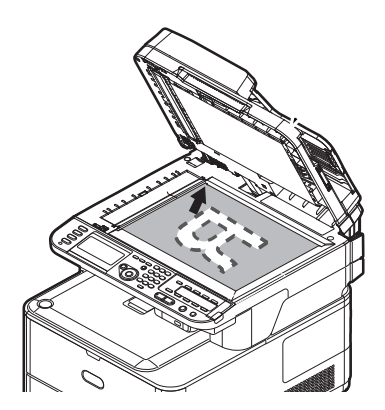

Schließen Sie die Dokumentenglas-Abdeckung sanft.

#### ! Hinweis

• Wenn Sie über das Dokumentenglas scannen, legen Sie nicht zuviel Papier auf das Glas.

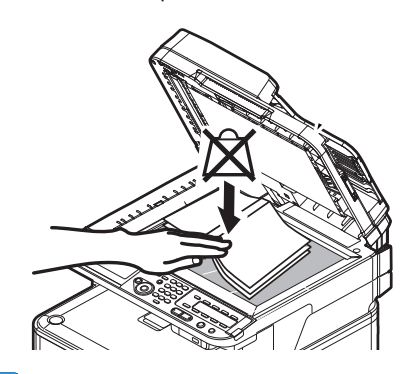

#### 🖉 Memo

 Das Gerät setzt die Scan-Priorität auf den ADF.
 Vergewissern Sie sich, dass Sie keine Dokumente auf den ADF legen, wenn Sie das Dokumentenglas verwenden.

#### ! Hinweis

 Falls Spiegelwagenfehler <02> (Carriage Error <02>) angezeigt wird, betätigen Sie den Aus-und wieder einschalten (Power OFF/ON).

 3 Drücken Sie ▼, um [Computer (Computer)] auszuwählen und drücken Sie ∞.

| Ď        |
|----------|
| <u> </u> |
|          |

- 5 Drücken Sie ▼, um
   [Von der USB Schnittstelle] auszuwählen und drücken Sie ∞.
- 7 Drücken Sie ▼, um auszuwählen, wohin das gescannte Dokument gesendet werden soll, und drücken Sie anschließend ∞.

Auswählbare Werte für den Sendezielort: Programm Ordner PC-FAX

#### ! Hinweis

• Im Mac OS X können Sie nur [**Ordner**] auswählen.

8 Drücken Sie 🚓 🚺 oder 📑 🚓 .

ActKey (für Windows) oder Image Capture (für Mac OS X) werden gestartet und der Scan-Auftrag beginnt automatisch auf dem Computer. Sobald das Scannen abgeschlossen ist, wird das Scan-Bild wie folgt verarbeitet:

- Wenn Sie [**Anwendung**] auswählen, startet die festgelegte Anwendung und das gescannte Bild wird in der Anwendung angezeigt.
- Wenn Sie [**Ordner**] auswählen, wird das gescannte Bild im angegebenen Ordner gespeichert.
- Wenn Sie [PC-FAX] auswählen, startet das Programm für Fax-Übertragung. Nach dem Versand des gescannten Bilds, senden Sie ein Fax über die Fax-Übertragungs-Software an Ihren Computer.

#### I Verweis

- Weitere Angaben zum Laden eines Dokuments im Querformat finden Sie im Benutzerhandbuch > "Operation" (Betrieb) > "Loading document(s)" (Einlegen eines oder mehrerer Dokumente).
- Sie können die ActKey-Einstellungen für die Scan-Schaltfläche bearbeiten. Weitere Details finden Sie im Configuration Guide (Konfigurationshandbuch) > "Configuring the Scan to Computer and Remote Scan" (Einrichtung von Scan an Computer und Remote-Scan) > "Using Drivers and Software" (Treiber und Software Benutzung) > "Using ActKey Software" (ActKey-Software verwenden) > "Setting the Scan Button" (Scan-Schaltfläche einstellen).

# Für WSD-Scanverbindung (nur Windows)

1 Drücken Sie die **SCAN** (SCANNEN)> Taste auf dem Bedienfeld.

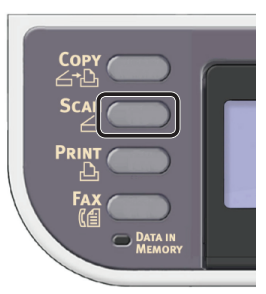

**2** Legen Sie Ihr Dokument auf den ADF oder das Dokumentenglas wie folgt:

## ADF

Legen Sie die Dokumente mit der Druckseite nach oben und der Oberkante zuerst auf.

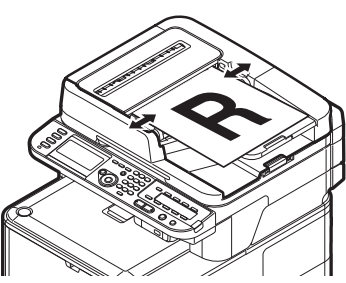

Passen Sie die Dokumentenführungen auf die Breite Ihrer Dokumente an.

Dokumentenglas

Legen Sie das Dokument mit der Druckseite nach unten auf und richten Sie dessen Oberkante an der oberen linken Ecke des Dokumentenglases aus.

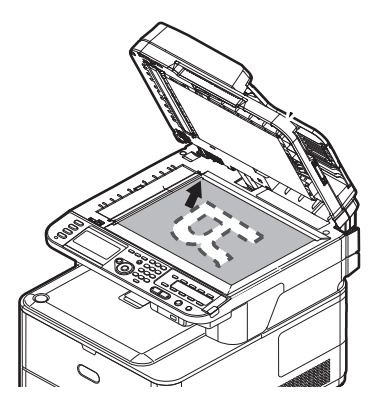

Schließen Sie die Dokumentenglas-Abdeckung sanft.

#### ! Hinweis

• Wenn Sie über das Dokumentenglas scannen, legen Sie nicht zuviel Papier auf das Glas.

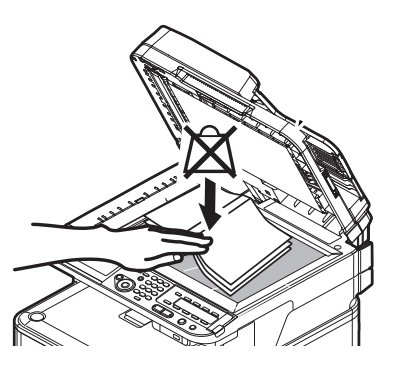

#### *∅* Memo

• Das Gerät setzt die Scan-Priorität auf den ADF. Vergewissern Sie sich, dass Sie keine Dokumente auf den ADF legen, wenn Sie das Dokumentenglas verwenden.

#### ! Hinweis

 Falls Spiegelwagenfehler <02> (Carriage Error <02>) angezeigt wird, betätigen Sie den Aus-und wieder einschalten (Power OFF/ON). 3 Drücken Sie ▼, um [**Computer** (Computer)] auszuwählen und drücken Sie .

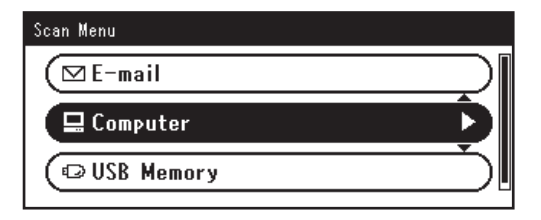

- Prüfen Sie, ob
   [PC Verbindung auswählen]
   ausgewählt ist und drücken Sie .
- 5 Drücken Sie ▼, um
   [Aus PC-Liste Webdienst auswählen] auszuwählen und drücken Sie ∞.
- 6 Drücken Sie ▼, um das Ereignis für den Empfänger-Computer auszuwählen und drücken Sie anschließend ⊛.

Verfügbare Ereignisse: Scan-Für-E-Mail an XXX

Scan-Für-E-Mail an XXX Scan-Für-Fax an XXX Scan-Für-OCR an XXX Scan-Für-Druck an XXX Scan an XXX

XXX bezeichnet den Namen des Empfänger-Computers.

Sie können in den Windows-Scan-Eigenschaften für jedes Ereignis eine Aktion bestimmen.

7 Drücken Sie 🔬 📶 oder 📃 💑 .

Der Scan-Auftrag wird entsprechend der für das ausgewählte Ereignis bestimmten Aktion verarbeitet.

#### 🕮 Verweis

- Weitere Angaben zum Laden eines Dokuments im Querformat finden Sie im Benutzerhandbuch > "Operation" (Betrieb) > "Loading document(s)" (Einlegen eines oder mehrerer Dokumente).
- Sie können doppelseitige Dokumente scannen. Einzelheiten zu dem Doppelseiten-Scan finden Sie im Benutzerhandbuch > "Scanning" (Scannen) > "Scan to Computer" (Scan To PC) > "WSD Scan connection" (WSD-Scanverbindung).

# 5 Drucken

In diesem Abschnitt werden die Grundeinstellungen und die Basisvorgänge der Von-Computer-Drucken-Funktion erklärt.

Ihr Gerät unterstützt die folgenden Druck-Funktionen:

| Funktion                        | Überblick                                                                                                    |
|---------------------------------|----------------------------------------------------------------------------------------------------|
| "Von einem Computer<br>drucken" | Druckt ein Dokument, das von einem über USB oder das Netzwerk verbundenen<br>Computer gesendet wurde. Der Druckertreiber muss auf dem Computer installiert<br>sein, um diese Funktion verwenden zu können.<br>*AirPrint erfordert keine Treiberinstallation.                         |
| Drucken vom USB-Speicher        | Druckt ein Dokument aus, dass auf einem mit dem USB-Anschluss des Gerätes verbundenen USB-Speicher gespeichert wurde.<br>Details zu den Vorgängen dieser Funktion finden Sie im Benutzerhandbuch > "Printing" (Drucken) > "Printing From USB Memory" (Drucken aus dem USB-Speicher). |

5

Drucker

# • Von einem Computer drucken

In diesem Abschnitt wird erklärt, wie der Druckertreiber installiert und Dokumente von einem Computer versendet werden.

Bevor Sie diese Funktion verwenden können, müssen Sie den Druckertreiber installieren.

# Einen Druckertreiber installieren

Dieser Abschnitt beschreibt, wie Sie einen Druckertreiber auf Ihrem Computer installieren.

Beachten Sie den Vorgang für das von Ihnen verwendete Betriebssystem.

- "Für Windows" S.112
- "Für Mac OS X" S.122

# **Für Windows**

# Überblick

## Anschlussmethoden

Sie können eine der folgenden Anschlussmethoden wählen:

- "Für Netzwerkverbindung" S.113
- "Für USB-Verbindung" S.119

## Produktanforderungen

Ihr Gerät unterstützt die folgenden Windows-Betriebssysteme:

- Windows 8/Windows 8 (64bit Version)
- Windows Server 2012
- Windows 7/Windows 7 (64bit Version)
- Windows Vista/Windows Vista (64bit Version)
- Windows Server 2008 R2
- Windows Server 2008/Windows Server 2008 (x64-Version)
- Windows XP/Windows XP (x64-Version)
- Windows Server 2003/Windows Server 2003 (x64 Version)

## Druckertreibertypen

Die nachfolgend aufgeführten Druckertreiber können installiert werden.

| Ty    | ур  | Beschreibung                                                                                                    |
|-------|-----|----------------------------------------------------------------------------------------------------|
| PCL   |     | Der PCL-Treiber ist zum Drucken von Geschäftsdokumenten geeignet.                                                           |
| PS    |     | Der Druckertreiber ist für den Druck von<br>Dokumenten, die PostScript-Schriftarten<br>und EPS-Treiber enthalten, geeignet. |
| PCL > | XPS | Der PCL XPS-Treiber ist für den Druck<br>über eine Anwendung für XPS geeignet.                                              |
|       |     | *Er unterstützt nicht Windows XP/Windows Server 2003.                                                                       |

#### *[*∕∕/Memo

• Je nach der Version eines Druckertreibers oder Windows, kann die Beschreibung unterschiedlich sein.

## **Für Netzwerkverbindung**

Um einen Druckertreiber über die Netzwerkverbindung auf Ihrem Computer zu installieren, folgen Sie den folgenden 2 Schritten:

- "Schritt 1 Konfiguration der Netzwerkeinstellungen Ihres Gerätes" S.113
- "Schritt 2 Einen Druckertreiber installieren" S.117

#### ! Hinweis

• Vor diesem Schritt müssen Sie die Netzwerkeinstellung des Computers abschließen.

#### 0//Memo

- Sie können Schritt 1 überspringen, wenn die IP-Adresse auf Ihrem Gerät bereits eingestellt wurde.
- Sie können Schritt 2 überspringen, wenn der Druckertreiber bereits auf Ihrem Computer installiert wurde.

## Schritt 1 Konfiguration der Netzwerkeinstellungen Ihres Gerätes

Verbinden Sie Ihr Gerät über ein Ethernet-Kabel oder Kabellose LAN-Verbindung (nur MC342dw, MC362w, MC562w, MC562dw, ES5462dw MFP, MPS2731mc) mit einem Netzwerk und konfigurieren Sie die IP-Adresse des Geräts und andere Netzwerkdaten über das Bedienfeld. Sie können die IP-Adresse sowohl manuell als auch automatisch einstellen.

Wenn kein DHCP-Server oder BOOTP-Server im Netzwerk vorhanden ist, müssen Sie die IP-Adresse auf dem Computer oder dem Gerät manuell konfigurieren.

Wenn Ihr Netzwerk-Administrator oder Internet-Serviceanbieter eine einzigartige IP-Adresse für den Computer und Ihr Gerät festlegt, müssen Sie die IP-Adresse manuell einstellen.

## ! Hinweis

- Fragen Sie den Netzwerkadministrator oder Internetdienstanbieter bezüglich des manuellen Einstellens der IP-Adresse, welche IP-Adresse genutzt werden soll. Wenn die IP-Adresse falsch eingestellt wird, kann das Netzwerk zusammenbrechen oder der Internetzugang ausgeschaltet werden.
- Stimmen Sie die IP-Version des Geräts mit der Ihres Computers ab.
- Stellen Sie [**TCP/IP**] auf [**Aktivieren**] an Ihrem Gerät. (Standardmäßig ist es auf [**Aktivieren**] gestellt).

## 🖉 Memo

• Wenn nur ein kleines Netzwerk bestehend aus dem Gerät und einem Computer konfiguriert werden soll, stellen Sie die IP-Adresse wie unten gezeigt ein (gemäß RFC1918).

| Fur den                   |                                                                             |
|---------------------------|-----------------------------------------------------------------------------|
| Computer                  |                                                                             |
| IP-Adresse:               | 192.168.0.1~254                                                             |
| Subnetzmaske:             | 255.255.255.0                                                               |
| Standard-Gateway:         | nicht benutzt                                                               |
| DNS-Server:               | nicht benutzt                                                               |
| Für das Gerät             |                                                                             |
| IP-Adresse<br>einstellen: | Manuell                                                                     |
| IPv4 Adresse:             | 192.168.0.1~254<br>(wählen Sie einen anderen Wert<br>als den des Computers) |
| Subnetzmaske:             | 255.255.255.0                                                               |
| Gateway Adresse:          | 0.0.0.0                                                                     |
| Netzwerkgröße:            | Klein                                                                       |

Um [Network Scale] einzustellen, drücken Sie die
 <SETTING (EINSTELLUNG)> Taste und wählen Sie dann
 [Admin-/Grundeinstellung] > [NETZWERK-MENÜ] >
 [Netzwerk-Setup] > [Network Scale].

## Verbindung über eine Kabel-LAN-Verbindung herstellen:

**1** Halten Sie ein Ethernet-Kabel und einen Hub bereit.

Stellen Sie ein Ethernet-Kabel (Kategorie 5, verdrillt, gerade) und ein Hub separat bereit.

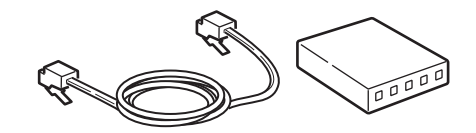

2 Halten Sie den Netzschalter etwa eine Sekunde lang gedrückt, um das Gerät auszuschalten. Schalten Sie den Computer aus.

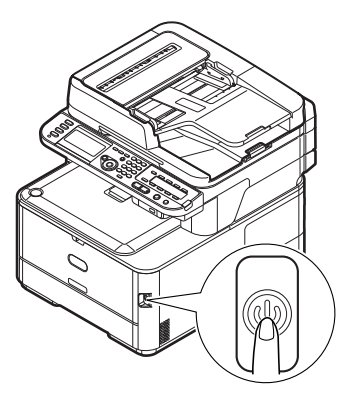

**3** Stecken Sie ein Ende des Ethernet-Kabels in den Netzwerk-Anschluss an der Rückseite des Geräts.

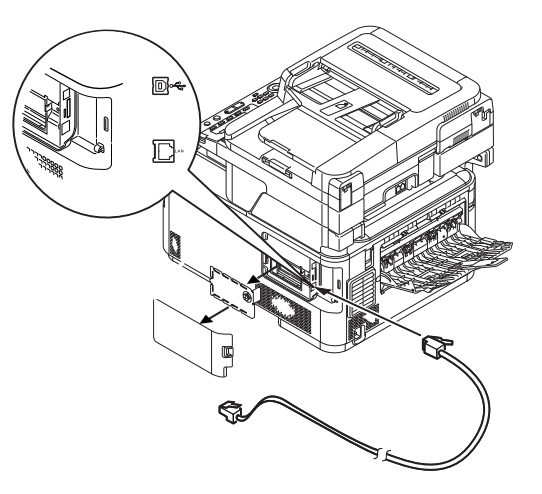

**4** Stecken Sie das andere Ende des Ethernet-Kabels in den Hub.

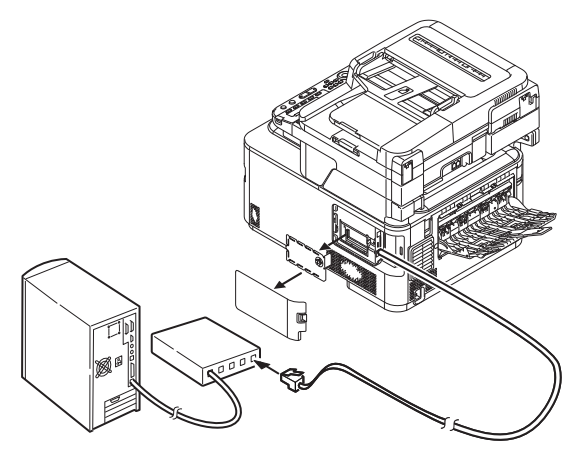

**5** Halten Sie den Netzschalter etwa eine Sekunde lang gedrückt, um den Strom einzuschalten.

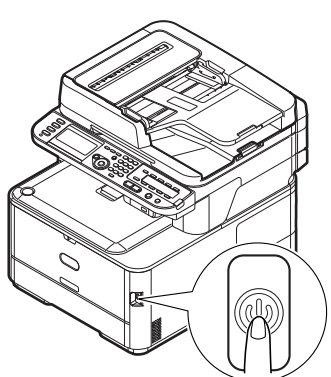

## Verbindung über Kabellose LAN (nur MC342dw, MC362w, MC562w, MC562dw, ES5462dw MFP, MPS2731mc)

Verwenden Sie die WPS-Funktion (Taster), um die kabellose LAN-Verbindung einzurichten. Details zu weiteren Methoden zur Einrichtung der kabellosen LAN-Verbindung finden Sie im Konfigurationshandbuch.

- Drücken Sie die <**SETTING** (EINSTELLUNG)>-Taste auf dem Bedienfeld.
- 2 Drücken Sie ▼, um [Drahtlose Einstellung (Wireless Setting)] auszuwählen und drücken Sie dann ►.

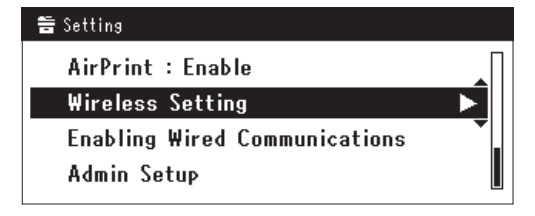

**3** Loggen Sie sich ein indem Sie das Administratorenpasswort des Gerätes eingeben.

Benutzen Sie die Tasten ▶, ◀, ▼, ▲ um die Buchstaben auszuwählen und drücken Sie dann . Das Standardpasswort ist aaaaaa.

| Adr | nin | Pas | swo | ord |   |   |   |   |   |   |   |   |        |
|-----|-----|-----|-----|-----|---|---|---|---|---|---|---|---|--------|
| _   |     |     |     |     |   |   |   |   |   |   |   |   |        |
| @   | -   | 7   | ١   | -   | + | # | × | = | _ | 1 | 2 | 3 |        |
| P   | w   | е   | r   | t   | у | u | i | 0 | Р | 4 | 5 | 6 |        |
| а   | s   | d   | f   | 9   | h | j | k | I |   | 7 | 8 | 9 | Cancel |
| z   | x   | с   | ۷   | Ь   | n | m |   |   |   | 0 |   | Q | Enter  |

Die folgende Nachricht wird für ungefähr 5 Sekunden angezeigt werden.

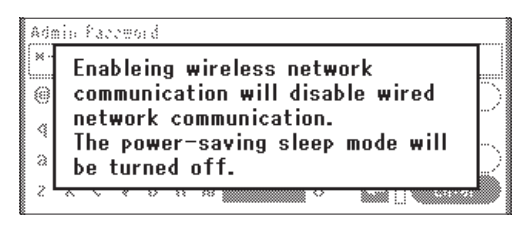

 4 Stellen Sie sicher, dass [Auto-Einstellung (WPS) (Automatic setup (WPS))] angewählt ist, drücken Sie dann ►.

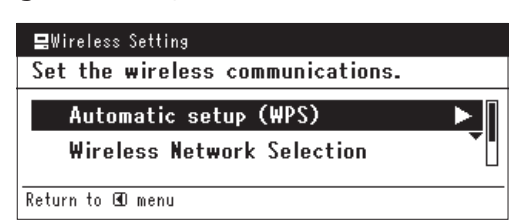

5 Drücken Sie ▼, um [WPS-PBC] auszuwählen und klicken Sie dann auf .

| 县Wireless Setting     |                   |
|-----------------------|-------------------|
| Select the WPS implem | nentation method. |
| WPS-PBC               | ►                 |
| WPS-PIN               |                   |
| ⊕Previous             | œNext             |

6 Drücken Sie ◄, um [Ja (Yes)] auszuwählen und klicken Sie dann auf ∞.

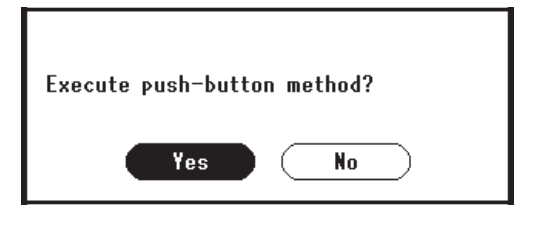

### 0/Memo

- Starten Sie den WPS-Taster f
  ür die kabellose AP, nachdem Sie auf dem Best
  ätigungsbildschirm auf [Ja (Yes)] geklickt haben. Sollte der WPS-Taster f
  ür die kabellose AP zuerst gestartet werden, starten Sie den WPS-Taster dieses Ger
  ätes.
- Sollte [**Nein** (No)] ausgewählt sein erscheint der Bildschirm für Schritt 5.
- 7 Sollte in Schritt 6 [Ja (Yes)] ausgewählt sein erscheint [Druckknopfmethode aktiv...] (Running pushbutton method...) auf dem Bildschirm.

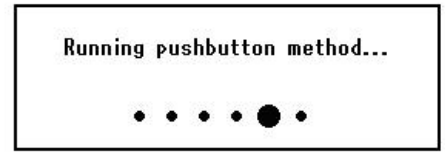

## ! Hinweis

- Während des WPS-Vorgangs können keine Aktionen auf dem Bedienfeld erfolgen.
- Wenn [**Erfolgreiche WPS-Verbindung** (WPS connection successful)] erscheint, wird dieses Gerät mit dem kabellosen LAN verbunden.

WPS connection successful. Wired communications disabled.

#### 0//Memo

• Wenn [Verbindung fehlgeschlagen. Timeout (Connection failed Timeout)] erscheint, wurde die kabellose AP der Verbindung wahrscheinlich nicht innerhalb der Zeitbegrenzung gefunden. Klicken Sie innerhalb von 2 Minuten nach dem Start des WPS-Tasters für kabellose AP in Schritt 6 erneut auf [Ja (Yes)].

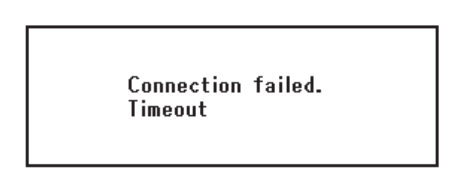

• Wenn [**Überlappung** (Overlap)] erscheint, wird der WPS-Taster auf mindestens zwei kabellosen APs ausgeführt. Bitte warten Sie einen Moment und versuchen Sie es erneut.

## Konfigurieren der IP-Adress:

 Drücken Sie die <SETTING (EINSTELLUNG)> Taste auf dem Bedienfeld.

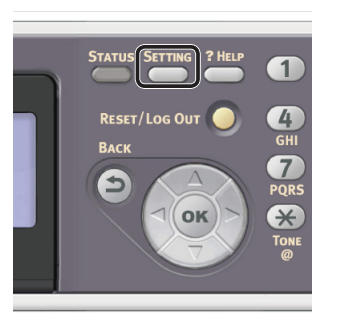

2 Drücken Sie ▼, um [Netzwerkeinrichtung (Easy Setup)] auszuwählen und drücken Sie ∞.

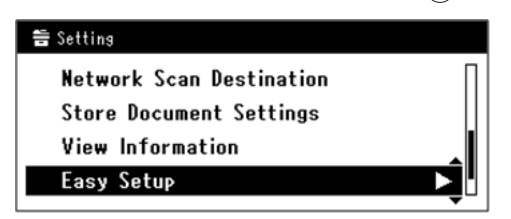

- **3** Geben Sie das Administrator-Passwort ein. Das Standardkennwort lautet "aaaaaa".
  - a Drücken Sie ◀, ▶, ▼, ▲, um das gewünschte Zeichen auszuwählen und drücken Sie anschließend ∞.

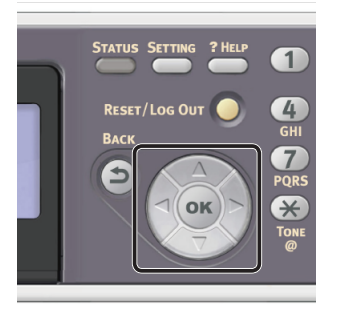

- Das ausgewählte Zeichen wird als "\*" in das Textfeld eingegeben.
- Wenn Sie einen falschen Wert eingegeben haben, drücken Sie die <**CLEAR** (NULLSTELLEN)>-Taste und geben Sie den korrekten Wert ein.

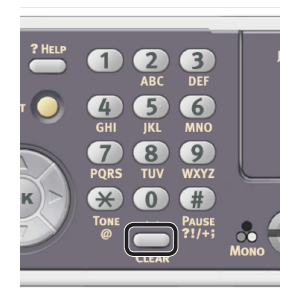

- **b** Wiederholen Sie Schritt **a**, bis alle erforderlichen Zeichen eingegeben sind.
- c Drücken Sie ▶ und ▼, um [**Eingabe**] auszuwählen und drücken Sie .
- 4 Drücken Sie ▼, um [Netzwerk Grundeinstellung (Network Setting)] auszuwählen und drücken Sie ►.

| Setup Menu          |          |
|---------------------|----------|
| 1.Date/Time Setting |          |
| 2.Fax Setting       |          |
| 3.Network Setting   | <b>N</b> |
| ŒCave & Exit        |          |

| 3. Network Setting |                    |
|--------------------|--------------------|
| Please select way  | to set IP Address. |
| Manual             |                    |
| Auto               | •                  |
| ⊕Setup Menu        | @Enter             |

Wenn Sie die IP-Adresse automatisch erhalten, drücken Sie  $\mathbf{\nabla}$ , um [**Auftrag** (Auto)] auszuwählen und drücken Sie dann  $\mathbf{\infty}$ . Gehen Sie weiter zu Schritt 10.

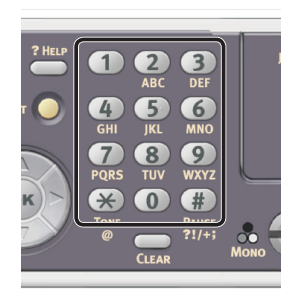

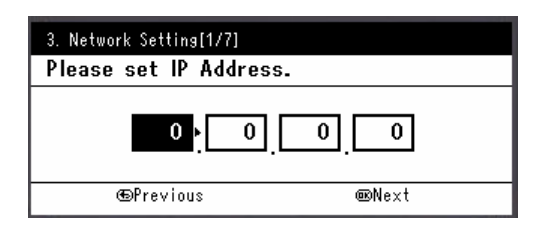

Um zum nächsten Feld zu gehen, drücken Sie ►.

- 7 Geben Sie die Subnetzmaske über den Nummernblock ein und drücken Sie ...
   Um zum nächsten Feld zu gehen, drücken Sie ►.
- 8 Geben Sie die Gateway-Adresse über den Nummernblock ein und drücken Sie .
   Um zum nächsten Feld zu gehen, drücken Sie ►.
- **9** Geben Sie bei Bedarf den DNS-Server und den WINS-Server ein.

Wenn es nicht nötig ist, den DNS-Server oder WINS-Server an das Netzwerk anzuschließen, drücken Sie (), bis die Pop-Up-Meldung angezeigt wird, die darüber informiert, dass die Einstellung abgeschlossen ist. 10 Wenn der Einstellungsmenü-Bildschirm angezeigt wird, drücken Sie ◀, um die Einrichtung abzuschließen.

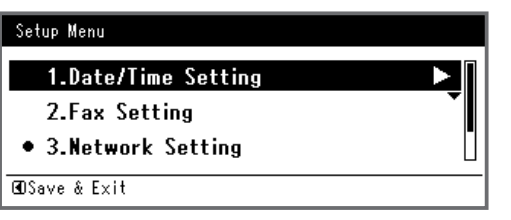

- 11 Prüfen Sie, ob für die Bestätigungsnachricht [Ja] ausgewählt ist und drücken Sie .
- Drucken Sie die Netzwerkdaten aus, um zu pr
  üfen, ob die IP-Adresse und andere Netzwerkdaten korrekt eingestellt sind.
- Drücken Sie die <**SETTING** (EINSTELLUNG)> Taste auf dem Bedienfeld.

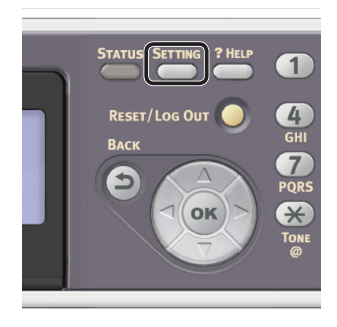

- 2 Prüfen Sie, ob [**Berichte**] ausgewählt ist und drücken Sie die ⊛ Taste.
- Drücken Sie ▼, um [System] auszuwählen und drücken Sie ...
- 4 Drücken Sie ▼, um [Netzwerkdaten] auszuwählen und drücken Sie .
- 5 Prüfen Sie, ob für die Bestätigungsnachricht [Ja] ausgewählt ist und drücken Sie ∞.
   Die Netzwerkdaten werden ausgedruckt.

## Schritt 2 Einen Druckertreiber installieren

## ! Hinweis

- Um diesen Schritt abzuschließen, müssen Sie als Administrator angemeldet sein.
- Vergewissern Sie sich, dass das Gerät und der Computer eingeschaltet und verbunden sind und legen Sie dann die "Software DVD-ROM" in den Computer ein.
- 2 Klicken Sie auf [Setup.exe ausführen], wenn [Automatische Wiedergabe] angezeigt wird. Wenn das Dialogkästchen [Benutzerkontensteuerung] angezeigt wird, klicken Sie auf [Ja].
- **3** Wählen Sie die Sprache aus.
- **4** Wählen Sie das Modell des Gerätes und klicken Sie [**Weiter** (Next)].

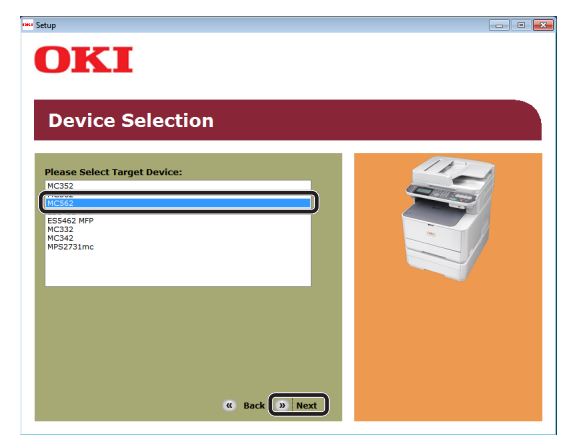

- **5** Lesen Sie die Lizenzbestimmungen und klicken Sie auf [**Ich akzeptiere**].
- 6 Lesen Sie die "Environmental advice for Users (Environmental advice for Users)" und klicken Sie auf [Weiter (Next)].

| UKI                                                                                                    |                                                                                                    |
|----------------------------------------------------------------------------------------------------|----------------------------------------------------------------------------------------------------|
| Environmental advice for Users                                                                                                    | » Language Selection                                                                                                    |
| Automatic two-sided/Duplex printing enabled (where fitted)<br>To help reduce your paper consumption, where possible the duplex function has t<br>this setting is maintained to help reduce the environmental impact of the device a                                                                                                    | peen auto-enabled. We recommer<br>It all times.                                                                                                    |
| Energy consumption and advisation time<br>the energy consumption and costs. After the last print, the device switch<br>and reduce energy consumption and costs. After the last print, the device switch<br>Advisator time to print again, will take slightly longer than in Ready Mode. To over<br>refer to the User Manual. We recommend the default settings are manufaned to a<br>molgeneither government backed program. | een developed to help you mana;<br>is to Ready Mode. Printing can<br>switches to Power Save Mode,<br>rride the default settings, please<br>nsure maximum energy savings,<br>set by ENERGY STAR, an |
| Paper types<br>This device can print on both recycled and virgin paper (approved to an environmy<br>comples with European Standard EN12281 or similar quality standard. Media dow<br>contains fewer raw materials, can also be used.                                                                                                    | antal stewardship scheme), which<br>rn to a weight of 64gsm, which                                                                                                    |
| ENERGY STAR is a registered trademark of United States Environmental Protection                                                                                                    | Agency.                                                                                                    |
|                                                                                                    |                                                                                                    |
| Don't show this page again.                                                                                                    |                                                                                                    |

7 Markieren Sie das Kontrollkästchen für den Druckertreiber, den Sie installieren möchten, und klicken Sie auf die Installationspaket-Schaltfläche.

#### **U**Memo

Standardmäßig sind [PCL-Treiber (PCL driver)], • [Scannertreiber (Scanner driver)] und [ActKey (ActKey)] ausgewählt.

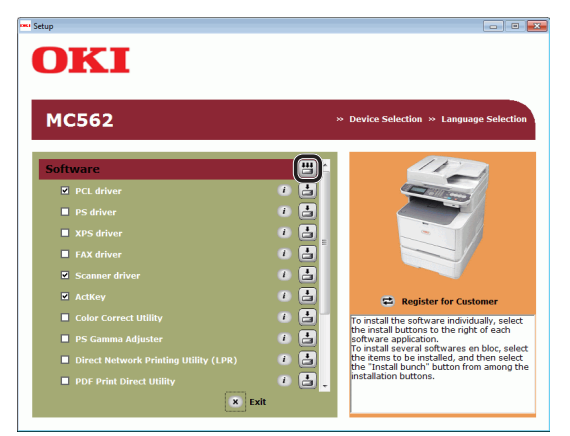

- Wenn das Dialogkästchen [Windows-8 **Sicherheit**] angezeigt wird, klicken Sie auf [Diese Treibersoftware trotzdem installieren].
- 9 Klicken Sie auf die [Netzwerk (Network)]-Schaltfläche. Die Suche nach dem Gerät startet.

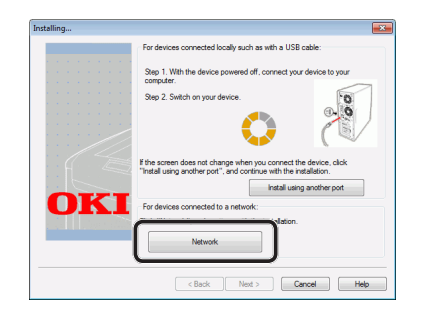

- Wenn das Gerät erkannt wird, wird die Software automatisch installiert. Gehen Sie weiter zu Schritt 11.
- Wenn das Gerät nicht gefunden wird, wird der Bildschirm [Prüfen Sie Ihre Installationseinstellungen.] angezeigt. Gehen Sie weiter zu Schritt 10.

10 Klicken Sie [Neue Suche (Restart search)], um die Suche nach dem Gerät erneut zu starten.

|     | Review your install<br>Click "Next".<br>Please search again after check<br>connection of devices. | ation settings.                                                                                 |
|-----|---------------------------------------------------------------------------------------------------|-------------------------------------------------------------------------------------------------|
|     | Device                                                                                            | Printer name/IP Address                                                                         |
| OKI | OKI MC562(PCL)<br>Scanner                                                                         | Search settings<br>Search Range<br>Printer name/IP Address<br>255 255 255 255<br>Restart search |
|     | < Back                                                                                            | Next > Cancel Help                                                                              |

Wenn das Gerät angezeigt wird, wählen Sie ihn aus und klicken Sie auf [Weiter (Next)].

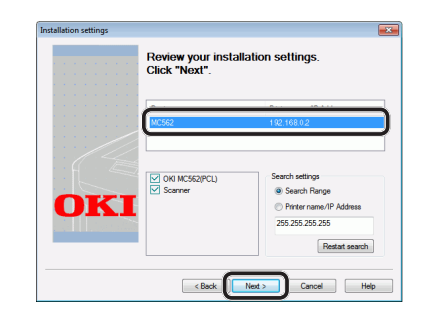

#### *[* // Memo

- Wird das Gerät nach klicken von [Neue Suche (Restart search)] nicht angezeigt, wählen Sie [Druckername/IP-Adresse (Printer name/IP Address)] und geben Sie die IP-Adresse des Gerätes ein. Klicken Sie dann auf [Weiter (Next)].
- 11 Wenn das Dialogkästchen [Windows-Sicherheit] angezeigt wird, klicken Sie auf [Diese Treibersoftware trotzdem installieren].
- 12 Klicken Sie auf die [Beenden (Exit)]-Schaltfläche.

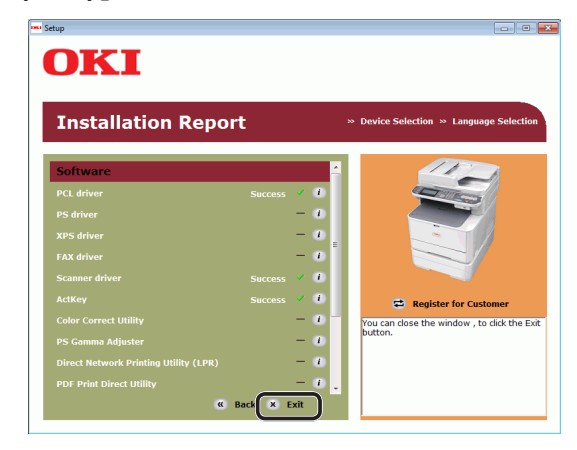

13 Nehmen Sie die "Software DVD-ROM" aus dem Computer.

Die Installation ist abgeschlossen.

- Drucken Sie eine Testseite, um zu überprüfen, ob der Druckertreiber erfolgreich auf dem Computer installiert wurde.
- 1 Klicken Sie auf [Start] > [Geräte und Drucker].
- 2 Klicken Sie mit der rechten Maustaste auf das OKI MC562-Symbol und wählen Sie [Druckereigenschaften] (> ein gewünschter Druckertreiber, wenn Sie verschiedene Drucker installiert haben) aus dem Pop-Up-Menü.
- 3 Klicken Sie auf der [**Allgemein**] Leiste auf [**Testseite drucken**].

# Für USB-Verbindung

Folgen Sie dem folgenden Vorgang, um ein USB-Kabel zu verbinden und einen Druckertreiber auf Ihrem Computer zu installieren.

## ! Hinweis

• Sie müssen als Administrator angemeldet sein, um diesen Schritt abzuschließen.

## 🖉 Memo

- Sie können diesen Vorgang überspringen, wenn der Druckertreiber bereits auf Ihrem Computer installiert wurde.
- **1** Halten Sie ein USB-Kabel bereit. Ein USB-Kabel ist nicht im Lieferumfang des Gerätes enthalten. Stellen Sie ein USB 2.0-Kabel

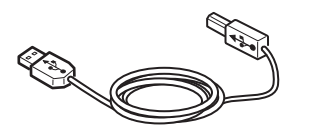

## // Memo

separat bereit.

- Verwenden Sie ein USB 2.0 Hi-Speed -Kabel für eine USB 2.0 Hi-Speed-Verbindung.
- 2 Halten Sie den Netzschalter etwa eine Sekunde lang gedrückt, um das Gerät auszuschalten.

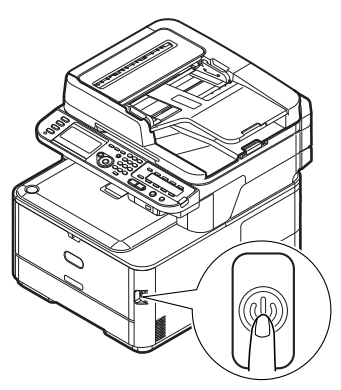

3 Stecken Sie ein Ende des USB-Kabels in den USB-Anschluss auf der Rückseite des Geräts.

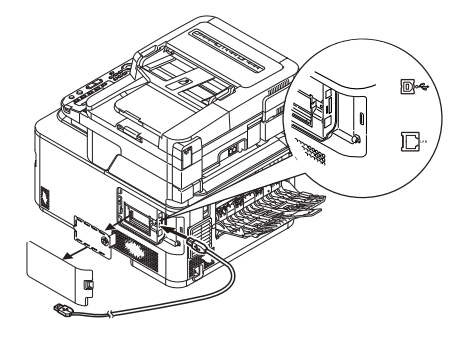

**4** Schalten Sie den Computer ein.

- **5** Legen Sie die "Software DVD-ROM" in den Computer ein.
- 6 Klicken Sie auf [Setup.exe ausführen], wenn [Automatische Wiedergabe] angezeigt wird. Wenn das Dialogkästchen [Benutzerkontensteuerung] angezeigt wird, klicken Sie auf [Ja].
- 7 Wählen Sie die Sprache aus.
- 8 Wählen Sie das Modell des Gerätes und klicken Sie [**Weiter** (Next)].

| Device Select                                                                                                    | ion |  |
|----------------------------------------------------------------------------------------------------|-----|--|
| Hease Select Target Device:<br>InC32<br>(InC32)<br>INC32<br>InC32<br>InC32 |     |  |

- **9** Lesen Sie die Lizenzbestimmungen und klicken Sie auf [**Ich akzeptiere**].
- 10 Lesen Sie die "Environmental advice for Users (Environmental advice for Users)" und klicken Sie auf [Weiter (Next)].

| Environ                                                                                                    | mental advice for Users                                                                                                    | » Language Selection                                                                                                    |
|----------------------------------------------------------------------------------------------------|----------------------------------------------------------------------------------------------------|----------------------------------------------------------------------------------------------------|
| Automatic two-sided<br>To help reduce your<br>this setting is mainta<br>Energy consumption<br>The energy consum<br>and reduce energy continue again imme<br>Activation time to pri<br>continue again imme<br>Activation time to pri<br>refer to the User Ma<br>ENERGY STAR® appr<br>independent govern<br>Paper twos | (Duplex printing enabled (where fitted)<br>paper consumption, where possible the duplex function 1<br>and to the pie reduce the environmental impact of the dev<br>and activation time<br>for a device depends on how it is used. This device is<br>diadely, if required. If the device is not used for a set<br>that the recommend the default settings are maintained<br>our ded device mere with strict energy efficiency requirement<br>ment backed program. | has been auto-enabled. We recommen<br>ce at all times.<br>as been developed to help you manag<br>tiches to Ready Mode. Printing can<br>I, exwichtes to hover Save Mode.<br>to ensure maximum energy savings. A<br>ints set by ENERGY STAR, an |
| Paper types<br>This device can print<br>complies with Europ<br>contains fewer raw r                                                                                                    | on both recycled and virgin paper (approved to an envir<br>ean Standard EN12281 or similar quality standard. Media<br>materials, can also be used.                                                                                                    | onmental stewardship scheme), which<br>down to a weight of 64gsm, which                                                                                                    |
| ENERGY STAR is a re                                                                                                    | gistered trademark of United States Environmental Prote                                                                                                    | ction Agency.                                                                                                    |

**11** Markieren Sie das Kontrollkästchen für den Druckertreiber, den Sie installieren möchten, und klicken Sie auf die Installationspaket-Schaltfläche.

#### 0/Memo

 Standardmäßig sind [PCL-Treiber (PCL driver)], [Scannertreiber (Scanner driver)] und [ActKey (ActKey)] ausgewählt.

| C562                                                                                          |            | <ul> <li>Device Selection          Language Selection     </li> </ul>                                                                                                    |
|-----------------------------------------------------------------------------------------------|------------|----------------------------------------------------------------------------------------------------|
| tware                                                                                         |            | 117-1                                                                                                    |
| PCL driver                                                                                    | 1          |                                                                                                    |
| PS driver                                                                                     | • 🗄        |                                                                                                    |
| XPS driver                                                                                    | • 🗄 .      | ~ /                                                                                                    |
| FAX driver                                                                                    | 0 🗄        |                                                                                                    |
| Scanner driver                                                                                | 0 🗄        |                                                                                                    |
| ActKey                                                                                        | 0 🗄        | 😅 Register for Customer                                                                                                    |
| Color Correct Utility                                                                         | • 🗄        | To install the software individually, selec                                                                                                    |
| PS Gamma Adjuster                                                                             | •          | the install buttons to the right of each<br>software application.                                                                                                    |
| Direct Network Printing Utility (LPR)                                                         | 1 E        | the items to be installed, and then select                                                                                                    |
| ActKey<br>Color Correct Utility<br>PS Gamma Adjuster<br>Direct Network Printing Utility (LPR) | i 1<br>i 1 | Register for Customer<br>To install the software individually,<br>the install buttons to the right of e-<br>software application.<br>To install several softwares en bloc<br>the items to be installed, and then |

12 Wenn das Dialogkästchen [Windows-Sicherheit] angezeigt wird, klicken Sie auf [Diese Treibersoftware trotzdem installieren].

**13** Wenn die Aufforderung zur Verbindung des Gerätes mit dem Computer und zum Einschalten des Gerätes erscheint, stecken Sie das andere Ende des USB-Kabels in den USB-Anschluss des Computers und drücken Sie den Einschaltknopf etwa eine Sekunde, um Ihr Gerät einzuschalten.

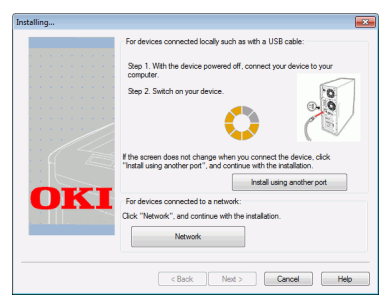

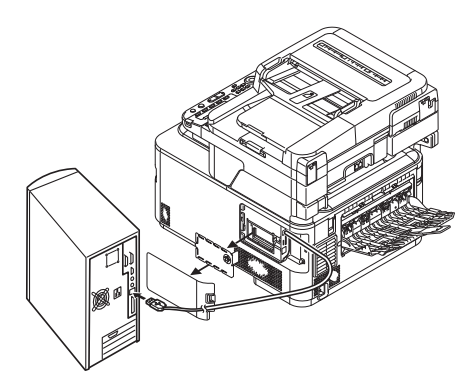

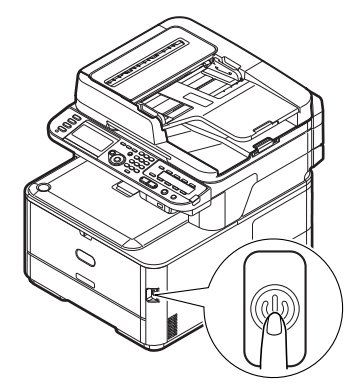

## ! Hinweis

- Stecken Sie das USB-Kabel nicht in die Netzwerk-Schnittstellenverbindung. Dies kann das Gerät beschädigen.
- 14 Klicken Sie auf die [Beenden]-Schaltfläche.
- **15** Nehmen Sie die "Software DVD-ROM" aus dem Computer. Die Installation ist abgeschlossen.

- Drucken Sie eine Testseite, um zu überprüfen, ob der Druckertreiber erfolgreich auf dem Computer installiert wurde.
- Klicken Sie auf [Start] > [Geräte und Drucker].
- 2 Klicken Sie mit der rechten Maustaste auf das OKI MC562-Symbol und wählen Sie [Druckereigenschaften] (> ein gewünschter Druckertreiber, wenn Sie verschiedene Drucker installiert haben) aus dem Pop-Up-Menü.
- **3** Klicken Sie auf der [**Allgemein**] Leiste auf [**Testseite drucken**].

# Für Mac OS X

# Überblick

## Anschlussmethoden

Sie können eine der folgenden Anschlussmethoden wählen:

- "Für Netzwerkverbindung" S.122
- "Für USB-Verbindung" S.130

## Produktanforderungen

Ihr Gerät unterstützt Mac OS X 10.3.9 bis 10.8.

## Druckertreibertypen

Die nachfolgend aufgeführten Treiberarten können installiert werden.

| Тур | Beschreibung                                                                                                    |
|-----|----------------------------------------------------------------------------------------------------|
| PS  | Der Druckertreiber ist für den Druck von<br>Dokumenten, die PostScript-Schriftarten<br>und EPS-Treiber enthalten, geeignet.<br>Er kann ebenfalls für den normalen Druck<br>verwendet werden. |

# AirPrint-Support

Mac OS X 10.7 und höher werden unterstützt.

#### ! Hinweis

• Je nach der Version eines Druckertreibers oder Mac OS X, kann die Beschreibung unterschiedlich sein.

# Für Netzwerkverbindung

Um einen Druckertreiber über die Netzwerkverbindung auf Ihrem Computer zu installieren, folgen Sie den folgenden 3 Schritten:

- "Schritt 1 Konfiguration der Netzwerkeinstellungen Ihres Gerätes" S.122
- "Schritt 2 Einen Druckertreiber installieren" S.126

Der folgende Vorgang verwendet Bonjour als Netzwerkprotokoll.

#### ! Hinweis

• Vor diesem Schritt müssen Sie die Netzwerkeinstellung des Computers abschließen.

#### *∅* Memo

- Sie können Schritt 1 überspringen, wenn die IP-Adresse auf Ihrem Gerät bereits eingestellt wurde.
- Sie können Schritt 3 überspringen, wenn der Druckertreiber bereits auf Ihrem Computer installiert wurde.

## Schritt 1 Konfiguration der Netzwerkeinstellungen Ihres Gerätes

Verbinden Sie Ihr Gerät über ein Ethernet-Kabel oder Kabellose LAN-Verbindung (nur MC342dw, MC362w, MC562w, MC562dw, ES5462dw MFP, MPS2731mc) mit einem Netzwerk und konfigurieren Sie die IP-Adresse des Geräts und andere Netzwerkdaten über das Bedienfeld. Sie können die IP-Adresse sowohl manuell als auch automatisch einstellen.

Wenn kein DHCP-Server oder BOOTP-Server im Netzwerk vorhanden ist, müssen Sie die IP-Adresse auf dem Computer oder dem Gerät manuell konfigurieren.

Wenn Ihr Netzwerk-Administrator oder Internet-Serviceanbieter eine einzigartige IP-Adresse für den Computer und Ihr Gerät festlegt, müssen Sie die IP-Adresse manuell einstellen.

#### ! Hinweis

- Fragen Sie den Netzwerkadministrator oder Internetdienstanbieter bezüglich des manuellen Einstellens der IP-Adresse, welche IP-Adresse genutzt werden soll. Wenn die IP-Adresse falsch eingestellt wird, kann das Netzwerk zusammenbrechen oder der Internetzugang ausgeschaltet werden.
- Stimmen Sie die IP-Version des Geräts mit der Ihres Computers ab.
- Stellen Sie [**TCP/IP**] auf [**Aktivieren**] an Ihrem Gerät. (Standardmäßig ist es auf [**Aktivieren**] gestellt).

#### 0//Memo

 Wenn nur ein kleines Netzwerk bestehend aus dem Gerät und einem Computer konfiguriert werden soll, stellen Sie die IP-Adresse wie unten gezeigt ein (gemäß RFC1918).

## Für den

| Computer                  |                                                                             |
|---------------------------|-----------------------------------------------------------------------------|
| IP-Adresse:               | 192.168.0.1~254                                                             |
| Subnetzmaske:             | 255.255.255.0                                                               |
| Standard-Gateway:         | nicht benutzt                                                               |
| DNS-Server:               | nicht benutzt                                                               |
| Für das Gerät             |                                                                             |
| IP-Adresse<br>einstellen: | Manuell                                                                     |
| IPv4 Adresse:             | 192.168.0.1~254<br>(wählen Sie einen anderen Wert<br>als den des Computers) |
| Subnetzmaske:             | 255.255.255.0                                                               |
| Catoway Adrosco           | 0 0 0 0                                                                     |

| Subnetzinaske.   | 233.233.233.0 |
|------------------|---------------|
| Gateway Adresse: | 0.0.0.0       |
| Netzwerkgröße:   | Klein         |
|                  |               |

 Um [Network Scale] einzustellen, drücken Sie die
 <SETTING (EINSTELLUNG)> Taste und wählen Sie dann [Admin-/Grundeinstellung] > [NETZWERK-MENÜ] > [Netzwerk-Setup] > [Network Scale].

# Verbindung über eine Kabel-LAN-Verbindung herstellen:

1 Halten Sie ein Ethernet-Kabel und einen Hub bereit.

Stellen Sie ein Ethernet-Kabel (Kategorie 5, verdrillt, gerade) und ein Hub separat bereit.

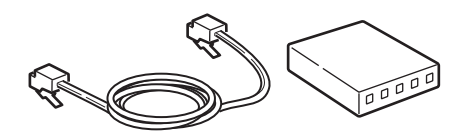

2 Halten Sie den Netzschalter etwa eine Sekunde lang gedrückt, um das Gerät auszuschalten. Schalten Sie auch den Computer aus.

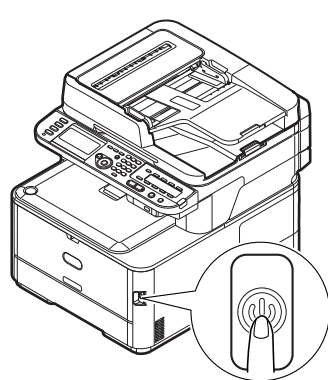

**3** Stecken Sie ein Ende des Ethernet-Kabels in den Netzwerk-Anschluss an der Rückseite des Geräts.

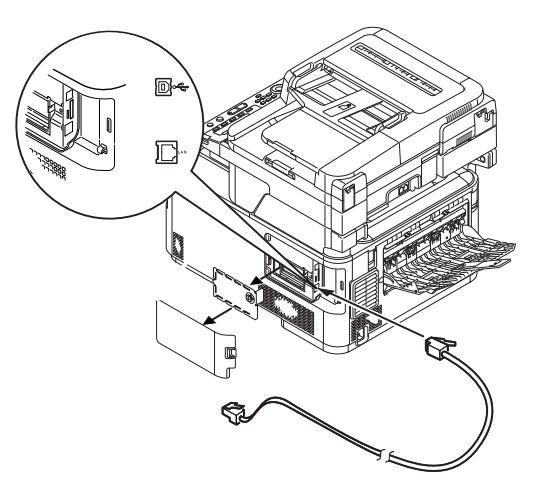

**4** Stecken Sie das andere Ende des Ethernet-Kabels in den Hub.

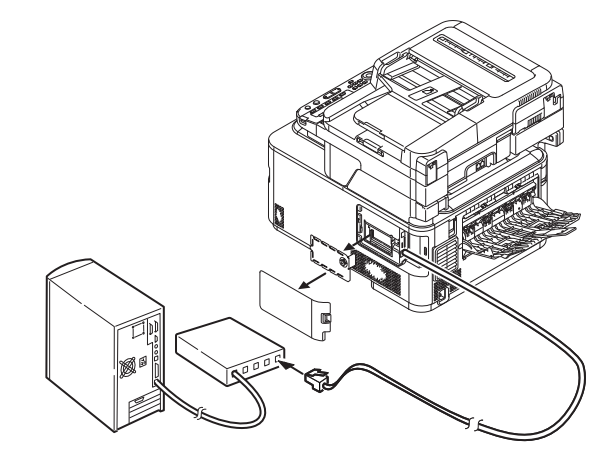

**5** Halten Sie den Netzschalter etwa eine Sekunde lang gedrückt, um den Strom einzuschalten.

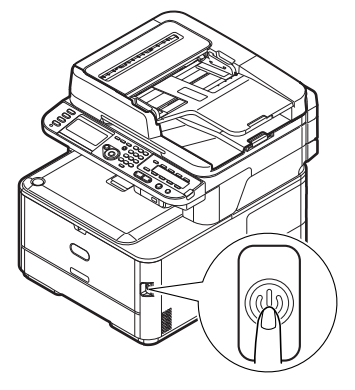

## Verbindung über Kabellose LAN (nur MC342dw, MC362w, MC562w, MC562dw, ES5462dw MFP, MPS2731mc):

Verwenden Sie die WPS-Funktion (Taster), um die kabellose LAN-Verbindung einzurichten. Details zu weiteren Methoden zur Einrichtung der kabellosen LAN-Verbindung finden Sie im Konfigurationshandbuch.

- Drücken Sie die <**SETTING** (EINSTELLUNG)>-Taste auf dem Bedienfeld.
- 2 Drücken Sie ▼, um [Drahtlose Einstellung (Wireless Setting)] auszuwählen und drücken Sie dann ►.

Setting
 AirPrint : Enable
 Wireless Setting
 Enabling Wired Communications
 Admin Setup

**3** Loggen Sie sich ein indem Sie das Administratorenpasswort des Gerätes eingeben.

Benutzen Sie die Tasten  $\triangleright$ ,  $\blacktriangleleft$ ,  $\bigtriangledown$ ,  $\blacktriangle$  um die Buchstaben auszuwählen und drücken Sie dann  $\textcircled{\label{eq:benchmark}$ .

Das Standardpasswort ist aaaaaa.

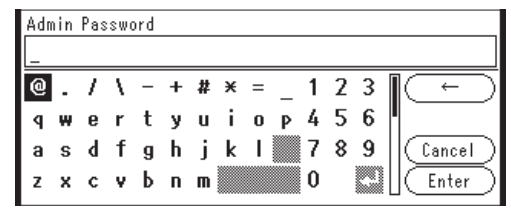

Die folgende Nachricht wird für ungefähr 5 Sekunden angezeigt werden.

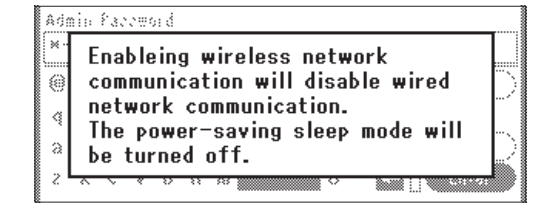

4 Stellen Sie sicher, dass [Auto-Einstellung (WPS) (Automatic setup (WPS))] angewählt ist, drücken Sie dann ►.

| ∎ |
|---|
|   |
|   |

| Select the WPS | implementation method. |
|----------------|------------------------|
| WPS-PBC        | Þ                      |
| WPS-PIN        |                        |
| ⊕Previous      | ®Next                  |

6 Drücken Sie ◀, um [Ja (Yes)] auszuwählen und klicken Sie dann auf ∞.

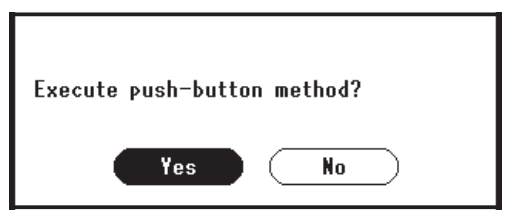

#### 0//Memo

- Starten Sie den WPS-Taster f
  ür die kabellose AP, nachdem Sie auf dem Best
  ätigungsbildschirm auf [Ja (Yes)] geklickt haben. Sollte der WPS-Taster f
  ür die kabellose AP zuerst gestartet werden, starten Sie den WPS-Taster dieses Ger
  ätes.
- Sollte [**Nein** (No)] ausgewählt sein erscheint der Bildschirm für Schritt 5.
- 7 Sollte in Schritt 6 [Ja (Yes)] ausgewählt sein erscheint [Druckknopfmethode aktiv...] (Running pushbutton method...) auf dem Bildschirm.

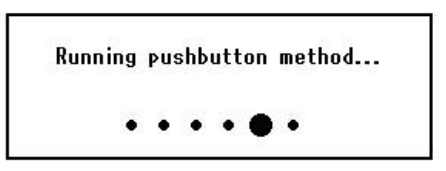

#### ( Hinweis

- Während des WPS-Vorgangs können keine Aktionen auf dem Bedienfeld erfolgen.
- Wenn [**Erfolgreiche WPS-Verbindung** (WPS connection successful)] erscheint, wird dieses Gerät mit dem kabellosen LAN verbunden.

WPS connection successful. Wired communications disabled.

#### 0//Memo

 Wenn [Verbindung fehlgeschlagen. Timeout (Connection failed Timeout)] erscheint, wurde die kabellose AP der Verbindung wahrscheinlich nicht innerhalb der Zeitbegrenzung gefunden. Klicken Sie innerhalb von 2 Minuten nach dem Start des WPS-Tasters für kabellose AP in Schritt 6 erneut auf [Ja (Yes)].

> Connection failed. Timeout

 Wenn [Überlappung (Overlap)] erscheint, wird der WPS-Taster auf mindestens zwei kabellosen APs ausgeführt. Bitte warten Sie einen Moment und versuchen Sie es erneut.

## Konfigurieren der IP-Adress:

 Drücken Sie die <**SETTING** (EINSTELLUNG)> Taste auf dem Bedienfeld.

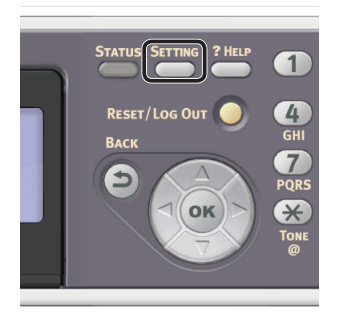

2 Drücken Sie ▼, um [Netzwerkeinrichtung (Easy Setup)] auszuwählen und drücken Sie .

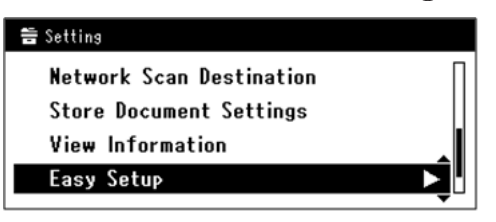

**3** Geben Sie das Administrator-Passwort ein.

Das Standardkennwort lautet "aaaaaa".

 a Drücken Sie ◀, ▶, ▼, ▲, um das gewünschte Zeichen auszuwählen und drücken Sie anschließend ∞.

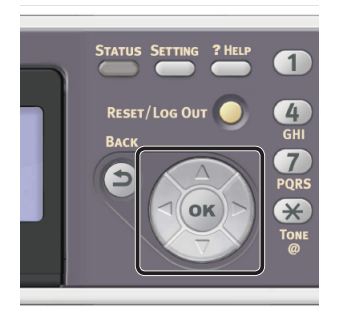

- Das ausgewählte Zeichen wird als "\*" in das Textfeld eingegeben.

 Wenn Sie einen falschen Wert eingegeben haben, drücken Sie die <**CLEAR** (NULLSTELLEN)>-Taste und geben Sie den korrekten Wert ein.

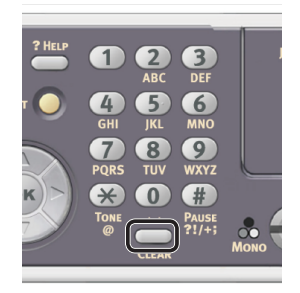

- **b** Wiederholen Sie Schritt **a**, bis alle erforderlichen Zeichen eingegeben sind.
- c Drücken Sie ▶ und ▼, um [**Eingabe**] auszuwählen und drücken Sie ⊛.
- 4 Drücken Sie ▼, um [Netzwerk Grundeinstellung (Network Setting)] auszuwählen und drücken Sie ►.

| Setup Menu          |       |
|---------------------|-------|
| 1.Date/Time Setting |       |
| 2.Fax Setting       | ╺┓╼╡║ |
|                     |       |
| SUDAVE & EXIT       |       |

 5 Wenn Sie die IP-Adresse manuell einstellen, überprüfen Sie, dass [Manuell (Manual)] ausgewählt ist und drücken Sie die i Taste.

| 3. Network Setting |                    |
|--------------------|--------------------|
| Please select way  | to set IP Address. |
| Manual             | •                  |
| Auto               | •                  |
| ⊕Setup Menu        | @Enter             |

Wenn Sie die IP-Adresse automatisch erhalten, drücken Sie  $\mathbf{\nabla}$ , um [**Auftrag** (Auto)] auszuwählen und drücken Sie dann  $\mathbf{\infty}$ . Gehen Sie weiter zu Schritt 10.

**6** Geben Sie die IP-Adresse über den Nummernblock ein und drücken Sie **••**.

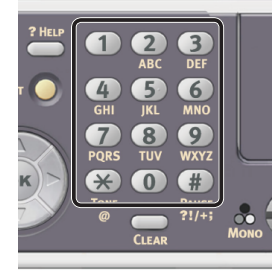

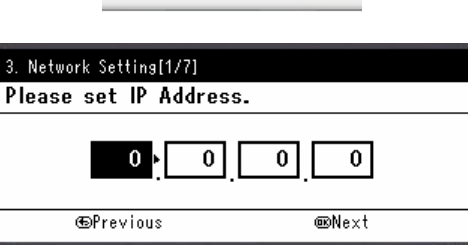

7

Um zum nächsten Feld zu gehen, drücken Sie ►.

Geben Sie die Subnetzmaske über den Nummernblock ein und drücken Sie . Um zum nächsten Feld zu gehen, drücken Sie ►.

- 8 Geben Sie die Gateway-Adresse über den Nummernblock ein und drücken Sie .
   Um zum nächsten Feld zu gehen, drücken Sie ►.
- **9** Geben Sie bei Bedarf den DNS-Server und den WINS-Server ein.

Wenn es nicht nötig ist, den DNS-Server oder WINS-Server an das Netzwerk anzuschließen, drücken Sie (), bis die Pop-Up-Meldung angezeigt wird, die darüber informiert, dass die Einstellung abgeschlossen ist.

10 Wenn der Einstellungsmenü-Bildschirm angezeigt wird, drücken Sie ◀, um die Einrichtung abzuschließen.

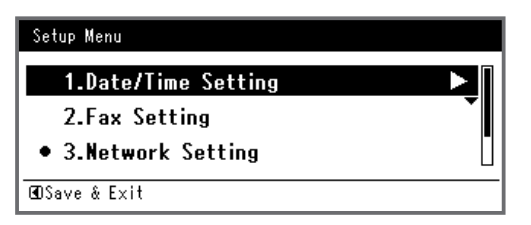

11 Prüfen Sie, ob für die Bestätigungsnachricht [Ja] ausgewählt ist und drücken Sie @.

- Drucken Sie die Netzwerkdaten aus, um zu pr
  üfen, ob die IP-Adresse und andere Netzwerkdaten korrekt eingestellt sind.
- Drücken Sie die <**SETTING** (EINSTELLUNG)> Taste auf dem Bedienfeld.

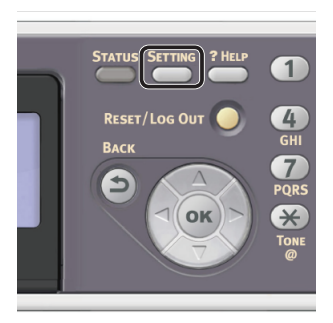

- 4 Drücken Sie ▼, um [**Netzwerkdaten**] auszuwählen und drücken Sie ⊛.
- 5 Prüfen Sie, ob für die Bestätigungsnachricht [Ja] ausgewählt ist und drücken Sie .
   Die Netzwerkdaten werden ausgedruckt.

## Schritt 2 Einen Druckertreiber installieren

- ◆ Für Mac OS X 10.5 bis 10.8
- Vergewissern Sie sich, dass Ihr Gerät und der Computer eingeschaltet und verbunden sind.
- **2** Legen Sie die "Software DVD-ROM" in den Computer ein.
- **3** Doppelklicken Sie auf das [**OKI**]-Icon auf dem Desktop.
- 4 Doppelklicken Sie auf [Drivers] Ordner > [PS] Ordner > [Installer for OSX10.5-10.8].

Folgen Sie den Anweisungen auf dem Bildschirm, um die Installation abzuschließen.

**5** Wählen Sie aus dem Apple-Menü [**Systemeinstellungen**].

- 6 Klicken Sie auf [Drucken & Scannen] (für Mac OS X 10.5 und 10.6: [Drucken & Faxen]).
- Kicken Sie auf [+] und wählen Sie
   [Weiteren Drucker oder Scanner hinzufügen] aus dem Pop-Up-Menü.
   Für Mac OS X 10.5 und 10.6 klicken Sie auf [+].

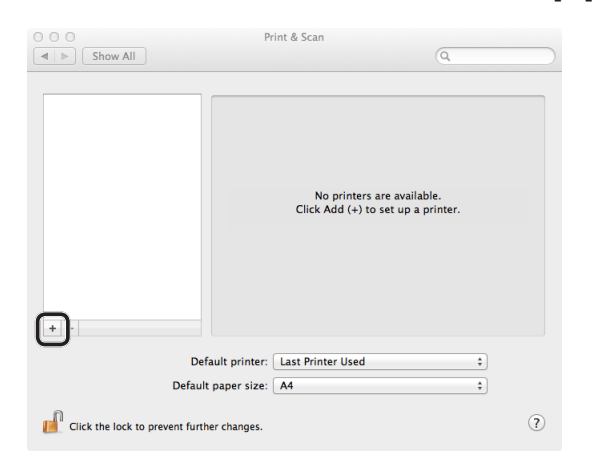

8 Klicken Sie auf [Standard (Default)].

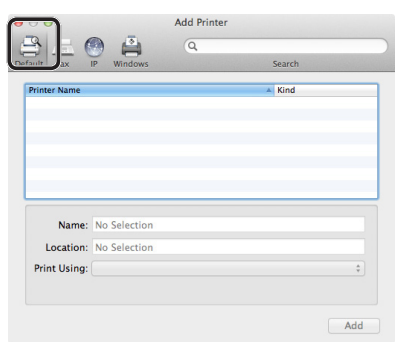

9 Wählen Sie die Bezeichnung für den Drucker, bei dem [Typ] [Bonjour] ist, aus und vergewissern Sie sich, dass [OKI MC562(PS)] in [Druckverwendung (Print Using)] angezeigt wird.

Der Gerätename wird angezeigt "**OKI-MC562-**(die letzten sechs Stellen der MAC-Adresse) (OKI-MC562- (the last six digits of the MAC address))".

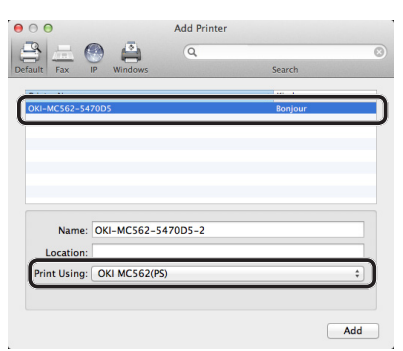

- 10 Klicken Sie auf [Hinzufügen (Add)].
- 11 Wenn das Fenster [Verfügbare Optionen] angezeigt wird, klicken Sie auf [Weiter].
- **12** Überprüfen Sie, ob der in [**Drucker** (Printers)] und [**OKI MC562(PS)**] angezeigte Drucker in [**Typ**] angezeigt wird.

| O     Show All               | Print & Scan                                                                                                    |
|------------------------------|----------------------------------------------------------------------------------------------------|
| Printers<br>OKI-MC562-5470D5 | OKI-MC562-5470D5 Open Print Queue Options & Supplies Uncertain Unify Of MC562(PS) Tatus: Idle Share this printer on the network Sharing Preferences |
| Defa<br>Default              | ult printer: Last Printer Used                                                                                                    |

## ! Hinweis

- Wenn [OKI MC562(PS)] nicht korrekt in [Typ (Kind)] angezeigt wird, klicken Sie auf [-], um den Drucker aus [Drucker (Printers)] zu entfernen und führen Sie dann die Schritte 8 bis 12 erneut aus.
- 13 Schließen Sie [Drucken & Scannen] (für Mac OS X 10.5 und 10.6: [Drucken & Faxen]).
- 14 Nehmen Sie die "Software DVD-ROM" aus dem Computer. Die Installation ist abgeschlossen.
- Drucken Sie eine Testseite, um zu überprüfen, ob der Druckertreiber erfolgreich auf dem Computer installiert wurde.
- 1 Wählen Sie aus dem [Gehe zu]-Menü [Programme] > [TextBearbeiten] aus.
- 2 Wählen Sie [Datei]-Menü > [Drucken].
- **3** Wählen Sie die Bezeichnung für das Gerät aus [**Drucker**].
- 4 Klicken Sie auf [Drucken].
- ◆ Für Mac OS X 10.4 bis 10.4.11

// Memo

• Die folgende Prozedur verwendet Mac OS X 10.4.11 als Beispiel. Je nach Version des Betriebssystems (OS) kann sich die Beschreibung unterscheiden.

- **1** Vergewissern Sie sich, dass Ihr Gerät und der Computer eingeschaltet und verbunden sind.
- 2 Wählen Sie aus dem Apple-Menü [**Systemeinstellungen**].
- 3 Wählen Sie [Netzwerk] aus.
- 4 Wählen Sie
  - [Netzwerkport Einstellungen (Network Port Configurations)] aus [Anzeigen (Show)] aus und markieren Sie, dass [Built-in Ethernet (Built-in Ethernet)] ausgewählt ist.

| Location                                                                                              | Automatic                                                           |                 | <u>.</u>                             |
|----------------------------------------------------------------------------------------------------|---------------------------------------------------------------------|-----------------|--------------------------------------|
| Show                                                                                                  | Network Port C                                                      | onfigurations   | •                                    |
| ag configurati<br>nnecting to a r<br>On Port Config<br>Director<br>Built-in F<br>Airmac<br>Built-in F | ons into the order<br>network.<br>gurations<br>:thernet<br>:ireWire | you want to try | New<br>Rename<br>Delete<br>Duplicate |
|                                                                                                    |                                                                     |                 |                                      |

- 5 Schließen Sie [Netzwerk].
- **6** Legen Sie die "Software DVD-ROM" in den Computer ein.
- 7 Doppelklicken Sie auf das [**OKI**]-Icon auf dem Desktop.
- 8 Doppelklicken Sie auf [Treiber] Ordner > [PS] Ordner > [Installer for OSX10.3-10.4]. Folgen Sie den Anweisungen auf dem Bildschirm, um die Installation abzuschließen.
- 9 Wählen Sie aus dem Menü [Gehe zu] die [Dienstprogramme] aus und doppelklicken Sie auf [Druckereinstellungs-Utility].
  - ! Hinweis

 Wenn [Druckereinstellungs-Utility] bereits läuft, schließen und öffnen Sie es erneut. 10 Klicken Sie auf [Hinzufügen (Add)].

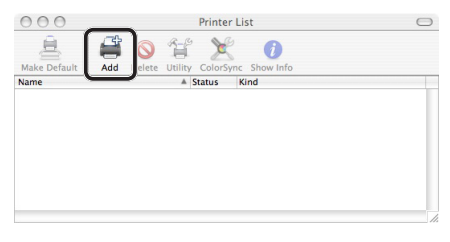

Wenn das Dialogkästchen [**Es sind keine Drucker verfügbar** (You have no printers available)] angezeigt wird, klicken Sie auf [**Hinzufügen** (Add)].

| You have no printers available.                     |
|-----------------------------------------------------|
| Would you like to add to your list of printers now? |
| Cancel Add                                          |

11 Wählen Sie die Bezeichnung für den Drucker, bei dem [Verbindung (Connection)] [Bonjour] ist, aus und vergewissern Sie sich, dass [OKI MC562(PS)] in [Druckverwendung (Print Using)] angezeigt wird.

Der Gerätename wird angezeigt "**OKI-MC562-**(die letzten sechs Stellen der MAC-Adresse) (OKI-MC562- (the last six digits of the MAC address))".

| 000             | Print         | er Browser      | $\bigcirc$ |
|-----------------|---------------|-----------------|------------|
| 2               | 9             | Q= mc562        | 8          |
| Default Browser | IP Printer    | Search          |            |
|                 |               |                 |            |
| Printer Name    |               | A Connection    | n          |
| OKI-MC562-54    | 70D5          | Boniour         |            |
|                 |               |                 |            |
|                 |               |                 |            |
|                 |               |                 |            |
|                 |               |                 |            |
|                 |               |                 |            |
| -               |               |                 | 34.6       |
|                 |               |                 |            |
|                 | -             |                 |            |
| Name:           | OKI-MC562-547 | 0D5             |            |
| Location:       |               |                 |            |
| Print Using:    | OKI MC562(PS) |                 |            |
|                 |               |                 |            |
|                 |               | (Mara Drintara) | Add        |
|                 |               | More Printers   | Add        |

- 12 Klicken Sie auf [Hinzufügen (Add)].
- 13 Wenn das Fenster[Verfügbare Optionen] angezeigt wird, klicken Sie auf [Weiter].

Drucker

**14** Vergewissern Sie sich, dass die Gerätebezeichnung in [**Druckerliste** (Printer List)] angezeigt wird und schließen Sie das Fenster.

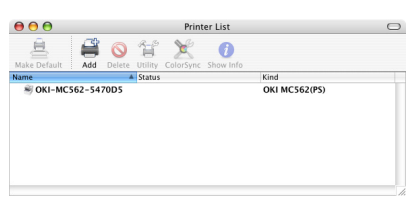

- **15** Nehmen Sie die "Software DVD-ROM" aus dem Computer. Die Installation ist abgeschlossen.
- Drucken Sie eine Testseite, um zu überprüfen, ob der Druckertreiber erfolgreich auf dem Computer installiert wurde.
- Wählen Sie aus dem [Gehe zu]-Menü [Programme] > [TextBearbeiten] aus.
- 2 Wählen Sie [Datei]-Menü > [Seite einrichten].
- **3** Wählen Sie die Bezeichnung für das Gerät aus [**Format für**].
- 4 Vergewissern Sie sich, dass [OKI MC562(PS)] unter [Format für (Format for)] korrekt angezeigt wird.

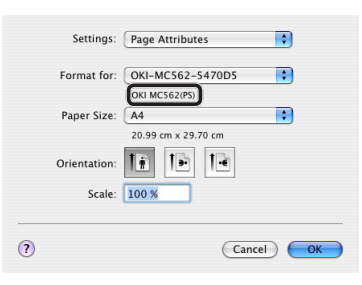

- 5 Klicken Sie auf [OK (OK)].
- **6** Wählen Sie [**Datei**]-Menü > [**Drucken**].
- 7 Wählen Sie die Bezeichnung für das Gerät aus [**Drucker**].
- 8 Klicken Sie auf [Drucken].
- ◆ Für Mac OS X 10.7 bis 10.8 AirPrint
- **1** Vergewissern Sie sich, dass Ihr Gerät und der Computer eingeschaltet und verbunden sind.

- 2 Wählen Sie aus dem Apple-Menü [Systemeinstellungen].
- 3 Klicken Sie auf [Drucken & Scannen].
- Kicken Sie auf [+] und wählen Sie
   [Weiteren Drucker oder Scanner hinzufügen] aus dem Pop-Up-Menü.

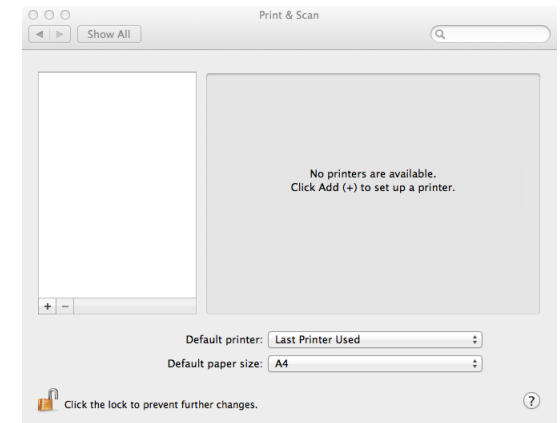

5 Wählen Sie die Bezeichnung für den Drucker, bei dem [Typ] [Bonjour] ist, aus und vergewissern Sie sich, dass [AirPrint] in [Verwendung (Use)] angezeigt wird.

|                            |             | Q      |         |    |
|----------------------------|-------------|--------|---------|----|
| ault Fax                   | IP Windows  |        | Search  |    |
| Name                       |             |        | ▲ Kind  |    |
| OKI-MC562-54               | 70D5        |        | Bonjour |    |
|                            |             |        |         |    |
|                            |             |        |         |    |
|                            |             |        |         |    |
|                            |             |        |         |    |
|                            |             |        |         |    |
|                            |             |        |         |    |
|                            |             |        |         |    |
|                            |             |        |         |    |
| Name:                      | ОКІ-МС562-5 | 5470D5 |         |    |
| Name:<br>Location:         | OKI-MC562-5 | 5470D5 |         |    |
| Name:<br>Location:         | OKI-MC562-5 | 5470D5 |         |    |
| Name:<br>Location:<br>Use: | OKI-MC562-5 | 5470D5 |         | \$ |

6 Klicken Sie auf [Hinzufügen (Add)].

7 Überprüfen Sie, ob der in [**Drucker**] (Printers)] und [MC562-AirPrint] angezeigte Drucker in [**Typ**] angezeigt wird.

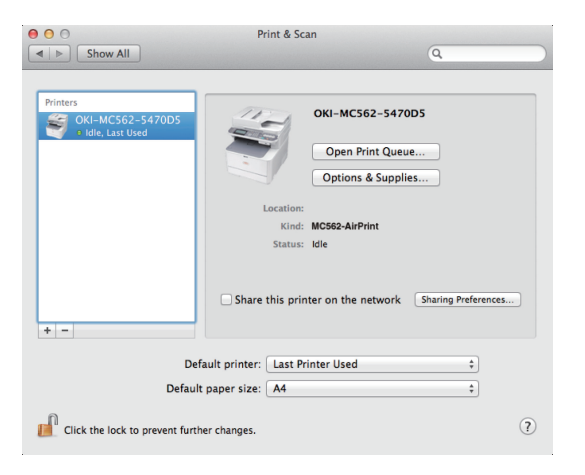

8

# Schließen Sie [Drucken & Scannen].

♦ Bei iOS AirPrint

Bei iOS wird ist es nicht erforderlich, einen Drucker hinzuzufügen.

# Für USB-Verbindung

Folgen Sie dem folgenden Vorgang, um ein USB-Kabel zu verbinden und einen Druckertreiber auf Ihrem Computer zu installieren.

# □ Für Mac OS X 10.5 bis 10.8

#### ( Hinweis

- Deaktivieren Sie die Antivirus-Software, bevor Sie mit diesem Schritt beginnen.
- Halten Sie ein USB-Kabel bereit. 1 Ein USB-Kabel ist nicht im Lieferumfang des Gerätes enthalten. Stellen Sie ein USB 2.0-Kabel

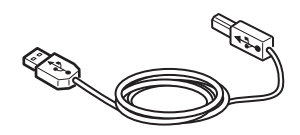

## *∅* Memo

separat bereit.

- Verwenden Sie ein USB 2.0 Hi-Speed -Kabel für eine • USB 2.0 Hi-Speed-Verbindung.
- 2 Halten Sie den Netzschalter etwa eine Sekunde lang gedrückt, um das Gerät auszuschalten. Schalten Sie den Computer aus.

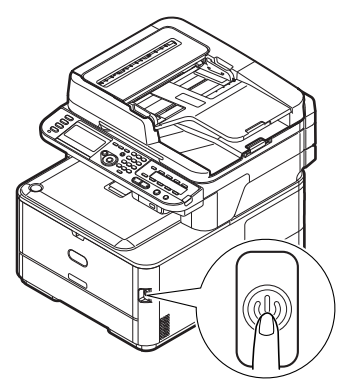

3 Stecken Sie ein Ende des USB-Kabels in den USB-Anschluss auf der Rückseite des Geräts.

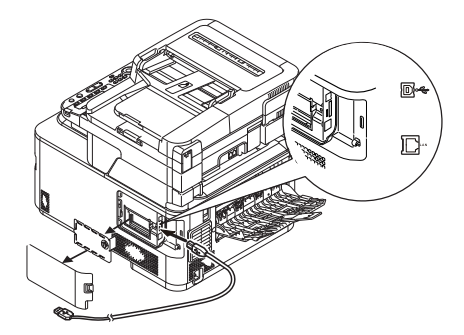

 Stecken Sie das andere Ende des USB-Kabels in die USB-Schnittstellenverbindung des Computers.

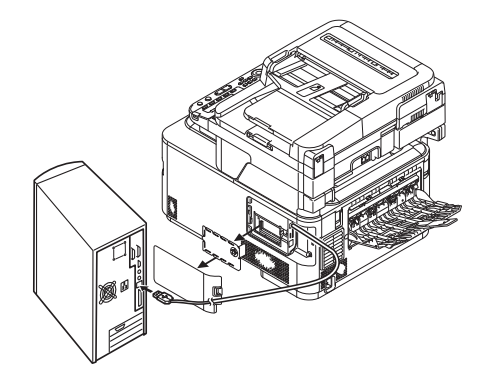

## ! Hinweis

- Stecken Sie das USB-Kabel nicht in die Netzwerk-Schnittstellenverbindung. Dies kann das Gerät beschädigen.
- **5** Halten Sie den Netzschalter etwa eine Sekunde lang gedrückt, um den Strom einzuschalten. Schalten Sie auch den Computer aus.

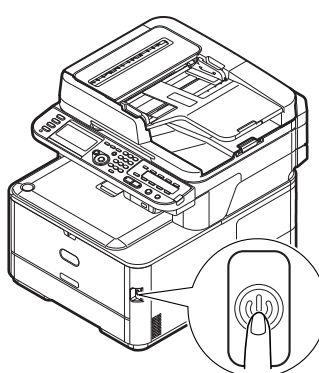

- **6** Legen Sie die "Software DVD-ROM" in den Computer ein.
- 7 Doppelklicken Sie auf das [**OKI**]-Icon auf dem Desktop.
- 8 Doppelklicken Sie auf [Drivers] Ordner > [PS] Ordner > [Installer for OSX10.5-10.8].

Folgen Sie den Anweisungen auf dem Bildschirm, um die Installation abzuschließen.

- 9 Wählen Sie aus dem Apple-Menü [Systemeinstellungen].
- 10 Klicken Sie auf [Drucken & Scannen] (Mac OS X 10.5 und 10.6: [Drucken & Faxen]).

11 Kicken Sie auf [+] und wählen Sie [Weiteren Drucker oder Scanner hinzufügen] aus dem Pop-Up-Menü. Für Mac OS X 10.5 und 10.6 klicken Sie auf [+].

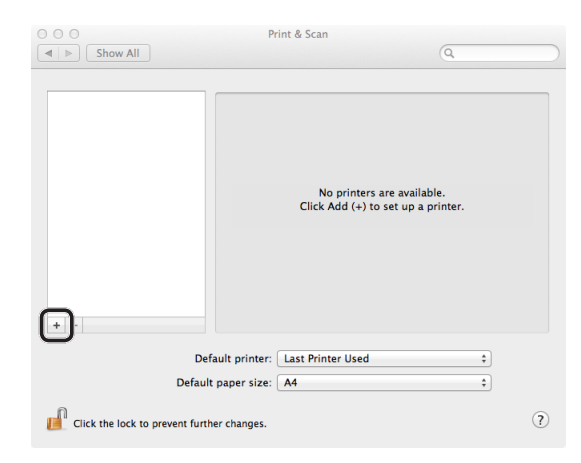

## ! Hinweis

- Wenn das Gerät bereits in [**Drucker** (Printers)] angezeigt wird, wählen Sie es aus und klicken Sie auf [-] um es zu löschen. Klicken Sie danach auf [+].
- 12 Wählen Sie die Bezeichnung für den Drucker, bei dem [Typ] [USB] ist, aus und vergewissern Sie sich, dass [OKI MC562(PS)] in [Druckverwendung (Print Using)] angezeigt wird.

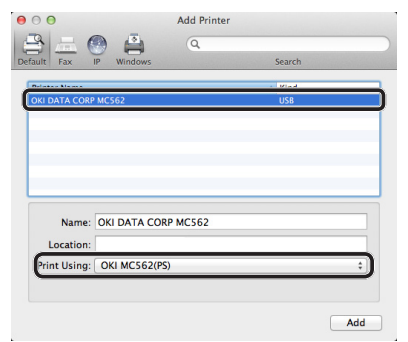

13 Klicken Sie auf [Hinzufügen (Add)].

14 Vergewissern Sie sich, dass die Gerätebezeichnung in [Drucker (Printers)] und [OKI MC562(PS)] angezeigt wird.

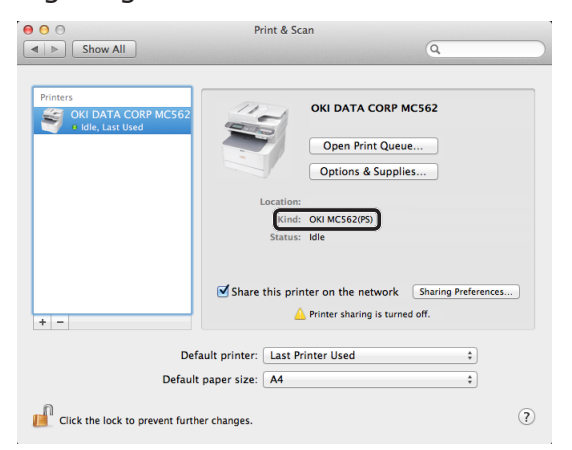

#### ! Hinweis

- Wenn [OKI MC562(PS)] nicht korrekt in angezeigt wird, klicken Sie auf [-], um den Drucker aus [Drucker (Printers)] zu entfernen und führen Sie dann die Schritte 11 bis 13 erneut aus.
- 15 Schließen Sie [Drucken & Scannen] (Mac OS X 10.5 und 10.6: [Drucken & Faxen]).
- **16** Nehmen Sie die "Software DVD-ROM" aus dem Computer. Die Installation ist abgeschlossen.
- Drucken Sie eine Testseite, um zu überprüfen, ob der Druckertreiber erfolgreich auf dem Computer installiert wurde.
- Wählen Sie aus dem [Gehe zu]-Menü [Programme] > [TextBearbeiten] aus.
- 2 Wählen Sie [Datei]-Menü > [Drucken].
- Wählen Sie die Bezeichnung für das Gerät aus [Drucker].
- 4 Klicken Sie auf [**Drucken**].

# □ Für Mac OS X 10.3.9 bis 10.4.11

#### 0//Memo

- Die folgende Prozedur verwendet Mac OS X 10.4.11 als Beispiel. Je nach Version des Betriebssystems (OS) kann sich die Beschreibung unterscheiden.
- **1** Halten Sie ein USB-Kabel bereit.

Ein USB-Kabel ist nicht im Lieferumfang des Gerätes enthalten. Stellen Sie ein USB 2.0-Kabel separat bereit.

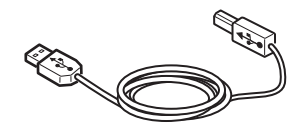

#### 0/Memo

- Verwenden Sie ein USB 2.0 Hi-Speed -Kabel für eine USB 2.0 Hi-Speed-Verbindung.
- 2 Halten Sie den Netzschalter etwa eine Sekunde lang gedrückt, um das Gerät auszuschalten.

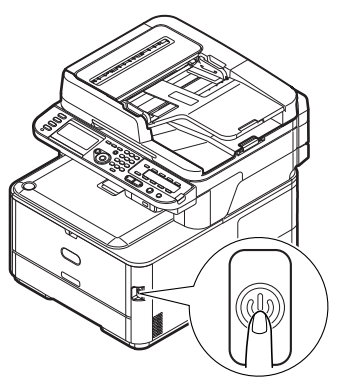

**3** Stecken Sie ein Ende des USB-Kabels in den USB-Anschluss auf der Rückseite des Geräts.

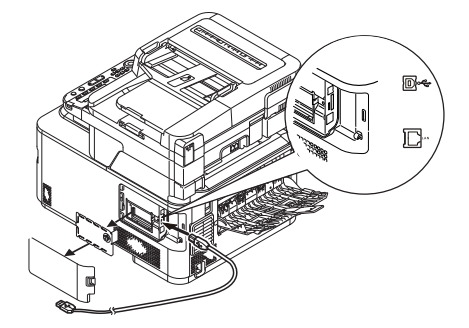

 Stecken Sie das andere Ende des USB-Kabels in die USB-Schnittstellenverbindung des Computers.

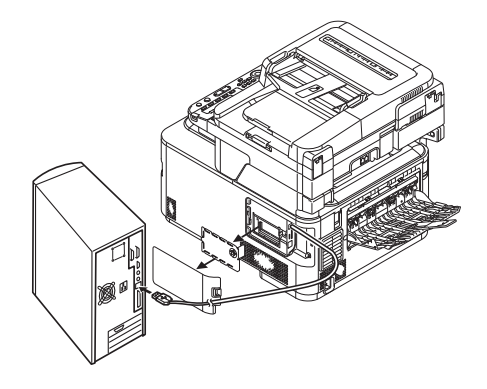

## ! Hinweis

- Stecken Sie das USB-Kabel nicht in die Netzwerk-Schnittstellenverbindung. Dies kann das Gerät beschädigen.
- **5** Halten Sie den Netzschalter etwa eine Sekunde lang gedrückt, um den Strom einzuschalten. Schalten Sie auch den Computer aus.

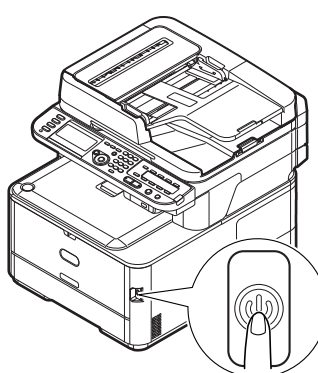

- 6 Legen Sie die "Software DVD-ROM" ein.
- 7 Doppelklicken Sie auf das [**OKI**]-Icon auf dem Desktop.
- 8 Doppelklicken Sie auf [Treiber] Ordner > [PS] Ordner > [Installer for OSX10.3-10.4].

Folgen Sie den Anweisungen auf dem Bildschirm, um die Installation abzuschließen.

 9 Wählen Sie aus dem Menü
 [Gehe zu] die [Dienstprogramme] aus und doppelklicken Sie auf
 [Druckereinstellungs-Utility].

! Hinweis

 Wenn [Druckereinstellungs-Utility] bereits läuft, schließen und öffnen Sie es erneut. 10 Klicken Sie auf [Hinzufügen (Add)].

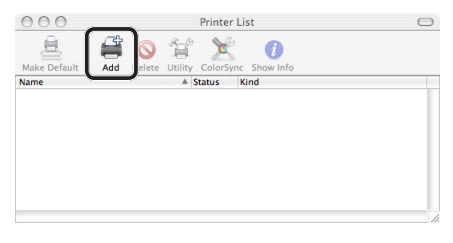

#### Wenn das Dialogkästchen [**Es sind keine Drucker verfügbar** (You have no printers available)] angezeigt wird, klicken Sie auf [**Hinzufügen** (Add)].

| You have no printers available.                     |
|-----------------------------------------------------|
| Would you like to add to your list of printers now? |
| Cancel                                              |

## ! Hinweis

- Wenn die [connection] für die Bezeichnung des Gerätes auf [USB] gestellt ist und bereits angezeigt wird, klicken Sie auf [Löschen] und klicken Sie dann auf [Hinzufügen (Add)].
- 11 Wählen Sie die Bezeichnung für den Drucker, bei dem [Verbindung (Connection)] [USB] ist, aus und vergewissern Sie sich, dass [OKI MC562(PS)] in [Druckverwendung (Print Using)] angezeigt wird.

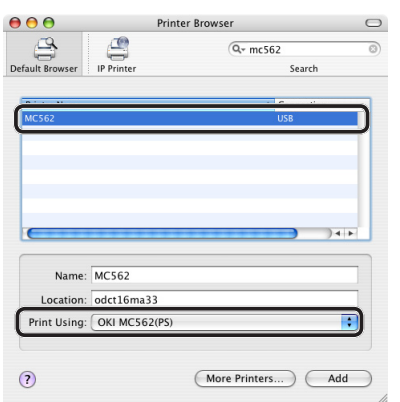

- 12 Klicken Sie auf [Hinzufügen (Add)].
- **13** Vergewissern Sie sich, dass die Gerätebezeichnung in [**Druckerliste** (Printer List)] angezeigt wird und schließen Sie das Fenster.

| 00           |            |                | Printer List     |      |  |
|--------------|------------|----------------|------------------|------|--|
| Â            | <b>ä</b> 🔇 | T S            | ž ()             |      |  |
| Make Default | Add Delet  | e Utility Cold | orSync Show Info |      |  |
| Name         |            | Status         |                  | Kind |  |
|              |            |                |                  |      |  |
|              |            |                |                  |      |  |
|              |            |                |                  |      |  |

- 14 Nehmen Sie die "Software DVD-ROM" aus dem Computer.Die Installation ist abgeschlossen.
- Drucken Sie eine Testseite, um zu überprüfen, ob der Druckertreiber erfolgreich auf dem Computer installiert wurde.
- Wählen Sie aus dem [Gehe zu]-Menü [Programme] > [TextBearbeiten] aus.
- 2 Wählen Sie [Datei]-Menü > [Seite einrichten].
- **3** Wählen Sie die Bezeichnung für das Gerät aus [**Format für**].
- 4 Vergewissern Sie sich, dass [OKI MC562(PS)] unter [Format für] korrekt angezeigt wird.
- 5 Klicken Sie auf [**OK**].
- 6 Wählen Sie [Datei]-Menü > [Drucken].
- 7 Wählen Sie die Bezeichnung für das Gerät aus [**Drucker**].
- 8 Klicken Sie auf [Drucken].

# **Einen Druckauftrag starten**

In diesem Abschnitt wird erklärt, wie die Druckereinstellungen, wie Papierformat, Papiereinzug und Gewicht eingestellt und der Druckauftrag für die einzelnen verwendeten Druckertreiber gestartet werden.

Sie müssen den Druckertreiber auf dem Computer installieren, bevor Sie einen Druckauftrag ausführen können. (Außer AirPrint)

#### 0/Memo

- In diesem Abschnitt werden NotePad in Windows und TextEdit in Mac OS X als Beispiele verwendet. Die Anzeige und der Vorgang können je nach Betriebssystem, den Anwendungen und verwendetem Druckertreiber variieren.
- Weitere Informationen zu den Einstellungspunkten im Druckertreiber finden Sie in der Treiber-Hilfe.

# Für Windows PCL/PCL XPS-Druckertreiber

- **1** Öffnen Sie die Datei, die Sie drucken möchten, in einer Anwendung.
- 2 Wählen Sie aus dem [**Datei**]-Menü der Anwendung [**Drucken**].
- **3** Wählen Sie den PCL- oder PCL XPS-Treiber

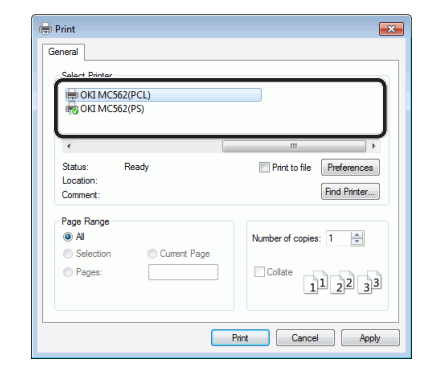

4 Klicken Sie auf [**Einstellungen** (Preferences)].

5 Wählen Sie auf der [**Einrichten** (Setup)]-Registerkarte unter [**Grösse** (Size)] ein Papierformat aus.

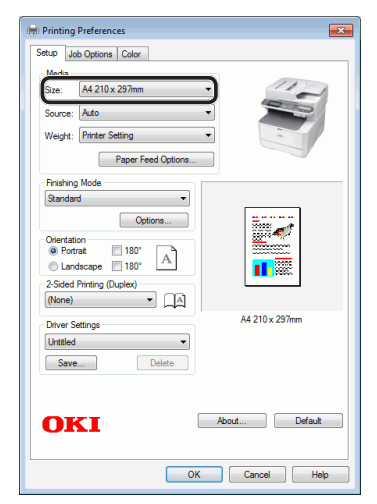

6 Wählen Sie ein Fach aus [**Quelle** (Source)].

### 0/Memo

- Wenn Sie [**Auftrag** (Auto)] für einen Papiereinzug festlegen, wird das Fach mit dem entsprechenden Papiertypen automatisch ausgewählt.
- 7 Wählen Sie ein Gewicht aus [**Gewicht** (Weight)].

#### // Memo

- Im Allgemeinen ist die [Druckereinstellung] ausreichend f
  ür das Papiergewicht. Wenn Sie [Druckereinstellung] auswählen, gilt das im Bedienfeldmen
  ü des Ger
  ätes eingestellte Papiergewicht.
- 8 Klicken Sie auf [OK].
- 9 Klicken Sie auf [Drucken].

# Für Windows PS-Druckertreiber

- **1** Öffnen Sie die Datei, die Sie drucken möchten, in einer Anwendung.
- Wählen Sie im [Datei]-Menü [Drucken], um das Druckerdialogkästchen zu öffnen.

3 Wählen Sie den PS-Treiber aus.

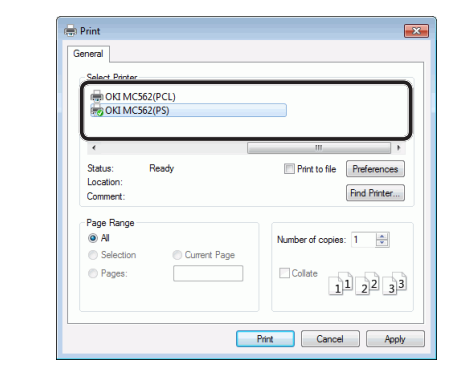

- 4 Klicken Sie auf [**Einstellungen** (Preferences)].
- 5 Wählen Sie die Registerkarte [Papier/Qualität].
- **6** Wählen Sie ein Fach aus [**Papierzufuhr** (Paper Source)].

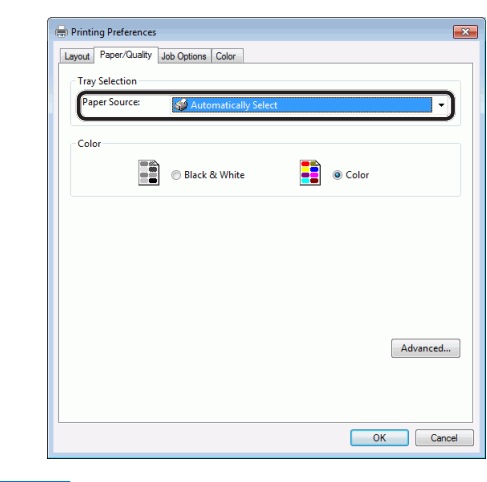

#### 000 Memo

- Wenn Sie [Automatisch (Automatically Select)] für einen Papiereinzug festlegen, wird das Fach mit dem entsprechenden Papiertypen automatisch ausgewählt.
- 7 Klicken Sie auf [Erweiterte Einstellungen (Advanced)].

8 Klicken Sie auf [**Papiergrösse** (Paper Size)] und wählen Sie die Papiermaße aus der Drop-down-Liste.

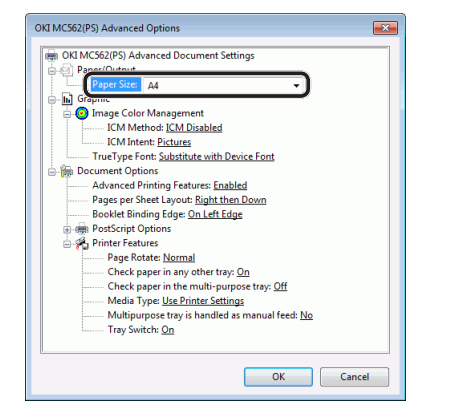

- Klicken Sie auf [**Medientyp** (Media Type)] und wählen Sie die Papierart aus der Drop-down-Liste.
- Im Allgemeinen ist die [**Druckereinstellung**] ausreichend für das Papiergewicht. Wenn Sie [**Druckereinstellung**] auswählen, gilt das im Bedienfeldmenü des Gerätes eingestellte Papiergewicht.
- 10 Klicken Sie auf [OK].
- 11 Klicken Sie auf [OK].
- 12 Klicken Sie auf [Drucken].

## Für Mac OS X PS-Druckertreiber

- **1** Öffnen Sie die Datei, die Sie drucken möchten, in einer Anwendung.
- 2 Wählen Sie im [Datei] Menü [Seite einrichten].
- **3** Wählen Sie den Druckertreiber aus [**Formatiere für** (Format For)].

|              |                     | •  |
|--------------|---------------------|----|
| Format For:  | OKI DATA CORP MC562 | J) |
|              | OKI MC562(PS)       | -  |
| Paper Size:  | US Letter           | \$ |
|              | 216 by 279 mm       |    |
| Orientation: | Tê Tê               |    |
| Scale:       | 100 %               |    |
|              |                     |    |
|              |                     |    |
| (7)          | Cancel              | OK |

- 4 Wählen Sie die Papiermaße aus [Papiergrösse (Paper Size)] und klicken Sie dann auf [OK (OK)].
- 5 Wählen Sie im [Datei] Menü [Drucken].
- 6 Wählen Sie [**Fach** (Paper Feed)] aus dem Menü.

| Printer: OKI-MC562-5470D5 \$             |
|------------------------------------------|
| Presets: Default Settings \$             |
| Copies: 1 🗌 🗆 Two-Sided                  |
| Pages: • All                             |
| Paper Size: US Letter   216 by 279 mm    |
| Orientation:                             |
| Paper Feed +                             |
| All Pages From: Auto Select              |
| O First Page From: Multi-Purpose Tray \$ |
| Remaining From: Multi-Purpose Tray       |

### // Memo

- Wenn das Druckerdialogkästchen nur zwei Menüs und nicht die von Ihnen erwarteten Optionen enthält, klicken Sie auf die [**Details anzeigen**]-Schaltfläche für Mac OS X 10.7 und 10.8 oder klicken Sie auf die dreieckige Schaltfläche neben dem [**Drucker**]-Menü für Mac OS X 10.5 und 10.6.
- 7 Wählen Sie ein Fach auf der [**Fach** (Paper Feed)]-Leiste.

#### 0/Memo

- Wenn Sie [Automatische Auswahl (Auto Select)] für einen Papiereinzug festlegen, wird das Fach mit dem entsprechenden Papiertypen automatisch ausgewählt.
- 8 Wählen Sie [**Druckermerkmale**] aus dem Menü.

9

 9 Wählen Sie [Papiereinzugsoptionen (Paper input options)] aus [Funktionssätze (Feature Sets)].

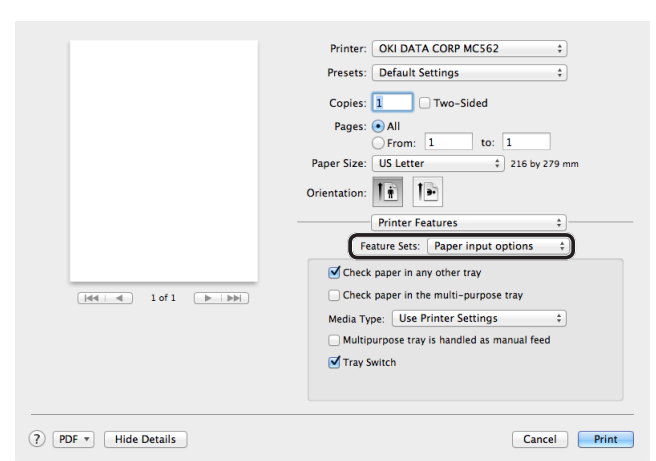

**10** Wählen Sie einen Papiertypen aus [**Medientyp** (Media Type)].

000 Memo

- Im Allgemeinen ist die [**Druckeinstellung** (Use Printer Settings)] ausreichend für das Papiergewicht. Wenn Sie [**Druckeinstellung** (Use Printer Settings)] auswählen, gilt das im Bedienfeldmenü des Gerätes eingestellte Papiergewicht.
- 11 Klicken Sie auf [Drucken].

# Bei Mac OS X AirPrint

- **1** Öffnen Sie die Datei, die Sie drucken möchten, in einer Anwendung.
- 2 Wählen Sie im[Datei] Menü [Drucken].
- **3** Wählen Sie die [**OKI-MC562**] aus [**Drucker** (Printer)].

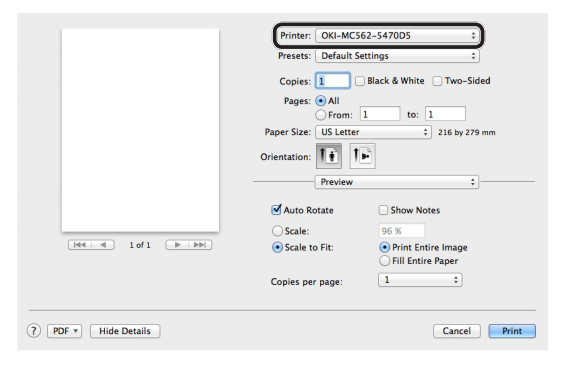

**4** Geben Sie die Anzahl der Kopien unter [**Kopien** (Copies)] ein.

|                                             | Presets: Default 9                | Settings ‡                                                        |
|---------------------------------------------|-----------------------------------|-------------------------------------------------------------------|
|                                             | Copies: 1                         | Black & White Two-Sided                                           |
|                                             | Pages:  All From:                 | 1 to: 1                                                           |
|                                             | Paper Size: US Letter             | r \$ 216 by 279 mm                                                |
|                                             | Orientation:                      | -                                                                 |
|                                             | Preview                           | \$                                                                |
|                                             | 🗹 Auto Rotate                     | Show Notes                                                        |
|                                             | ⊖ Scale:                          | 96 %                                                              |
| 1 of 1 (1 1 1 1 1 1 1 1 1 1 1 1 1 1 1 1 1 1 | <ul> <li>Scale to Fit:</li> </ul> | <ul> <li>Print Entire Image</li> <li>Fill Entire Paper</li> </ul> |
|                                             | Copies per page:                  | 1 ‡                                                               |
|                                             | copies per page.                  | <u> </u>                                                          |

**5** Wählen Sie [**Medien & Qualität** (Media & Quality)] von der Leiste aus.

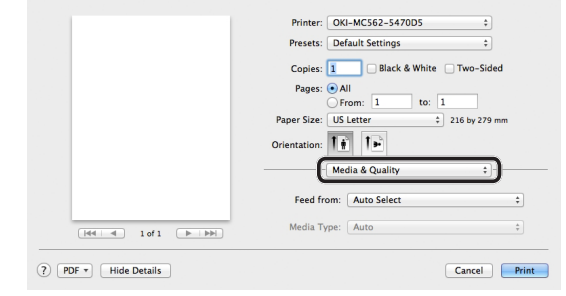

- -
- **6** Wählen Sie ein Fach auf der [**Feed von** (Feed from)]-Leiste aus.
- 7 Klicken Sie auf [Drucken (Print)].

# Bei iOS AirPrint

- **1** Öffnen Sie die Datei, die Sie drucken möchten, in einer Anwendung.
- 2 Wählen Sie in der oberen rechten Ecke aus.
- **3** Wählen Sie das Symbol [**Drucken** (Print)] aus.

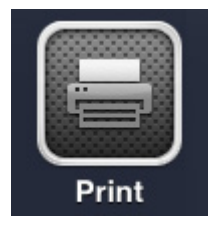

5

**4** Die [**Drucker Optionen** (Printer Options)] werden angezeigt.

| Printer | Select Printer > |
|---------|------------------|
| Range   | All Pages >      |
| 1 Сору  | - +              |

**5** Wählen Sie den Drucker aus.

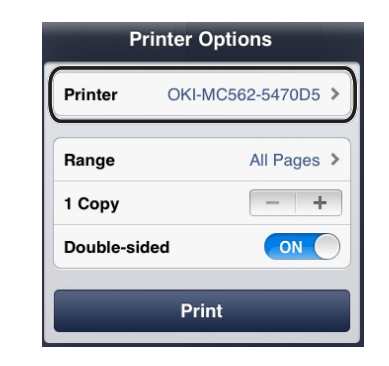

**6** Geben Sie die Anzahl der Kopien unter [**Kopien** (Copies)] ein.

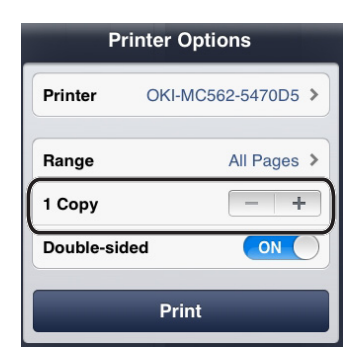

7 Tippen Sie auf [**Drucken** (Print)].

# Index

## D

| Das Gerät ausschalten 20                                                                                                    |
|----------------------------------------------------------------------------------------------------|
| Das Gerät einschalten 20                                                                                                    |
| Das Gerät installieren14                                                                                                    |
| Datum/Uhrzeit einstellen 36                                                                                                    |
| Drucken 112                                                                                                    |
| Drucken von Computer                                                                                                    |
| Einrichtung 112                                                                                                    |
| Vorgang 134                                                                                                    |
|                                                                                                    |
| Druckereinstellungen 24                                                                                                    |
| Druckereinstellungen 24<br>Druckertreiber                                                                                           |
| Druckereinstellungen 24<br>Druckertreiber<br>(Mac OS X) 126, 130                                                                    |
| Druckereinstellungen 24<br>Druckertreiber<br>(Mac OS X) 126, 130<br>Druckertreiber                                                  |
| Druckereinstellungen 24<br>Druckertreiber<br>(Mac OS X) 126, 130<br>Druckertreiber<br>(Windows) 117, 119                            |
| Druckereinstellungen 24<br>Druckertreiber<br>(Mac OS X) 126, 130<br>Druckertreiber<br>(Windows) 117, 119<br>Druckertreibertypen 122 |

## Ε

| Einbau                 |   |
|------------------------|---|
| Raum14                 | 4 |
| Umgebung14             | 4 |
| Einlegen des Papiers 2 | 1 |
| Einrichtung 2          | 2 |

## F

| Facheinstellungen 2   | 22 |
|-----------------------|----|
| Fax                   |    |
| Einrichtung 28, 30, 3 | 34 |
| Empfangen 4           | 14 |
| Verbindung            | 30 |
| Fax von Computer      |    |
| Einrichtung28, 3      | 30 |
| Senden5               | 54 |

| Faxen         | 27 |
|---------------|----|
| Faxtreiber45, | 51 |

# G

Grundeinstellungen An E-Mail scannen ...... 55 Drucken von Computer ...... 112 Fax ...... 28, 30, 34 Fax von Computer ...... 28, 30, 34, 45 Scan an Computer ...... 86 Scan in Gemeinsamen Ordner ...... 66

# Ι

# Κ

| Komponentenbezeichnung |   |
|------------------------|---|
| Bedienfeld1            | 3 |
| Gerät 1                | 1 |
| Konfiguration 2        | 4 |
| Kopieren               |   |
| Vorgang 2              | 5 |

# 

# Ν

| Netzwerkdaten         | 117 |
|-----------------------|-----|
| Netzwerkinformationen |     |
| drucken               | 117 |

## Ρ

| РВХ 39                     |
|----------------------------|
| Produktanforderungen       |
| (Drucken)                  |
| Mac OS X 122               |
| Windows 112                |
| Produktanforderungen (Fax) |
| Windows 45                 |
| Produktanforderungen       |
| (Scan an Computer)         |
| Mac OS X 100               |
| Windows 86                 |
|                            |

# S

| Scan  | an Computer          |      |    |
|-------|----------------------|------|----|
|       | Einrichtung          |      | 86 |
|       | Vorgang              | 1    | 08 |
| Scan  | in Gemeinsamen Ore   | dner |    |
|       | Einrichtung          |      | 66 |
|       | Vorgang              |      | 84 |
| Scan  | nen                  |      | 55 |
| Scan  | ner-Treiber          |      |    |
| (№    | lac OS X)            | 1    | 06 |
| Scan  | ner-Treiber          |      |    |
| (V    | /indows)             | 91,  | 93 |
| Setu  | p-Informationsformul | ar   |    |
|       |                      | 60,  | 71 |
| Siche | erheitseinstellungen |      | 15 |
| SSID  |                      |      | 15 |
| Supe  | r G3                 |      | 40 |

# V

# Verbindung

| ADSL 32              |
|----------------------|
| Digitalfernseher     |
| Fax und Telefon 30   |
| Geschäftsleitung 33  |
| Hausleitung 33       |
| Internes Telefon     |
| IP-Telefon 32        |
| Nur Fax 30           |
| PBX 33               |
| Vorgang              |
| An E-Mail scannen 64 |
| Drucken von          |
| Computer 134         |
| Fax 42               |
| Fax von Computer 54  |
| Kopieren 25          |
| Scan an Computer 108 |
| Scan in Gemeinsamen  |
| Ordner 84            |

# W

| Wähltyp                             | 34  |
|-------------------------------------|-----|
| WPS                                 |     |
| 15, 47, 57, 67, 88, 96, 102, 114, 1 | 123 |

|                                   |   |   |   |   |   |   |   | • |   |   | • |   |   |   |   |   |   |   |   |   |   |   |   | • |
|-----------------------------------|---|---|---|---|---|---|---|---|---|---|---|---|---|---|---|---|---|---|---|---|---|---|---|---|
|                                   |   |   |   |   |   |   |   |   |   |   | • |   |   | • |   |   | • |   |   | • | • |   |   |   |
|                                   | • | ٠ | • |   | • | ٠ | ٠ | • | ٠ |   | • | ٠ | ٠ | • | ٠ | ٠ | • | • |   | • |   | ٠ | • | ٠ |
|                                   |   | ٠ | ٠ | • | ٠ | ٠ | ٠ | ٠ | ٠ | ٠ | • | ٠ | ٠ | ٠ | ٠ | ٠ | ٠ | ٠ |   | ٠ | ٠ | ٠ | ٠ | ٠ |
|                                   | • | ٠ | ٠ | • | • | ٠ | ٠ | • | ٠ | • | • | ٠ | ٠ | • | ٠ | ٠ | • | ٠ | • | • | ٠ | ٠ | • | ٠ |
|                                   | • | ٠ | ٠ | • | • | ٠ | ٠ | * | ٠ | ٠ | ٠ | ٠ | ٠ | • | ٠ | ٠ | • | ٠ | • | • | ٠ | ٠ | • | ٠ |
|                                   | ٠ | ٠ | ٠ | ٠ | ٠ | ٠ | ٠ | ٠ | ٠ | ٠ | ۰ | ٠ | ٠ | ٠ | ٠ | ٠ | ٠ | ٠ | ٠ | ٠ | ٠ | ٠ | ٠ | ٠ |
| Oki Data Corporation              | • | ٠ | ٠ | ٠ | ٠ | ٠ | ۰ | ٠ | ٠ | ٠ | ٠ | ٠ | ٠ | ٠ | ٠ | ٠ | ٠ | ٠ | ٠ | ٠ | ٠ | ٠ | ٠ | ٠ |
| 4-11-22 Shibaura, Minato-ku,Tokyo | • | ٠ | ٠ | ٠ | ٠ | ٠ | ٠ | ٠ | ٠ | ٠ | ٠ | ٠ | ٠ | ٠ | ٠ | ٠ | ٠ | ٠ | ٠ | ٠ | ٠ | ٠ | ٠ | ٠ |
| 108-8551, Japan                   | ٠ | ٠ | ٠ | ٠ | ٠ | ۰ | ۰ | ٠ | ۰ | ٠ | ٠ | ٠ | ۰ | ٠ | ۰ | ۰ | ٠ | ٠ | ٠ | ٠ | ٠ | ٠ | ٠ | ۰ |
|                                   | ٠ | • | ٠ | • | ٠ | ٠ | ٠ | • | ٠ | ٠ | ۰ | • | • | ٠ | ٠ | ٠ | ٠ | ٠ | • | ٠ | • | ٠ | • | ٠ |